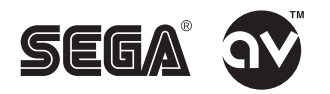

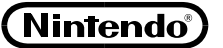

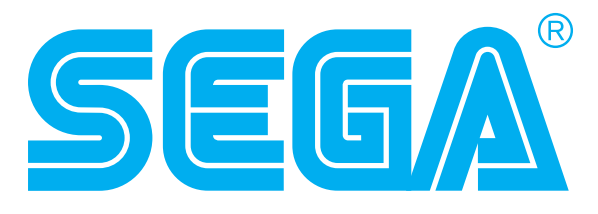

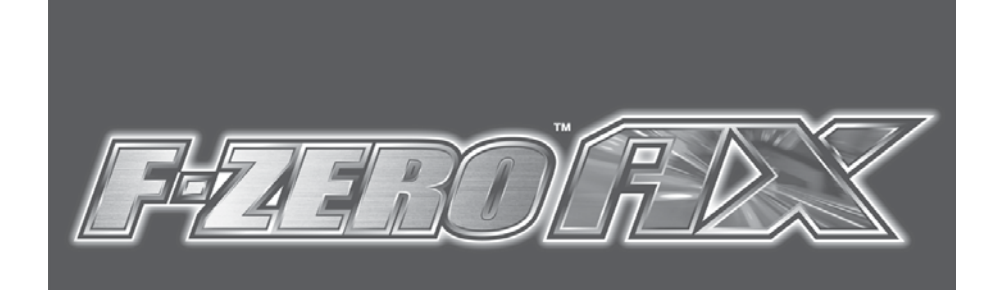

(DX TYPE) **OWNER'S MANUAL** 

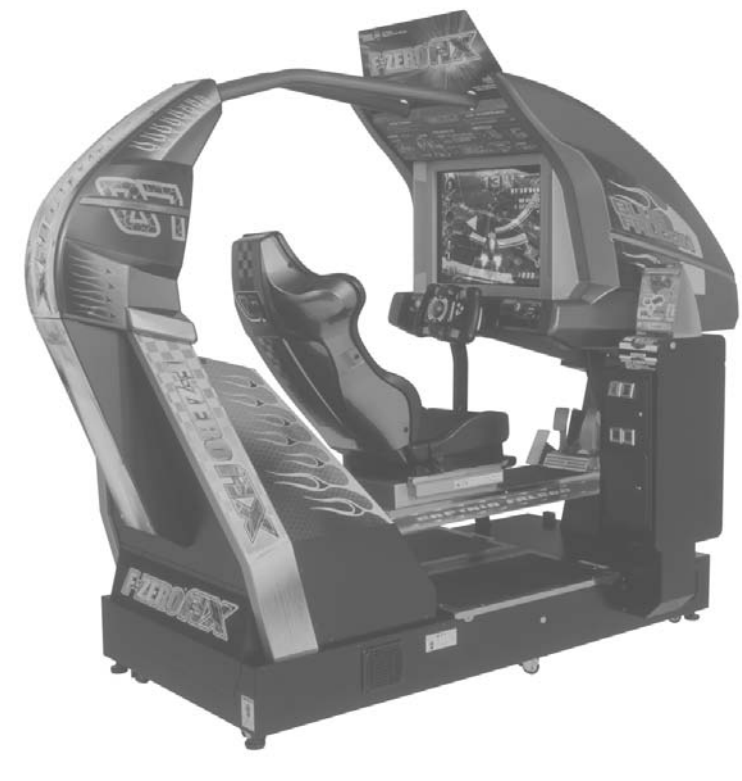

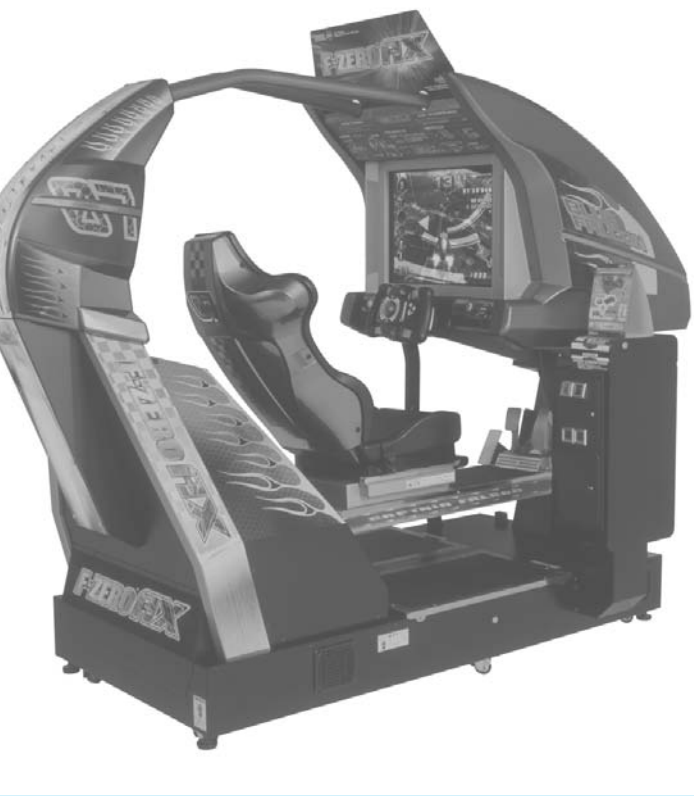

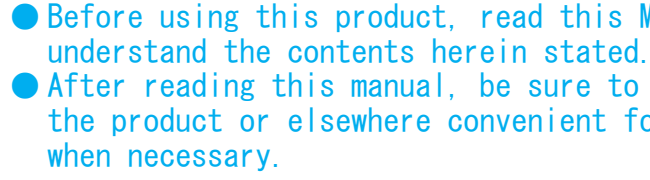

**SEGA CORPORATION** 

-ZERO AX (DX TYPE) OWNER'S MANUAL

MANUAL NO. 420-6769-01

**STOP** 

IMPORTANT

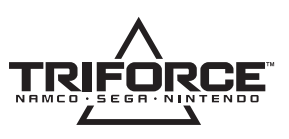

# SEGA CORPORATION

12-14, Higashikohjiya 2-Chome, Ohta-ku, Tokyo 144-8532, Japan Phone: +81-3-5737-7544 Facsimile: +81-3-5737-7746

> © 2003 Nintendo © AMUSEMENT VISION/SEGA, 2003

TRIFORCE is a trademark of NINTENDO. F-ZERO is a trademark of Nintendo.

MANUAL NO. 420-6769-01

• Before using this product, read this MANUAL carefully to • After reading this manual, be sure to keep it available nearby the product or elsewhere convenient for referring to it anytime

# **BEFORE USING THE PRODUCT**, BE SURE TO READ THE FOLLOWING:

### To maintain the safety:

To ensure the safe usage of the product, be sure to read the following before using the product. The following instructions are intended for the users, operators and the personnel in charge of the operation of the product. After carefully reading and sufficiently understanding the warning displays and cautions, handle the product appropriately. Be sure to keep this manual nearby the product or elsewhere convenient for referring to it when necessary.

Herein, explanations which require special attention are enclosed with dual lines. Depending on the potentially hazardous degrees, the terms of DANGER, WARNING, CAUTION, etc. are used. Be sure to understand the contents of the displays before reading the text.

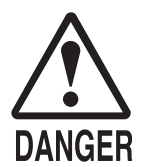

Indicates that mishandling the product by disregarding this pictograph will cause severe injury or death.

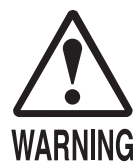

Indicates that mishandling the product by disregarding this warning will cause a potentially hazardous situation which can result in death or serious injury.

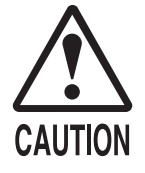

Indicates that mishandling the product by disregarding this caution will cause a slight hazardous situation which can result in personal injury and/or material damage.

### For the safe usage of the product, the following pictographs are used:

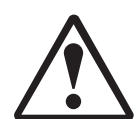

Indicates "HANDLE WITH CARE." In order to protect the human body and equipment, this display is attached to places where the Owner's/Serviceman Manual and/or Service Manual should be referred to.

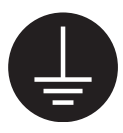

Indicates a "Protective Earth Terminal." Before operating the equipment, be sure to connect it to the Ground.

(Except the product with which the power cord with earth is used.)

### • Perform work in accordance with the instructions herein stated.

Instructions for work are explained by paying attention to the aspect of accident prevention. Failing to perform work as per the instructions can cause accidents. In the case where only those who have technical expertise should perform the work to avoid hazardous situation, the instructions herein state that the serviceman should perform such work.

### **O** Be sure to turn off power before working on the machine.

To prevent electric shock, be sure to turn off power before starting the work in which the worker touches the interior of the product. If the work is to be performed in the power-on status, the Instruction Manual herein always states to that effect.

#### O Be sure to ground the Earth Terminal. (This is not required in the case where a power cord with earth is used.) This product is equipped with the Earth Terminal. When installing the product, Connect the Earth Terminal to the "accurately grounded indoor earth terminal" by using an earth wire. Unless the product is grounded appropriately, the user can be subject to electric shock. After performing repair, etc. for the Control equipment, ensure that the Earth Wire is firmly connected to the Control equipment.

- **Ensure that the Power Supply used is equipped with an Earth Leakage Breaker.** This product does not incorporate the Earth Leakage Breaker. Using a power supply which is not equipped with the Earth Leakage Breaker can cause a fire when earth leakage occurs.
- Be sure to use fuses which meet the specified rating. (Only for the machines which use fuses.) Using fuses exceeding the specified rating can cause a fire and electric shock.

### Specification changes (removal of equipment, conversion and addition) not designated by SEGA are not allowed.

The parts of the product include warning labels for safety, covers for personal protection, etc. It is very hazardous to operate the product by removing parts and or modifying the circuits. Should doors, lids and protective parts be damaged or lost, refrain from operating the product, and contact where the product was purchased from or the office herein stated. SEGA shall not be held responsible for any accidents, compensation for damage to a third party, resulting from the specifications not designated by SEGA.

# • Ensure that the product meets the requirements of appropriate Electrical Specifications.

Before installing the product, check for Electrical Specifications. SEGA products have a nameplate on which Electrical Specifications are described. Ensure that the product is compatible with the power supply voltage and frequency requirements of the location. Using any Electrical Specifications different from the designated Specifications can cause a fire and electric shock.

### Install and operate the product in places where appropriate lighting is available, allowing warning labels to be clearly read.

To ensure safety for the customers, labels and printed instructions describing potentially hazardous situation are applied to places where accidents can be caused. Ensure that where the product is operated has sufficient lighting allowing the warnings to be read. If any label is peeled off, apply it again immediately. Please place an order with where the product was purchased from or the office herein stated.

#### When handling the Monitor, be very careful. (Applies only to the product with monitor.) Some of the monitor (TV) parts are subject to high tension voltage. Even after turning off power, some portions are still subject to high tension voltage sometimes. Monitor repair and replacement should be performed only by those technical personnel who have knowledge of electricity and technical expertise.

#### Be sure to adjust the monitor (projector) properly. (Applies only to the product with monitor.) Do not operate the product leaving on-screen flickering or blurring as it is. Using the product with the monitor not properly adjusted may cause dizziness or a headache to an operator, a player, or the customers.

# • When transporting or reselling this product, be sure to attach this manual to the product.

In the case where commercially available monitors and printers are used in this product, only the contents relating to this product are explained herein. Some commercially available equipment has functions and reactions not stated in this manual. Read this manual together with the specific Instruction Manual of such equipment.

\* Descriptions herein contained may be subject to improvement changes without notice.

\* The contents described herein are fully prepared with due care. However, should any question arise or errors be found, please contact SEGA.

# INSPECTIONS IMMEDIATELY AFTER TRANSPORTING THE PRODUCT TO THE LOCATION

Normally, at the time of shipment, SEGA products are in a status allowing for usage immediately after transporting to the location. Nevertheless, an irregular situation may occur during transportation. Before turning on power, check the following points to ensure that the product has been transported in a satisfactory status.

- □ Are there any dented portions or defects (cuts, etc.) on the external surfaces of the cabinet?
- □ Are Casters and Adjusters, damaged?
- Do the power supply voltage and frequency requirements meet with those of the location?
- Are all wiring connectors correctly and securely connected? Unless connected in the correct direction, connector connections can not be made accurately. Do not insert connectors forcibly.
- Do power cords have cuts and dents?
- Do the fuses used meet specified rating? Is the Circuit Protector in an energized status?
- □ Are all accessories available?
- Can all Doors and Lids be opened with the Accessory keys? Can Doors and Lids be firmly closed?

### CONCERNING THE STICKER DISPLAY

SEGA product has Stickers describing the product manufacture No. (Serial No.) and Electrical Specifications. Also it has a Sticker describing where to contact for repair and for purchasing parts. When inquiring about or asking for repair, mention the Serial No. and Name of Machine indicated on the Sticker. The Serial No. indicates the product register. Identical machines could have different parts depending on the date of production. Also, improvements and modifications might have been made after the publication of this Manual. In order to meet the above situations, mention the Serial No. when contacting the applicable places.

#### CONCERNING WARNING DISPLAYS

SEGA product has warning displays on Stickers, Labels and or printed instructions adhered/attached to or incorporated in the places where a potentially hazardous situation can arise. The warning displays are intended for accident prevention for the customers and for avoiding hazardous situation relating to maintenance and servicing work. There are some portions in the Cabinet, which are subject to high tension voltage, etc. where accidents can be caused merely by touching. When performing the servicing work, be very careful of the warning displays. Especially, any complex repair and replacement work not mentioned herein, should be performed by those technical personnel who have knowledge of electricity and technical expertise. For the prevention of accidents, caution any customer whose act runs counter to the warnings, as to the effect that he must stop the act.

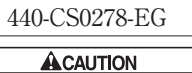

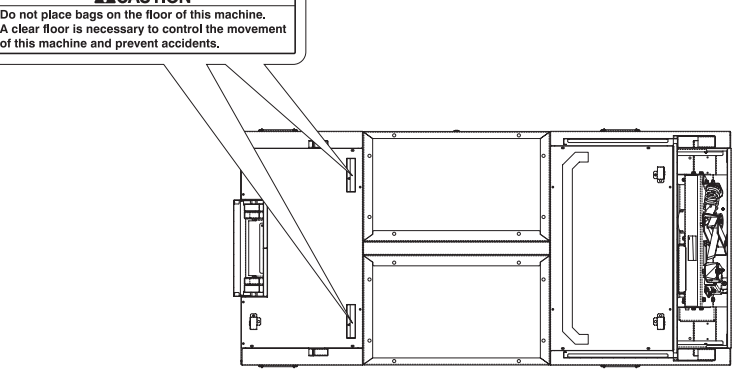

**SECTION X-X** 

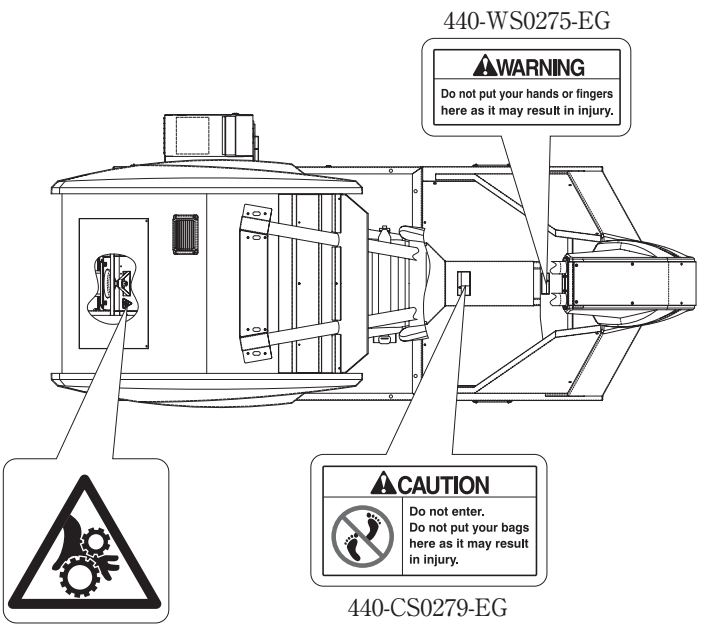

440-CS0140-JP

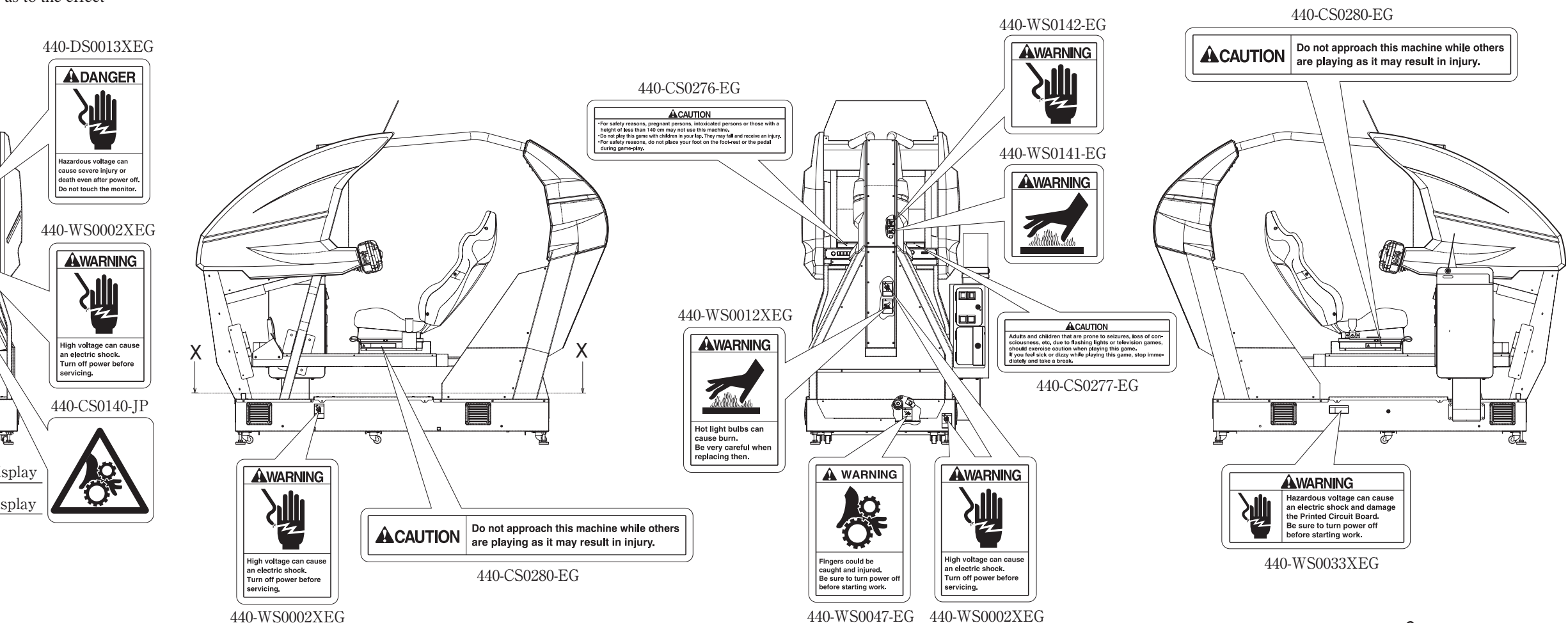

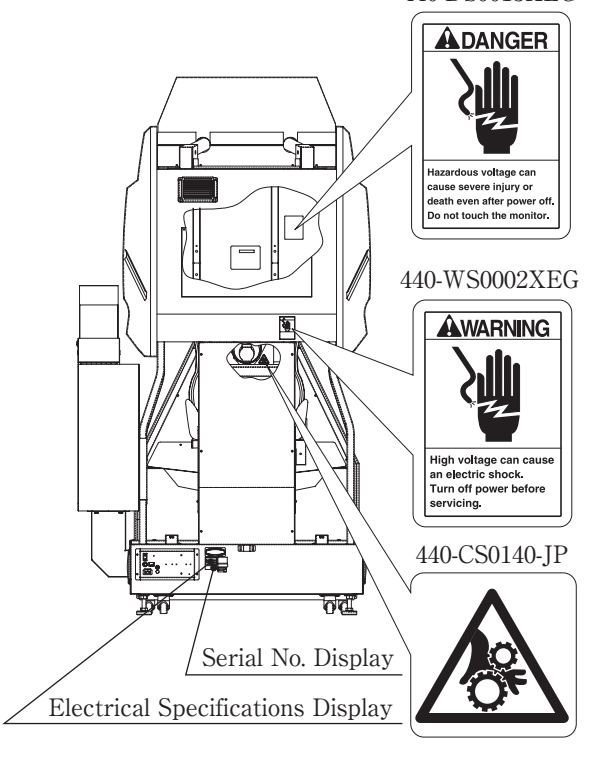

| BEF | FORE USING THE PRODUCT, BE SURE TO READ THE FOLLOWING: |          |
|-----|--------------------------------------------------------|----------|
| TAE | BLE OF CONTENTS                                        |          |
| INT | RODUCTION                                              |          |
| 1.  | HANDLING PRECAUTIONS                                   | 1        |
| 2.  | PRECAUTIONS REGARDING INSTALLATION LOCATION            | 5        |
| 3.  | PRECAUTIONS REGARDING PRODUCT OPERATION                | 8        |
| 4   | NAMES OF PARTS                                         | 17       |
| 5   | ACCESSORIES                                            | 18       |
| 6   |                                                        | 22       |
| 7   |                                                        | 70<br>70 |
| /.  |                                                        | 40       |
|     |                                                        | 40       |
|     | 7 – 2 HEAD CLEANING                                    | 42       |
| 0   | 7 – 3 CLEARING CARD JAMS                               | 43       |
| 8.  | PRECAUTIONS WHEN MOVING THE MACHINE                    | 45       |
|     | 8 – 1 MOVING THE MACHINE                               | 45       |
| _   | 8 – 2 DISASSEMBLING AND MOVING THE MACHINE             | 48       |
| 9.  | GAME DESCRIPTION                                       | 60       |
| 10. | TEST AND DATA DISPLAY                                  | 71       |
|     | 10-1 SWITCH UNIT AND COIN METER                        | 72       |
|     | 10-2 SYSTEM TEST MODE                                  | 74       |
|     | 10-3 GAME TEST MODE                                    | 89       |
| 11. | STEERING UNIT                                          | 109      |
|     | 11-1 ADJUSTING AND REPLACING THE Y-AXIS VR             | 110      |
|     | 11-2 REPLACING THE MICROSWITCHES                       | 116      |
|     | 11-3 GREASING                                          | 119      |
| 12. | MAINTAINING THE BASE INTERIOR                          | 120      |
|     | 12-1 ADJUSTING AND BEPLACING THE STEERING VB           | 121      |
|     | 12-2 ADJUSTING AND BEPLACING THE BOLL VB               | 125      |
|     | 12-3 GEFASING                                          | 128      |
|     | 12 - 4 MAINTAINING THE SEAT MOTION MECHANISM           | 120      |
| 13  |                                                        | 121      |
| 10. |                                                        | 121      |
|     |                                                        | 122      |
| - 4 |                                                        | 102      |
| 14. |                                                        | 100      |
| 15. |                                                        | 134      |
|     |                                                        | 105      |
|     | THE SAFETY FOR HANDLING THE MONITORS                   | 135      |
|     | 15–2 CLEANING THE CRI SURFACES                         | 135      |
|     | 15–3 ADJUSTMENT PROCEDURE                              | 136      |
| 16. | REPLACING THE FLUORESCENT LAMPS                        | 139      |
| 17. | PERIODIC INSPECTION TABLE                              | 141      |
| 18. | TROUBLESHOOTING                                        | 143      |
|     | 18–1 CARD READER/WRITER                                | 143      |
|     | 18–2 GAME BOARD-RELATED ERROR MESSAGES                 | 145      |
|     | 18-3 DRIVE BOARD 7-SEG MESSAGES                        | 150      |
|     | 18–4 OTHER MECHANICAL ERROR MESSAGES                   |          |
|     | (EXCL. CARD READER/WRITER)                             | 152      |
|     | 18-5 PROBLEMS NOT COVERED BY ERROR MESSAGES            | 153      |
| 19. | GAME BOARD                                             | 159      |
|     | 19-1 BEMOVING THE GD-BOM DBIVE                         | 160      |
|     | 19-2 BEMOVING THE GAME BOARD (TRIEORCE)                | 162      |
|     | 19–3 COMPOSITION OF THE GAME BOARD                     | 163      |
|     | 19-4 BEPLACING THE MAIN ROARD RATTERV                  | 16/      |
|     |                                                        | 165      |
|     |                                                        | 100      |
| 00  |                                                        | 109      |
| 20. |                                                        | 1/1      |
| 21. |                                                        | 1/4      |
|     | 21-1 PRECAUTIONS REGARDING NETWORK PLAY SETUP          | 1/4      |
|     | 21-2 CONNECTING NETWORK CABLES                         | 1/6      |
|     | 21–3 NETWORK PLAY SETTINGS                             | 179      |
|     | 21–4 GENERAL PRECAUTIONS REGARDING NETWORK PLAY        | 180      |

| 22. | PARTS LIST            | 181 |
|-----|-----------------------|-----|
| 23. | WIRE COLOR CODE TABLE | 242 |
| 24. | WIRING DIAGRAM        | 243 |
|     |                       |     |

## **SPECIFICATIONS**

| Installation space     | : 1,200 mm (W) $\times$ 2,640 mm (D)          |
|------------------------|-----------------------------------------------|
|                        | $(47.2 \text{ in.} \times 103.9 \text{ in.})$ |
| Height                 | : 2,200 mm (86.6 in.)                         |
| Weight                 | : 527 kg (1,161.8 lbs.)                       |
| Power, maximum current | : 371 W 4.02 A (AC 120 V 60 Hz AREA)          |
|                        | 375 W 2.22 A (AC 220 V 50 Hz AREA)            |
|                        | 383 W 2.24 A (AC 220 V 60 Hz AREA)            |
|                        | 391 W 2.2 A (AC 230 V 50 Hz AREA)             |
|                        | 400 W 2.16 A (AC 240 V 50 Hz AREA)            |
| For TAIWAN             |                                               |
| Power, current         | : 455 W 4.8 A (MAX.)                          |
|                        | 250 W 2.6 A (MIN.)                            |
| MONITOR                | · 29 TYPE COLOR MONITOR                       |

# INTRODUCTION

This manual is intended to provide detailed descriptions together with all the necessary information covering the general operation of electronic assemblies, electromechanicals, servicing control, spare parts, etc. as regards the product,

### "F-ZERO AX (DX TYPE).

This manual is intended for the owners, personnel and managers in charge of operation of the product. Operate the product after carefully reading and sufficiently understanding the instructions. If the product fails to function satisfactorily, nontechnical personnel should under no circumstances touch the internal system. Should any malfunctioning occur, turn the power off and unplug the AC Cable (Power Cord), and contact where the product was purchased from.

Use of this product is unlikely to cause physical injuries or damages to property. However, points that require special attention are indicated by thick underlining, the word "IMPORTANT" and the symbol below.

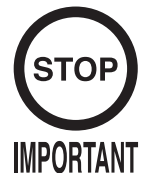

Indicates that mishandling the product by disregarding this display can cause the product's intrinsic performance not to be obtained, resulting in malfunctioning.

SEGA ENTERPRISES, INC. (U.S.A.)/CUSTOMER SERVICE 45133 Industrial Drive, Fremont, California 94538, U.S.A. Phone: (415) 701-6580 Facsimile: (415) 701-6594

### Definition of 'Site Maintenance Personnel or Other Qualified Individuals'

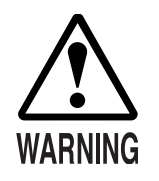

Procedures not described in this manual or marked as 'to be carried out by site maintenance personnel or other qualified professionals' should not be carried out by personnel without the necessary skill or technology. Work carried out by unqualified persons may cause serious accidents, including electrocution.

Parts replacement, maintenance inspections and troubleshooting should be carried out by site maintenance personnel or other qualified professionals. This manual includes directions that potentially dangerous procedures should only be carried out by professionals with the appropriate specialized knowledge.

The 'site maintenance personnel or other qualified professionals' mentioned in this manual are defined as follows:

#### Site maintenance personnel:

Persons with experience in maintaining amusement equipment, vending machines, etc., working under the supervision of the owner/operator of this product to maintain machines within amusement facilities or similar premises by carrying out everyday procedures such as assembly, maintenance inspections, and replacement of units/expendable parts.

#### Activities to be carried out by site maintenance personnel:

Amusement equipment/vending machine assembly, maintenance inspection and replacement of units/expendable parts.

#### Other qualified professionals:

Persons employed by amusement equipment manufacturers, involved in design, production, testing or maintenance of amusement equipment. Should have graduated from technical school or hold similar qualifications in electrician/electronics/mechanical engineering.

#### Activities to be carried out by other qualified professionals:

Amusement equipment/vending machine assembly, repair/adjustment of electrical/electronic/ mechanical parts.

# **1. HANDLING PRECAUTIONS**

When installing or inspecting the machine, be very careful of the following points and pay attention to ensure that the player can enjoy the game safely. Non-compliance with the following points or inappropriate handling running counter to the cautionary matters herein stated can cause personal injury or damage to the machine.

Before performing work, be sure to turn power off. Performing the work without turning power off can cause an electric shock or short circuit. In the case work should be performed in the status of power on, this manual always states to that effect. To avoid electric shock or short circuit, do not plug in or unplug guickly. To avoid electric shock, do not plug in or unplug with a wet hand. Do not expose Power Cords and Earth Wires on the surface, (floor, passage, etc.). If exposed, the Power Cords and Earth Wires are susceptible to damage. Damaged cords and wires can cause electric shock or short circuit. To avoid causing a fire or electric shock, do not put things on or damage Power Cords. When or after installing the product, do not unnecessarily pull the power cord. If damaged, the power cord can cause a fire or electric shock. In case the power cord is damaged, ask for replacement through where the product was purchased from or the office herein stated. Using the cord as is damaged can cause fire, electric shock or leakage. Be sure to perform grounding appropriately. Inappropriate grounding can cause an electric shock. Be sure to use fuses meeting specified rating. Using fuses exceeding the specified rating can cause a fire or electric shock. Completely make connector connections for IC BD and others. Insufficient insertion can cause an electric shock. Specification changes, removal of equipment, conversion and/or addition, not designated by SEGA are not permitted. · Failure to observe this may cause a fire or an electric shock. Noncompliance with this instruction can have a bad influence upon physical conditions of the players or the lookers-on, or result in injury during play. · SEGA shall not be held responsible for damage, compensation for damage to a third party, caused by specification changes not

- designated by SEGA.
- Be sure to perform periodic maintenance inspections herein stated.

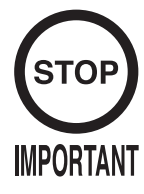

For the IC board circuit inspections, only the logic tester is allowed. The use of a multiple-purpose tester is not permitted, so be careful in this regard.

- The Projector is employed for this machine. The Projector's screen is susceptible to damage, therefore, be very careful when cleaning the screen. For details, refer to PROJECTOR.
- Static electricity from your body may damage some electronics devices on the IC board. Before handling the IC board, touch a grounded metallic surface so that the static electricity can be discharged.
- Some parts are the ones designed and manufactured not specifically for this game machine. The manufacturers may discontinue, or change the specifications of, such general-purpose parts. If this is the case, Sega cannot repair or replace a failed game machine whether or not a warranty period has expired.

- 3 -

# 2. PRECAUTIONS REGARDING INSTALLATION LOCATION

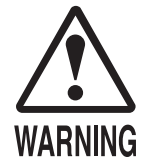

This product is an indoor game machine. Do not install it outside. Even indoors, avoid installing in places mentioned below so as not to cause a fire, electric shock, injury and or malfunctioning.

- Places subject to rain or water leakage, or places subject to high humidity in the proximity of an indoor swimming pool and or shower, etc.
- Places subject to direct sunlight, or places subject to high temperatures in the proximity of heating units, etc.
- Places filled with inflammable gas or vicinity of highly inflammable/ volatile chemicals or hazardous matter.
- Dusty places.
- Sloped surfaces.
- Places subject to any type of violent impact.
- Vicinity of anti-disaster facilities such as fire exits and fire extinguishers.
- The operating (ambient) temperature range is from  $5^{\circ}$  to  $30^{\circ}$ C.

# LIMITATIONS OF USAGE REQUIREMENTS

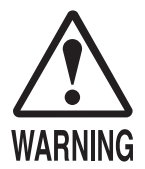

Be sure to check the Electrical Specifications. Ensure that this product is compatible with the location's power supply, voltage and frequency requirements.

A plate describing Electrical Specifications is attached to the product. Non-compliance with the Electrical Specifications can cause a fire and electric shock.

- This product requires the Breaker and Earth Mechanisms as part of the location facilities. Using them in a manner not independent can cause a fire and electric shock.
- Ensure that the indoor wiring for the power supply is rated at 7 A or higher (AC single phase 100 ~ 120 V area), and 4 A or higher (AC 220 ~ 240 V area). Non-compliance with the Electrical Specifications can cause a fire and electric shock.
- Be sure to independently use the power supply equipped with the Earth Leakage Breaker. Using a power supply without the Earth Leakage Breaker can cause an outbreak of fire when earth leakage occurs.
- Putting many loads on one electrical outlet can cause generation of heat and a fire resulting from overload.
- When using an extension cord, ensure that the cord is rated at 7 A or higher (AC 100 ~ 120 V area) and 4 A or higher (AC 220 ~ 240 V area). Using a cord rated lower than the specified rating can cause a fire and electric shock.

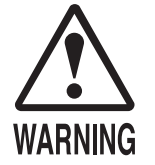

- For the operation of this machine, secure a minimum area of 2.35 m  $(W) \times 3.5$  m (D). In order to prevent injury resulting from the falling down accident during game play, be sure to secure the minimum area for operation.
- Be sure to provide sufficient space so as to allow this product's ventilation fan to function efficiently. To avoid machine malfunctioning and a fire, do not place any obstacles near the ventilation opening.
- SEGA shall not be held responsible for damage, compensation for damage to a third party, resulting from the failure to observe this instruction.
- If the machine does not fit through the entryway to the installation location, do not disassemble it without first consulting the instructions. The machine should only be disassembled in accordance with the instructions listed in this manual; do not attempt to disassemble it in any other way. Specific tools and adjustment procedures are required to assemble and disassemble the mechanical parts. Attempting to assemble or disassemble the machine without consulting the instructions may result in accidents during assembly/disassembly and electric shock, short circuits, and/or personal injury during operation. If the machine still does not fit through the entryway after following the procedures in this manual, contact your retailer or the office listed in this manual.
- If the machine is still too large to fit through the entryway after following the procedures listed in this manual, do not tip the machine on its side. Attempting to transport the machine while it is tipped on its side may cause accidents. It may also damage or warp parts of the machine, resulting in accidents during operation.

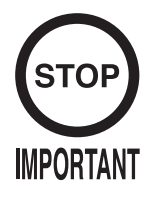

For transporting the machine into the location's building, the minimum necessary dimensions of the opening (of doors, etc.) are 1.3 m (W) and 2.1 m (H).

Electric current consumption

MAX. 4.02 A (AC 120 V 60 Hz) MAX. 2.22 A (AC 220 V 50 Hz) MAX. 2.24 A (AC 220 V 60 Hz) MAX. 2.2 A (AC 230 V 60 Hz) MAX. 2.16 A (AC 240 V 50 Hz) MAX. 4.8 A (For TAIWAN)

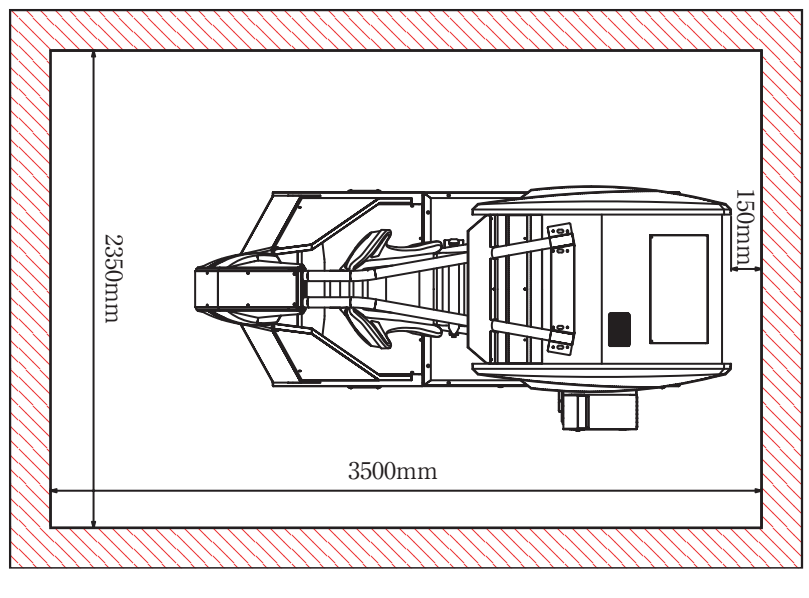

FIG. 2 a

If the entryway to the installation location is too narrow or too low, follow the steps listed in this manual to disassemble the machine. (See Section 8-2.)

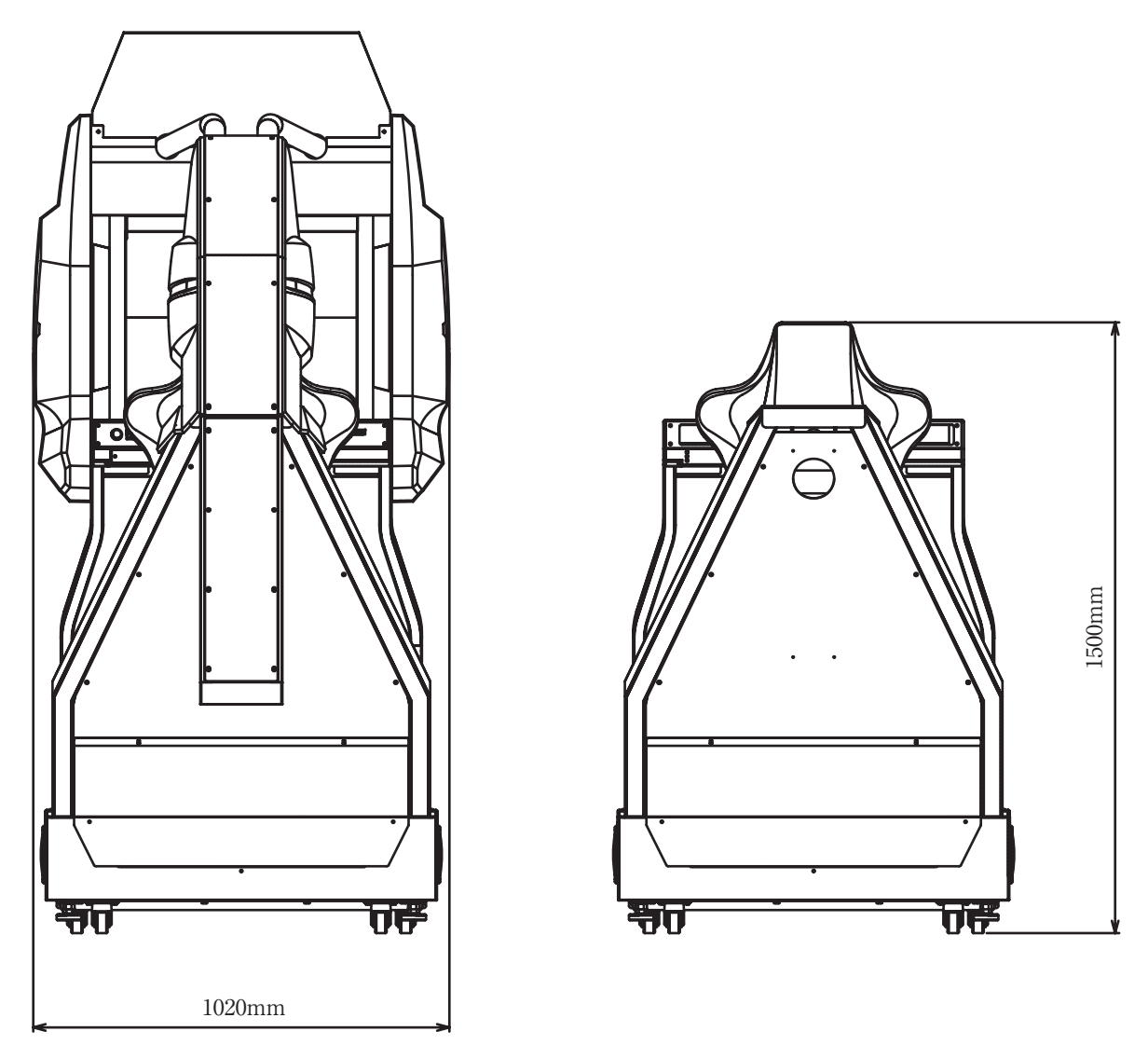

FIG. 2 b DIMENSIONS OF THE MACHINE DISASSEMBLED

# 3. PRECAUTIONS REGARDING PRODUCT OPERATION

## **BEFORE OPERATING**

To avoid injury and trouble, be sure to constantly give careful attention to the behavior and manner of the visitors and players.

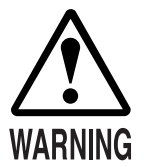

In order to avoid accidents, check the following before starting the operation:

- To ensure maximum safety for the players and the customers, ensure that where the product is operated has sufficient lighting to allow any warnings to be read. Operation under insufficient lighting can cause bodily contact with each other, hitting accident, and or trouble between customers.
- Be sure to perform appropriate adjustment of the monitor (projector). For operation of this machine, do not leave monitor's flickering or deviation as is. Failure to observe this can have a bad influence upon the players' or the customers' physical conditions.
- It is suggested to ensure a space allowing the players who feel sick while playing the game to take a rest.
- Check if all of the adjusters are in contact with the surface. If they are not, the Cabinet can move and cause an accident.

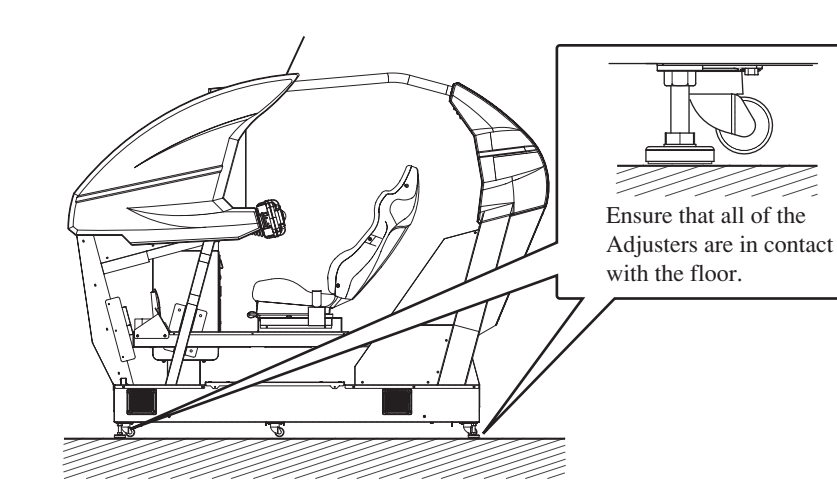

- Do not put any heavy item on this product. Placing any heavy item on the product can cause a falling down accident or parts damage.
- Do not climb on the product. Climbing on the product can cause falling down accidents. To check the top portion of the product, use a step.
- To avoid electric shock, check to see if door & cover parts are damaged or omitted.
- To avoid electric shock, short circuit and or parts damage, do not put the following items on or in the periphery of the product. Flower vases, flowerpots, cups, water tanks, cosmetics, and receptacles/containers/vessels containing chemicals and water.

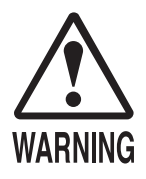

Make sure the surrounding area is secure before turning the power on. The machine will automatically go through an initialization process after being turned on. The seat will move left and right, and persons standing in the vicinity of the machine may be struck or knocked down.

Be sure to perform a test run of the machine and inspect its safety devices before putting it into operation. Because the machine's seat swerves to the left and right, it is equipped with safety devices. In order to ensure that these safety devices are functioning properly, it is imperative that the following checks be performed on a regular basis:

- When the safety belt is released, does the seat stop moving?
- Does the safety belt hold the player's body firmly in place?
- Are there any damaged or frayed spots on the safety belt?
- Are any of the seat parts loose or wobbly?
- When the "Motion Stop" button is pressed, does the seat stop moving?
- When the safety sensor detects a foreign object, does the seat stop moving?
- Are the yellow-and-black-striped parts on the front and rear of the cockpit frame torn or missing?

When performing the above safety checks, verify also that the seat is moving properly. Accidents may occur if the seat is moving abnormally. For this reason, do not operate the machine in such cases until the problem is resolved.

- Does the seat move in the direction that the controls are pressed?
- Does the seat move smoothly?
- Does the seat shake or rattle?
- Are any unusual sounds produced during seat motion?
- Does the seat experience unusual vibration while moving?
- When the game is over, does the seat come to rest in a level position?
- If the yellow-and-black-striped parts at the front and rear of the cockpit become damaged or fall off, replace them immediately. Hands and fingers may be broken and/or severed if inserted into these areas during gameplay.
- If the seat motion mechanism begins to malfunction, immediately cease operation, turn off the power, unplug the power cord, and contact the office listed in this manual or your retailer. Continuing to operate the machine without resolving the problem may result in serious accidents such as electric shock, short circuits, or fire, and/or cause the machine to tip over.
- Requests for maintenance of the seat motion mechanism should be directed to the office listed in this manual or your retailer. Attempts to perform maintenance by persons other than specially trained technicians may result in injury to the party performing the maintenance and/or to players during product operation.
- The seat will continue to move even if it comes into contact with persons other than the player. In order to ensure a safe operating environment, place the machine so that one side is adjacent to the back of another game machine or to the wall.

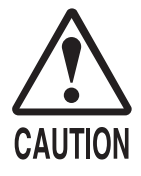

• To avoid injury, be sure to provide sufficient space by considering the potentially crowded situation at the installation location. Insufficient installation space can cause making bodily contact with each other, hitting accidents, and or trouble between customers.

Check the control devices to make sure that there are no scratches or cracks on parts touched by players, as such defects can cause injury to hands and fingers.

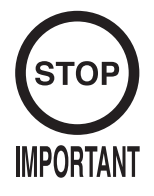

This product features a license card slot and a memory card slot. Check to make sure that these parts have not been tampered with (e.g. by inserting foreign objects.)

### DURING OPERATION (PATRON CONDUCT)

To avoid injury and trouble, be sure to constantly give careful attention to the behavior and manner of the visitors and players.

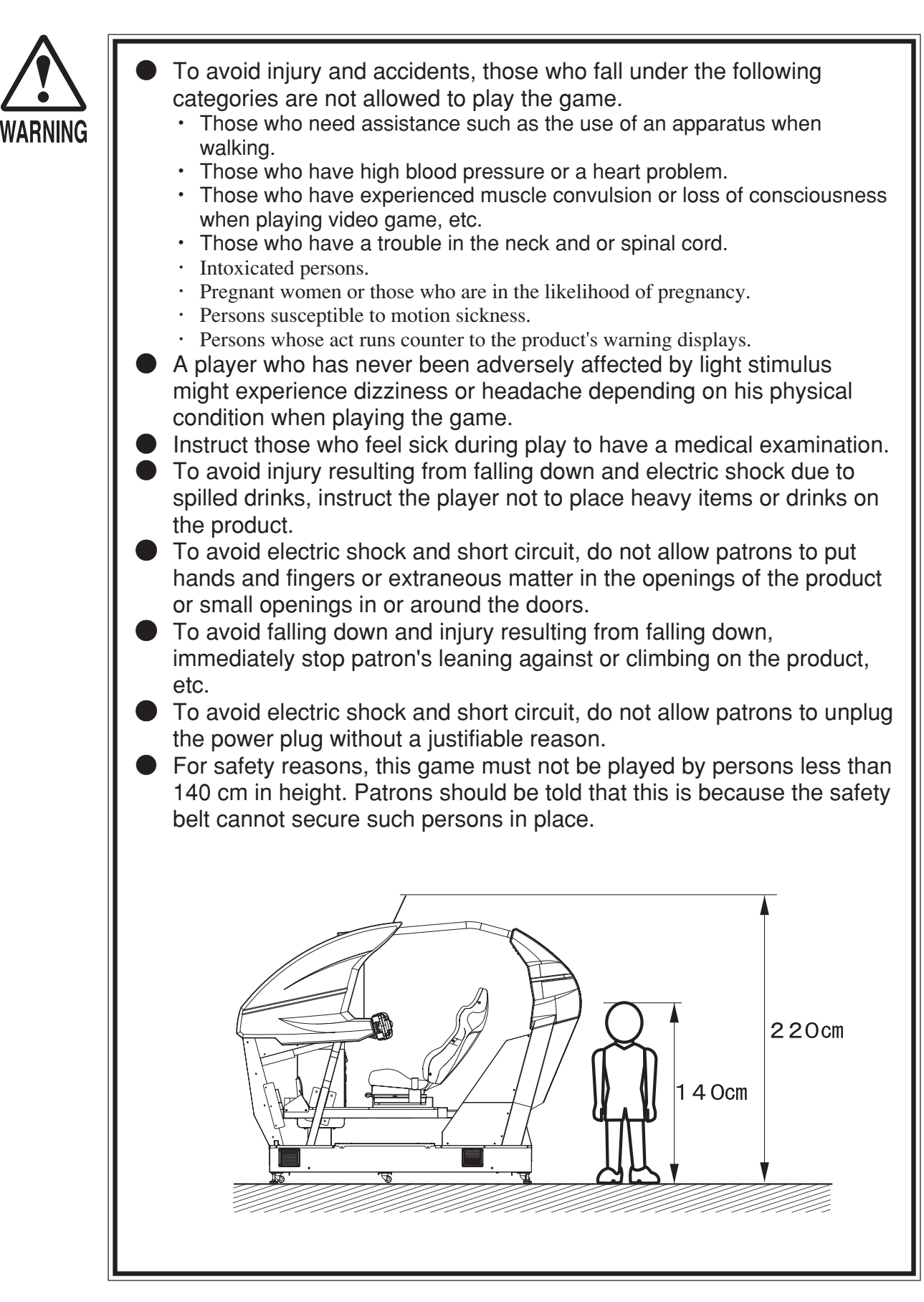

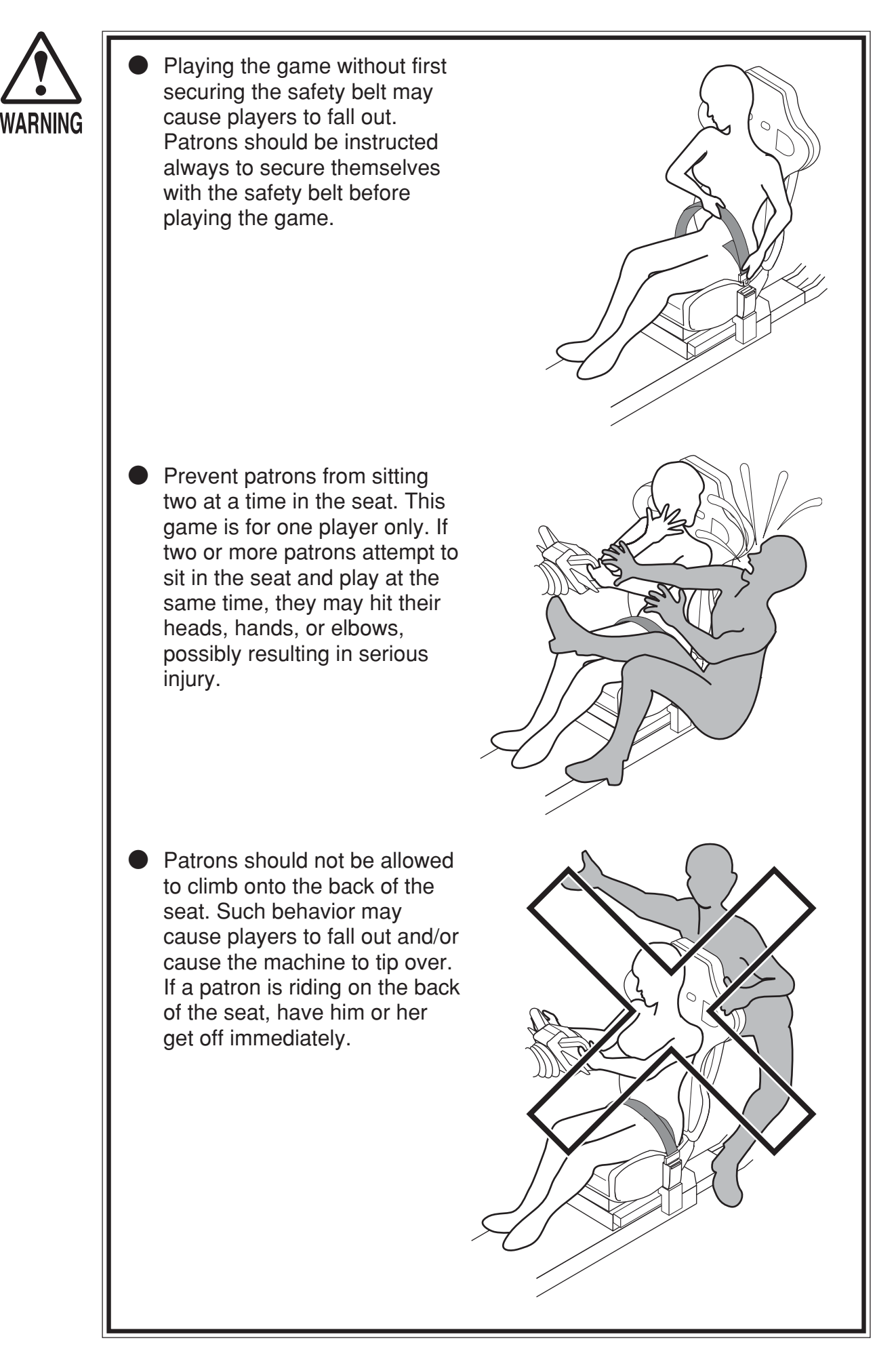

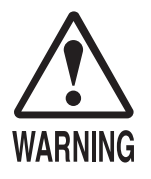

Patrons should be warned not to place children on their laps while they play the game. Doing so may cause the child to become trapped between the player and the control panel and/or cause the machine to tip over.

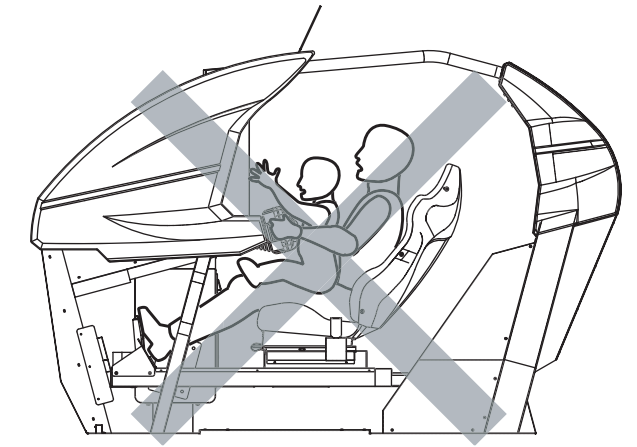

Persons other than the player should not be allowed to approach the machine while the seat is in motion. Such actions may result in sideswiping and/or collision accidents. The safety sensor is only able to detect foreign objects on top of the base. Young children are especially susceptible to this danger; for this reason, patrons should be instructed to watch their children closely.

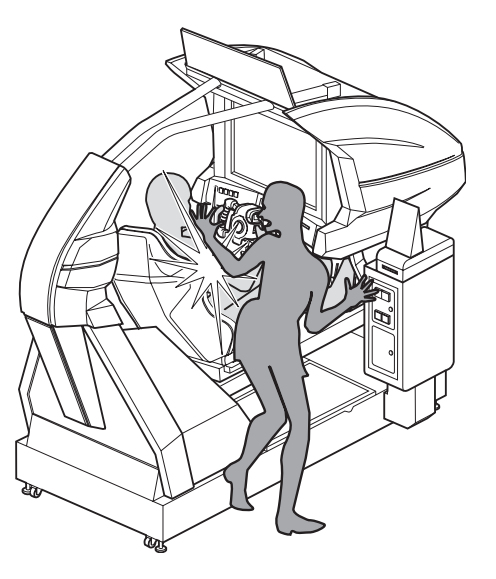

- Patrons should be advised to place their feet upon the pedals during play. If patrons move their legs around without due attention, they may become trapped or snagged, possibly resulting in broken bones and/or sprains.
- Prevent patrons from playing the game with bag straps or scarves wrapped around their necks or while holding on to drinks, as this can lead to accidents.
- If a player appears to be in distress, stop the seat motion immediately by pressing the "Motion Stop" button.

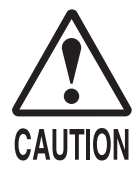

Immediately stop such violent acts as hitting and kicking the product. Such violent acts can cause parts damage or falling down, resulting in injury due to fragments and falling down.

When entering or exiting the machine, players may trip over the base or hit their heads on the pipes. Be sure to warn players who do not appear to be exercising proper caution.

Persons other than the player should not be allowed to touch the controls during play. They may brush against or collide with the controls or the player, possibly resulting in accidents.

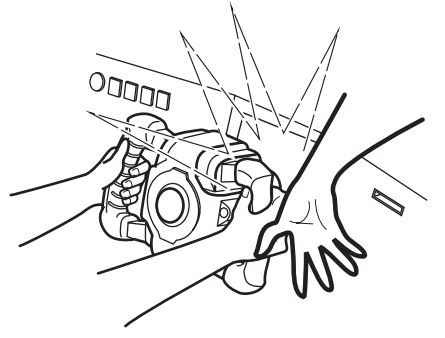

- Players should be warned not to place personal effects or other objects on the base of the machine. If the safety sensor fails to detect these items, the motion of the machine may cause them to fly out and strike other patrons.
- Players should be instructed to adjust the seat by moving it forward or backward to fit their body size before playing the game. Playing the game in an unnatural position can lead to unforeseen accidents.

### OPERATING THE CARD SYSTEM

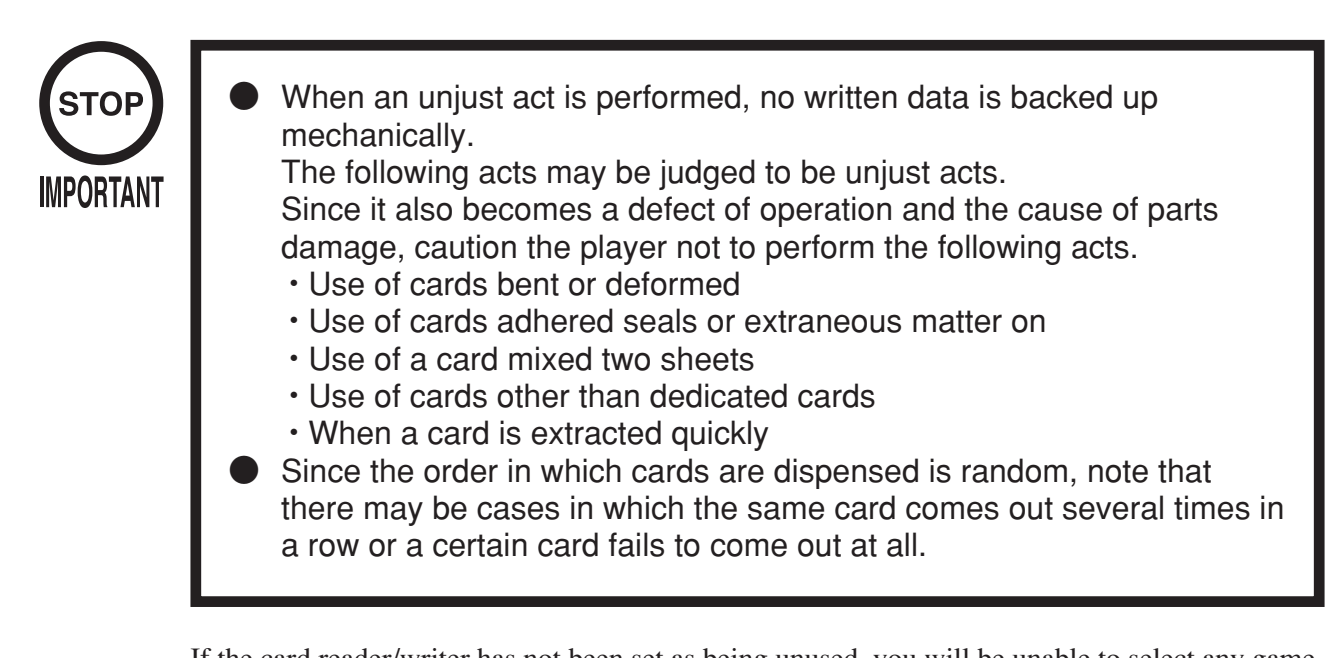

If the card reader/writer has not been set as being unused, you will be unable to select any game mode with use of cards while the game will be in progress. Thus, for the card reader/writer, deal with the player, paying attention to the following points:

Even if the player request the system for use of cards when you have set the machine so that the card reader/writer is not used, the request is rejected because of the nature of the system.

#### USING MEMORY CARDS

Players who use memory cards should be advised of the following precautions. Data that is damaged or lost cannot be recovered.

- Before inserting a memory card, check to make sure there are no problems with the slot.
- When using a memory card and a license card at the same time, insert the memory card first. Player data will not be used in the game if the cards are inserted in the wrong order.

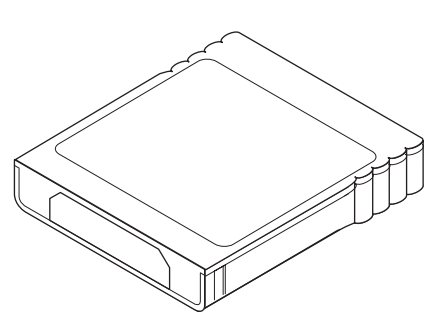

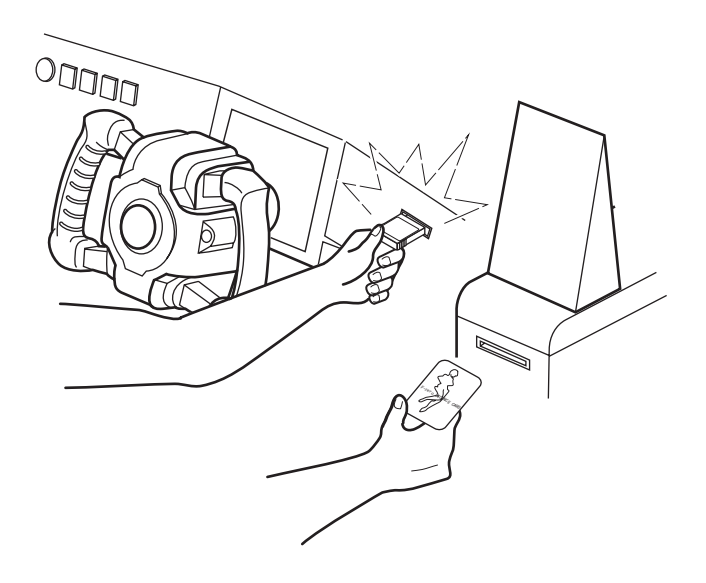

- Be sure to use a memory card containing "F-ZERO GX" game data.
- Never attempt to remove/insert a card during play. Doing so may damage the data.
- Do not use memory cards other than authorized Nintendo products or official licensed products.

# 4. NAMES OF PARTS

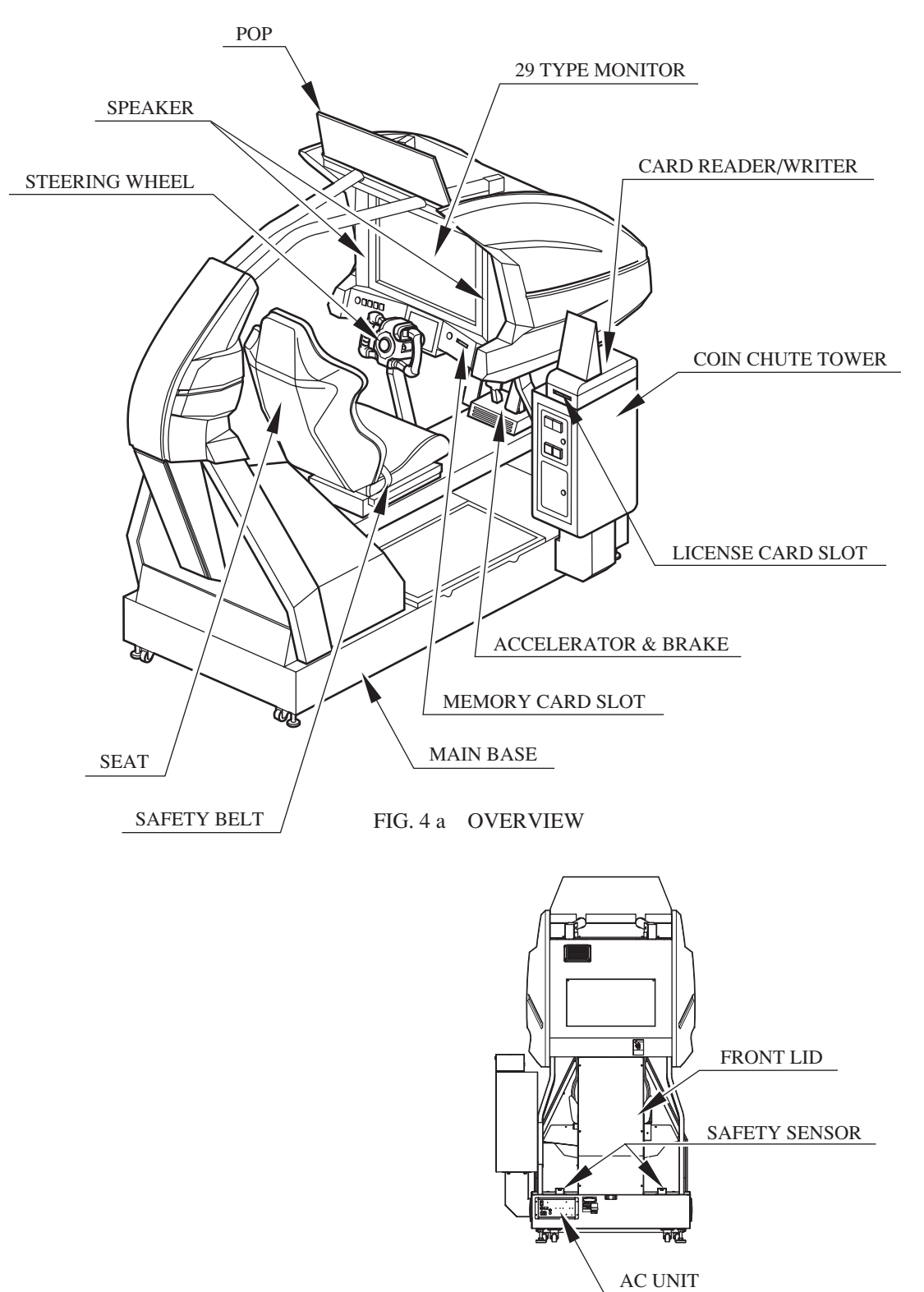

FIG. 4 b FRONT VIEW

| TABLE 4 | Dimensions and | Weights |
|---------|----------------|---------|
|---------|----------------|---------|

|                                    | Width $	imes$ Length $	imes$ Height        | Weight |
|------------------------------------|--------------------------------------------|--------|
| Cabinet w/o POP & Coin Chute Tower | 1,020 mm $	imes$ 2,640 mm $	imes$ 2,000 mm | 502 kg |
| When assembled                     | 1,200 mm $	imes$ 2,640 mm $	imes$ 2,200 mm | 527 kg |

# 5. ACCESSORIES

When transporting the machine, make sure that the following parts are supplied. Magnetic cards for the recording of play results, and cleaning kits for cleaning the head of the card reader/writer are sold separately. Subsequent purchases of these items can be made by contacting the office listed on this manual or the dealer from whom the product was originally purchased. Be sure to provide the part number(s), name(s), and required number of items.

 Cleaning Kit 601-11050 CLEANING CARD: Package of 30 sheets
Magnetic Cards 601-11334-01 CARD PACKAGE FZR ENG: Package of 200 Magnetic Cards

#### TABLE 5 a ACCESSORIES

CLEANING CARD

(30 sheets of Cleaning Card)

601-11050(1)

DESCRIPTION Part No. (Qty.) Note

OWNERS MANUAL 420-6769-01 (1)

Figures

NOTE: Parts not labeled with part numbers are as yet unregistered or cannot be registered. Be sure to handle all parts with care, as some parts are not available for purchase separately.

For the periodic maintenance. See Sections 7 and 10.

KEY MASTER 220-5576 (2) For opening/closing the doors

KEY (2)

For the CASHBOX DOOR

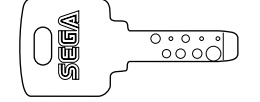

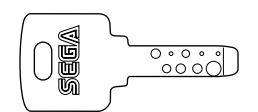

The Keys are inside the Coin Chute Door at the time of shipment from the factory.

VOL CONT B-5K OHM 220-5484 220-5753 (1) Spare, see Sections 11.

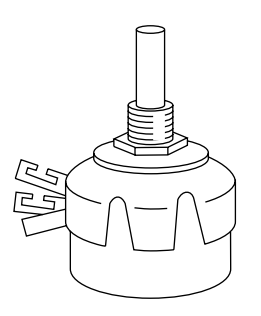

VOL CONT B-10K OHM W/BD 220-5775 (1) Spare, see Sections 11.

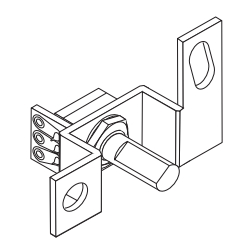

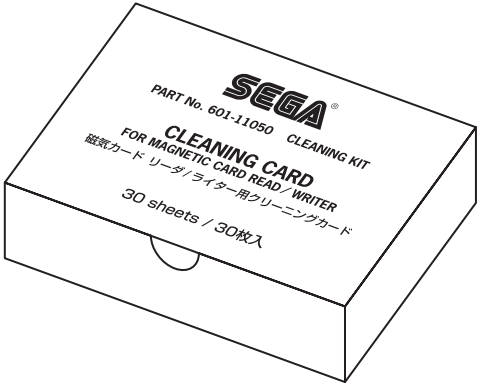

FUSE 10A 125V 514-5036-10000 (1) Spare, see Section 18.

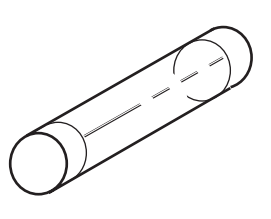

SW MICRO TYPE 509-6036 (1) Spare, see Section 11.

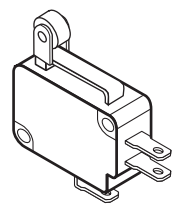

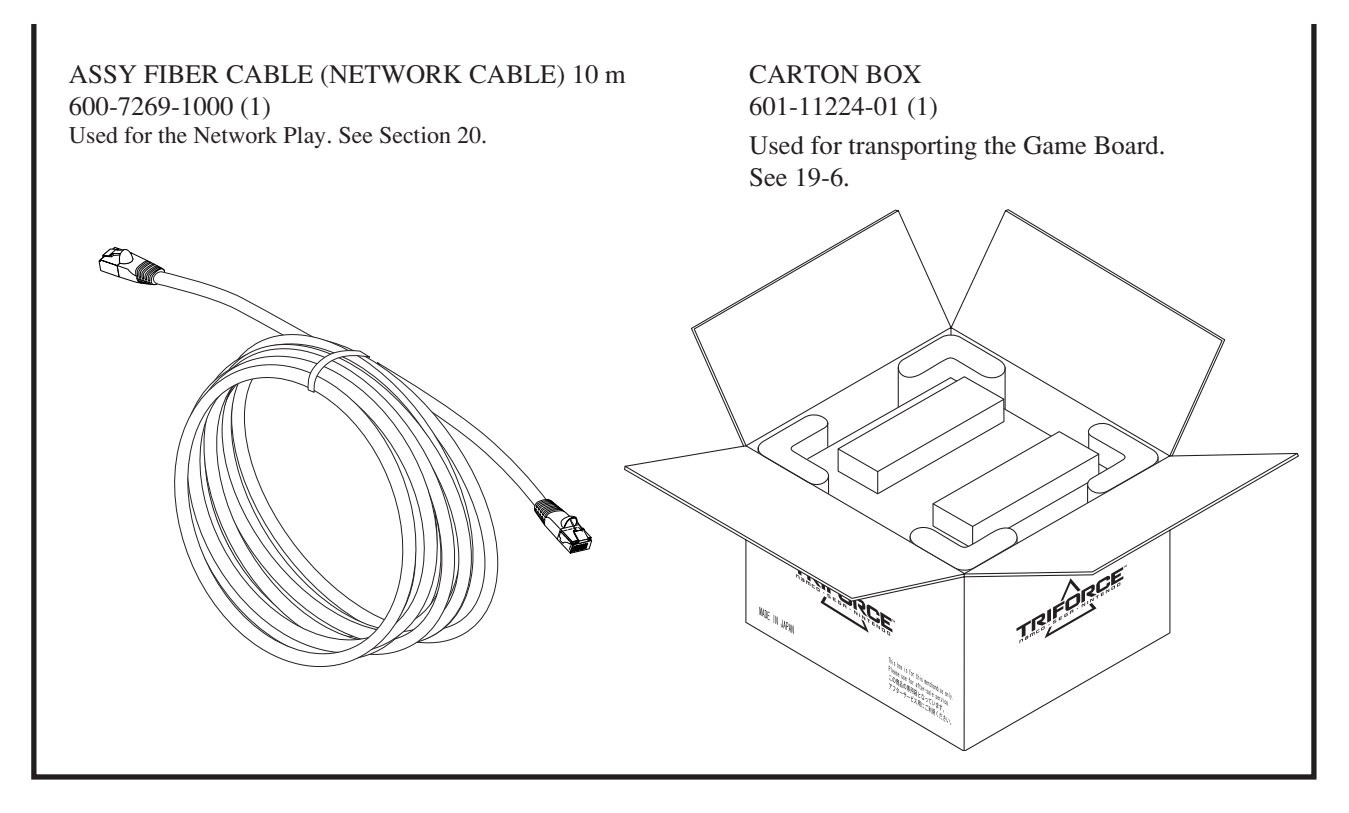

The following Table 5b lists the parts that had been separately packed when the product was shipped from the factory but are necessary when you use the product. These parts will be mounted on the product when installing and assembling it.

#### TABLE 5 b

#### POP

FZR-0013 (1) Used for installation. See 1 of Section 6.

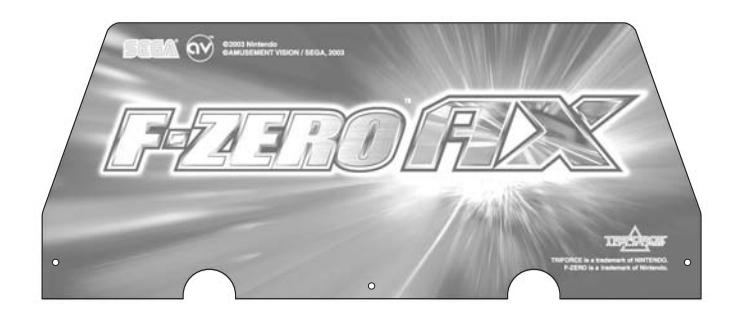

POP CARD FZR-0020-01 (1) Used for installation. See 1 of Section 6.

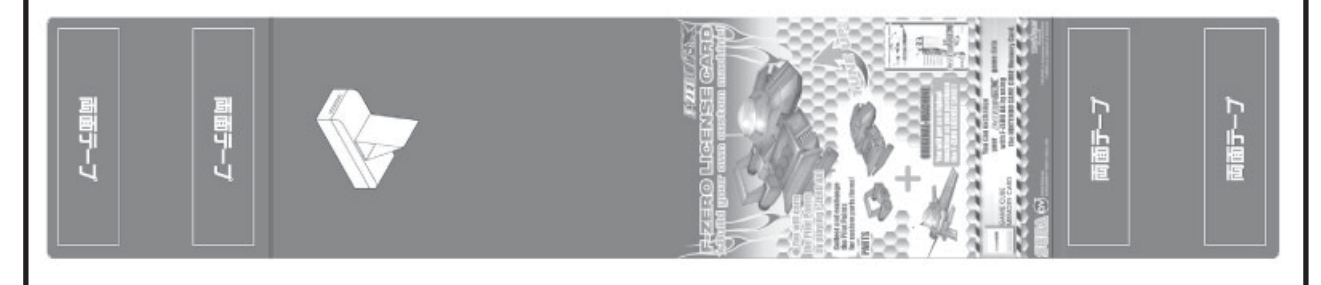

AC Cable (Power Cord) 600-7228 (1) TAIWAN 600-6729 600-6619-01 (1) HONG KONG 600-6618 (1) AC 220~240V AREA 600-6695-01 (1) USA Used for installation,

See 4 of Section 6.

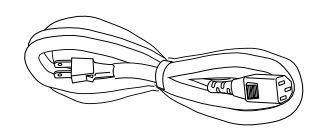

WIRE HARN EARTH W/LUG M6 600-6664-02(1) <For TAIWAN> Used for installation, See 4 of Section 6.

GD CABLE

600-7247-500(1)

CORD CLAMP 280-5009-01 (1) Used for securing the power cord. See 4 of Section 6.

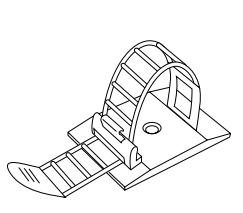

**SCREW** 000-P00416-W (3) Used for securing the GD-ROM DRIVE. See 3 of Section 6.

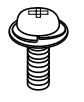

610-0650-0004 (1) <OTHERS>

Used for connecting between the GD-ROM Drive

and the DIMM Board. See 3 of Section 6.

TAPPING SCREW GD DRIVE BRACKET 012-P00408 (4) 105-5435 (1) To be mounted on the GD-ROM drive. Used for securing the GD-ROM DRIVE. See 3 of Section 6. See 3 of Section 6. GD SOFT KIT FZR CUSHION SPONGE 610-0650-0007 (1) <ASIA>

C

 $(\bigcirc$ 

601-11137 (1) **GD-ROM** Disc Protector

GD-ROM DISC

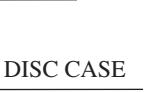

253-5507

GD-ROM software. See 3 of Section 6.

> NOTE: When you order the GD-ROM disc only, specify the part number; 610-0649-0007 (GD SOFT FZR ASIA): ASIA 610-0649-0004 (GD SOFT FZR): OTHERS

The following Table 5c lists the parts that are separately marketed but are necessary when booting this product's software. When having unpacked the shipping crate, make sure that all the parts in this Table 5c are in the crate. If not so, contact where you have obtained the product.

#### TABLE 5 c (XKT-0833 : GD-ROM DRIVE KIT)

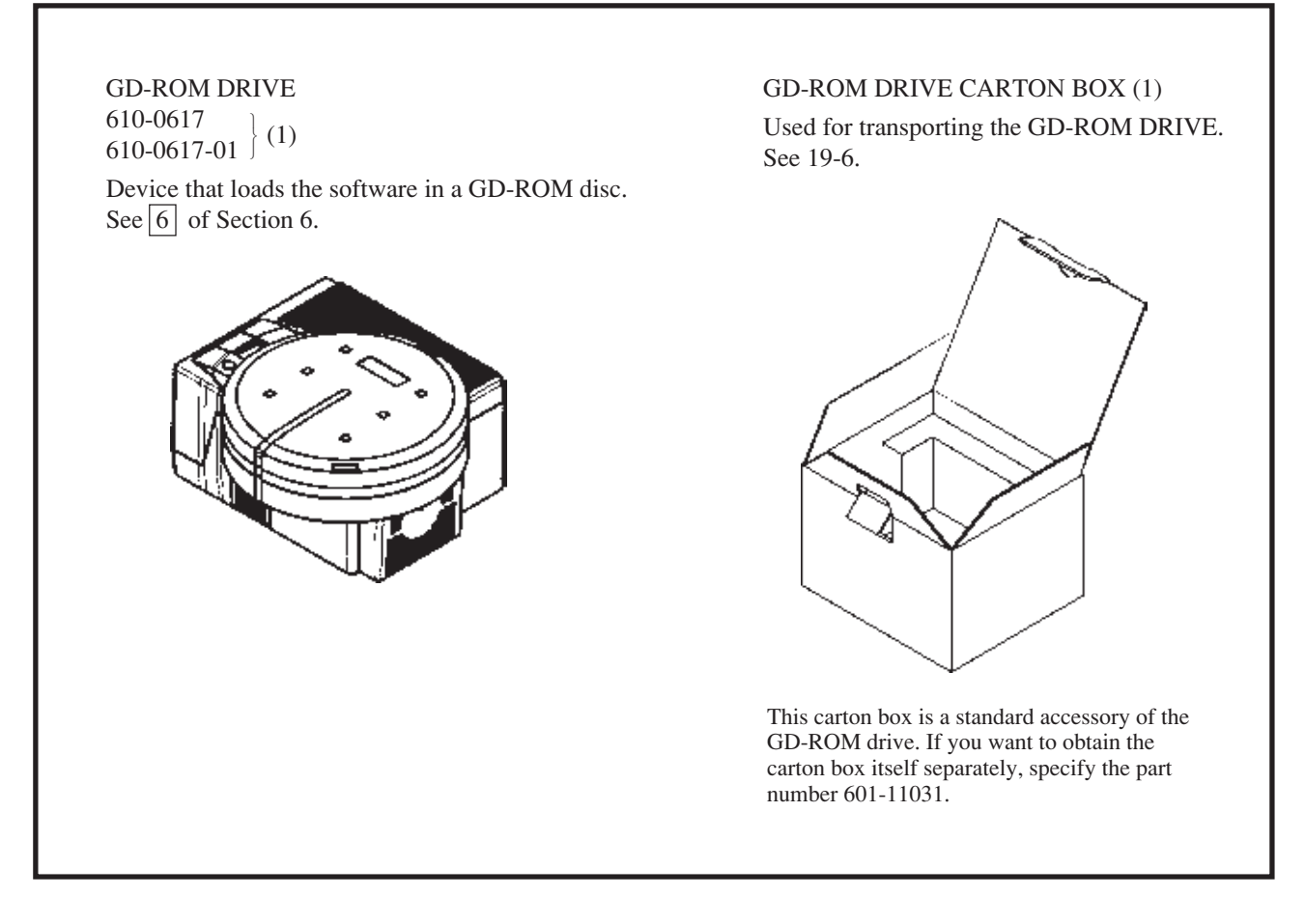

# 6. ASSEMBLY AND INSTALLATION

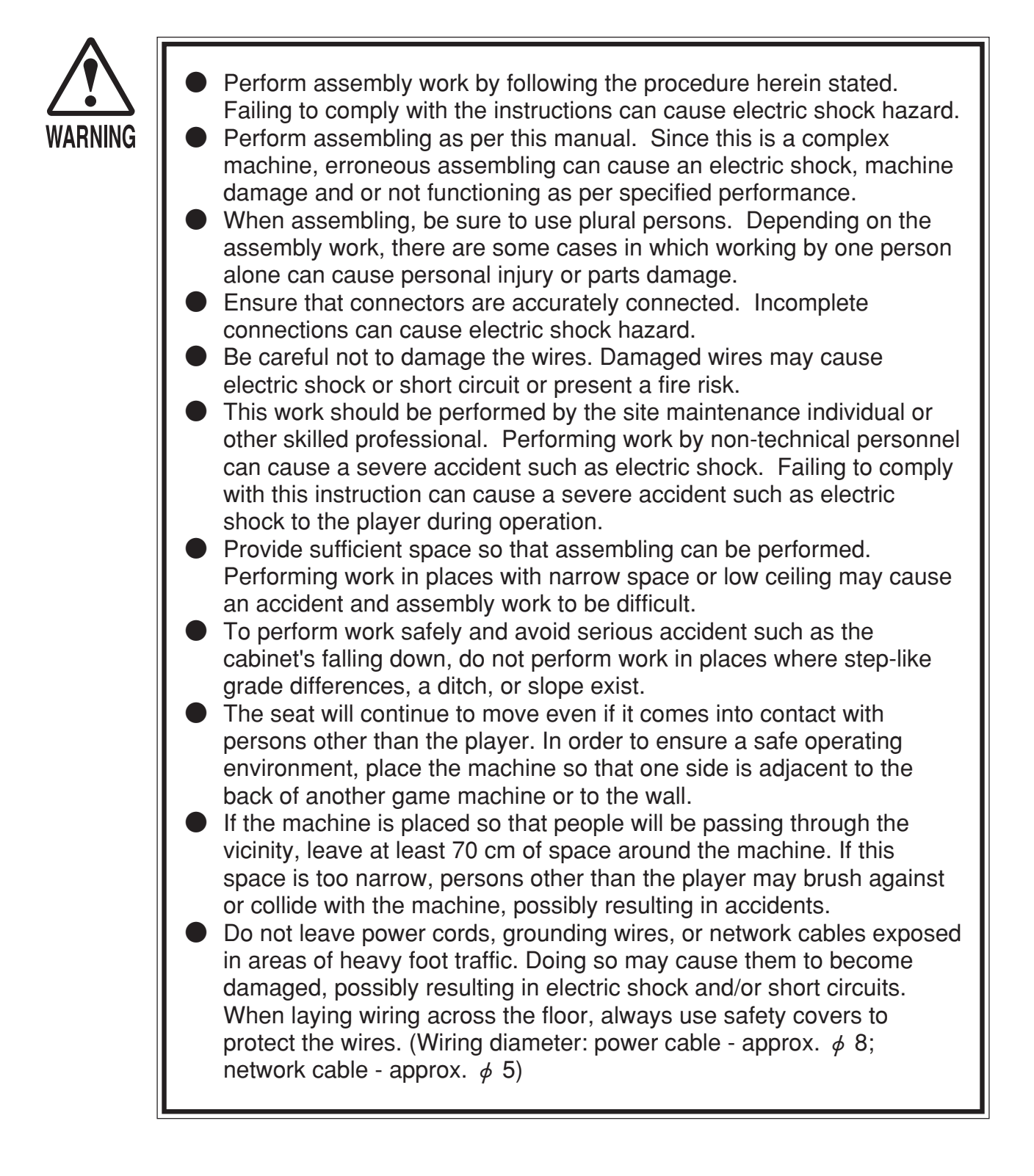

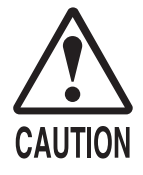

- Handle molded parts with care. Undue weight or pressure may cause them to break and the broken pieces may cause injury.
- To perform work safely and securely, be sure to prepare a step which is in a secure and stable condition. Performing work without using the step can cause violent falling down accidents.
- Make sure that the GD cable connector is inserted parallel to the plug. Improper insertion may cause damage to the connector and present a fire risk.

When carrying out the assembling and installation, follow the following 6-item sequence.

INSTALLING THE COIN CHUTE TOWER, AND THE POP/POP CARD
SECURING IN PLACE (ADJUSTER ADJUSTMENT)
INSTALLING THE GD-ROM DRIVE (SETTING THE GD-ROM DISC)
POWER SUPPLY, AND EARTH CONNECTION
TURNING THE POWER ON
ASSEMBLING CHECK

The master key (accessories) in addition to the tools such as a Phillips type screwdriver and wrench are required for the assembly work.

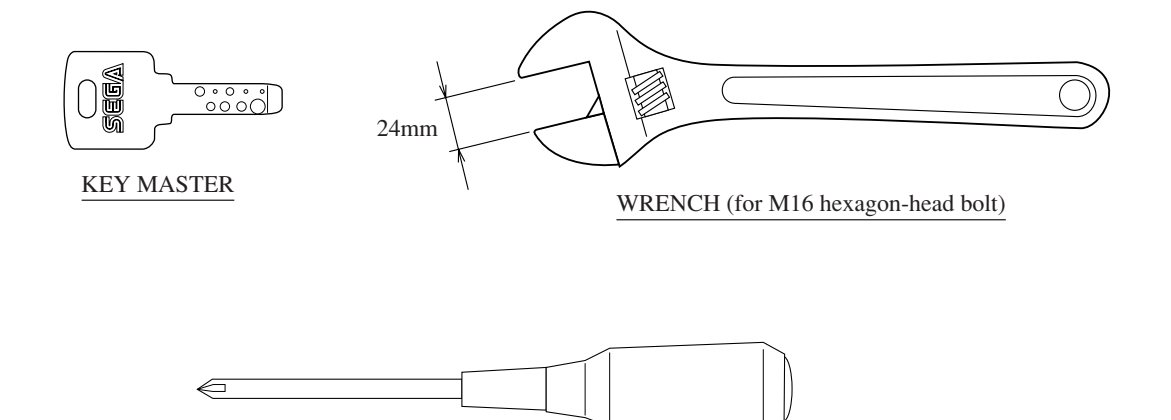

Phillips type screwdriver

# 1

## INSTALLING THE COIN CHUTE TOWER, AND THE POP/POP CARD

### INSTALLING THE COIN CHUTE TOWER

- ① First, remove the cash box and then close and relock the cash box door. Accidents may occur if the door is free to swing open or closed.
- (2) Spread a blanket or other soft surface on the floor next to where the coin chute tower is to be installed, and place the coin chute tower on top.

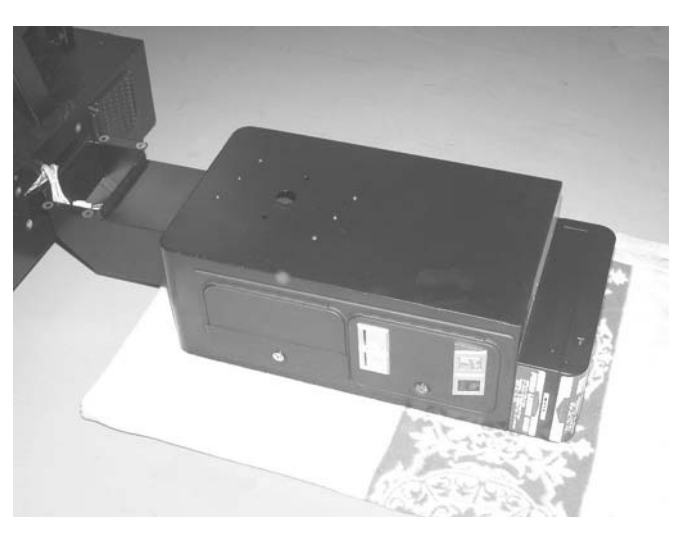

РНОТО 6.1 а

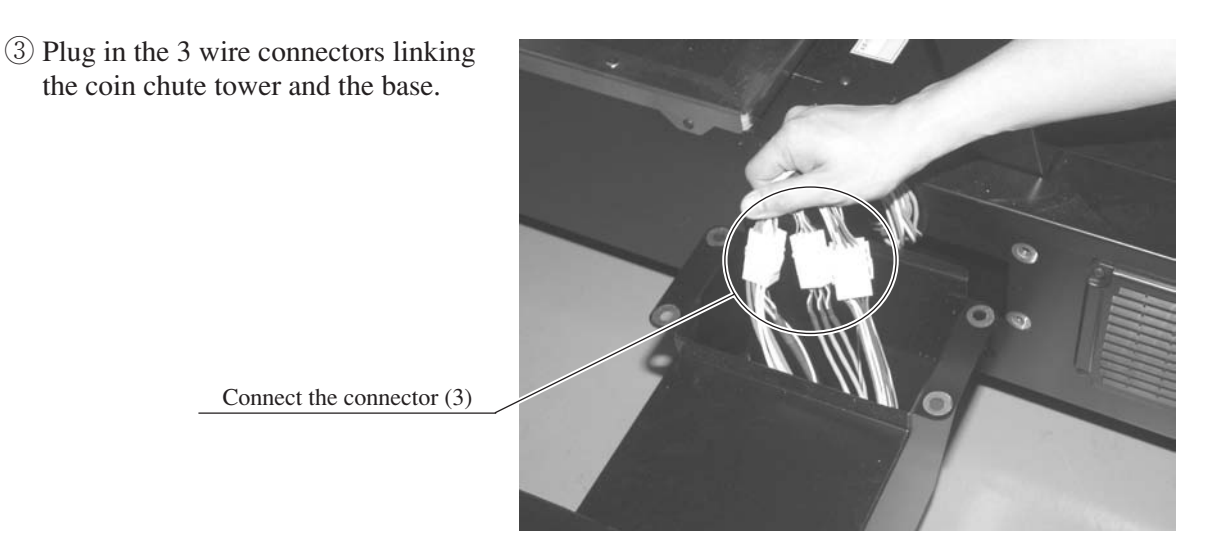

PHOTO 6.1 b

(4) Install 6 hexagonal bolts on the pillar side of the coin chute tower. Taking care not to damage the wiring, have one person support the coin chute tower while another installs the bolts.

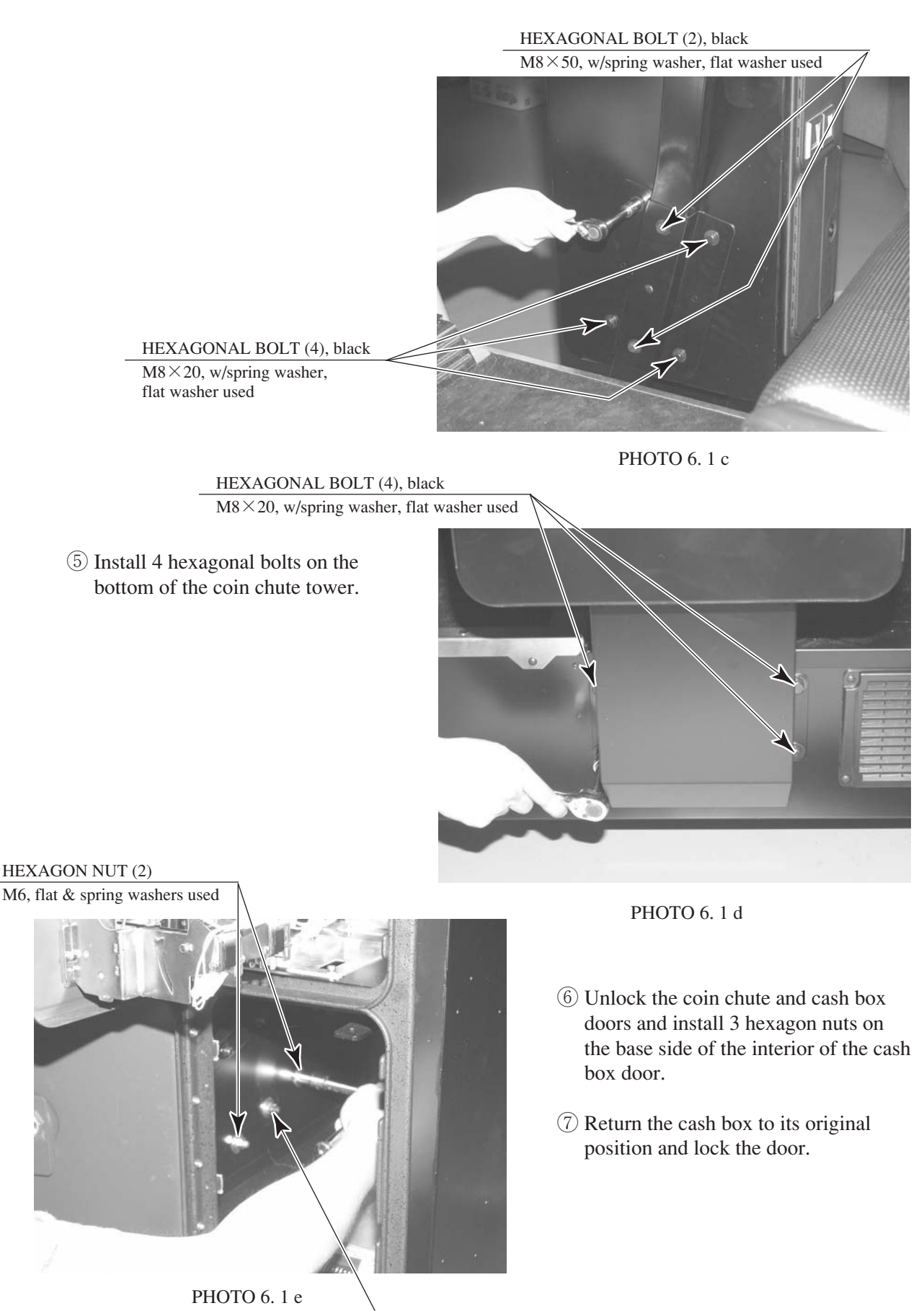

## INSTALLING THE POP AND THE POP CARD

- 1 Plug the POP into the ceiling of the monitor box.
- ② Tighten the 3 truss screws.

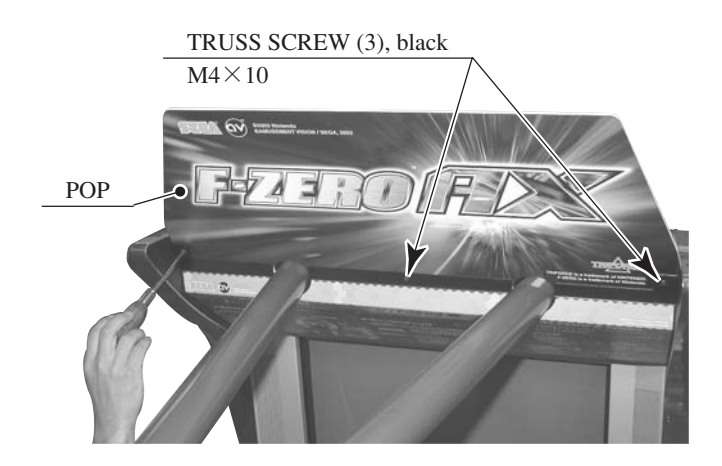

PHOTO 6.1 f

③ Assemble the POP card as shown in the diagram and attach it to the card reader/writer.

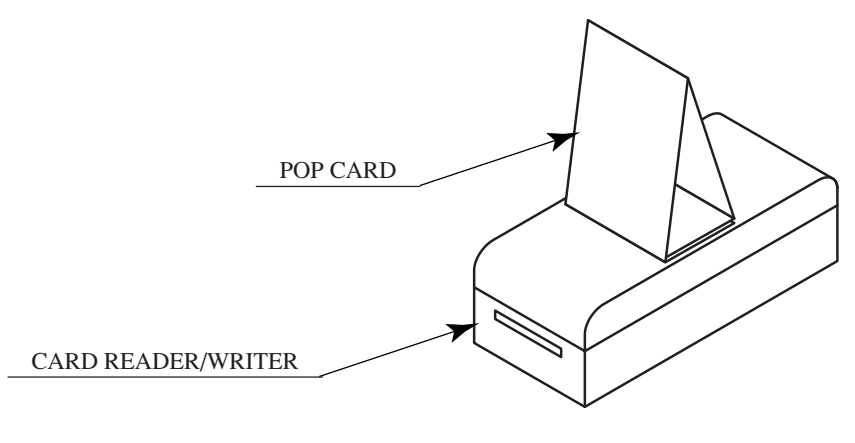

FIG. 6. 1

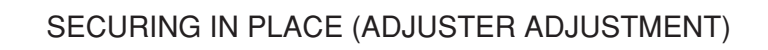

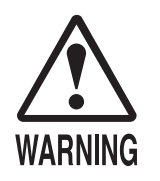

2

Make sure that all of the adjusters are in contact with the floor. If they are not, the cabinet can move and cause an accident.

This product has 6 casters and 4 Adjusters. (FIG. 6. 2 a) When the installation position is determined, cause the adjusters to come into contact with the floor directly, make adjustments in a manner so that the casters will be raised approximately 5 mm from the floor and make sure that the machine position is level.

- ① Transport the product to the installation position.
- 2 Have all of the Adjusters make contact with the floor. Adjust the Adjuster's height by using a wrench so that the machine position is kept level.
- (3) After making adjustment, fasten the Adjuster Nut upward and secure the height of Adjuster.

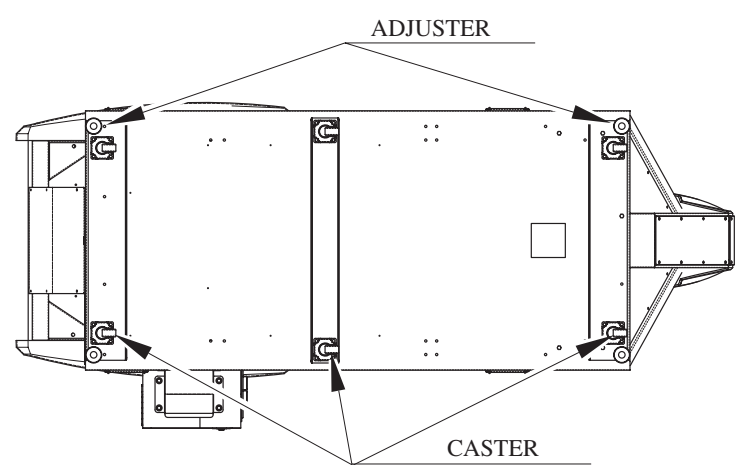

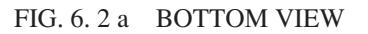

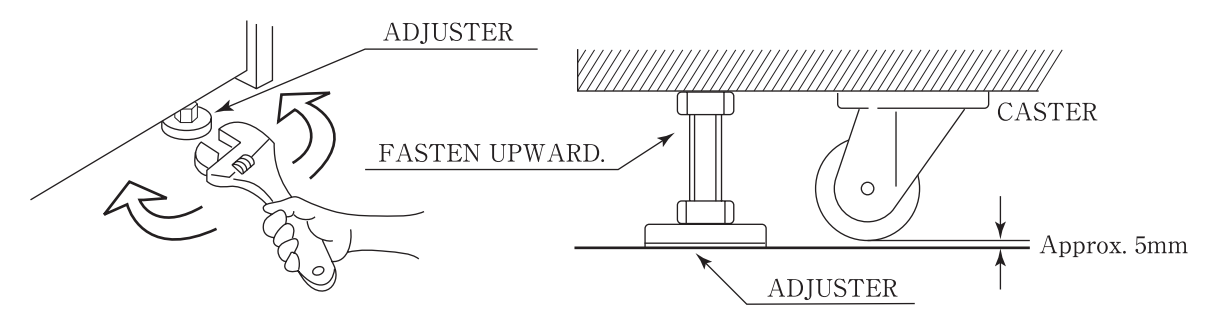

FIG. 6. 2 b ADJUSTER

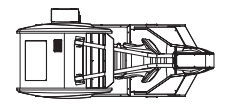

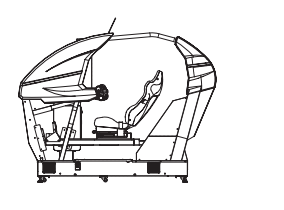

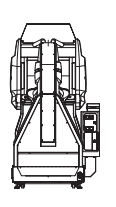

FIG. 6. 2 c Refer to this Fig. (Scale:1/100) for the layout of the place of installation.

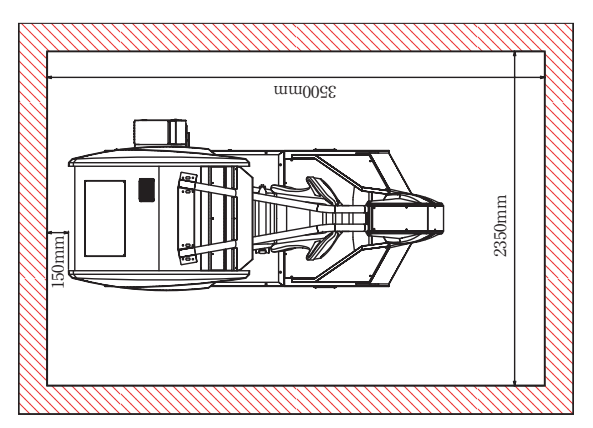

FIG. 6. 2 d Provide ventilation space for the ventilation opening. Allow more than 70 cm (approx. 28 in) of space for customer traffic.

-27 -

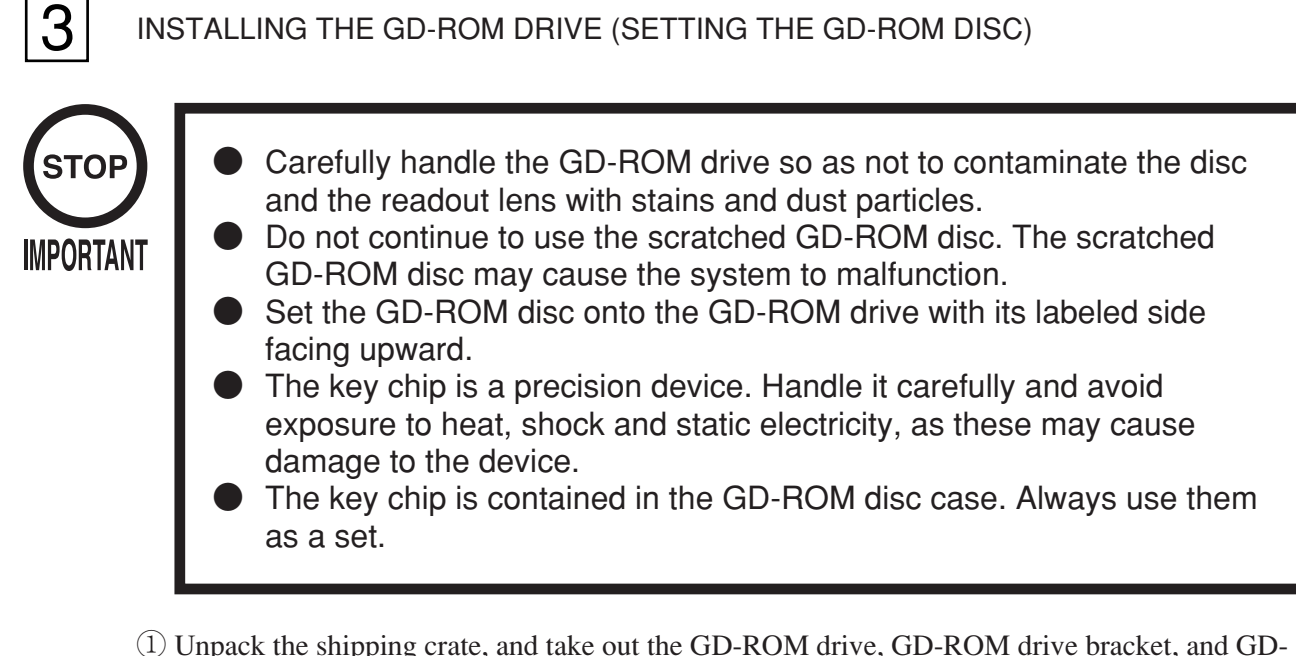

(1) Unpack the shipping crate, and take out the GD-ROM drive, GD-ROM drive bracket, and GD-ROM disc.

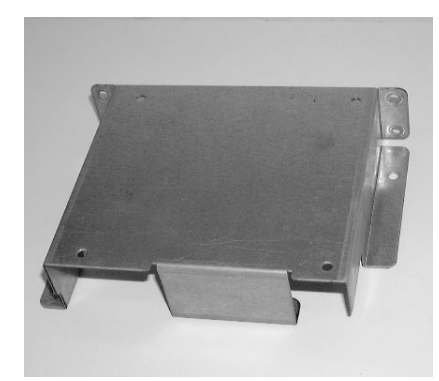

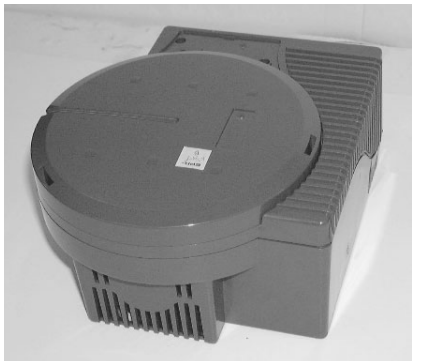

GD DRIVE BRACKET

GD-ROM DRIVE

РНОТО 6. 3 а

② Use the 4 tapping screws to fix the GD-ROM drive bracket onto the GD-ROM drive. Be careful about a fixing direction.

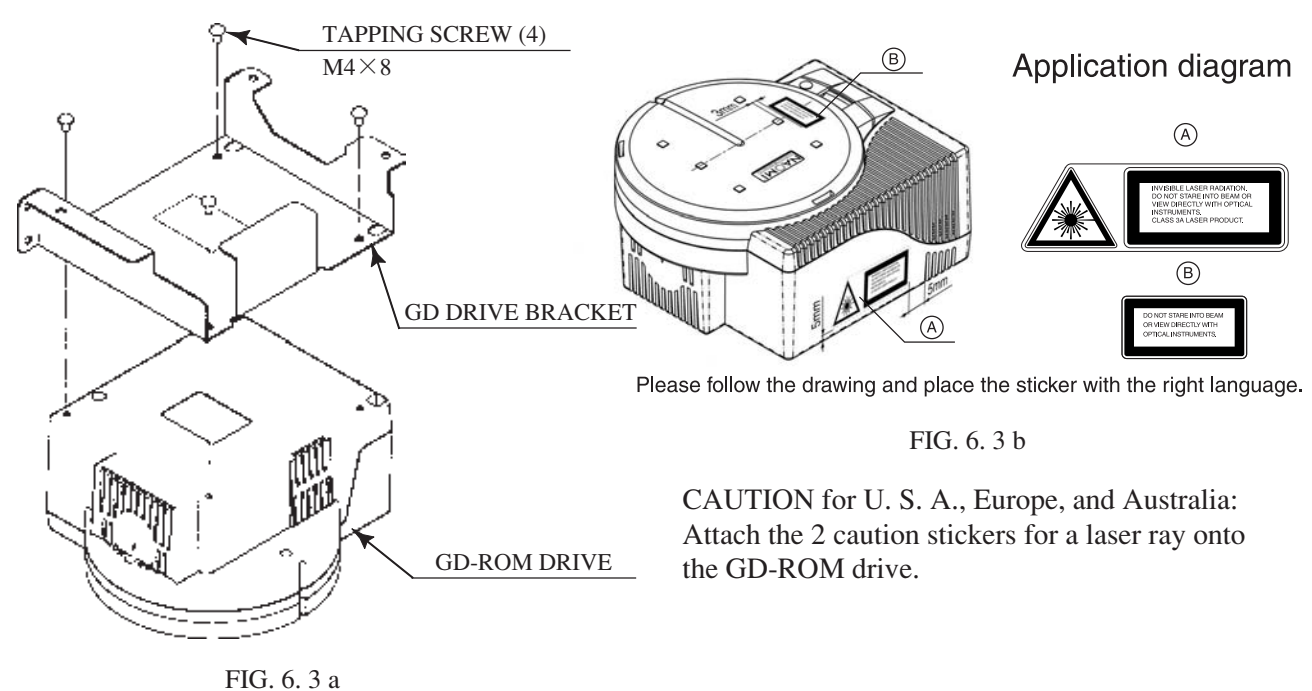

-28 -

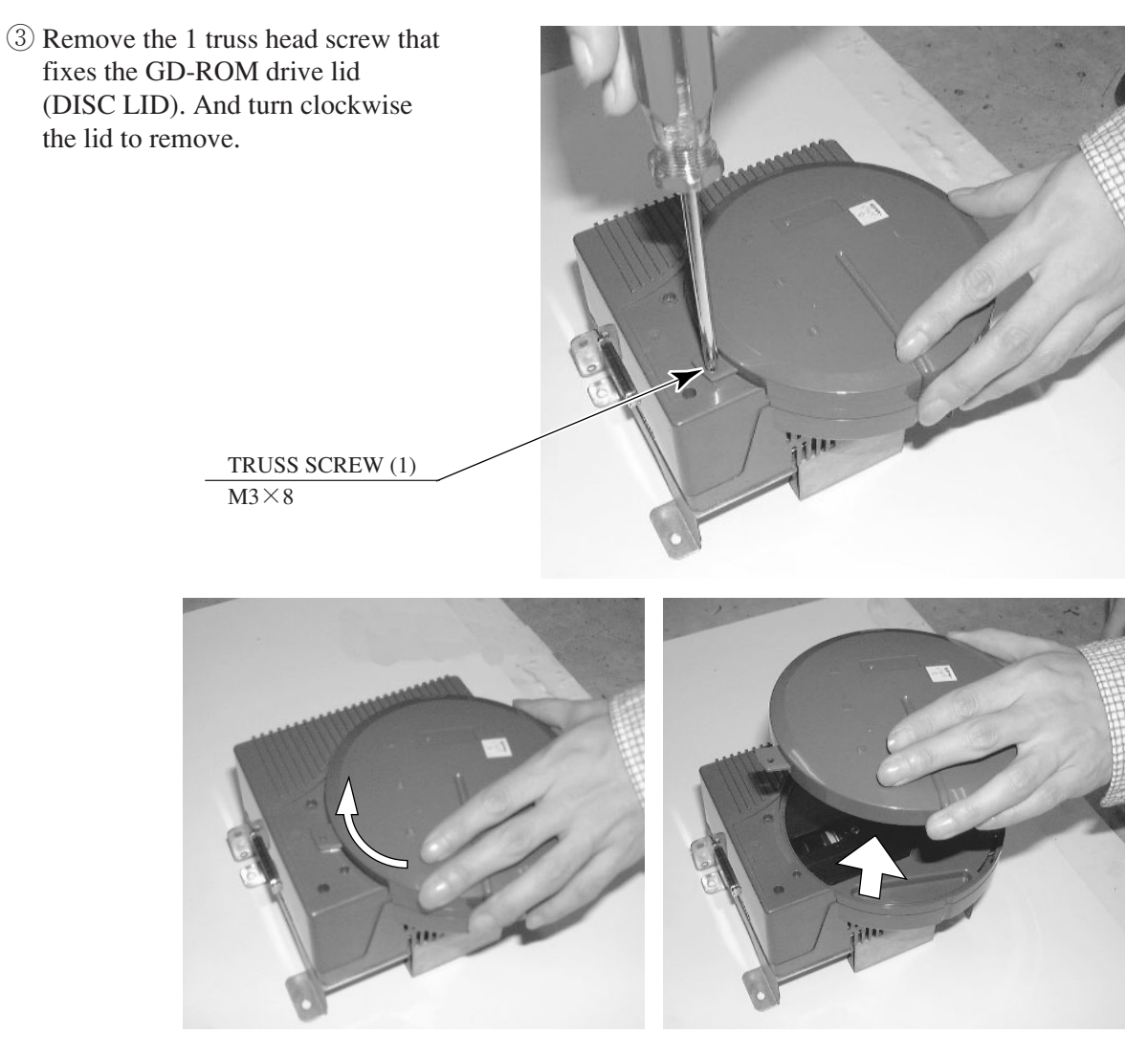

РНОТО 6.3 b

- 4 Set the GD-ROM disc onto the GD-ROM drive with its labeled side facing upward.
- (5) Return the lid to its original place, and fix it with 1 truss head screw. Be careful not to fasten the screw too tightly.

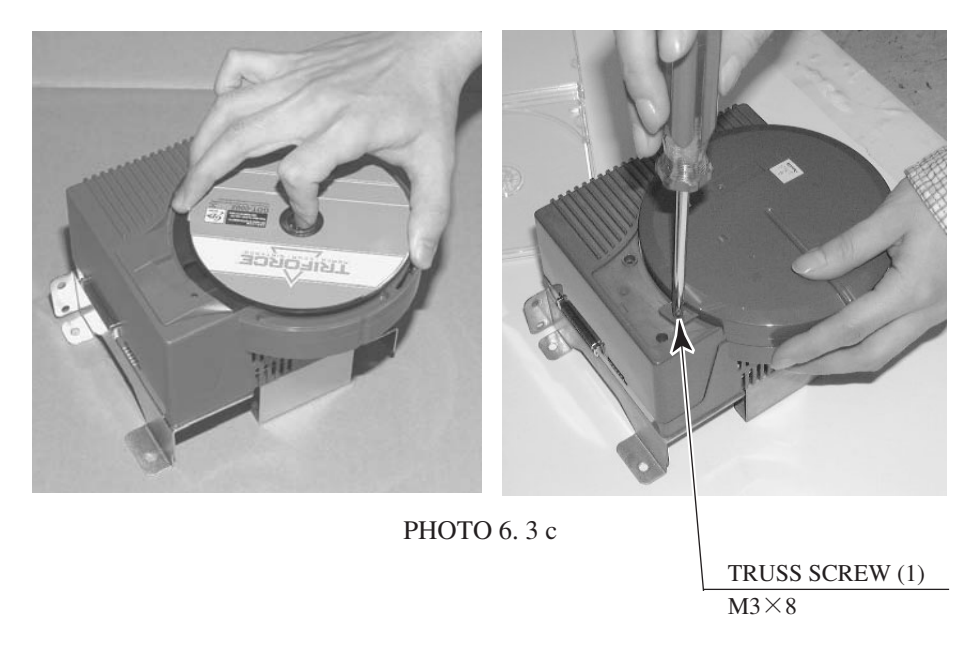
6 Remove Floor R from the coin chute tower side of the base. Unlock it and remove the 2 truss screws.

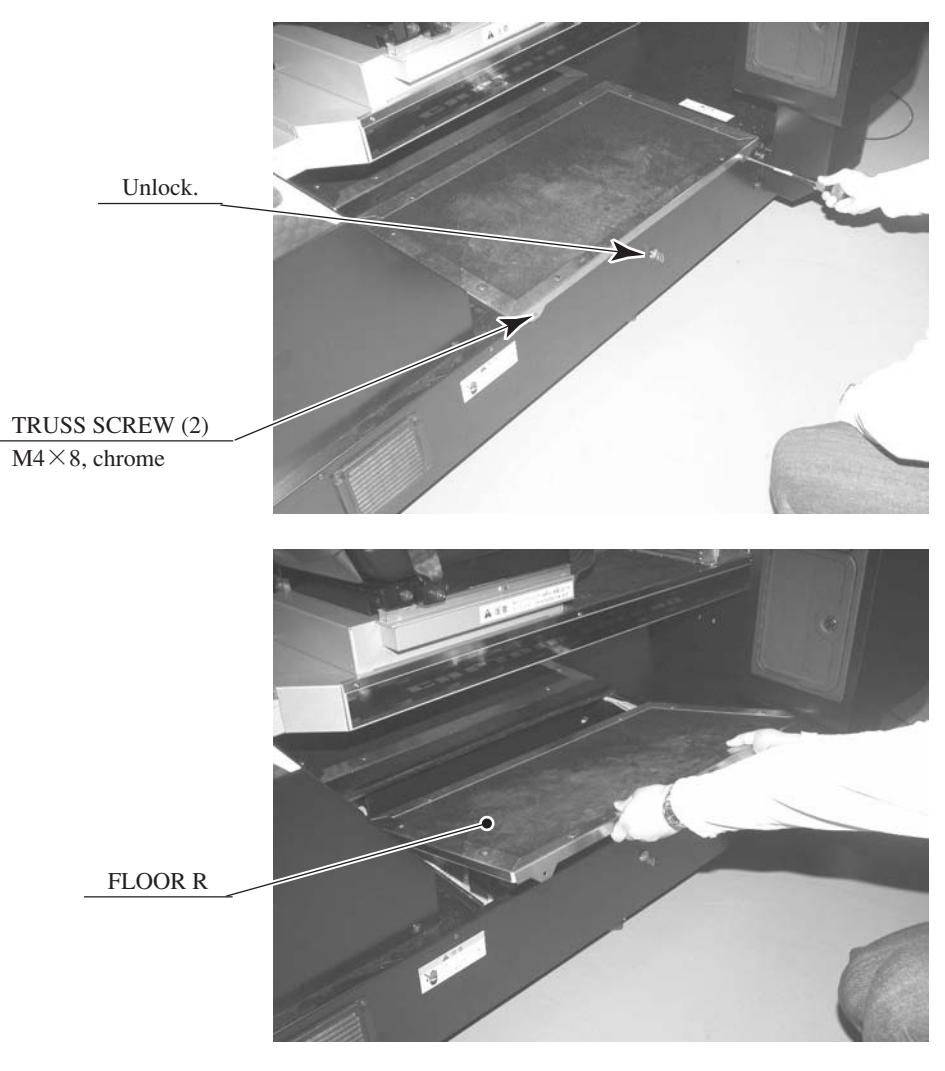

PHOTO 6.3 d

7 Affix the GD-ROM drive with 3 screws.

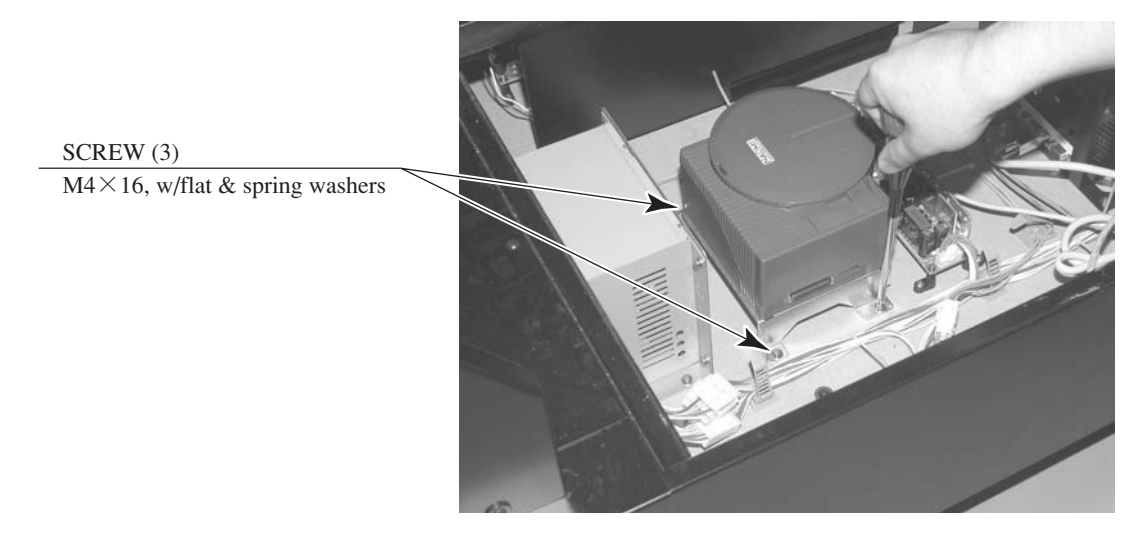

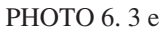

(8) Connect the power cable connector to the GD-ROM drive. The GD-ROM drive power cable will already be attached to the inside of the base. Plug the connector in securely, making sure it is connected in the proper direction.

 GD-ROM DRIVE

 POWER CABLE CONNECTOR

 JST NH6P

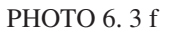

(9) Connect the GD cable to the GD-ROM drive and the TRIFORCE board. Plug the connectors in securely, making sure they are connected in the proper direction.

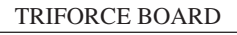

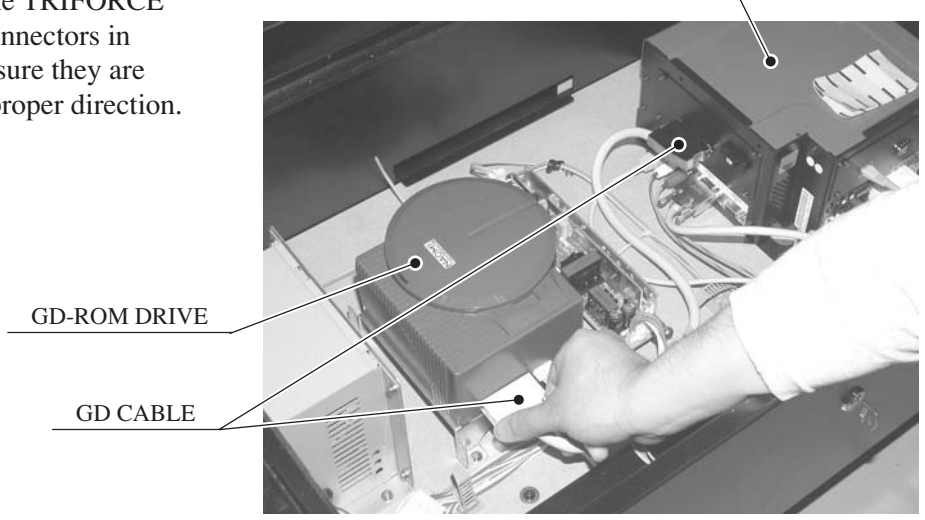

РНОТО 6.3 g

① Unfasten the 2 cord clamps that are holding the wiring inside the base in place, place the GD cable in the clamps with the other wires, and secure the clamps again.

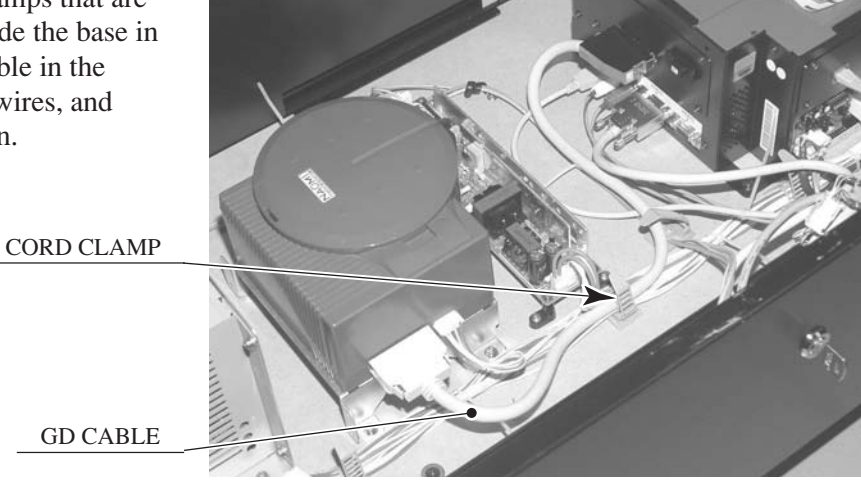

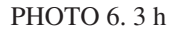

## POWER SUPPLY, AND EARTH CONNECTION

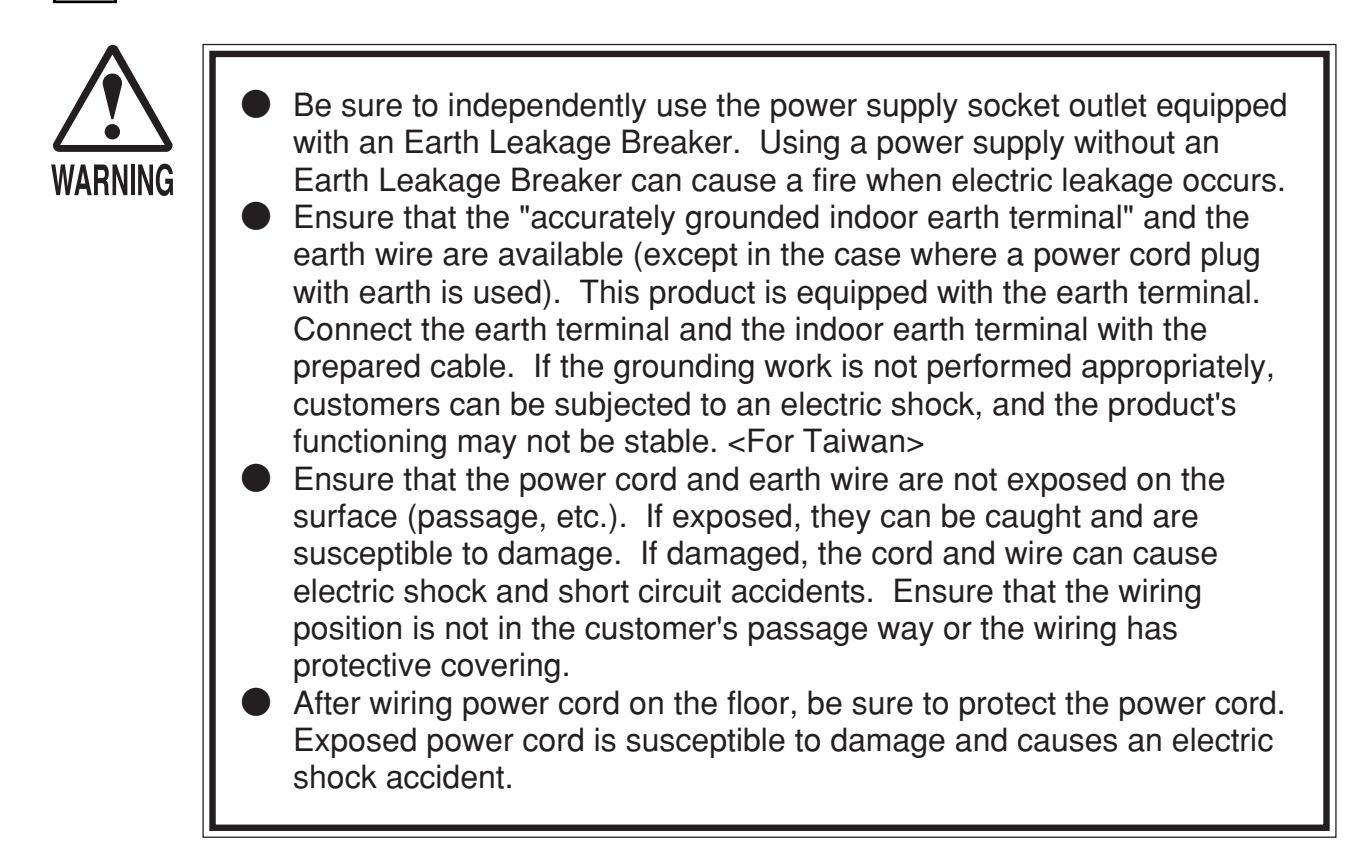

The AC Unit is located on one side of Monitor on the Base. The AC Unit has Main SW, Earth Terminal and the Inlet which connects the Power Cord.

1) Ensure that the Main SW is OFF.

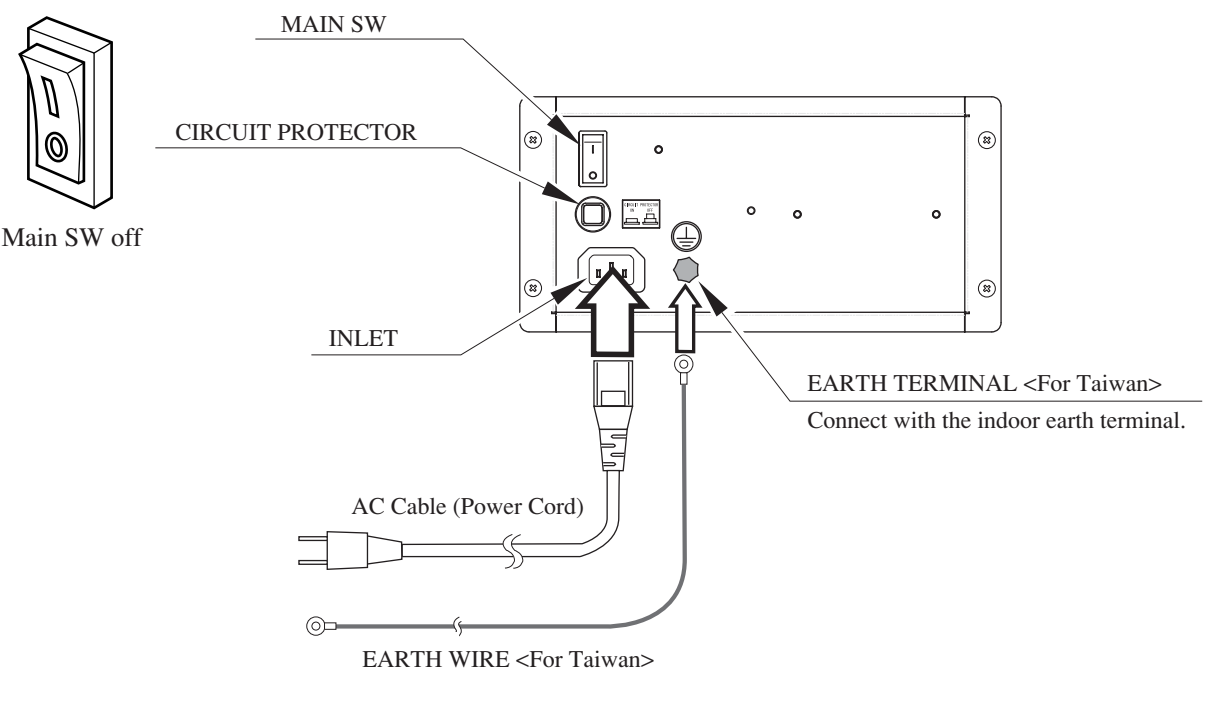

FIG. 6. 4 a AC UNIT

4

② Connect one end of the earth wire to the AC Unit earth terminal, and the other end to the indoor earth terminal. The AC Unit earth terminal has a Bolt and Nut combination. Take off the Nut, pass the end of earth wire through the Bolt, and fasten the Nut. <For Taiwan>

\*Note that the Earth Wire is incorporated in the Power Cord for the Areas of AC 120 V (USA) and AC 220  $\sim$  240 V, and therefore, this procedure is not necessary.

- ③ Firmly insert the power plug into the socket outlet.
   Insert the opposite side of Power Cord plug to the AC Unit's connector ("INLET").
- (4) Perform wiring for the Power Cord and Earth Wire. Install protective covering for the Power Cord and Earth Wire.

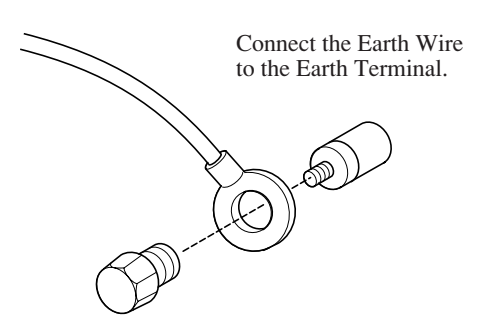

FIG. 6. 4 b \*Earth Wire Connection

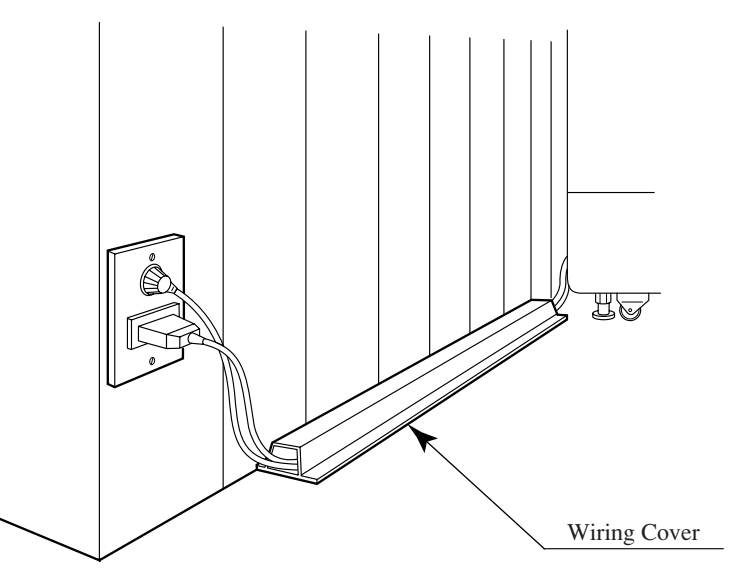

FIG. 6.4 c Connecting Power Cord and Earth Wire

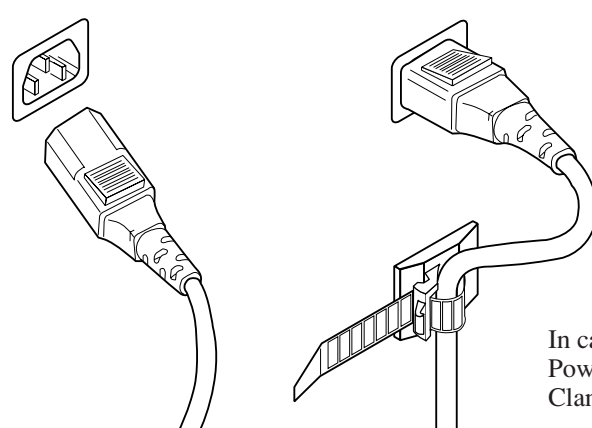

In case the Power Plug is apt to come out of place, secure the Power Cord to the periphery of the AC Unit with the Cord Clamp (an accessory).

HOW TO USE THE CORD CLAMP

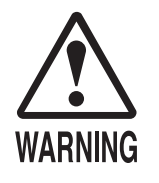

5

Make sure the surrounding area is secure before turning the power on. The machine will automatically go through an initialization process after being turned on. The seat will move left and right, and persons standing in the vicinity of the machine may be struck or knocked down.

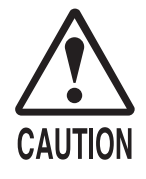

Do not touch the machine until it has competed the initialization process and the advertising screen has appeared. Doing so may cause the person touching the machine to be struck by the seat. It may also prevent the machine from initializing properly. Failure to initialize properly can lead to control malfunction and other problems.

Turn the main switch on the AC unit ON to turn on the power. The 2 fluorescent lamps will light up when the power is turned on.

After displaying the system startup screen, the monitor will indicate that the card reader/writer and motor, in that order, are being tested.

Next, the initialization screen will be displayed, and the initialization process will begin. Initialization consists of the following steps, with each part moving and coming to rest in the preset position and direction automatically.

- 1) The seat moves left and right.
- 2) The seat comes to rest in a level position.
- 3) The steering wheel rotates left and right.
- 4) The steering wheel comes to rest in a 12 o'clock position.

When the initialization process is complete, the machine will go into Advertising mode. The monitor will display the demo screen, and the speakers to the left and right of the monitor and on the left and right of the seat's headrest will begin sound output. If the "no sound during Advertising mode" option is selected, sound output will be turned off.

When a sufficient number of credits have been inserted, the "Start" button on top of the control panel will flash. After the race begins, the "View Change" button for the currently selected mode will light up. The buttons will not be lit up during Advertising mode when no credits have been inserted.

After displaying the initialization screen, if the machine is set for network play, the monitor will indicate that the network is being tested.

If there are no problems with the network play connection and settings, the machine will enter Advertising mode.

If there is a problem with game board system, an error message will be displayed on the screen. If there is a problem with steering unit response or seat motion, an error message will be displayed. Refer to the on-screen error message to locate and resolve the problem.

If, after the initialization process is complete, the seat comes to rest at an angle or the steering unit comes to rest in a position other than straight, turn the power off and back on and have the machine go through initialization again.

If the seat or steering unit continues to come to rest at an angle after going through initialization again, there is likely a problem such as bad VR settings or a glitch in the initialization process. Refer to the drive board's 7-seg display to locate and resolve the problem.

If there are any defects or abnormalities in the network play connection or settings, the machine will continue to display the network test screen. Check the network play cable connection and settings.

The machine will save the number of credits inserted and rankings data even when the power is turned off. Fractions of credits (i.e. any coins inserted that do not add up to a full credit) and bonus adder count data will not be saved.

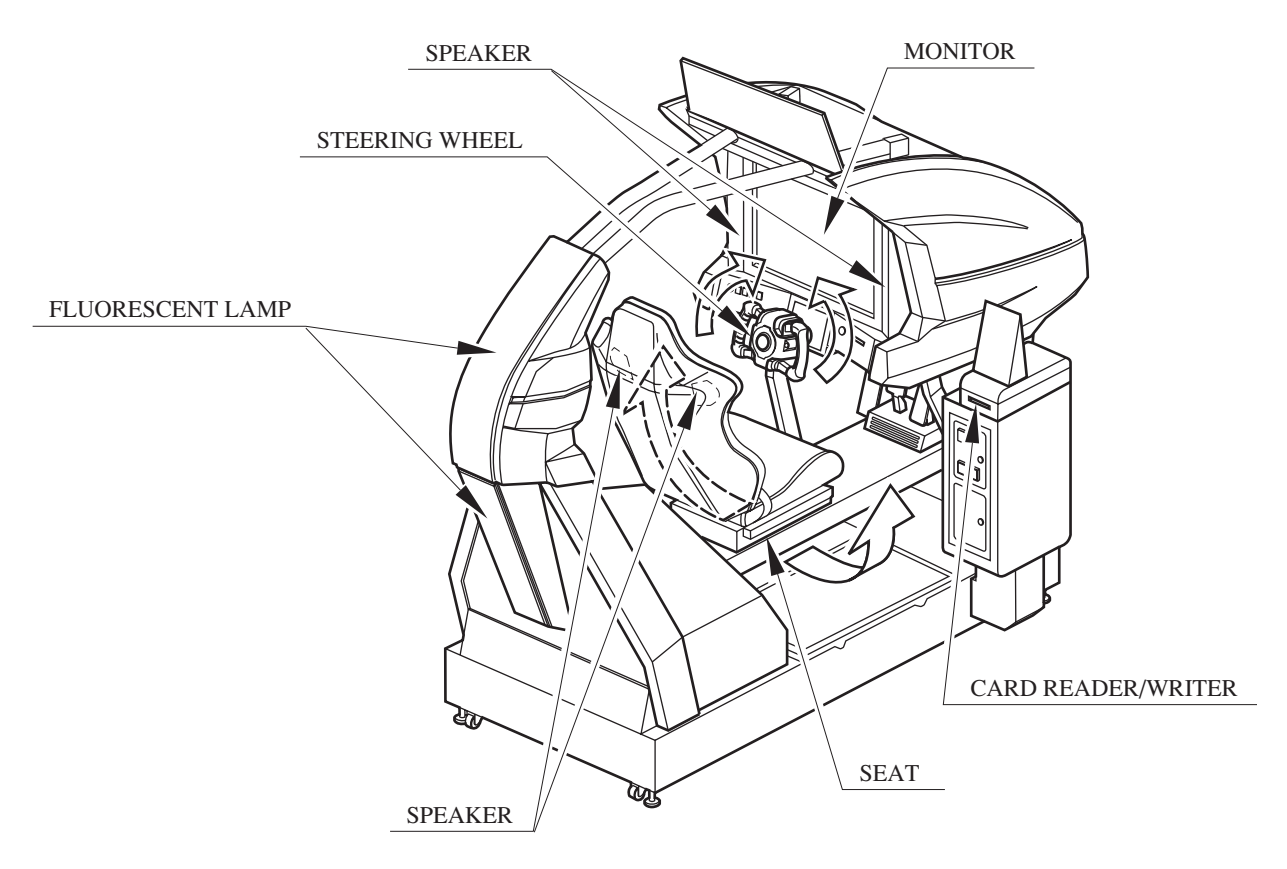

FIG. 6. 5

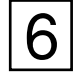

## ASSEMBLY CHECK

In the TEST MODE, ascertain that the assembly has been made correctly and IC BD. is satisfactory (refer to Section 10).

In the test mode, perform the following test:

### (1) MEMORY TEST

Selecting RAM TEST or MEDIA BOARD TEST from the menu screen in System Test mode will cause the machine to automatically perform a test of the memory on the game boards. If "GOOD" is displayed next to the number of each memory segment, the game boards are working properly. Select SYSTEM INFORMATION to display information on the main game board and the media board. If the information is displayed correctly, this indicates that the game boards are functioning properly.

| RAM TEST         | -          |
|------------------|------------|
| AUX MEMORY       | GOOD       |
| PRESS TEST BUTTO | ON TO EXIT |
|                  |            |

MEDIA BOARD TEST 1/2 DOMM BOARD(TYPE 3) VERSION \*\*\*\* STATUS GOOD CHECKING 100% DIMM TEST DIMM0 - GOOD DIMM1 - NONE GD-ROM - GOOD

MEDIA BOARD TEST 2/2

NETWORK BOARD VERSION \*\*\*\* STATUS GOOD CHECKING 100%

NETWORK BOARD TEST RAM CHECK \_ GOOD -- COMPLETED --

PRESS TEST BUTTON TO EXIT

PRESS TEST BUTTON TO EXIT

#### SYSTEM INFORMATION

MAIN BOARD REGION \*\*\*\* BOOT VERSION \*\*\*\* FIRM VERSION \*\*\*\* FPGA VERSION \*\*\*\* SERIAL NO. \*\*\*\*\*\*\*\*

MEDIA BOARD DIMM BOARD(TYPE 3)+ GDROM MEMORY SIZE 512MB FIRM VERSION \*\*\*\* SERIAL NO. \*\*\*\*\*\*\*\*\*\*\*\*\* NETWORK BOARD FIRM VERSION \*\*\*\*

PRESS TEST BUTTON TO EXIT

### (2) INPUT TEST

Select INPUT TEST from the menu screen in either System Test mode or Game Test mode to bring up a test screen for the input devices.

Test the input on each device. If "ON" is displayed next to each device as it is tested and the numbers change smoothly in accordance with the input, the input devices and their wiring connections are working properly.

| JVS TEST<br>INPUT TEST                                                                                     |                                                                 |  |  |  |  |
|----------------------------------------------------------------------------------------------------|-----------------------------------------------------------------|--|--|--|--|
| NODE<br>SYSTEM<br>PLAYER 1<br>PLAYER 2<br>COIN 1<br>COIN 2<br>ANALOG 1<br>ANALOG 2<br>ANALOG 3<br>ANALOG 4 | 1/1<br>00<br>0000<br>0000<br>0000<br>0000<br>0000<br>0000<br>00 |  |  |  |  |
| ANALOG 5<br>ANALOG 6<br>ANALOG 7                                                                           | 0000<br>0000                                                    |  |  |  |  |
| ANALOG 8<br>PRESS TEST AND                                                                                 | 0000<br>SERVICE BUTTON TO EXIT                                  |  |  |  |  |

|                                                                                                    | INPUT -                                                                                                    | TEST                                                                                     |                                                               |  |  |  |  |
|----------------------------------------------------------------------------------------------------|----------------------------------------------------------------------------------------------------|------------------------------------------------------------------------------------------|---------------------------------------------------------------|--|--|--|--|
| STEERING X<br>STEERING Y<br>PADDLE LEFT<br>PADDLE RIGHT<br>BOOST<br>GAS<br>BRAKE<br>START BUTTON<br>VIEW CHANGE 1<br>VIEW CHANGE 2<br>VIEW CHANGE 3<br>VIEW CHANGE 4 | 0(~FF)<br>0(~FF)<br>0FF(0N)<br>0FF(0N)<br>0FF(0N)<br>0(~FF)<br>0(~FF)<br>0FF(0N)<br>0FF(0N)<br>0FF(0N)<br>0FF(0N) | SEAT MOTION<br>MOTION STOP<br>SEATBELT<br>SENSOR LEFT<br>SENSOR RIGHT<br>SERVICE<br>TEST | 0(~FF)<br>OFF(ON)<br>OFF(ON)<br>OFF(ON)<br>OFF(ON)<br>OFF(ON) |  |  |  |  |
| PRESS TEST AND SERVICE BUTTON TO EXIT                                                                                                    |                                                                                                    |                                                                                          |                                                               |  |  |  |  |
|                                                                                                    |                                                                                                    |                                                                                          |                                                               |  |  |  |  |

### (3) SOUND TEST

| SOUND TEST                                            |                      |
|-------------------------------------------------------|----------------------|
| OUTPUT TYPE<br>RIGHT SPEAKER<br>LEFT SPEAKER<br>→EXIT | STEREO<br>OFF<br>OFF |
| SELECT WITH SERVICE<br>AND PRESS TEST BU              | BUTTON<br>TTON       |

In the system test mode, selecting SOUND TEST causes the screen (on which sound related BD and wiring connections are tested) to be displayed.

Check if the sound is satisfactorily emitted from each speaker and the sound volume is appropriate.

### (4) C.R.T. TEST

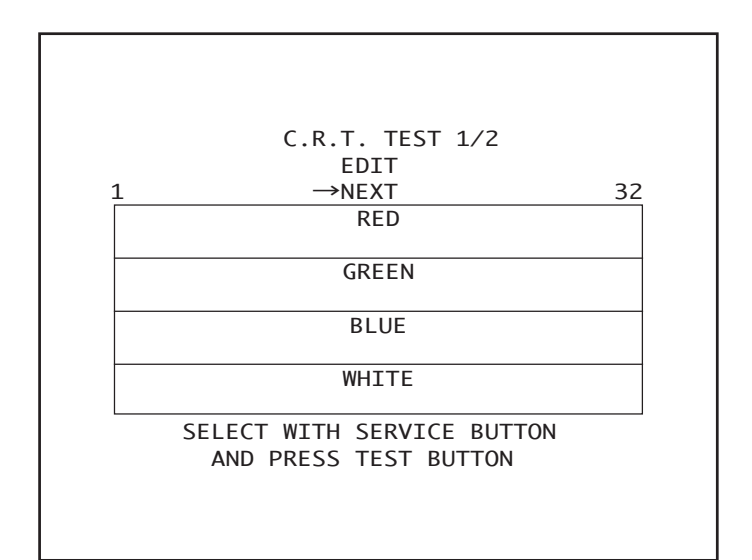

|  |  |   |    | (  | C.R | .т | . 1 | ES  | Т  | 2/2 | 2   |    |   |  |  |
|--|--|---|----|----|-----|----|-----|-----|----|-----|-----|----|---|--|--|
|  |  |   |    |    |     |    |     |     |    |     |     |    |   |  |  |
|  |  |   |    |    |     |    |     |     |    |     |     |    |   |  |  |
|  |  |   |    |    |     |    |     |     |    |     |     |    |   |  |  |
|  |  |   |    |    |     |    |     |     |    |     |     |    |   |  |  |
|  |  |   |    |    |     |    |     |     |    |     |     |    |   |  |  |
|  |  |   |    |    |     |    |     |     |    |     |     |    |   |  |  |
|  |  |   |    |    |     |    |     |     |    |     |     |    |   |  |  |
|  |  |   |    |    |     |    |     |     |    |     |     |    |   |  |  |
|  |  | F | RE | SS | TE  | ST | BL  | JTT | ON | тс  | ) E | XI | Г |  |  |

In the system test mode menu, selecting C.R.T. TEST allows the screen (on which the monitor is tested) to be displayed. Although the monitor adjustments have been made at the time of shipment from the factory, color deviation, etc., may occur due to the effect caused by geomagnetism, the location building's steel frames and other game machines in the periphery. By watching the system test mode screen, make judgment as to whether an adjustment is needed. If it is necessary, adjust the monitor by referring to Chapter 15.

### (5) OUTPUT TEST

| OUTPL                                                                            | JT TEST                                                     |
|----------------------------------------------------------------------------------|-------------------------------------------------------------|
| START BUTTON<br>VIEW CHANGE 2<br>VIEW CHANGE 2<br>VIEW CHANGE 3<br>VIEW CHANGE 4 | OFF(ON)<br>L OFF(ON)<br>2 OFF(ON)<br>3 OFF(ON)<br>4 OFF(ON) |
| BOOST<br>STEERING<br>CENTER<br>LEFT<br>RIGHT<br>SEAT                             | OFF(ON)<br>OFF(ON)<br>OFF(ON)<br>OFF(ON)                    |
| LOCK<br>CENTER<br>LEFT<br>RIGHT<br>-> EXIT                                       | OFF(ON)<br>OFF(ON)<br>OFF(ON)<br>OFF(ON)                    |
| SELECT WITH S<br>AND PRESS                                                       | SERVICE BUTTON<br>FEST BUTTON                               |

Select OUTPUT TEST from the menu screen in Game Test mode to bring up a test screen for the output devices (lamps, etc.) If each output device activates correctly, the output devices and their wiring connections are working properly.

Perform the above inspections also at the time of monthly inspection.

# 7. CARD READER/WRITER

7-1 SETTING DEDICATED CARDS

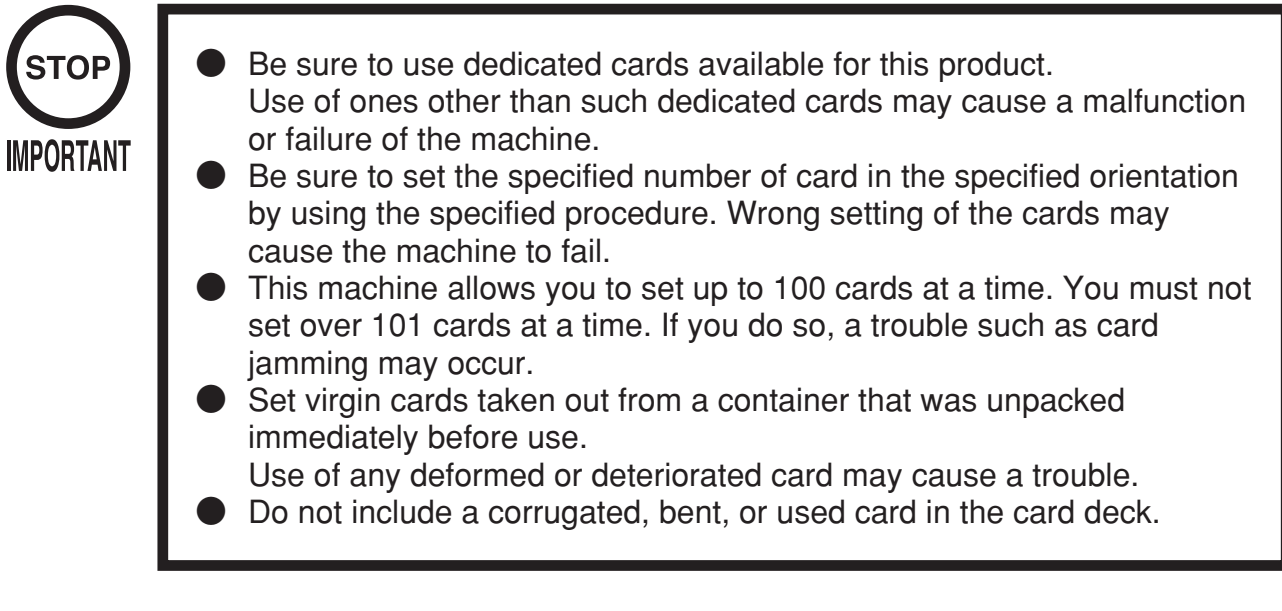

When the unit is out of cards, a message will be displayed at the center of the screen. Follow the instructions below to restock the system with cards. Cards may be stocked when the unit is on or off.

- 1 Remove the truss screw.
- ② Unlock and open the cover to find the card reader/writer.The dispenser on which you should place the cards is located at the rear of the reader/writer.
- ③ From the card reader/writer, take out the dispenser upward in a straight line.

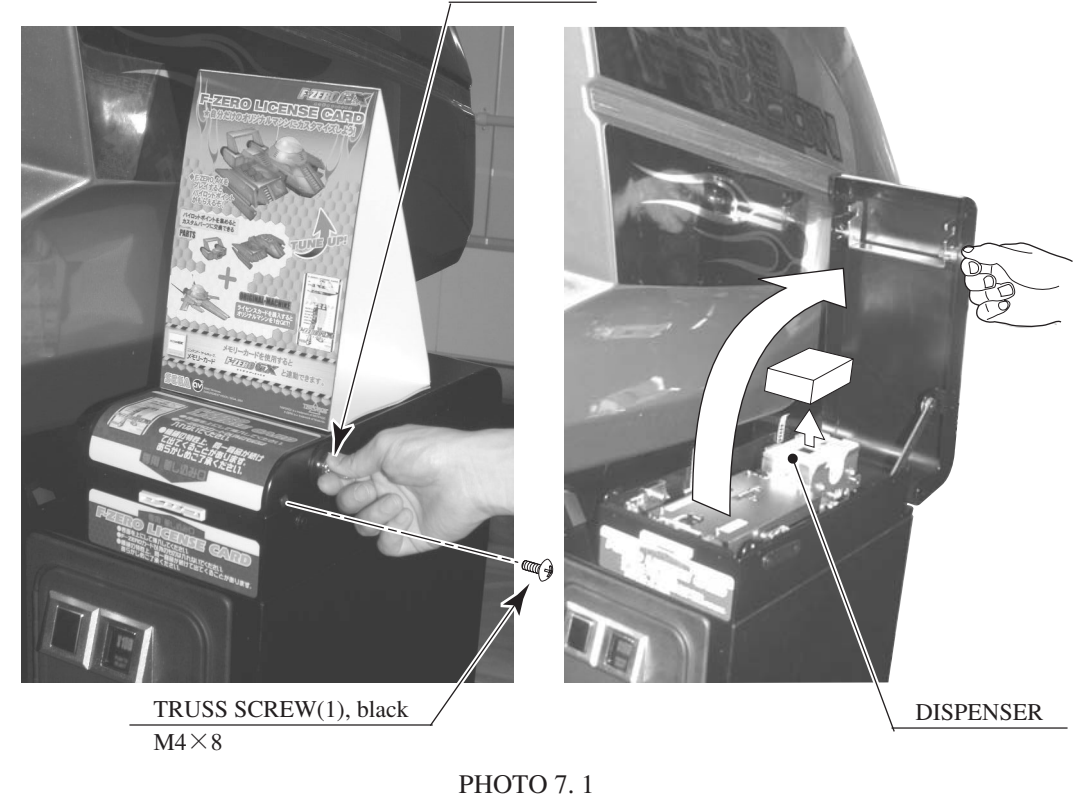

UNLOCK

— 40 —

④ Remove the cover from the back of the dispenser.

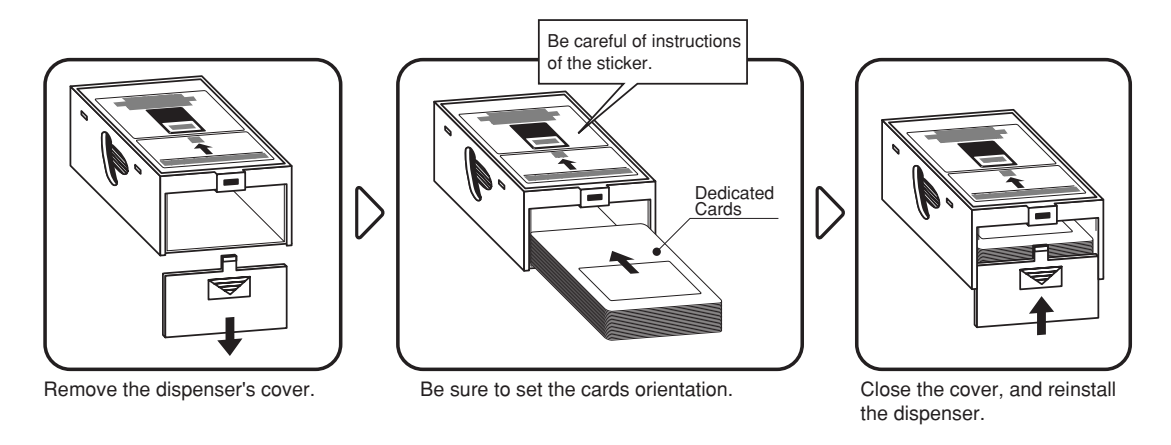

FIG. 7. 1 a

(5) Place the cards into the dispenser according to the instructions on the sticker annexed to the dispenser. Refer to the diagram shown on the sticker attached to the Dispenser and insert the cards into the Dispenser. Be careful not to insert the cards in the wrong direction or with the wrong side facing up.

The Dispenser can only hold 100 cards. Do not attempt to insert more than 100 cards. Too many cards may cause the Dispenser to jam or result in other problems.

Insert magnetic cards into the Dispenser in complete packs of 100 or after carefully counting the number of cards (not to exceed 100).

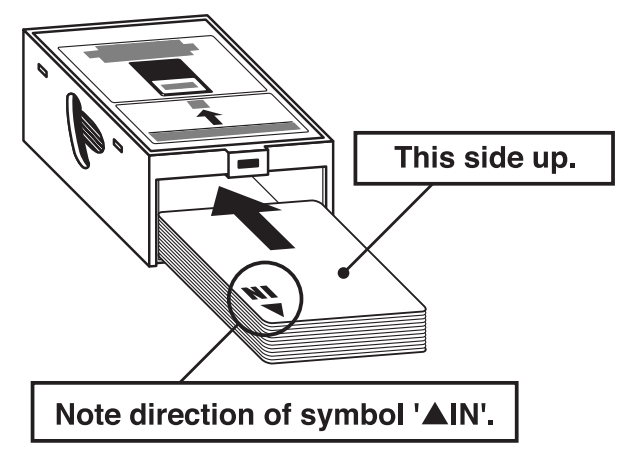

### Load cards in the correct orientation.

FIG. 7. 1 b

- 6 Reinstall the cover to the dispenser.
- $\bigcirc$  Insert the dispenser into the card reader/writer. The dispenser can be inserted only in the predetermined orientation.
- (8) Close and lock the cover.
- (9) Secure with the truss screw

## 7-2 HEAD CLEANING

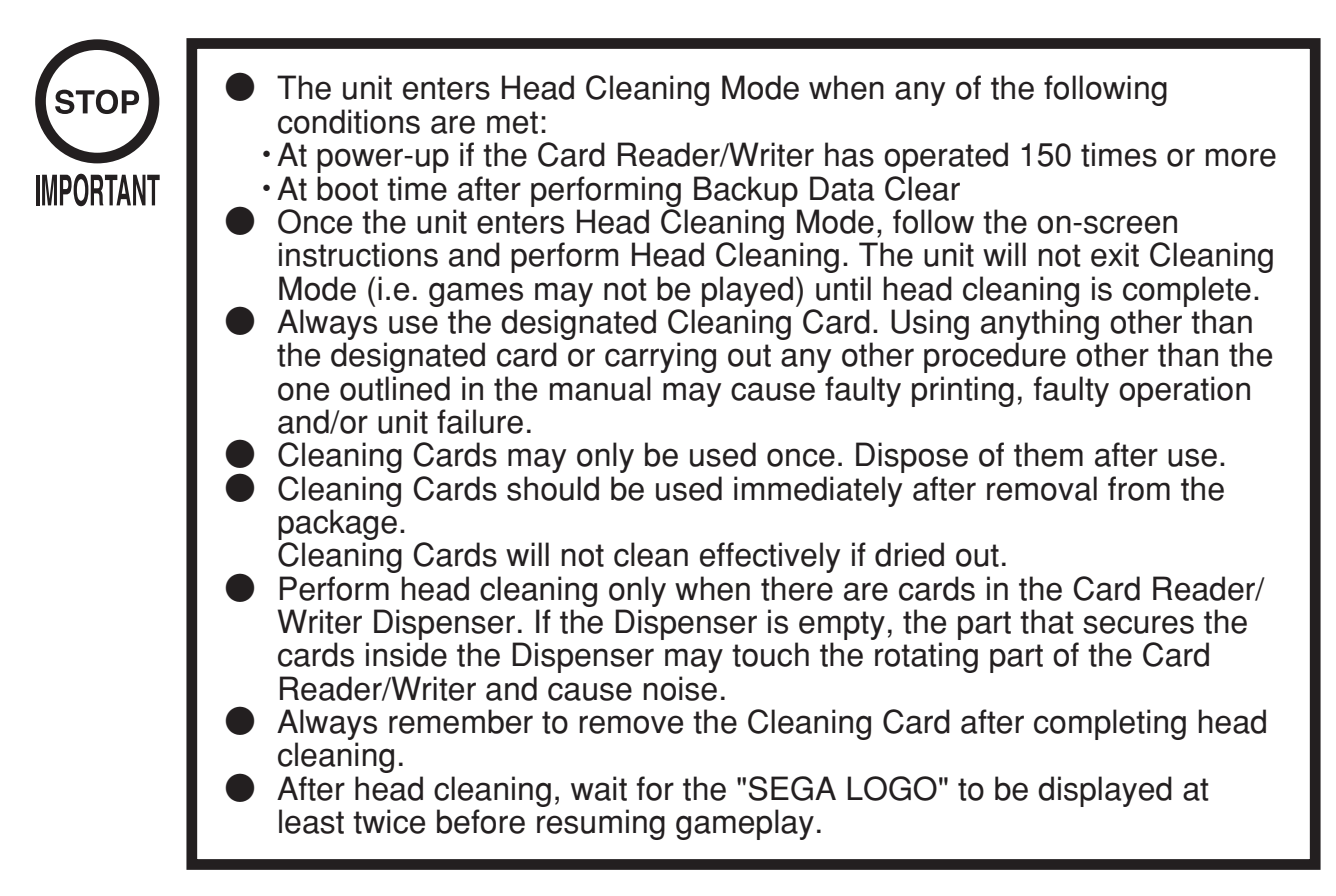

This machine records the number of times the Card Reader/Writer is used.

The Card Reader/Writer writes data to and reads data from cards. Each write and read is counted, so the Card Reader/Writer usage count will not be the same as the number of times the game is played.

Once head cleaning of the Card Reader/Writer is complete, the unit will exit this mode. Follow the on-screen instructions to carry out cleaning.

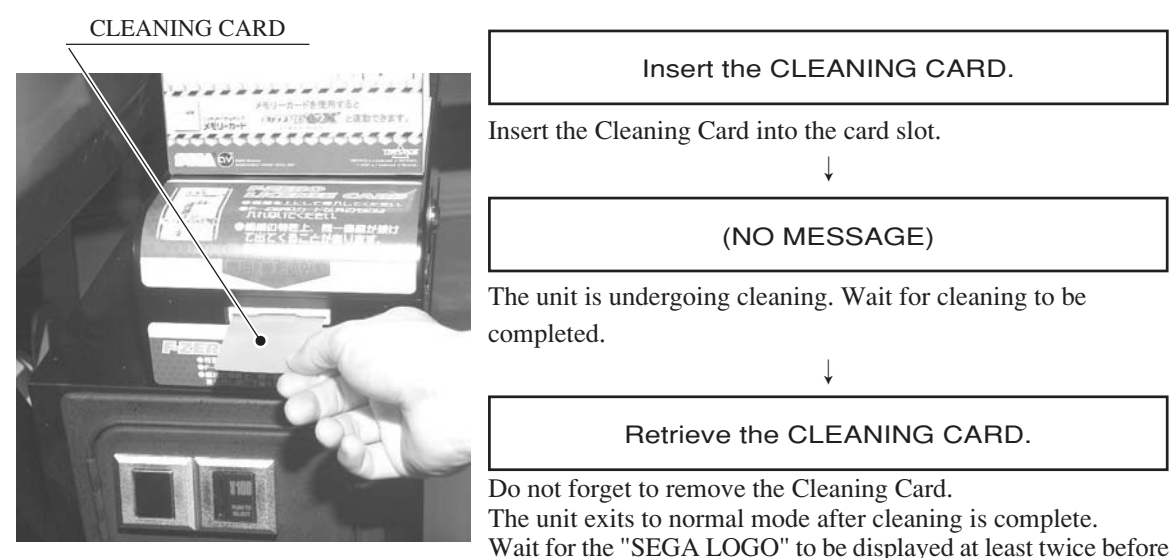

**PHOTO 7.2** 

resuming gameplay after cleaning.

The Card Reader/Writer usage count described above is reset when cleaning is performed.

Manual head cleaning may also be performed from Test Mode. Refer to Test Mode <10-3F> for more details.

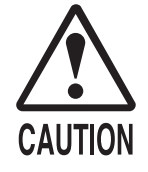

When attempting to perform this operation without powering down so that gameplay can be restored, exercise extreme caution. Machine parts may move unexpectedly when the power is ON. This may result in fingers being caught or severed and other injuries.

Verify the Stay Lock on the top cover before attempting this procedure. If the top cover closes during the procedure, it may result in serious injury.

If a trouble such as card jamming occurs on the card reader/writer, you are notified of the trouble on the screen. You cannot proceed to a play unless you resolve the trouble at this time. First identify the trouble before you begin to take action.

An error message is displayed at the top of the screen when cards become jammed. When not discharging a card, follow the instructions below to remove the card. Removing the card may force the game to shut down. If the game shuts down, existing customer game data will not be saved.

- ① Remove the truss screw.
- (2) Unlock and open the cover.

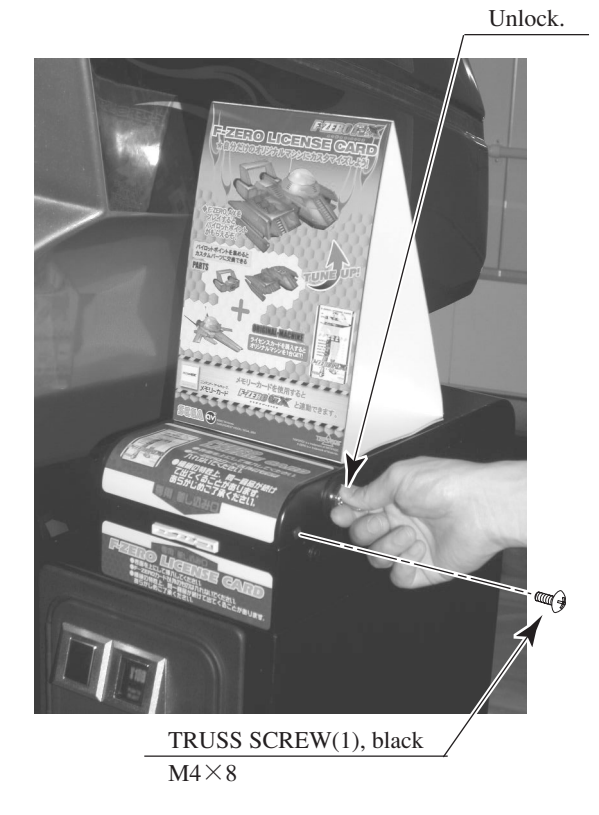

РНОТО 7.3 а

- ③ Unlock the hatch by drawing the green shaft attached to the top cover on the card reader/writer. While drawing the shaft, open the cover up.
- ④ Remove the card jammed in the card reader/writer.

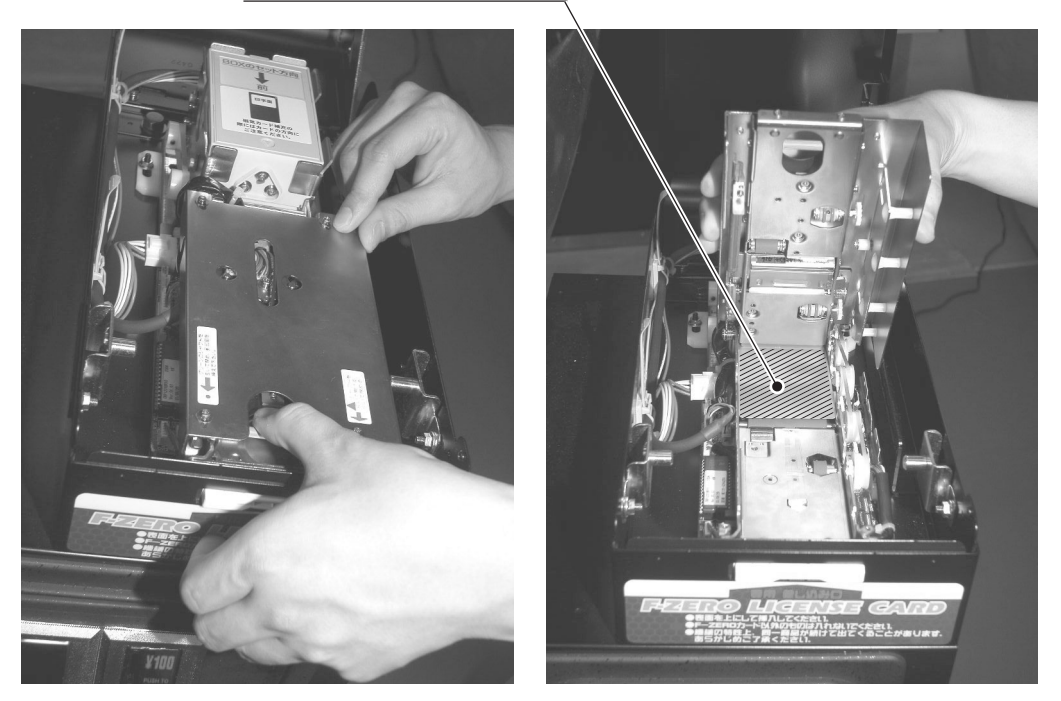

Remove the card jammed.

РНОТО 7.3 b

- (5) While drawing the shaft, close the cover. With the top cover closed, release the green shaft. Check that the top cover has been locked securely.
- (6) Close and lock the cover.
- $\bigcirc$  Secure with the truss screw.

## 8. PRECAUTIONS WHEN MOVING THE MACHINE

## 8 - 1 MOVING THE MACHINE

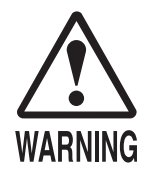

- When moving the machine, be sure to pull out the plug from the power supply. Moving the machine with the plug as is inserted can cause the power cord to be damaged and could result in a fire and or electric shock.
- When moving the machine on the floor, retract the Adjusters and ensure that Casters make contact with the floor. During transportation, pay careful attention so that Casters do not tread power cords and earth wires. Damaging the power cords can cause an electric shock and or short circuit.
- When lifting the cabinet, be sure to hold the grip portions or bottom part. Lifting the cabinet by holding other portions can damage parts and installation portions due to the empty weight of the cabinet, and cause personal injury.

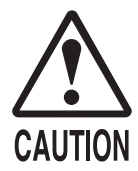

- Do not move the product with a GD-ROM disc inside. Remove the GD-ROM disc before moving the product.
  - Failure to observe this instruction may cause the GD-ROM disc and/or GD-ROM drive to be damaged.
- Do not hold or press the plastic parts as indicated by the Figure 8.1. Failure to observe this instruction may break the parts, and eventually the broken pieces may cause a personal injury.
- When transporting the machine by truck or other vehicle, do not attach ropes to any part of the machine other than those indicated in the diagram. Doing so may damage machine parts, and the resulting shards and cracks may cause injury. In addition, use cloth or other soft material to protect parts that come into contact with ropes.

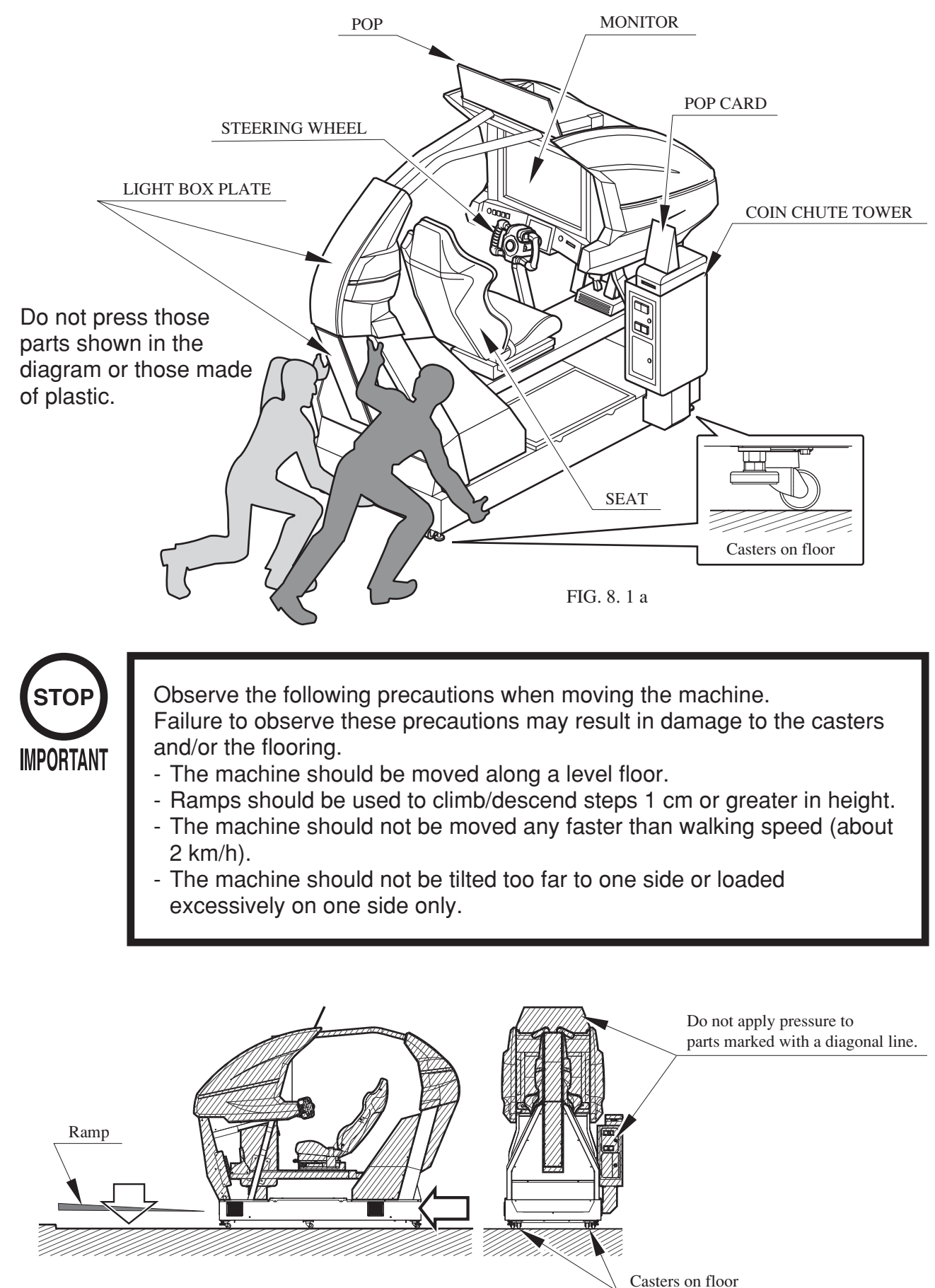

FIG. 8. 1 b

## WHEN LOADING ONTO A TRUCK

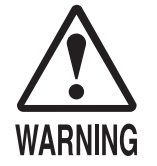

- A minimum of 8 persons is needed to load this machine onto a forklift truck. The procedure cannot be carried out safely with fewer than this number.
- The forklift should have a platform of at least 1500mm in length. The procedure cannot be carried out safely with a platform shorter than this.
- When using a crane to move this machine, ensure that the person operating the crane is properly qualified. Do not attempt to carry out this procedure without properly qualified personnel.

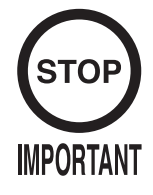

When placing the machine onto a platform or onto the ground, lower it slowly in an upright, level position. If the machine is lowered at an angle, the weight may be distributed unevenly and damage to casters/adjusters may result.

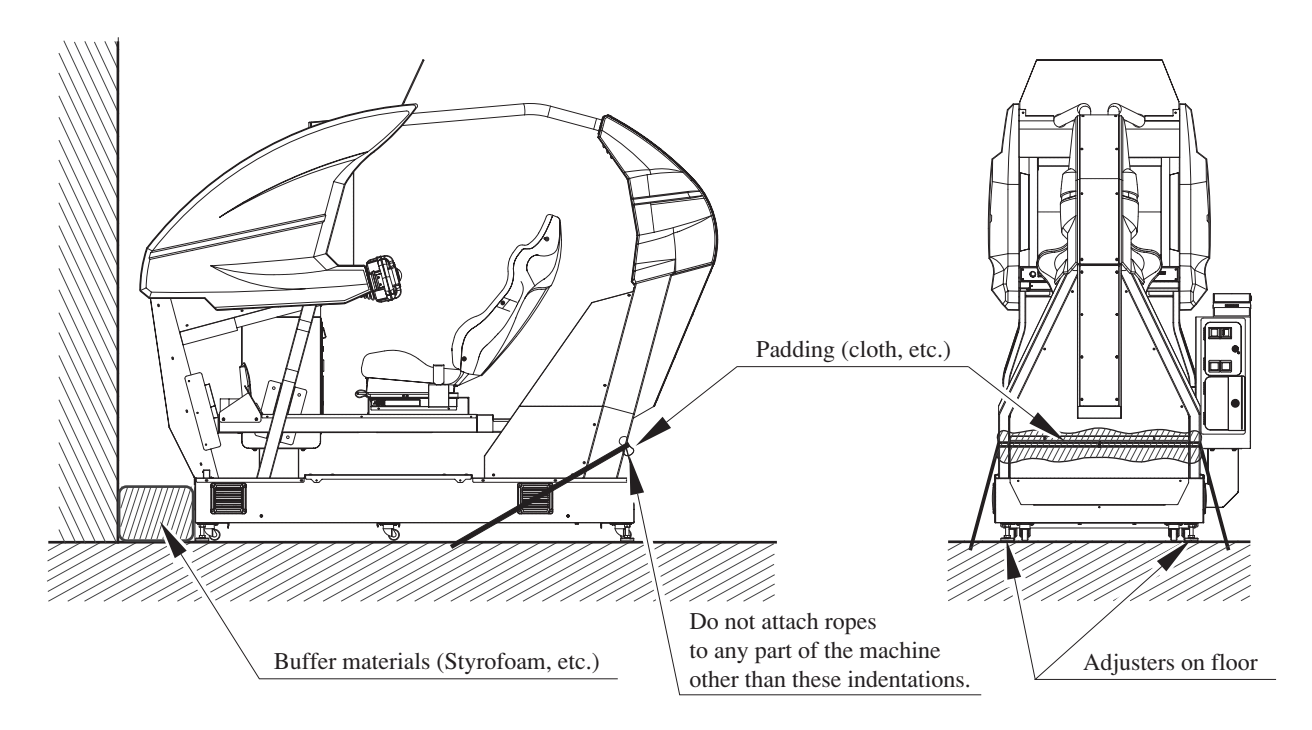

FIG. 8. 1 c

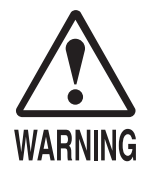

- The following operations should be carried out by the store's maintenance personnel. Serious accidents such as electric shock may result if the operations are carried out by persons lacking the necessary technical knowledge,
- When disassembling the machine in order to move it from one installation location to another, be sure to turn off the power before beginning the operation. Failure to do so may result in electric shock.
- Operations should be performed exactly as they are described in this manual. Accidents may occur if the operations are not performed in the proper manner and order, or if two operations are performed at once. Such actions may also make it impossible to perform subsequent operations and result in damaged or deformed parts.
- Follow the procedures outlined in this manual for safe and accurate installation. Failure to do so may result in accidents during operation.
- If the machine does not fit through the entryway to the installation location, do not disassemble it without first consulting the instructions. The machine should only be disassembled in accordance with the instructions listed in this manual; do not attempt to disassemble it in any other way. Specific tools and adjustment procedures are required to assemble and disassemble its mechanical parts. Attempting to assemble or disassemble the machine without consulting the instructions may result in accidents during assembly/disassembly and electric shock, short circuits, and/or personal injury during operation. If the machine still does not fit through the entryway after following the procedures listed in this manual, contact your retailer or the office listed in this manual.

If the machine is still too large to fit through the entryway after following the procedures listed in this manual, do not tip the machine on its side. Attempting to transport the machine while it is tipped on its side may cause accidents. It may also damage or warp parts of the machine, resulting in accidents while operating the machine.

- Be sure to have the indicated number of personnel on hand when performing these operations. Attempting to perform an operation with fewer people than indicated may result in injury to personnel. It may also cause secondary accidents such as dropped parts.
- Take care not to damage the wiring. Damaged wiring can cause electric shock and/or short circuits.
- Leave plenty of space to perform these operations. Working in areas where the floor space is too narrow or the ceiling is too low will not only hinder progress, but may also lead to accidents.
- Do not perform these operations on inclined surfaces or surfaces with steps or troughs. Doing so may result in serious accidents (e.g. causing the cabinet to tip over.) Operations are also rendered more difficult by such surfaces.
- Make sure that persons other than the personnel performing the operations are not allowed to enter the work area.
- When placing removed parts aside, take care not to pinch fingers or toes.

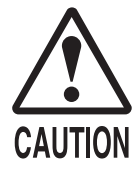

In order to ensure safety and reliability, use a solid, sturdy stepladder when performing these operations. Failure to do so may cause personnel to slip and fall or the machine to tip over.

- Be careful when handling parts made of plastic. Handling these parts carelessly may damage them, and the resulting shards and cracks may injure personnel.
- When securing plastic parts in place, take care not to make the screws and nuts too tight. Doing so may damage these parts, possibly resulting in injury to personnel.

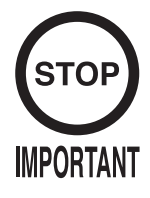

- Use blankets or other soft materials to avoid scratching the surface of removed parts.
- Certain types of floor surfaces may become scratched during disassembly. Check to make sure the floor is of an appropriate type before beginning work.

If the entryway to the installation location is too narrow or low, follow the steps listed below to disassemble the machine.

In the steps listed below, removing the coin chute tower will reduce the machine's width to 1020 mm. Removing the monitor box will reduce its height to 1500 mm.

After disassembling the machine and transporting it through the door, reverse the procedure to reassemble it.

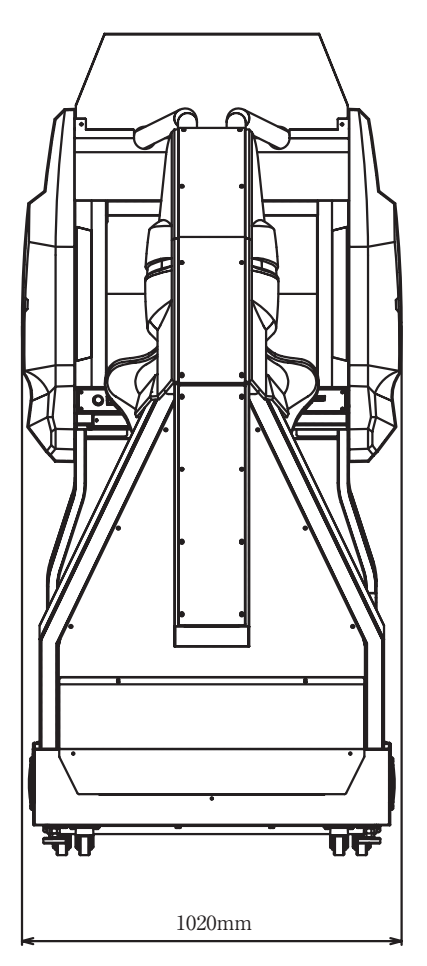

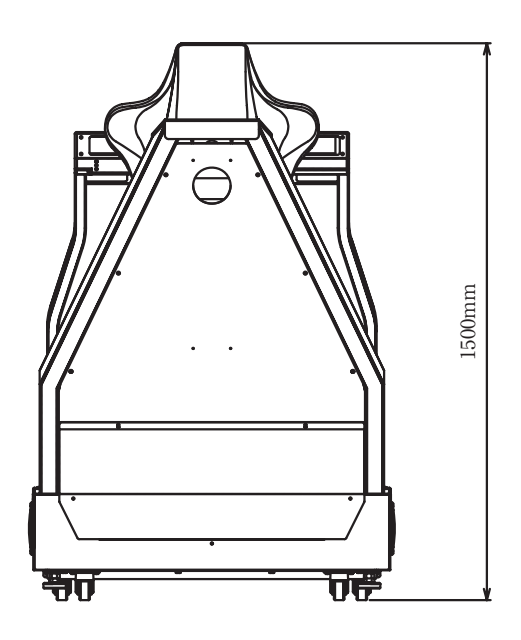

FIG. 8. 2

## Check the following items to ensure safety.

1

2

- Is there enough space to perform the operation?
- Is the work area level? Are there any slopes, steps, or troughs?
- Is the work area closed to all persons except those involved in the procedure?

When disassembling the machine in order to move it from one location to another, perform the operations listed below. Be sure to turn off the power before beginning.

- Detach the POP (see 1 of Section 6)
- Remove the GD-ROM (see 3 of Section 6)
- Detach the power cord and grounding wire (see 4 of Section 6)

Remove the coin chute tower.

- 1 Unlock and open the coin chute door and the cash box door.
- 2 Remove the cash box.

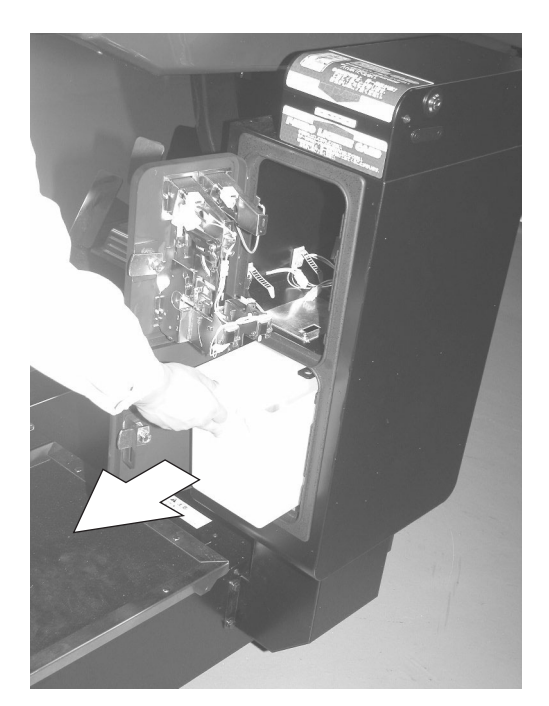

PHOTO 8. 2 a

(3) There are 3 hexagonal nuts on the base side of the interior of the base box door. Remove the left and right hexagon nuts, leaving the center nut in place.

HEXAGON NUT (2)

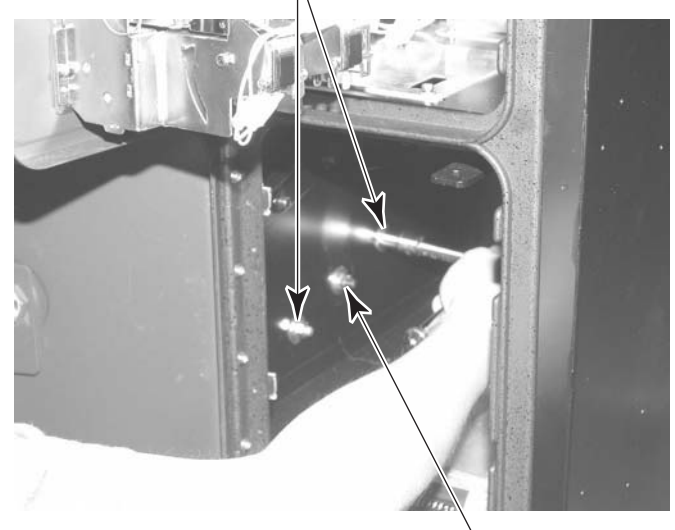

Leave the center nut in place.

PHOTO 8.2 b

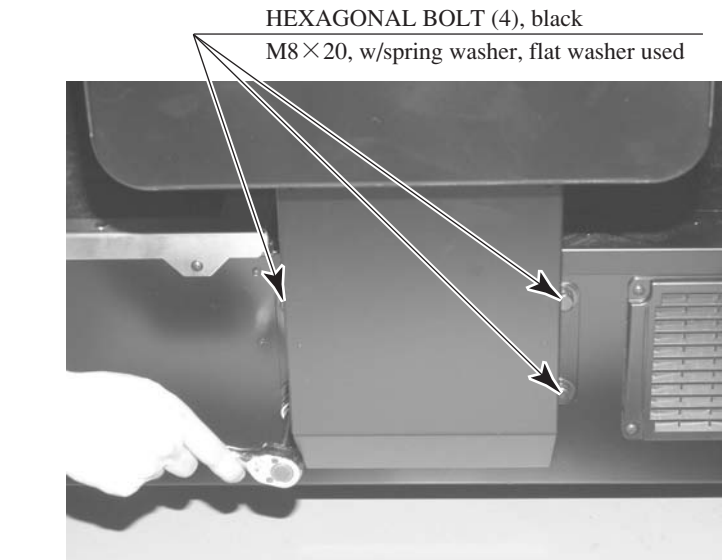

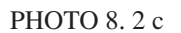

- (5) Close and lock the coin chute door and the cash box door. Accidents may occur if the doors are accidentally opened or closed.
- (6) Spread a blanket or other soft material on the floor to the side of the coin chute tower.

(4) Remove the 4 hexagonal bolts on the bottom of the coin chute tower.

 Remove the 6 hexagonal bolts on the pillar side of the coin chute tower. When all 6 bolts have been removed, the coin chute tower will fall over. Have one person support the tower while another removes the bolts.

HEXAGONAL BOLT (2), black M8×50, w/spring washer, flat washer used

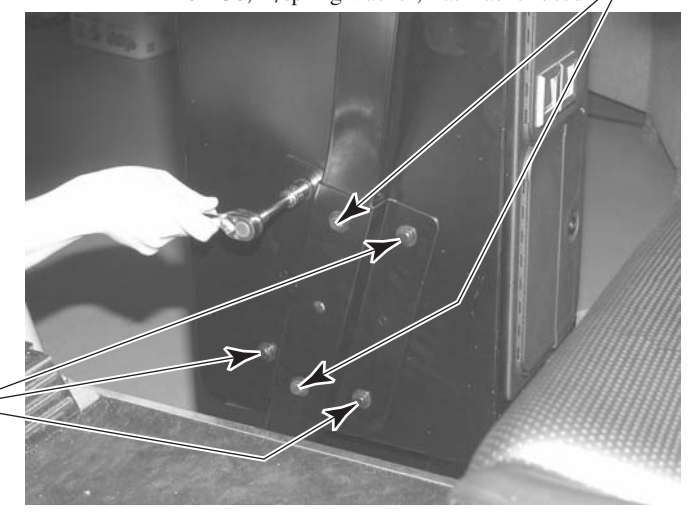

HEXAGONAL BOLT (4), black M8×20, w/spring washer, flat washer used

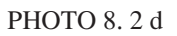

(8) Slowly tilt the coin chute tower and lay it on the blanket. The coin chute tower is connected to the base by wires. Take care not to damage these wires.

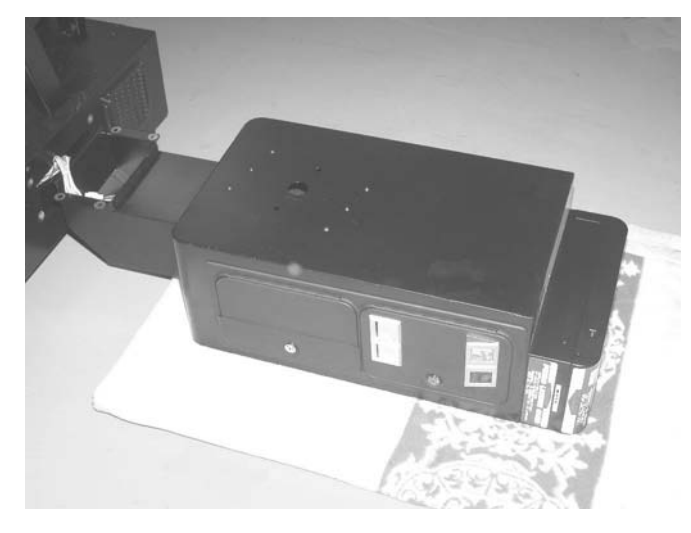

РНОТО 8.2 е

(9) Unplug the 3 wire connectors linking the coin chute tower and the base.
Unplug the connector (3)

PHOTO 8.2 f

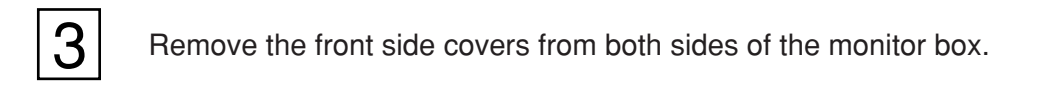

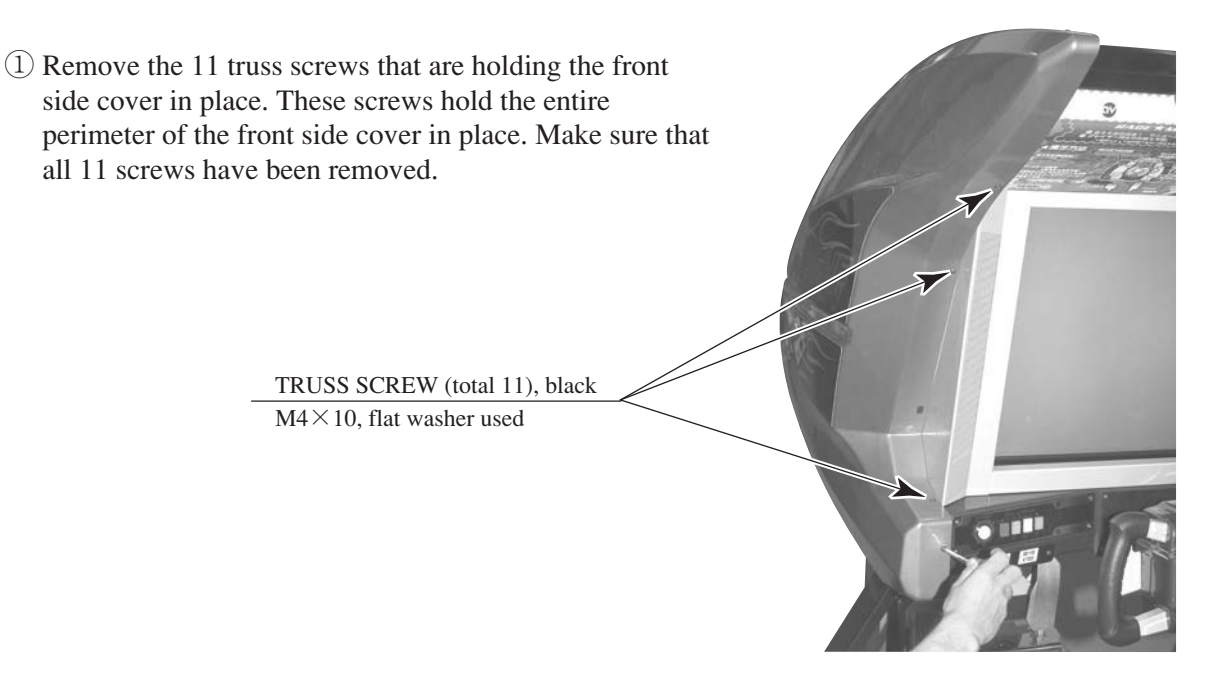

РНОТО 8.2 g

(2) Remove the front side cover from the monitor box. Removing the cover carelessly may damage it, and the resulting shards may injure personnel.

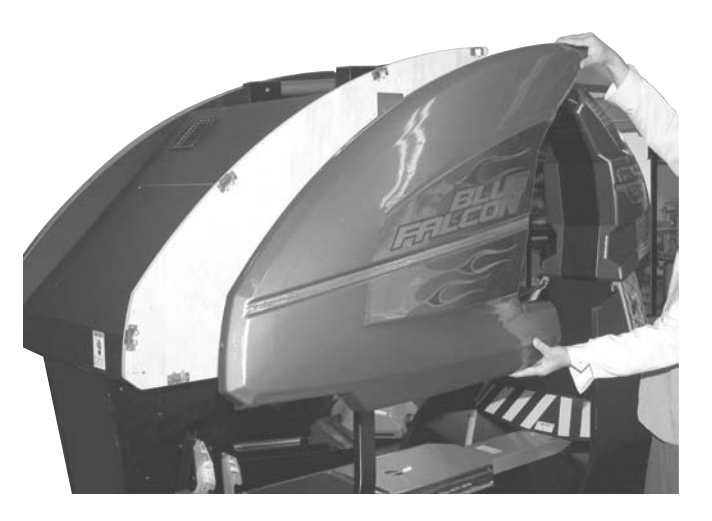

PHOTO 8.2 h

③ Repeat the above steps to remove the cover on the opposite side.

## Remove the roof frame and the lower light box.

① Remove the 8 truss screws from the upper light box plate and then remove the plate.

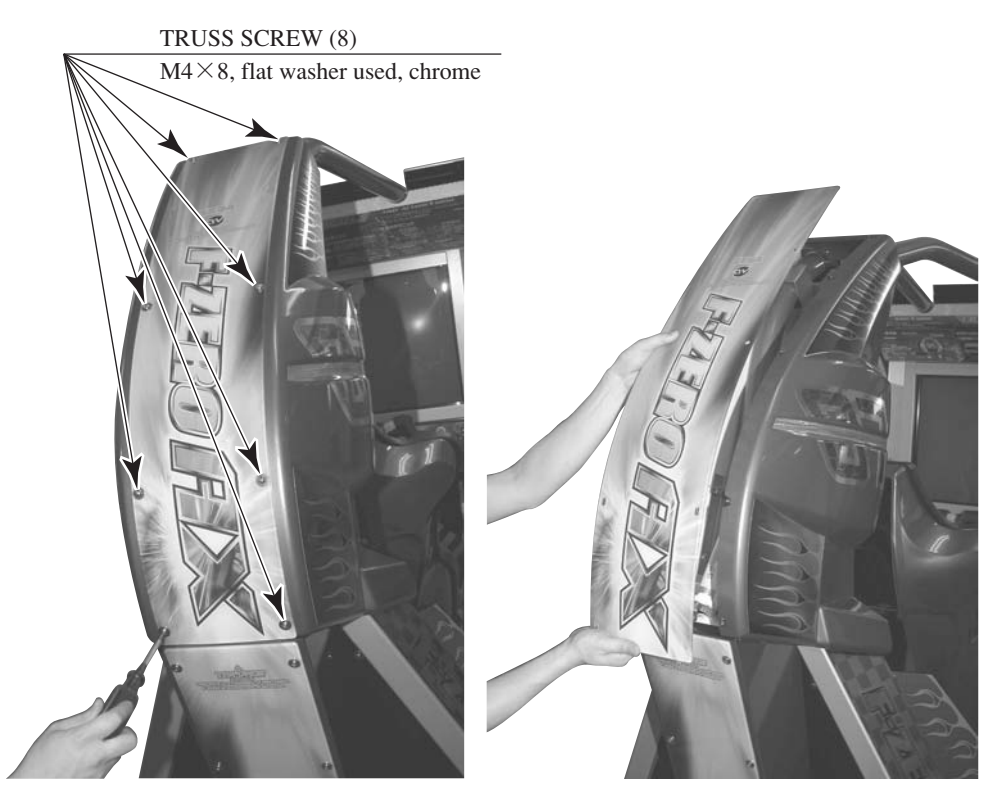

PHOTO 8. 2 i

(2) Remove the 3 truss screws holding the rear side cover in place and then remove the rear side cover. The screws are located on surface of the side of the cover nearest the seat. Repeat the above procedure to remove the rear side cover on the opposite side.

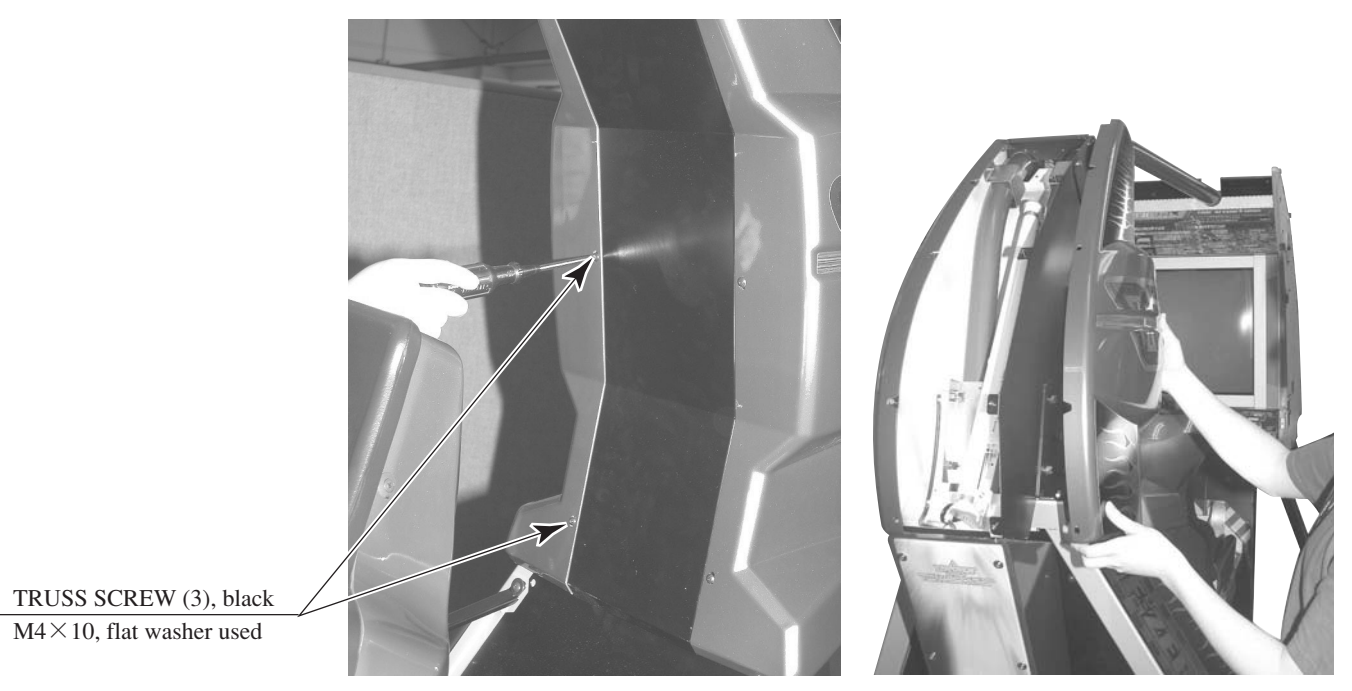

РНОТО 8. 2 ј

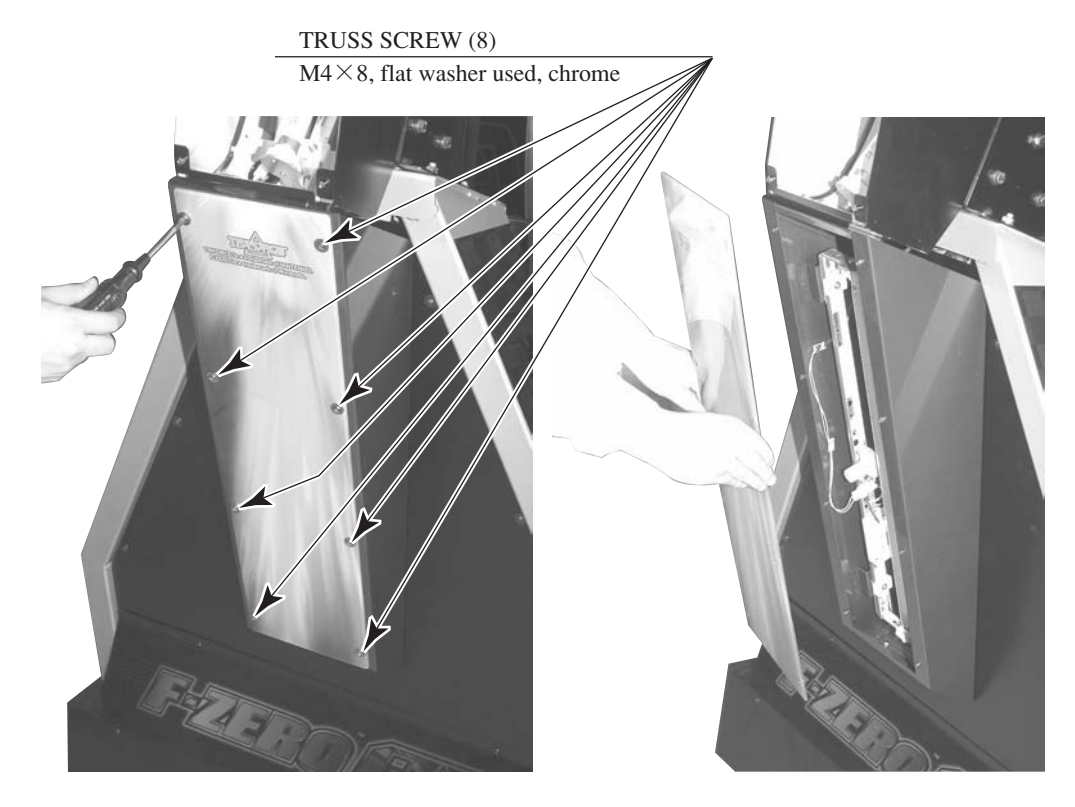

③ Remove the 8 truss screws from the lower light box plate and then remove the plate.

PHOTO 8. 2 k

(4) There are 2 wire connectors on the inside of the junction point between the roof frame and the lower light box. Pull out the wires and unplug the connectors.

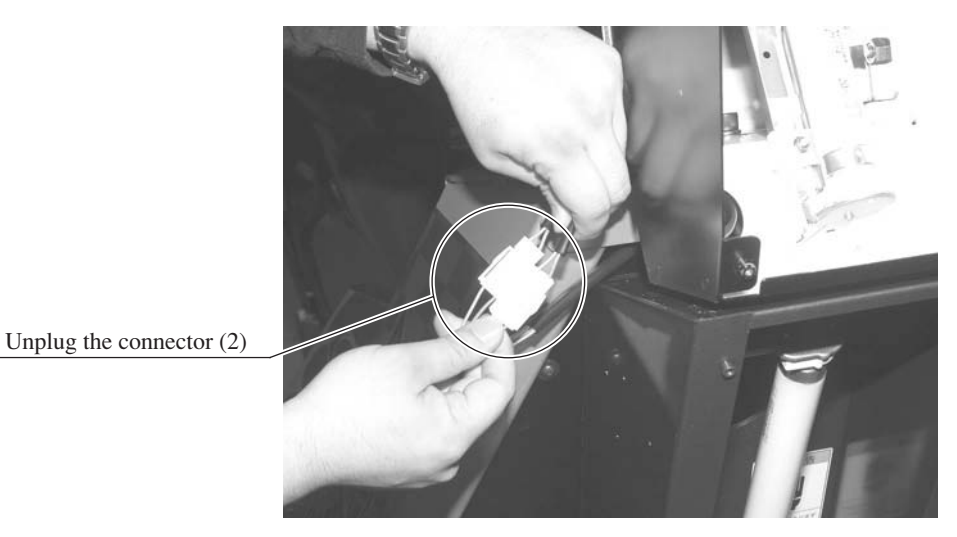

PHOTO 8.21

(5) The lower light box is held in place by 4 screws. Remove the 2 screws on the top side and loosen the 2 screws on the bottom side; this will allow the lower light box to be removed. The fluorescent lamps can easily become broken while removing the screws. Exercise caution while performing this operation.

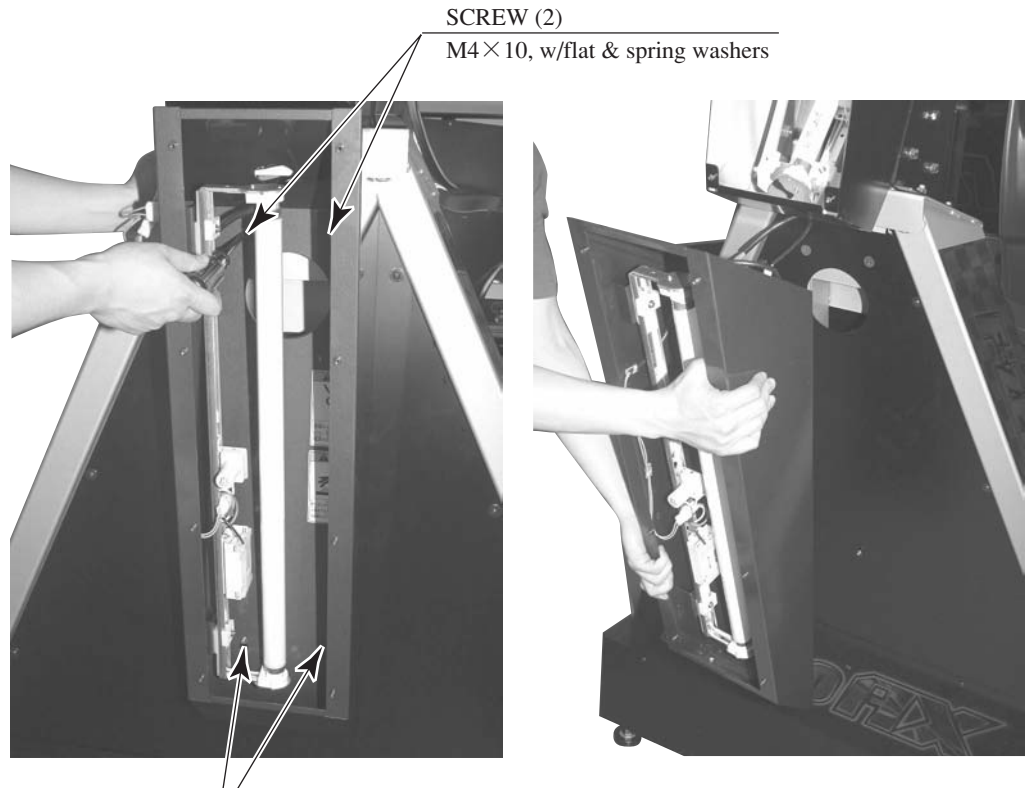

Loosen the 2 screws on the bottom side.

PHOTO 8.2 m

(6) Remove the 4 hexagon nuts holding the roof frame in place.

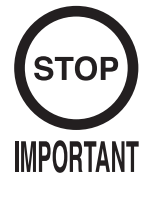

When assembling the cabinet, position the Roof Frame as close to the wall behind as possible before fixing the cabinet in position.

> HEXAGON NUT (4) M8, flat & spring washers used

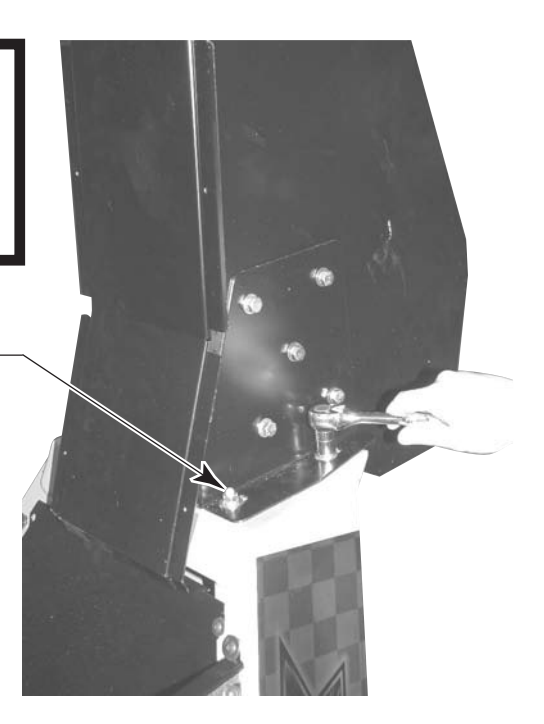

PHOTO 8. 2 n

 Remove the 4 hexagonal bolts from the ceiling of the monitor box. A stepladder should be used to perform this operation. HEXAGONAL BOLT (4), black M8×50, w/spring washer, flat washer used /

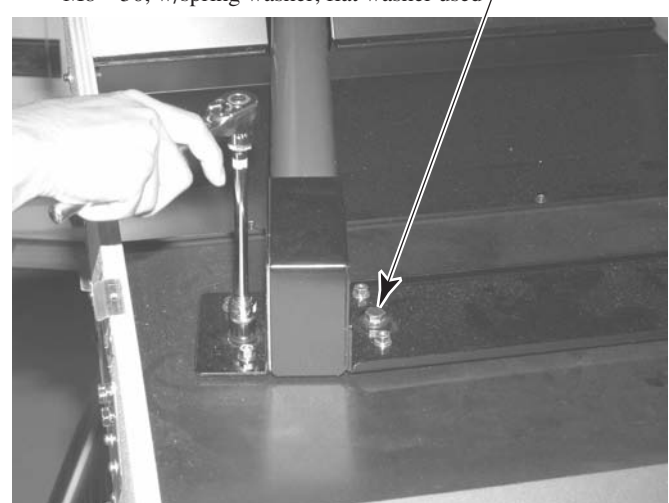

РНОТО 8.2 о

- (8) Working with at least 3 people, pull out the roof frame from above.
- (9) When placing the roof frame aside, take care not to pinch fingers or toes.

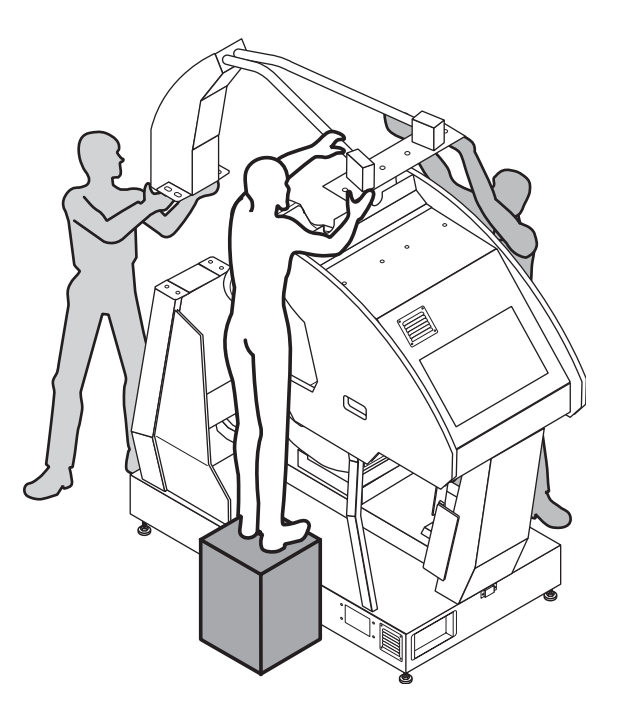

FIG. 8. 2 a

## Remove the monitor box.

5

(1) Remove the 2 truss screws from the monitor lid and then remove the lid.

TRUSS SCREW (2), black M4×25, flat washer used

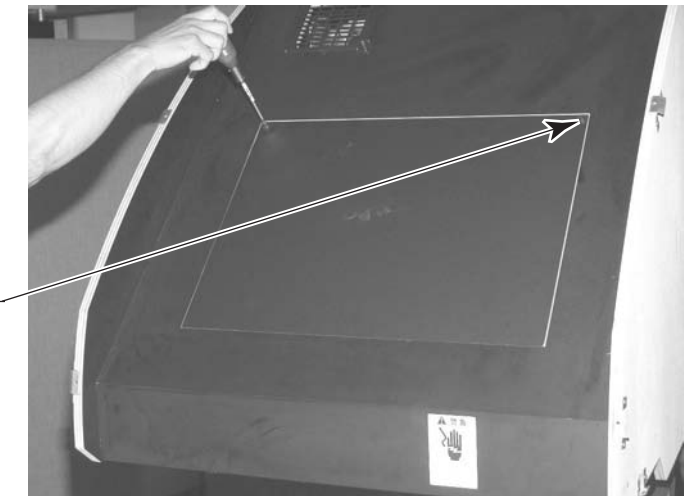

РНОТО 8.2 р

② Unplug all the wire connectors on the inside front of the monitor lid.Facing the lid, there are 7 connectors on the left side and 1 on the right side.

Unplug the connector (1)

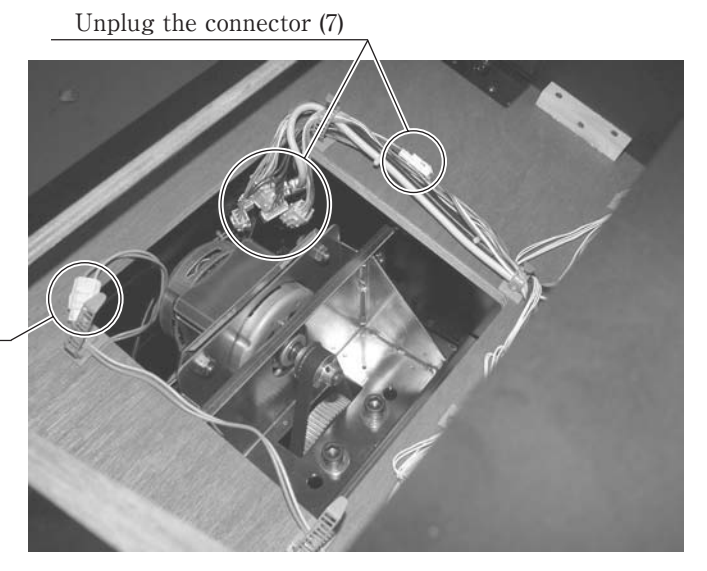

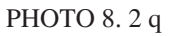

③ Remove the 6 hexagonal bolts from the bottom of the monitor box.
HEXAGONAL BOLT (6), black
M8×80, w/spring washer, flat washer used
PHOTO 8.2 r

- ④ Slowly slide the monitor box about 7 cm forward. Be careful not to slide it too far, as this may damage the wires.
- (5) Unplug the wire connectors from the inside of the control panel. Facing the control panel, there is 1 connector on the left side and 4 on the right side. Unfasten the cord clamp holding the wires in place and pull out the connectors.

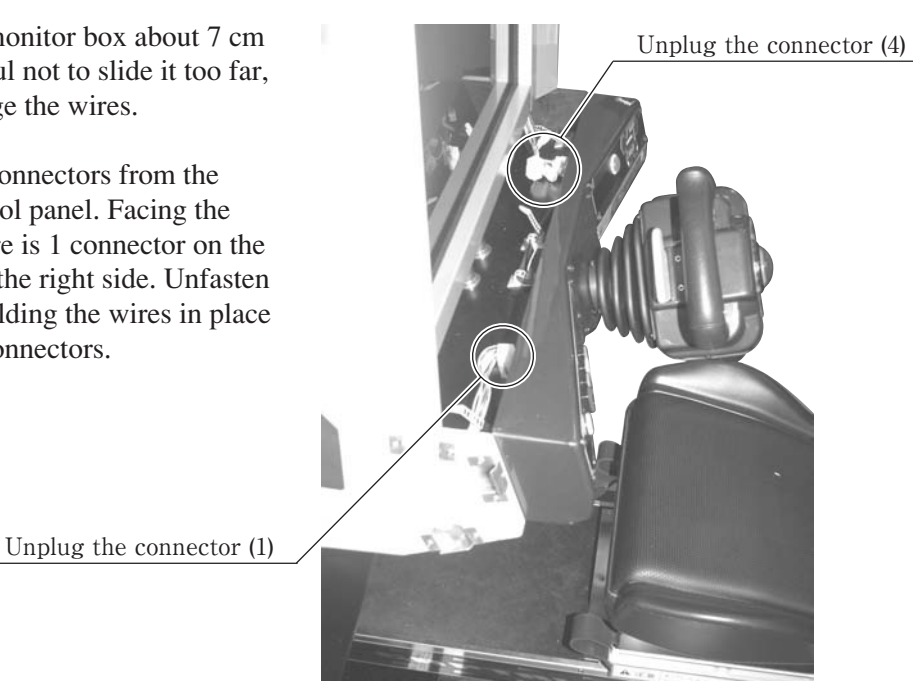

PHOTO 8.2 s

6 Reach through the monitor lid into the control panel and pull the unplugged wire connectors towards the monitor lid.

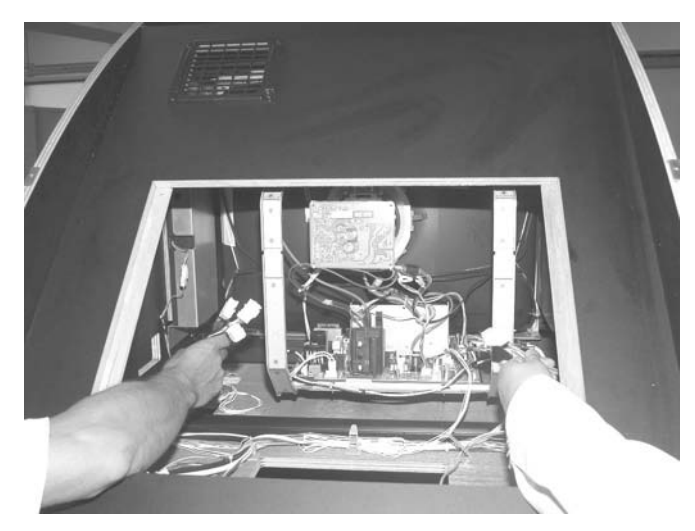

PHOTO 8.2 t

- ⑦ With 2 people holding onto each side of the monitor box, slide it forward out of the machine.
- (8) When placing the monitor box aside, take care not to pinch fingers or toes.

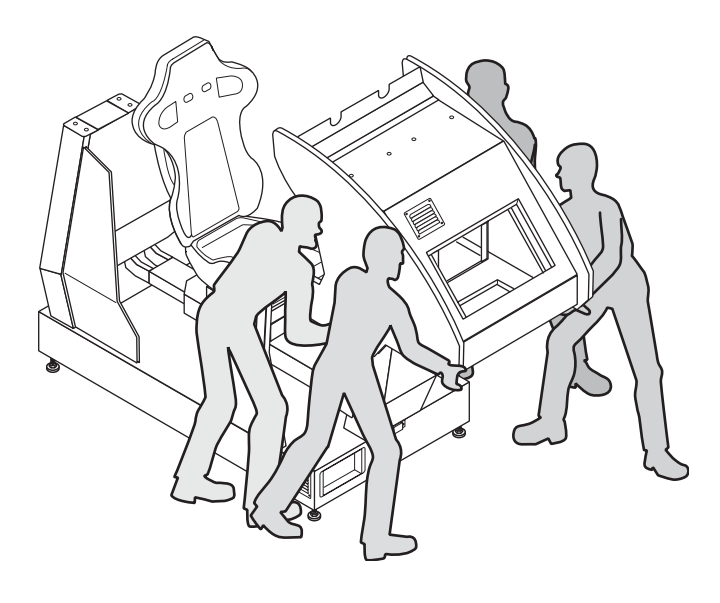

FIG. 8. 2 b

-59-

## 9. GAME DESCRIPTION

The following explanations apply to the case the product is functioning satisfactorily. Should there be any moves different from the following contents, some sort of faults may have occurred. Immediately look into the cause of the fault and eliminate the cause thereof to ensure satisfactory operation.

Whenever power is flowing to the machine, the 2 fluorescent lamps on the back side of the cabinet are lit up. While in Advertising mode, the monitor will go through an advertising display loop, explaining the game's content and card system, displaying the rankings, and so on. Sound is output from the speakers to the left and right of the monitor and on the left and right of the seat's headrest. Sound output during Advertising mode can be turned on or off by adjusting the corresponding setting in test mode.

The "Start" button and the 4 "View Change" buttons on top of the control panel are able to light up. They are not lit during Advertising mode.

The "Start" button will blink when enough credits have been inserted to play the game, and cease to blink when it is pressed to start the game. If there are still enough credits to play again after the game ends, the button will begin to blink again. After the race starts, the "View Change" button corresponding to the currently selected view will light up; all the others will remain unlit.

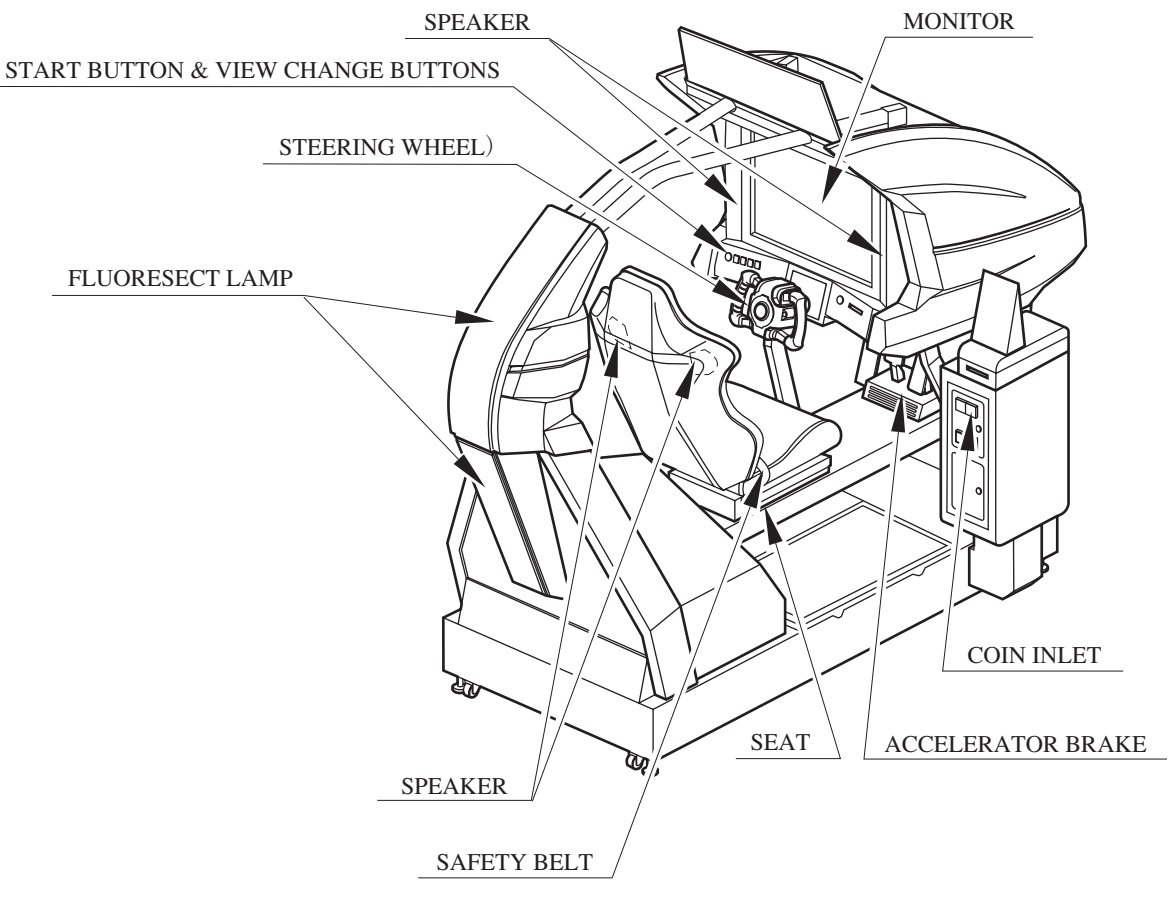

FIG. 9 a

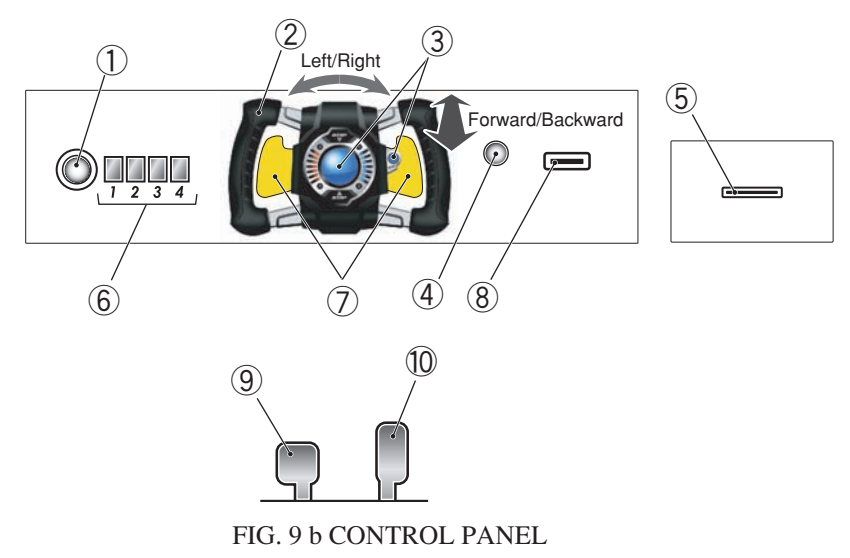

① START BUTTON: start game

- ② STEERING UNIT: control direction
- ③ BOOST BUTTON: accelerate
- 4 motion stop button
- **⑤** LICENSE CARD SLOT
- ⑥ VIEW CHANGE BUTTON (1 4)
- ⑦ PADDLE LEVER: control center of gravity (while driving)
- (8) MEMORY CARD SLOT
- (9) BRAKE PEDAL: brake
- 10 GAS PEDAL: control speed

### Game Outline

This product is a racing game. It has two modes, RACE MODE and TIME ATTACK MODE. When the cabinets are connected (up to four cabinets), VERSUS PLAY is available. The game features six courses from which the players can choose freely. Each course has a time limit, and if you don't reach the goal within the time limit, your time is up and the race will end. Passing through checkpoints and control lines increases your time. Each course has a different number of checkpoints. A time penalty occurs when the player leaves the course and when his car explodes (energy goes to zero).

### F-ZERO LICENSE CARD

You can receive your very own machine by purchasing a license card at the start of play. You can save player data to the card, including your name, pilot rank, pilot points, and time attack records. 1st-place data and numbers of wins are also recorded on the card.

### **Pilot Points**

Use your license card to earn pilot points based on your play in Race and Time Attack Modes. Once you've collected enough points, you can get custom parts to customize your machine with!

### Pilot Rank

Your pilot rank increases based on your play. Your rank can never decrease in this game.

### • Nintendo GameCube Memory Card

Use your Memory Card to link the game with F-ZERO GX for Nintendo GameCube. But in order to use this special feature you must have F-ZERO GX game data on your card, so this feature will not be available until GX is released. Please set Memory Card SLOT USE in Test Mode's GAME ASSIGNMENTS to OUT OF SERVICE or OFF until F-ZERO GX is released. Please note that the game cannot link with a Memory Card that does not contain F-ZERO GX game data.

#### Game Mode

### Race Mode

A single-course race. Thirty machines go head to head for first place. In linked play, players can go head-to-head against other players.

When using a license card, the game ends when the player takes first place on every course.

### Time Attack Mode

Race a set number of laps in time-trial format and fight for the best total time record. Ghost play is also available.

Internet rankings via PC are also planned. A license card is needed for Internet rankings.

### Internet Rankings

Turn PASSWORD DISP, found in GAME ASSIGNMENTS in Test Mode, to OFF until the unit is working properly. (The factory default is OFF.)

When PASSWORD DISP is set to OFF, the Internet Rankings guide is not shown during advertising.

When it is set to ON, a password is shown after playing Time Attack. Enter this password with a PC to join the F-ZERO Internet Rankings.

At the start of operation the rankings will be available on the F-ZERO Official Home Page (http://f-zero.jp/).

### Playing the Game

(1) The BEFORE YOU START Screen Shows various warnings.

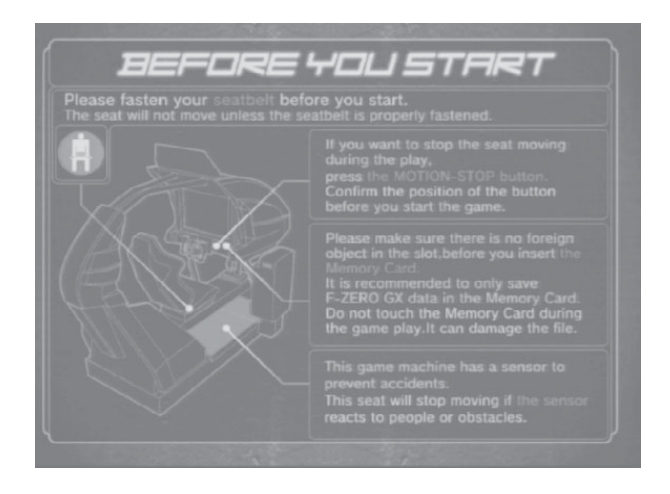

(2) The Card Check Screen

If you already have a license card, place it in the License Card Slot to continue automatically to the next screen. You can insert the Memory Card in this screen as well, but if you do not insert the Memory Card before the license card, it will not work properly.

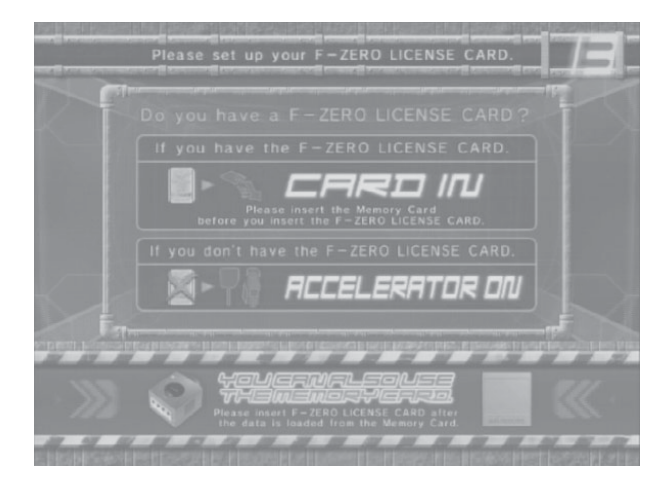

### (3) The F-ZERO LICENSE CARD Screen

Press down on the accelerator in the Card Check Screen to move to the Purchase Screen. When creating a new card, insert the required number of coins to make a new license card. When your license card's credits have been used up, you will be moved to the Renewing Purchase Screen.

You can insert the Memory Card in this screen as well, but if you do not insert the Memory Card before the license card, it will not work properly.

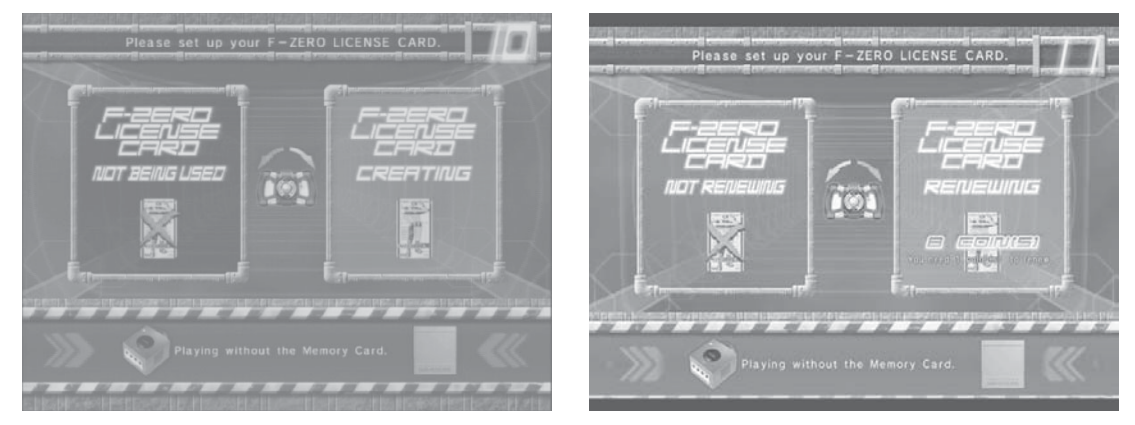

<Creating a new card>

<Renewing>

(4) The NAME ENTRY Screen (Shown the first time a license card is purchased) When you purchase a new license card, you are moved to the Name Entry Screen. (Inappropriate words will be changed into asterisks.)

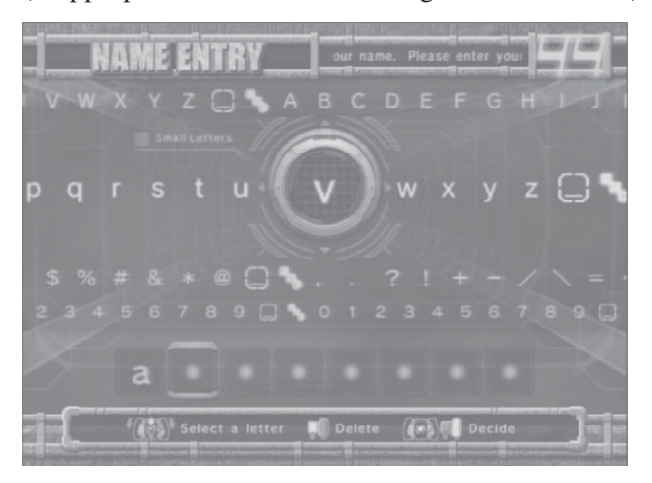

(5) The LICENSE CARD Screen

(Not shown if a license card is not used) Shows your personal car and play information.

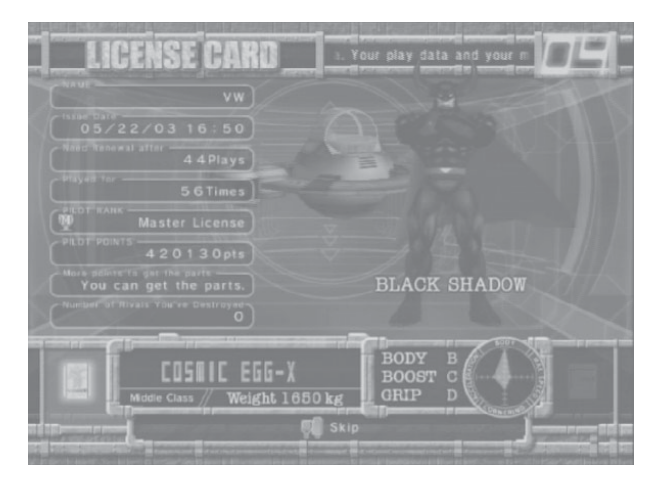

### (6) The MODE SELECT Screen

Choose either RACE MODE or TIME ATTACK MODE. Different descriptions will appear below based on the cabinet and Test Mode settings. In Versus Play, select the race mode while holding down the brake to bypass the Versus Screen.

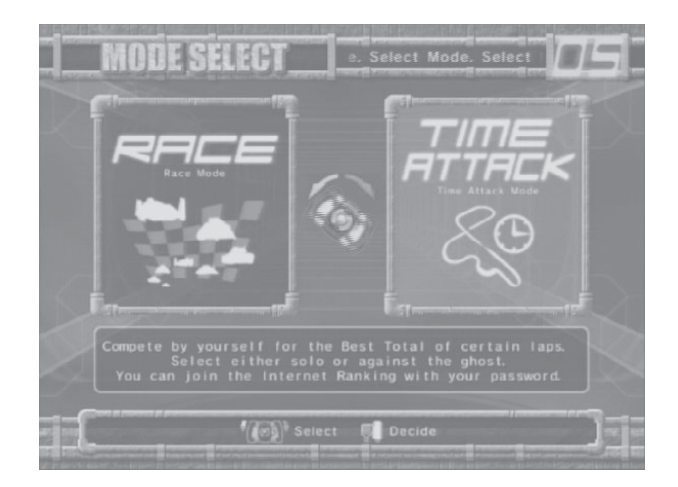

### (7) The VERSUS Screen

(When linked and playing Race Mode.)

When you choose Race Mode in the usual way, you will be taken to the Versus Screen. Empty cabinets will display a similar screen.

If you are using a license card, Race Mode-related data will appear. If others are also using license cards, you can take a look at their data. The layout of the screen differs according to the number of linked cabinets (though the information shown is the same).

\* You cannot skip this screen.

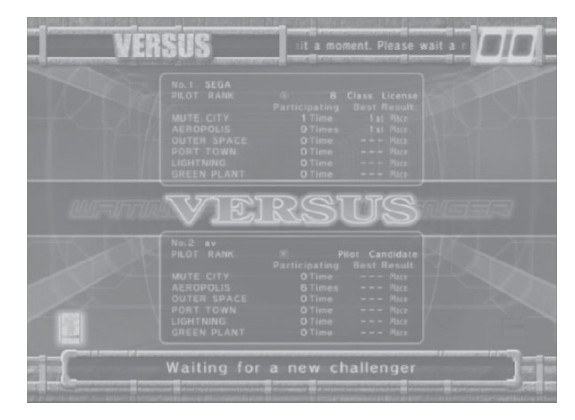

<2 cabinets linked>

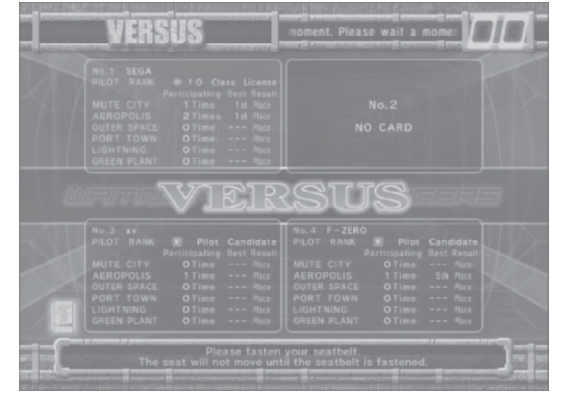

<3-4 Cabinets linked>

(8) The COURSE SELECT Screen

Select your favorite course from the six available. In Time Attack Mode, you can also configure Ghost settings. (Use the pedal lever to choose a ghost.) If you are using a License Card, you can look at information on each course. In Race Mode, wins, win percentage, and other data appear. In Time Attack Mode, total time, best lap, and max speed are shown.

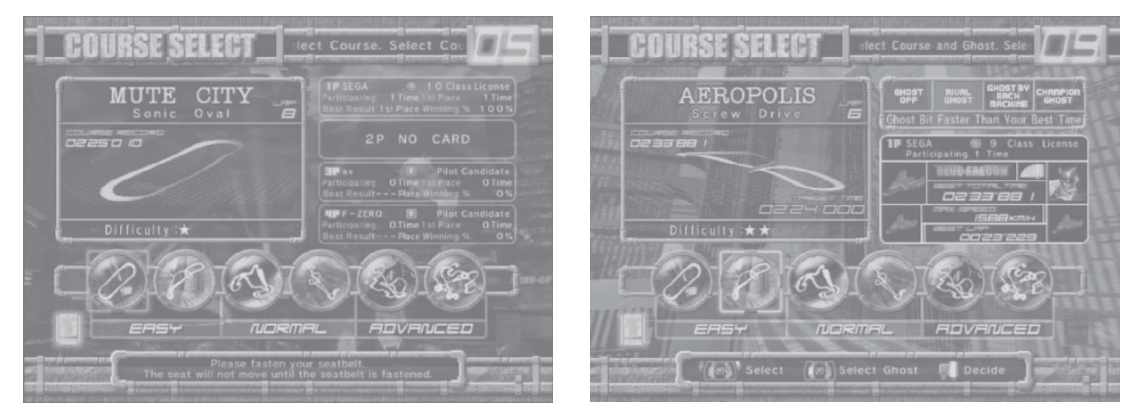

< Race Mode>

<Time Attack Mode>

### (9) The MACHINE SELECT Screen

Select your machine. You always get to choose machines, regardless of your card. The machines you can choose from change based on the card(s) you've inserted.

- No Card: Select from the default 14 machines.
- License Card: Select from 15 machines, including your own on the far left.
- Memory Card: Adds machines from your F-ZERO GX garage on the far right.

If there are no cars in your F-ZERO GX garage, no machines will appear.

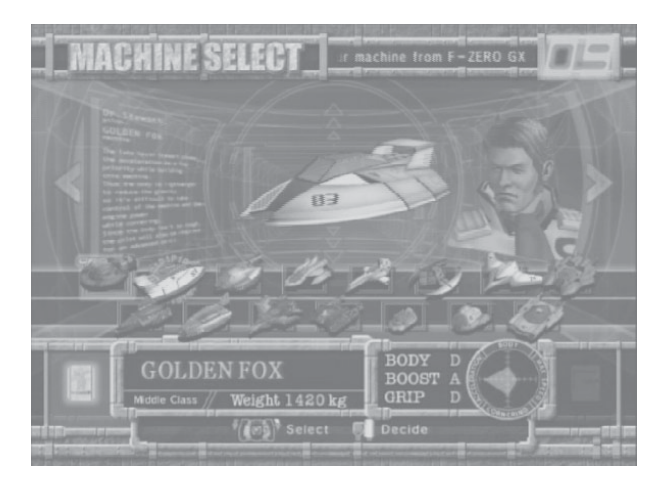
# (10) The MACHINE SETTING Screen

Use the graph to configure your machine.

In multiplayer Race Mode, you can view other players' machines. If you are using a License Card in Time Attack Mode, you can look at best total times, machines used and settings. If there is no data, NO DATA appears.

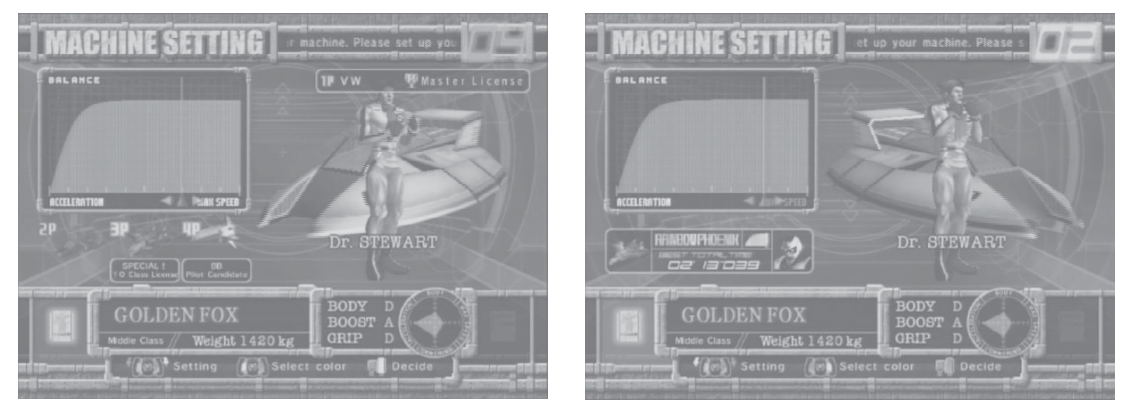

<Race Mode>

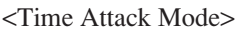

## (11)Race

This is the racing screen. The basic controls of the machine are the steering wheel and the accelerator. You can use the booster after the second lap, so feel free to press the button in the center of the steering wheel. When the booster is used, the energy drain rate increases. If energy reaches zero and your machine takes damage, your machine will flash red, you will be unable to move, and an official car will come with extra energy. If you leave the course, an official car will come to return your machine to the course.

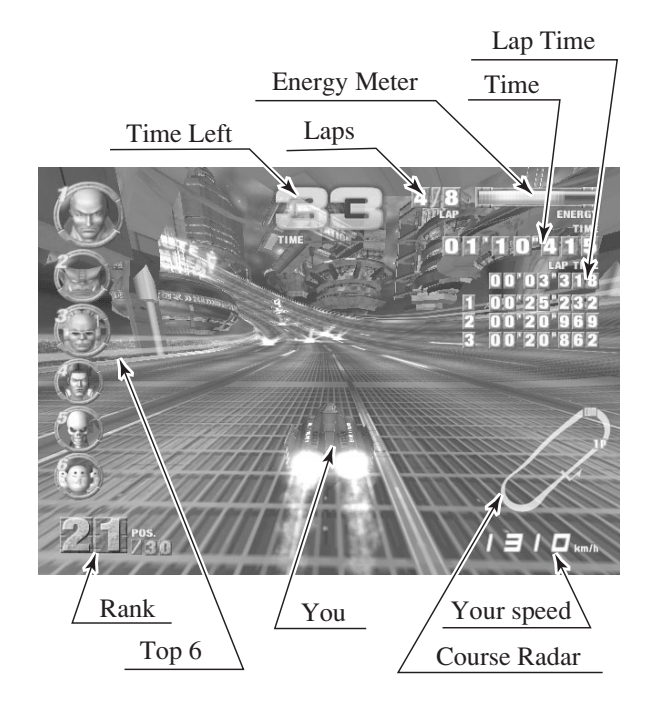

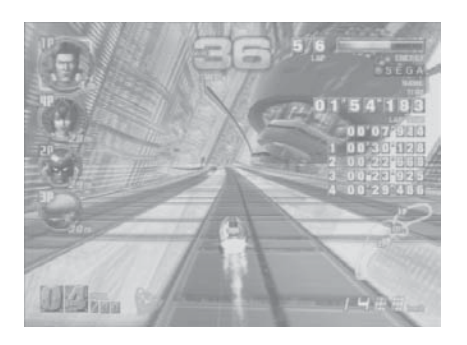

<Race Mode>

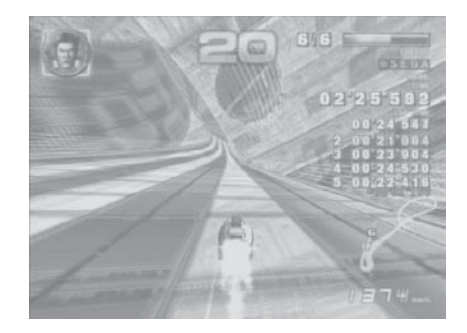

<Time Attack Mode>

#### (12) VS RESULT! Screen

When you complete the race, the results of the race appear. Results do not appear when you retire. The display for COM races and multiplayer races are different in Race Mode. In Time Attack Mode, your personal best and other data are also shown if you use a license card.

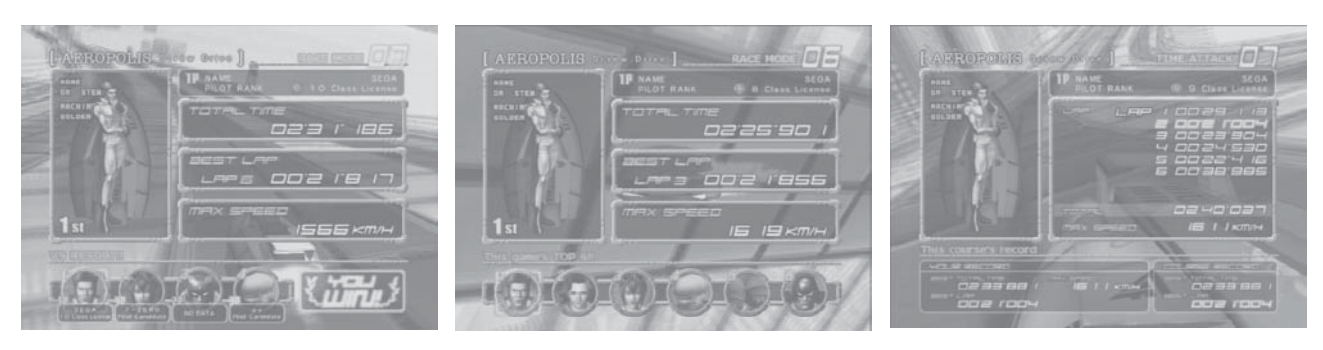

<Race Mode: for COM>

<Race Mode: Multiplayer>

<Time Attack Mode>

C 06

(13) RESULTS Screen (Race Mode), TIME ATTACK RANKING Screen (Time Attack Mode) The Results Screen shows the results of the race, while the Time Attack Ranking Screen shows the best times recorded in the cabinet. When using a License Card, your username is automatically entered. If you are not using a License Card, you can enter a three-letter rankings name.

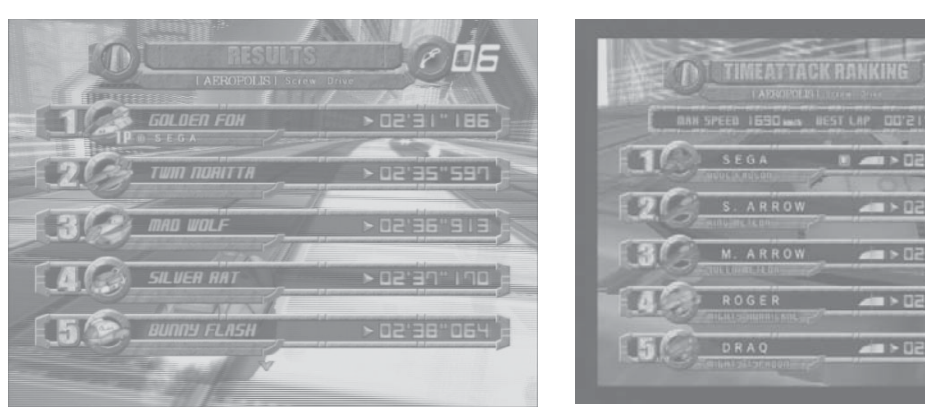

<Race Mode>

(14) The PILOT POINTS Screen

(Only with License Card)

Gives you Pilot Points based on your race performance.

Points are added and totaled for each category.

When your Pilot Points exceed the required value, you are congratulated and moved to the Congratulations Screen. This screen also informs you of Pilot Rank promotions.

<Time Attack Mode>

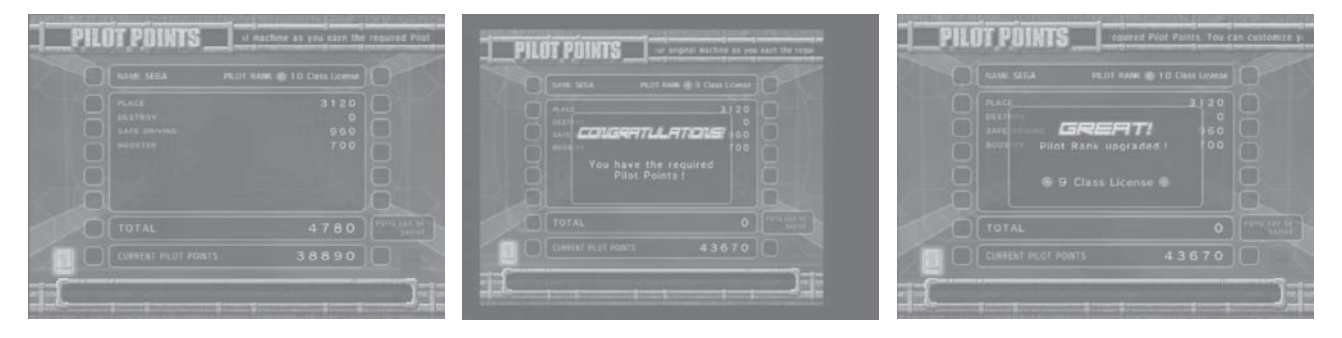

# (15) The CONFIGURATION Screen

(Only with a License Card and sufficient Pilot Points)

Lets you switch out your personal machine's parts and change pilots. Changing parts and pilots costs Pilot Points. When you change machine parts, the old parts are disposed of.

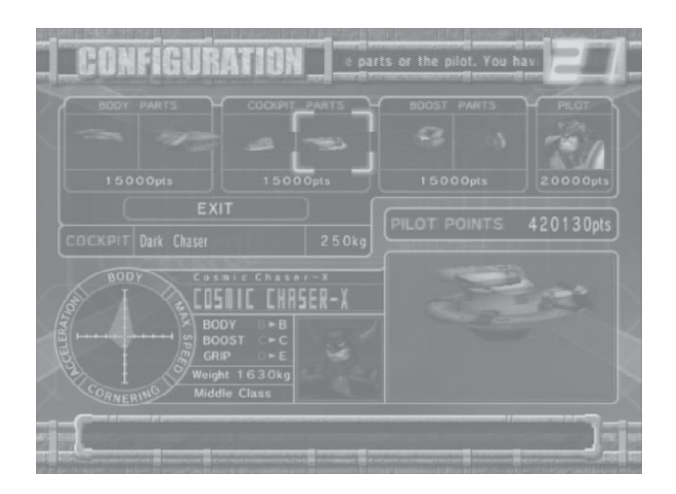

# (16) Memory Card Screen

(Only with a Nintendo GameCube Memory Card inserted)

If you play with a Memory Card inserted and satisfy certain conditions, you can download special F-ZERO AX data to your Memory Card. You can then use the downloaded data in F-ZERO GX.

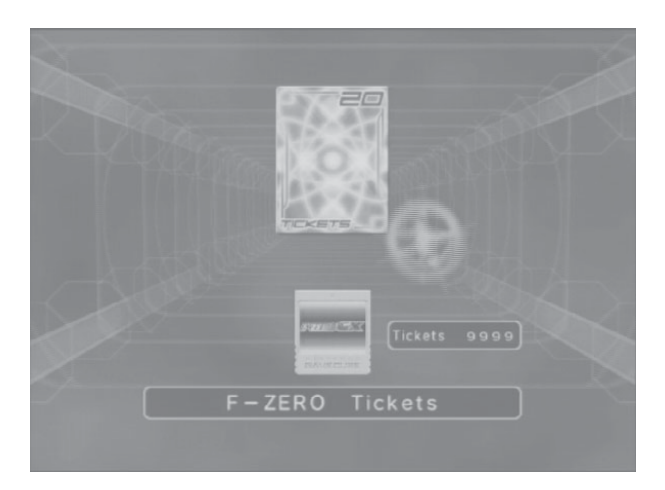

### (17) The PASSWORD Screen

(Only with a License Card, when playing Time Attack Mode, and when the course has completed data)

Once you complete a course in Time Attack Mode, you are taken to the Password Screen and given a password. This password is for your best total time. It is shown every time, but it is not necessarily the password for the race.

Enter the ID and name written to your License Card and the password shown on this screen into the F-ZERO Official Home Page to join the Internet Rankings. The launch of the Internet Rankings will be announced on the F-ZERO Official Home Page (http://f-zero.jp/).

Set PASSWORD DISP to OFF in GAME ASSIGNMENTS in Test Mode to hide this screen. You cannot continue to the next screen until the License Card is removed.

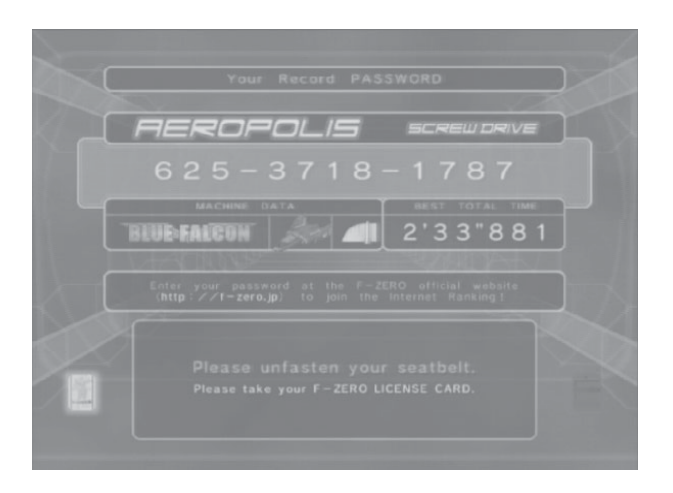

#### (18) The GAME OVER Screen

This screen is shown when the game is over. A reminder regarding your card (and seatbelt) is shown.

And if your license card will need to be renewed next time, this screen will indicate that.

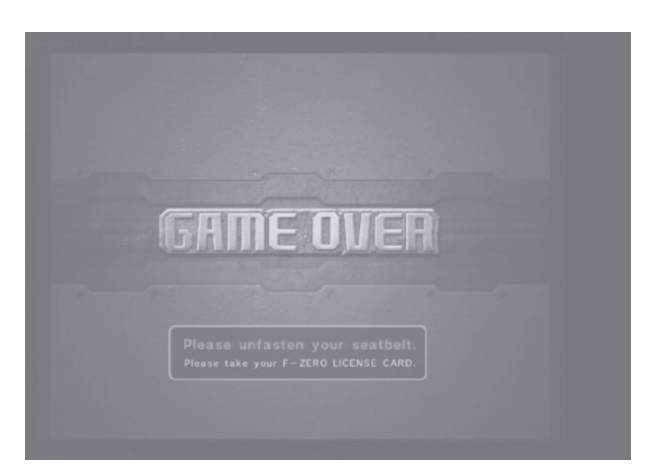

#### Other Warnings

#### Error Display

Basic errors related to magnetic cards and memory cards cause detailed instructions to appear on the screen. Mechanical errors in the cabinet, however, are displayed with error numbers. The following is a description of those errors. (See 18-4.)

- Error 01 : Cabinet I/O Error
- Error 02: Cabinet Overheat/Overload Error
- Error 03 : Cabinet Encoder Error
- Error 04: Cabinet Excess Current Error
- Error 05 : Steering I/O Error
- Error 06: Steering Overheat/Overload Error
- Error 07: Steering Encoder Error
- Error 08: Steering Excess Current Error
- Secret Codes

Race Mode: "No Versus"

- · Description: Play by yourself, with no VERSUS screen.
- To access: Hold down the brake when selecting a race mode in the MODE SELECT screen. This is explained in the MODE SELECT Screen help.

Note:No Versus cannot be used when there is only one cabinet.

Race Mode: "VS BATTLE" (Human-only race)

- Description: A race with only human competitors. COM machines cannot join the race. For two to four players.
- To access: Each participant must hold down the brake when selecting their machine in the MACHINE SELECT screen.
- Note: Cannot be used with only one cabinet or in one-player play. COM machines will always join.

Race Mode: "No Handicap"

- Description: In Race Mode, cars in the rear are given supplemental speed and can go faster (player-controlled machines only). To turn off supplemental speed, use No Handicap.
- To access: All players (even in one-player races) must hold down the brake when selecting a machine from the Machine Settings Screen.
- *Note: In Race Mode, even one-player games are handicapped, so use the above to turn handicapping OFF.*

Time Attack: Racing Staff Ghosts

- Description: Lets you race against Staff Ghosts
- To access: Hold down the brake with the cursor on "Champion Ghost" in the Course Selection Screen and select a course.

# **10. TEST AND DATA DISPLAY**

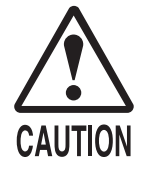

Do not touch the machine until it has competed the initialization process and the advertising screen has appeared. Doing so may cause the person touching the machine to be struck by the seat. It may also prevent the machine from initializing properly. Failure to initialize properly can lead to control malfunction and other problems.

By operating the switch unit, periodically perform the tests and data check. When installing the machine initially or collecting cash, or when the machine does not function correctly, perform checking in accordance with the explanations given in this section.

The following shows tests and modes that should be utilized as applicable.

This product's basic system consists of the TRIFORCE game board and the GD-ROM drive. The product supports, therefore, the following 2 test modes:

(1) System test mode for an automatic self-diagnostic test (generally used by every product that contains the basic system) and a coin assignment (specifically used by this product) and
 (2) Game test mode for testing the input/output control devices and setting the difficulty level (specifically used by this product).

| ITEMS                      | DESCRIPTION                                                                                                    | REFERENCE<br>SECTIONS                                             |
|----------------------------|----------------------------------------------------------------------------------------------------|-------------------------------------------------------------------|
| INSTALLATION<br>OF MACHINE | <ul> <li>When the machine is installed, perform the following:</li> <li>1. Check to ensure each is the standard setting at shipment.</li> <li>2. Check each Input equipment in the INPUT TEST mode.</li> <li>3. Check each Output equipment in the OUTPUT TEST mode.</li> <li>4. Test on-IC-Board IC's in the SELF-TEST mode.</li> </ul> | 10-3D<br>10-2E, 10-3B<br>10-2F, 10-3C<br>10-2B, C, D              |
| MEMORY TEST                | This test is automatically executed by selecting MEDIA BOARD TEST, or SYSTEM INFORMATION in the Menu mode.                                                                                                    | 10-2B, C, D                                                       |
| PERIODIC<br>SERVICING      | <ul> <li>Periodically perform the following:</li> <li>1. MEMORY TEST</li> <li>2. Ascertain each setting.</li> <li>3. To test each Input equipment in the INPUT TEST mode.</li> <li>4. To test each Output equipment in the OUTPUT TEST mode.</li> </ul>                                                                                  | 10-2B, C, D<br>10-2H, 10-3D, E, F<br>10-2E, 10-3B<br>10-2F, 10-3C |
| CONTROL<br>SYSTEM          | <ol> <li>To check each Input equipment in the INPUT TEST mode.</li> <li>Adjust or replace each Input equipment.</li> <li>If the problem still remains unsolved, check each equipment's mechanism movements.</li> </ol>                                                                                                    | 10-2E, 10-3B<br>10-3G<br>11, 12, 13                               |
| MONITOR                    | In the Monitor Adjustment mode, check to see if Monitor (Projector) adjustments are appropriate.                                                                                                    | 10-2G<br>15                                                       |
| IC BOARD                   | MEMORY TEST                                                                                                    | 10-2B, C, D                                                       |
| DATA CHECK                 | Check such data as game play time and histogram to adjust the difficulty level, etc.                                                                                                    | 10-3H, I                                                          |

# TABLE 10EXPLANATION OF TEST MODE

# 10-1 SWITCH UNIT AND COIN METER

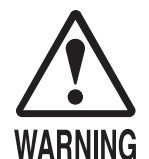

Never touch places other than those specified. Touching places not specified can cause electric shock and short circuit accidents.

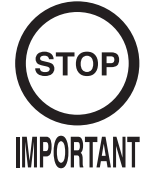

Adjust the sound to the optimum volume, taking into consideration the environmental requirements of the installation location.

Removing the Coin Meter circuitry renders the game inoperable.

# SWITCH UNIT

Open the coin chute door, and the switch unit shown will appear. The functioning of each SW is as follows:

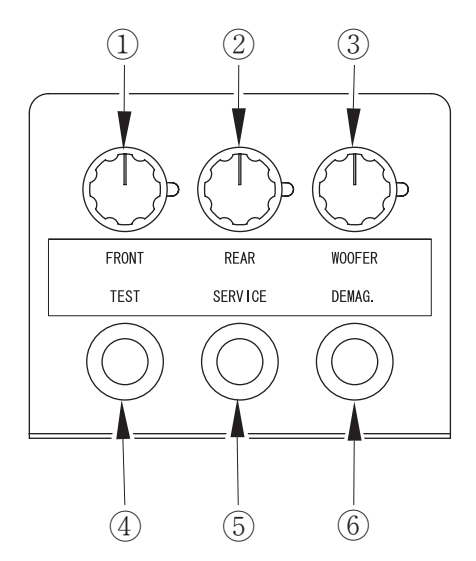

FIG. 10. 1 a SWITCH UNIT

| 1) VOLUME CONTROL:<br>(FRONT)                                      | Adjusts the volume of the speakers on the left and right sides of the monitor.                                                             |
|--------------------------------------------------------------------|----------------------------------------------------------------------------------------------------|
| ② VOLUME CONTROL:<br>(REAR)                                        | Adjusts the volume of the speakers on the left and right of the seat headrest.                                                             |
| ③ WOOFER CONTROL:<br>(WOOFER)                                      | Adjusts the volume of the woofer output inside the base.                                                                                   |
| ④ TEST BUTTON:<br>(TEST)                                           | For the handling of the test button, refer to the following pages.                                                                         |
| <ul><li>⑤ SERVICE BUTTON:<br/>(SERVICE)</li></ul>                  | Gives credits without registering on the coin meter.                                                                                       |
| <ul><li><sup>(6)</sup> DEMAGNETIZER SWITCH:<br/>(DEMAG.)</li></ul> | Eliminates the on-screen color unevenness due to magnetization of CRT. First use this SW before performing the monitor's color adjustment. |

# COIN METER

Open the Cashbox Door by using the key to have the Coin Meter appear underneath the Cashbox.

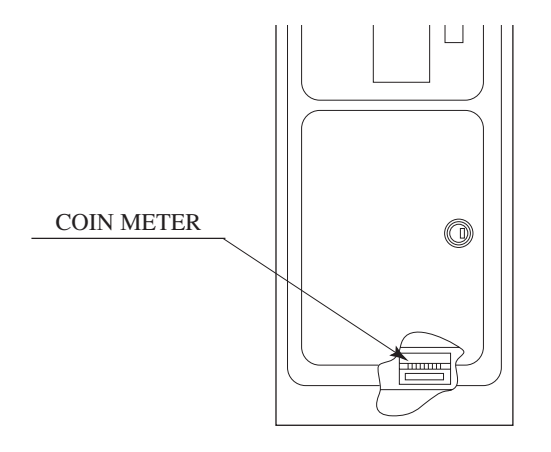

FIG. 10. 1 b

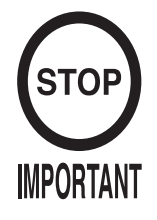

- Any settings that are changed by users during TEST MODE are saved upon exiting TEST MODE with the EXIT command in the SYSTEM MENU. If the unit is powered off prior to exiting, changes to settings will not take effect.
- You may not enter GAME TEST MODE while the unit is reading from or checking the GD-ROM. If error messages are displayed when exiting TEST MODE, you should power the unit off and on again.

The following settings should be set as indicated for this product.

| 1      |
|--------|
| COMMON |
| COMMON |
| ΕΤΗΕR  |
|        |

# 10 – 2A SYSTEM TEST MENU

SYSTEM TEST MODE is used primarily to check if boards are functioning properly, to adjust monitor colours and change coin/credit settings.

① Press the TEST Button after powering on the unit to display the following SYSTEM MENU.

```
SYSTEM MENU

RAM TEST

MEDIA BOARD TEST

SYSTEM INFORMATION

JVS TEST

SOUND TEST

C.R.T. TEST

COIN ASSIGNMENTS

CLOCK SETTING

NETWORK SETTING

ENTER GAME TEST

[******************]

→EXIT

SELECT WITH SERVICE BUTTON

AND PRESS TEST BUTTON
```

- 2 Press the SERVICE Button to move the cursor to the desired test item.
- ③ Move the cursor to the desired item and press the TEST Button to display each test screen.
- (4) Move the cursor to ENTER GAME TEST and press the TEST Button to enter the individual test menus for each game. Refer to "10-3 GAME TEST MODE".
- <sup>(5)</sup> When testing is complete, move the cursor to EXIT and press the TEST Button. The game advertisement screen should be displayed.

# 10-2B RAM TEST

Use RAM TEST to run a check of the TRIFORCE MAIN BOARD memory IC.

```
RAM TEST
AUX MEMORY GOOD
PRESS TEST BUTTON TO EXIT
```

- ① RAM TEST begins immediately upon entering this test mode.
- ② If "GOOD" is displayed at the right-hand side of the screen, memory IC is functioning properly.
- ③ After the test is complete, move the cursor to EXIT and press the TEST Button to return to the SYSTEM MENU screen.

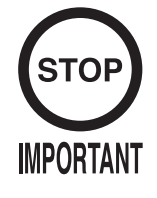

Powering off the system during the MEDIA BOARD TEST with a DIMM BOARD will erase the game programme data. It may be necessary to reload the data.

Always wait for the test to complete before attempting to exit.

MEDIA BOARD TEST is used to check the memory and IC on the MEDIA BOARD connected to the TRIFORCE. Test screens and test times may differ depending on the type of MEDIA BOARD connected to the unit.

```
MEDIA BOARD TEST 1/2
DIMM BOARD(TYPE 3)
VERSION ****
STATUS GOOD
CHECKING 100%
DIMM TEST
DIMMØ - GOOD
DIMM1 - NONE
GD-ROM - GOOD
PRESS TEST BUTTON TO EXIT
```

FIG 10. 2 c a MEDIA BOARD TEST Screen (1/2)

- ① MEDIA BOARD TEST begins immediately upon entering this test mode.
- (2) If "GOOD" is displayed to the right of each item, the MEDIA BOARD components are functioning properly.
- ③ Press the TEST Button to move to Screen 2/2.
- (4) Press the TEST Button on Screen 2/2 to return to the System Menu screen.

| NETWORK BOARD<br>VERSION ****<br>STATUS GOOD                         |  |
|----------------------------------------------------------------------|--|
| CHECKING 100%<br>NETWORK BOARD TEST<br>RAM CHECK _ GOOD<br>COMPLETED |  |
| PRESS TEST BUTTON TO EXIT                                            |  |

FIG 10. 2 c a MEDIA BOARD TEST Screen (1/2)

# 10 - 2D SYSTEM INFORMATION

Use SYSTEM INFORMATION to check version and other information for system programmes.

Screens may differ depending on the type of MEDIA BOARD connected to the unit.

| SYSTEM INFORMATION                                                                                                    |                                 |
|----------------------------------------------------------------------------------------------------|---------------------------------|
| MAIN BOARD<br>REGION ****<br>BOOT VERSION ****<br>FIRM VERSION ****<br>FPGA VERSION ****<br>SERIAL NO. *********                                     | (A)<br>(B)<br>(B)<br>(B)<br>(C) |
| MEDIA BOARD<br>DIMM BOARD(TYPE 3) + GDROM<br>MEMORY SIZE 512MB<br>FIRM VERSION ****<br>SERIAL NO. ************<br>NETWORK BOARD<br>FIRM VERSION **** | (D)<br>(E)<br>(F)<br>(G)<br>(F) |
| PRESS TEST BUTTON TO EXIT                                                                                                    |                                 |

Press the TEST Button to return to the SYSTEM MENU screen.

- (A) REGION The COUNTRY CODE of the MAIN BOARD.
- (B) BOOT VERSION, FIRM VERSION, FPGA VERSION Version information for the MAIN BOARD system programmes.
- (C) SERIAL NO. Serial number of the MAIN BOARD.
- (D) DIMM BOARD + GDROM
   Type of MEDIA BOARD. This example shows a DIMM BOARD (TYPE 3) with a GD-ROM DRIVE connected.
- (E) MEMORY SIZE Capacity of DIMM memory installed on the DIMM BOARD.
- (F) FIRM VERSION Version information for the DIMM BOARD system programme.
- (G) SERIAL NO. Serial number of the DIMM BOARD.

# 10-2E JVS TEST

JVS TEST is used to verify the specs of the I/O BOARD connected to the TRIFORCE and to run input tests.

I/O BOARD specs are displayed initially.

```
JVS TEST
         INPUT TEST
         NEXT NODE
         →EXIT
          1/1
NODE
NAME
           *****
          I/O BD JVS
           ******
          Ver***
CMD VER
          1.1
JVS VER
          2.0
COM VER
          1.0
SWITCH
          2 PLAYER(S) 12 BITS
COIN
          2 SLOT
ANALOG
          8 CH
ROTARY
          0 CH
KEYCODE
          0
          X:0 Y:0 CH:0
SCREEN
CARD
          0 SLOT
HOPPER OUT Ø CH
DRIVER OUT 22 CH
ANALOG OUT Ø CH
CHARACTER CHARA:0 LINE:0
BACKUP
          0
 SELECT WITH SERVICE BUTTON
    AND PRESS TEST BUTTON
```

- ① Use the SERVICE Button to move the cursor to the desired test item.
- (2) Move the cursor to INPUT TEST and press the TEST Button to enter the INPUT TEST screen for the I/O BOARD currently displayed.
- ③ When 2 or more I/O BOARDS are connected, move the cursor to NEXT NODE and press the TEST Button to enter the test screen for the next I/O BOARD. The lower the NODE number, the further away the node is from the TRIFORCE.
- (4) Move the cursor to EXIT and press the TEST Button to return to the SYSTEM MENU screen.

# **INPUT TEST Screen**

| L<br>IN                                                                                                    | IVS TEST<br>IPUT TEST                                           |                                                                                  |
|----------------------------------------------------------------------------------------------------|-----------------------------------------------------------------|----------------------------------------------------------------------------------|
| NODE<br>SYSTEM<br>PLAYER 1<br>PLAYER 2<br>COIN 1<br>COIN 2<br>ANALOG 1<br>ANALOG 3<br>ANALOG 3<br>ANALOG 4<br>ANALOG 5<br>ANALOG 6<br>ANALOG 7<br>ANALOG 8 | 1/1<br>00<br>0000<br>0000<br>0000<br>0000<br>0000<br>0000<br>00 | (A)<br>(A)<br>(B)<br>(C)<br>(C)<br>(C)<br>(C)<br>(C)<br>(C)<br>(C)<br>(C)<br>(C) |
| PRESS TEST AND                                                                                                    | SERVICE BUTTON TO EXIT                                          |                                                                                  |

(5) On-screen values change according to the input from switches and the volume.

(A) SYSTEM, PLAYER

Values change with input from control panel/other switches.

- (B) COIN Increases with input from the COIN SWITCH. The count is cleared when exiting TEST MODE.
- (C) ANALOG Displays analog values from "0000" to "FF00".
- (6) Press the SERVICE and TEST Buttons simultaneously to return to the JVS TEST main screen.

# 10 - 2F SOUND TEST

Use SOUND TEST to test sound output and to toggle the stereo/mono setting.

```
SOUND TEST
OUTPUT TYPE STEREO (A)
RIGHT SPEAKER OFF (B)
LEFT SPEAKER OFF (B)
→EXIT
SELECT WITH SERVICE BUTTON
AND PRESS TEST BUTTON
```

(1) Use the SERVICE Button to move the cursor to the desired test item.

② Press the TEST Button to enter the selected item.

- (A) OUTPUT TYPE (STEREO, MONO) Toggle the sound output from the I/O PANEL audio output interface setting between STEREO and MONO. Set to STEREO in this game machine.
- (B) RIGHT/LEFT SPEAKER (ON, OFF)
   When set to "ON", the test sends a beep to each right and left audio output interface. Only the word "SPEAKER" is displayed when the OUTPUT TYPE is set to "MONO", and when set to "ON", the test sends the same beep to both the left/right audio output interfaces.

③ Move the cursor to EXIT and press the TEST Button to return to the SYSTEM MENU screen.

# 10 - 2G C.R.T. TEST

Use the C.R.T. TEST to adjust monitor colours and verify screen size.

# COLOUR CHECK Screen

① Monitor COLOUR CHECK screen is displayed initially.

Each of the colours (red, green and blue) is darkest at the far left and gets progressively lighter (32 steps) towards the right.

Monitor brightness is set correctly if the white colour bar is black at the left edge and white at the right edge.

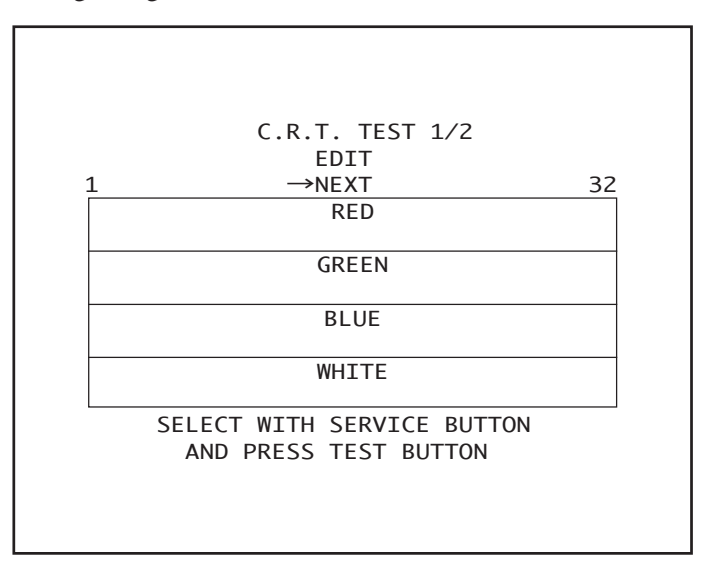

② Use the SERVICE Button to move the cursor to the desired test item.

③ Move the cursor to EDIT and press the TEST Button to enter COLOUR ADJUST mode.

4 Move the cursor to NEXT and press the TEST Button to enter the SIZE CHECK screen.

# SIZE CHECK Screen

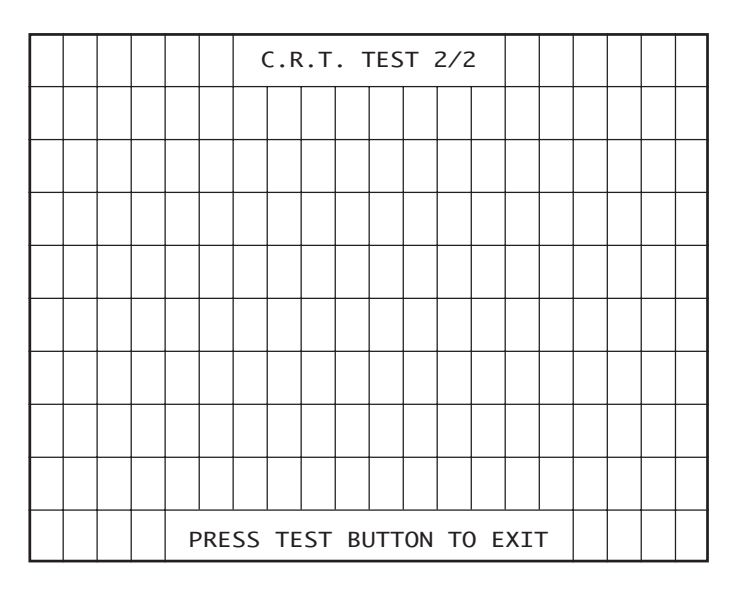

(5) Adjust the CHECK GRID so that the entire GRID is displayed on the screen.

6 Press the TEST Button to return to the SYSTEM MENU screen.

### COLOUR ADJUST MODE Screen

This mode is for monitors that do not have colour adjustment features. Normally the colour should be adjusted through the monitor.

- $\bigcirc$  Use the SERVICE Button to move the cursor to the item to be adjusted.
- (8) Press the TEST Button to enter the selected item.

| C.R.T. TEST 1/2           |    |     |
|---------------------------|----|-----|
| VIDEO PARAMETER EDIT      |    |     |
| 1                         | 32 |     |
| BRIGHTNESS 14             |    | (A) |
| CONTRAST 26               |    | (B) |
| CONTRAST_R 255            |    | (C) |
| CONTRAST_G 255            |    | (D) |
| CONTRAST_B 255            |    | (E) |
| AUTO ADJUST               |    | (F) |
| →EXIT                     |    |     |
|                           |    |     |
| SELECT WITH SERVICE BUTTO | DN |     |
| AND PRESS TEST BUTTON     |    |     |
|                           |    |     |

- (A) BRIGHTNESS (10 60)Adjust the brightness of the screen.
- (B) CONTRAST (10 44)Adjust the colour contrast.
- (C) CONTRAST\_R (155 255)Adjust the RED contrast.
- (D) CONTRAST\_G (155 255)Adjust the GREEN contrast.
- (E) CONTRAST\_B (155 255)Adjust the BLUE contrast.
- (F) AUTO ADJUST Adjust colour settings automatically.

(9) Move the cursor to EXIT and press the TEST Button to enter the SIZE CHECK screen.

### 10 - 2H COIN ASSIGNMENTS

Use COIN ASSIGNMENTS to set the credit rate for each coin inserted.

① Use the SERVICE Button to move the cursor to the desired test item.

② Press the TEST Button to change the setting or to open the detailed settings.

③ Move the cursor to EXIT and press the TEST Button to return to the SYSTEM MENU screen.

|                                                                     | _          |                                                                     |  |
|---------------------------------------------------------------------|------------|---------------------------------------------------------------------|--|
| COIN ASSIGNMENTS                                                    |            | COIN ASSIGNMENTS                                                    |  |
| COIN CHUTE TYPE COMMON<br>SERVICE TYPE COMMON                       | (A)<br>(B) | COIN CHUTE TYPE INDIVIDUAL<br>SERVICE TYPE INDIVIDUAL               |  |
| COIN CHUTE #1 COIN TO CREDIT RATE<br>1 COIN(S) COUNT AS 1 CREDIT(S) | (C)        | COIN CHUTE #1 COIN TO CREDIT RATE<br>1 COIN(S) COUNT AS 1 CREDIT(S) |  |
| COIN CHUTE #2 COIN TO CREDIT RATE<br>1 COIN(S) COUNT AS 1 CREDIT(S) | (C)        |                                                                     |  |
| DETAIL SETTING                                                      | (D)        | DETAIL SETTING                                                      |  |
| GAME COST SETTING                                                   | (H)        | GAME COST SETTING                                                   |  |
| →EXIT                                                               |            | →EXIT                                                               |  |
| SELECT WITH SERVICE BUTTON<br>AND PRESS TEST BUTTON                 |            | SELECT WITH SERVICE BUTTON<br>AND PRESS TEST BUTTON                 |  |

COIN CHUTE TYPE····COMMON

COIN CHUTE TYPE…INDIVIDUAL

(A) COIN CHUTE TYPE (COMMON, INDIVIDUAL) Adjust settings according to the specs of the cabinet COIN CHUTE. Set to COMMON in this game machine.

# COMMON

This is for cabinets where a single COIN CHUTE is used by multiple players. Coins inserted by each player are treated as common credits. Up to 2 COIN CHUTES (#1 and #2) may be used. The (C) COIN TO CREDIT RATE setting for COIN CHUTE #1 and #2 may be set differently.

#### INDIVIDUAL

This is for cabinets with individual COIN CHUTES for each player. Coins inserted by each player are treated as individual player credits. The (C) COIN TO CREDIT RATE setting is used by all COIN CHUTES.

#### (B) SERVICE TYPE (COMMON, INDIVIDUAL)

Use this to set the function of each SERVICE Button when there is more than one SERVICE Button.

Set to COMMON in this game machine.

#### COMMON

Pressing any SERVICE Button enters service credits for all players.

# INDIVIDUAL

Pressing the SERVICE Button enters service credits only for the corresponding player.

(C) COIN TO CREDIT RATE

Set the CREDIT RATE for each coin inserted.

The " $\triangle$  COIN(S) COUNT AS  $\square$  CREDIT(S)" setting indicates that "Inserting  $\triangle$  coins equals  $\square$  credits".

Set this to "FREE PLAY" to allow game play without credits.

When (A) COIN CHUTE TYPE is set to "COMMON", COIN CHUTE #2 settings are restricted to some extent by the settings for COIN CHUTE #1.

(D) DETAIL SETTING

This mode allows for more detailed credit rate settings than the (C) COIN TO CREDIT RATE setting.

Changes made in DETAIL SETTING override any (C) COIN TO CREDIT RATE settings.

# DETAIL SETTING Screen

|                                   | ]   |                                   |
|-----------------------------------|-----|-----------------------------------|
| COTN ASSTGNMENTS                  |     | COIN ASSIGNMENTS                  |
| DETAIL SETTING                    |     | DETAIL SETTING                    |
| COIN CHUTE #1 MULTIPLIER          | (E) | COIN CHUTE #1 MULTIPLIER          |
| 1 COIN COUNT AS 1 COIN(S)         |     | 1 COIN COUNT AS 1 COIN(S)         |
| COIN CHUTE #2 MULTIPLIER          | (E) |                                   |
| 1 COIN COUNT AS 1 COIN(S)         |     |                                   |
| BONUS ADDER NO BONUS ADDER        | (F) | BONUS ADDER NO BONUS ADDER        |
| COIN TO CREDIT 1 COIN(S) 1 CREDIT | (G) | COIN TO CREDIT 1 COIN(S) 1 CREDIT |
| →EXIT                             |     | →EXIT                             |
| COIN CHUTE #1 OPERATION           |     | COIN CHUTE #1 OPERATION           |
| COIN 1 2 3 4 5 6 7 8 9            |     | COIN 1 2 3 4 5 6 7 8 9            |
| CREDIT 1 2 3 4 5 6 7 8 9          |     | CREDIT 1 2 3 4 5 6 7 8 9          |
| COIN CHUTE #2 OPERATION           |     |                                   |
| COIN 1 2 3 4 5 6 7 8 9            |     |                                   |
| CREDIT 1 2 3 4 5 6 7 8 9          |     |                                   |
| SELECT WITH SERVICE BUTTON        |     | SELECT WITH SERVICE BUTTON        |
| AND PRESS TEST BUTTON             |     | AND PRESS TEST BUTTON             |
|                                   |     |                                   |

#### COIN CHUTE TYPE····COMMON

COIN CHUTE TYPE ···· INDIVIDUAL

(E) COIN CHUTE MULTIPLIER

Use this to set how many coins will be counted for each coin inserted. The "1 COIN COUNT AS  $\triangle$  COIN(S)" setting indicates that "Each coin will be counted as  $\triangle$  coins".

When the (A) COIN CHUTE TYPE is set to "COMMON", the setting may be set individually for COIN CHUTE #1 and #2.

(F) BONUS ADDER

Use this to set the number of coins calculated with the (E) COIN CHUTE MULTIPLIER setting that need to be inserted to get 1 bonus coin. When the (A) COIN CHUTE TYPE is set to "COMMON", the sum of the coins for COIN CHUTE #1 and #2 is used for the calculation. The " $\triangle$  COINS GIVE 1 EXTRA COIN" setting indicates that "For every  $\triangle$  coins, 1 bonus coin is given".

Set this to "NO BONUS ADDER" to disable bonus coins entirely.

(G) COIN TO CREDIT

Use this to set how many coins calculated with the (F) BONUS ADDER setting count as 1 credit.

The " $\triangle$  COIN(S) 1 CREDIT" setting indicates that "Every  $\triangle$  coins equals 1 credit."

# (H) GAME COST SETTING

Use this mode to set the number of credits required to start a game.

COIN ASSIGNMENTS GAME COST SETTING 2 CREDIT TO START 1 CREDIT TO BUY A LICENSE CARD (J) →EXIT SELECT WITH SERVICE BUTTON AND PRESS TEST BUTTON

- $(\ I\ )\$  Set the number of credits required to start a game.
- $(\ J\ )\$  Set the number of credits required to buy a license card.

# 10 – 21 CLOCK SETTING

Use CLOCK SETTING to set the TRIFORCE internal clock.

```
CLOCK SETTING
2003/06/20(FRI) 05:10:34
YEAR
MONTH
DAY
HOUR
MINUTE
→EXIT
SELECT WITH SERVICE BUTTON
AND PRESS TEST BUTTON
```

- ① Use the SERVICE Button to move the cursor to the item to be set.
- (2) Move the cursor to the desired item and press the TEST Button to increase values. The max value for YEAR is "2099"; further increases return the value to "2000".
- ③ Move the cursor to EXIT and press the TEST Button to return to the SYSTEM MENU screen.

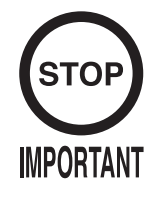

This product should only be used with the factory settings indicated in this manual. Selecting certain options from the screens listed below may alter settings or bring up other screens. However, since these functions are not used by this machine, they are not described in this manual. In the event that settings are altered on a screen not mentioned in this manual, the machine may cease to function properly. Restore the settings to the values shown on the screens below. Refer to "10-3E Network Settings" for actual network play settings.

Use NETWORK SETTING to establish and test network connections.

- 1 Use the SERVICE Button to move the cursor to the desired test item.
- ② Press the TEST Button to change the setting or to open the detailed settings.
- ③ Move the cursor to EXIT and press the TEST Button to return to the SYSTEM MENU screen.

| NETWORK SETTING                                     |     |
|-----------------------------------------------------|-----|
| NETWORK TYPE ETHER                                  | (A) |
| SET IP ADDRESS                                      | (B) |
| CLEAR NETWORK SETTING                               |     |
| NETWORK TEST                                        |     |
| ->EXIT                                              |     |
|                                                     |     |
| SELECT WITH SERVICE BUTTON<br>AND PRESS TEST BUTTON |     |

#### (A) NETWORK TYPE

Choose a type of the communication network. Set to ETHER in this game machine.

| NONE:                             | Sets that the communication system does not perform. Sets to NONE when you don't set the network system. |
|-----------------------------------|----------------------------------------------------------------------------------------------------|
| ETHER:                            | Sets ETHER for the communication network.                                                                |
| MOBILE:                           | Sets a mobile communication terminal for the communication network.                                      |
| ETHER + MOBILE<br>DEFAULT ETHER:  | Set ETHER or MOBILE automatically for the communication network. Priority is given to ETHER.             |
| ETHER + MOBILE<br>DEFAULT MOBILE: | Set ETHER or MOBILE automatically for the communication network. Priority is given to MOBILE.            |

### (B) SET IP ADDRESS

This sets up the details of the communication network. Depending on the NETWORK TYPE setting, the contents of setting vary. If setting to NONE, it does not appear.

# • ETHER Setting

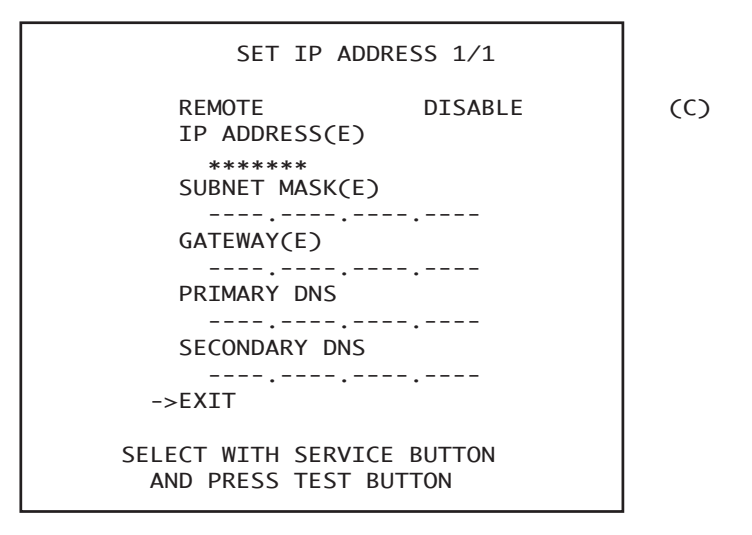

# (C) REMOTE

This option determines whether network settings will be handled automatically. For this machine, the option should be set to DISABLE.

The other items are set up automatically. It's not necessary to change anything.

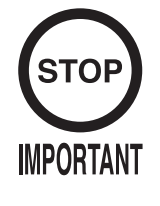

When changing the game configuration, changes will not be enabled until the Game Test Mode has been completed. Be sure to exit the Game Test Mode properly after configuration changes.

Do not configure the game in ways not described in this text, as this may lead to game malfunctions.

# 10 - 3A GAME TEST MENU

Select GAME TEST MODE from the System Menu screen to display the Game Test Menu screen as follows.

Use the SERVICE Button to move the cursor to the desired test item. Press the TEST Button to enter the selected item.

After selecting an item, read the explanations below regarding operation.

| F-ZERO AX TEST MENU                                                                                                    |                                                                                      |
|----------------------------------------------------------------------------------------------------|--------------------------------------------------------------------------------------|
| INPUT TEST<br>OUTPUT TEST<br>GAME ASSIGNMENTS<br>NETWORK SETTING<br>CARD TEST<br>CALIBRATION<br>RACE RECORD<br>BOOKKEEPING<br>BACKUP DATA CLEAR<br>->EXIT<br>SELECT WITH SERVICE BUTTON<br>AND PRESS TEST BUTTON | (10-3B)<br>(10-3C)<br>(10-3D)<br>(10-3E)<br>(10-3F)<br>(10-3G)<br>(10-3H)<br>(10-3J) |
|                                                                                                    |                                                                                      |

FIG. 10. 3 a GAME TEST MENU Screen

After making changes, be sure to select EXIT and press the TEST Button in order to enable the new settings.

Move the cursor to EXIT and press the TEST Button to return to the System Menu screen.

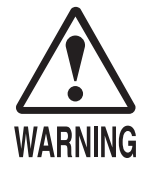

For safe operation, do not fail to check all moving parts. If you should find anything out of the ordinary, do not allow the machine to be used.
Entering INPUT TEST will disengage the lock on the seat. Be careful not to push the seat while the lock is disengaged, as accidents may occur.

Select INPUT TEST to display the following screen and check the status of input devices. This test should be used periodically to check that each input device is functioning correctly.

|                                                                                                  | INPU                                                                  | IT TEST                                                                                  |                                                                          |
|--------------------------------------------------------------------------------------------------|-----------------------------------------------------------------------|------------------------------------------------------------------------------------------|--------------------------------------------------------------------------|
| STEERING X<br>STEERING Y<br>PADDLE LEFT<br>PADDLE RIGHT<br>BOOST<br>GAS<br>BRAKE<br>START BUTTON | 0(~FF)<br>0(~FF)<br>0FF(0N)<br>0FF(0N)<br>0FF(0N)<br>0(~FF)<br>0(~FF) | SEAT MOTION<br>MOTION STOP<br>SEATBELT<br>SENSOR LEFT<br>SENSOR RIGHT<br>SERVICE<br>TEST | 0(~FF)<br>0FF(0N)<br>0FF(0N)<br>0FF(0N)<br>0FF(0N)<br>0FF(0N)<br>0FF(0N) |
| VIEW CHANGE 1<br>VIEW CHANGE 2<br>VIEW CHANGE 3<br>VIEW CHANGE 4                                 | OFF(ON)<br>OFF(ON)<br>OFF(ON)<br>OFF(ON)                              |                                                                                          |                                                                          |

FIG. 10. 3 b a INPUT TEST Screen

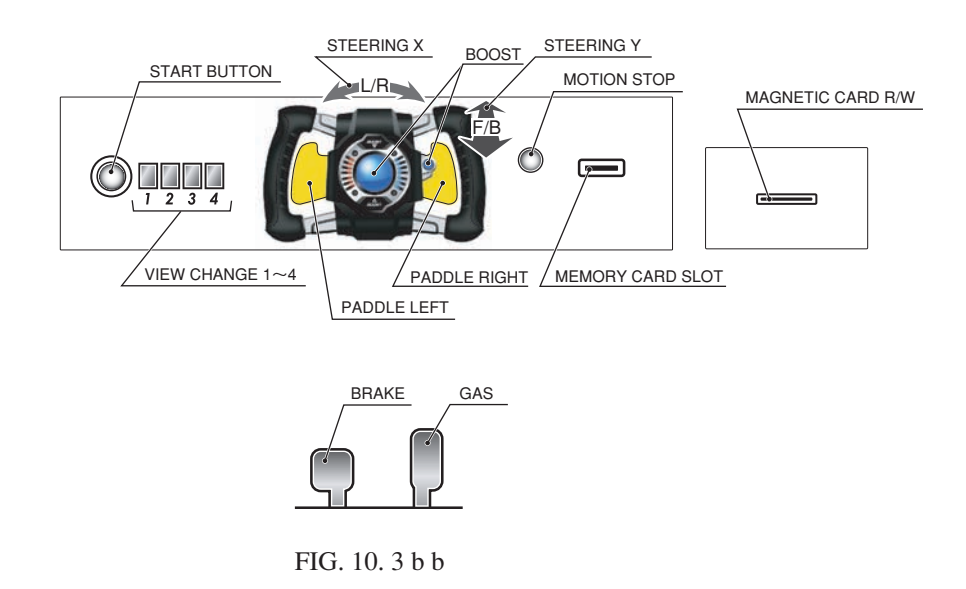

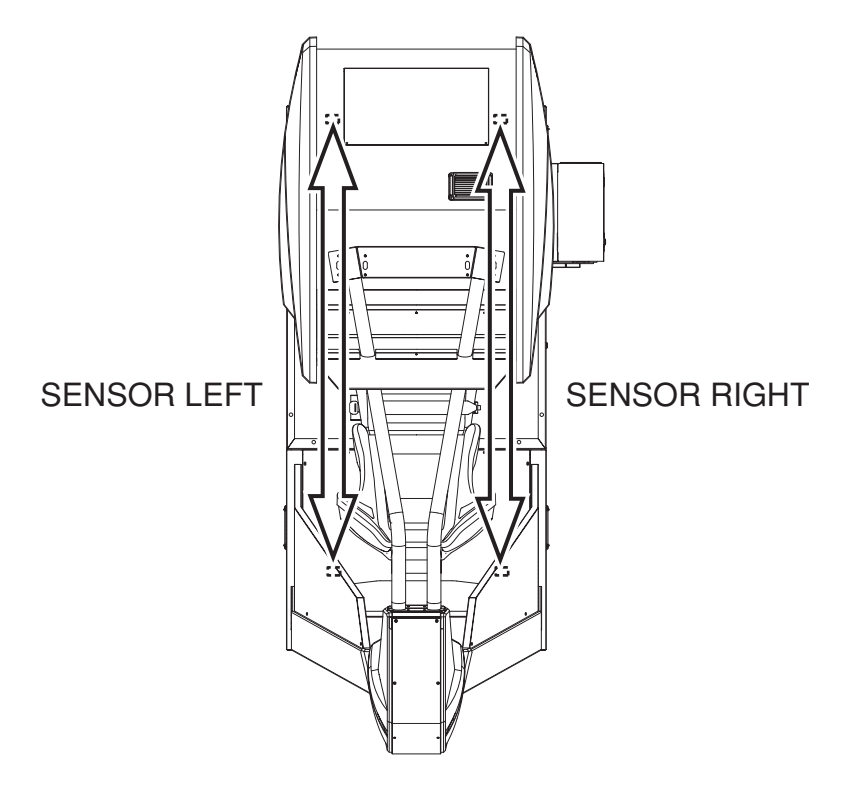

FIG. 10. 3 b c

Test the STEERING, GAS and BRAKE controls to ensure that they are functioning properly and that the parameters change smoothly as each input device is operated.

SEAT MOTION represents the value of the variable resistor that detects the angle of the seat. Tilt the seat by hand and check to make sure this value changes smoothly.

If the other input devices (switches, buttons, sensors) switch from "OFF" to "ON" when operated, they are functioning normally.

Press the SERVICE and TEST Buttons simultaneously to return to the Game Test Menu screen.

# 10-3C OUTPUT TEST

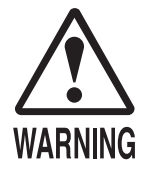

Be sure to check the area around you before testing seat movement and operation. The moving seat may collide with surrounding objects. Selecting SEAT and pushing the TEST Button will cause the seat to start moving. Take care to avoid accidents when testing this device.

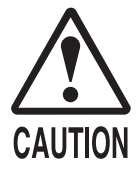

- To avoid injury, first check that no one is touching the steering wheel. Select OUTPUT TEST and press the TEST Button. After initialization the steering wheel will turn.
- Select STEERING and press the TEST Button to make the steering wheel turn. To avoid injury, first make sure that no one is touching the wheel.

Selecting OUTPUT TEST and pressing the TEST Button will cause the next screen to initialize and load. This allows you to check the status of each output device. This test should be used periodically to check that the lamps are functioning correctly.

| OUTPUT                                                          | TEST                                     |
|-----------------------------------------------------------------|------------------------------------------|
| START BUTTON<br>VIEW CHANGE 1<br>VIEW CHANGE 2<br>VIEW CHANGE 3 | OFF(ON)<br>OFF(ON)<br>OFF(ON)<br>OFF(ON) |
| VIEW CHANGE 4<br>BOOST<br>STEERING                              | OFF(ON)<br>OFF(ON)                       |
| CENTER<br>LEFT<br>RIGHT                                         | OFF(ON)<br>OFF(ON)<br>OFF(ON)            |
| SEAT<br>LOCK<br>CENTER<br>LEFT<br>RIGHT<br>-> EXIT              | OFF(ON)<br>OFF(ON)<br>OFF(ON)<br>OFF(ON) |
| SELECT WITH SE<br>AND PRESS TE                                  | RVICE BUTTON<br>ST BUTTON                |

FIG. 10. 3 c a OUTPUT TEST Screen

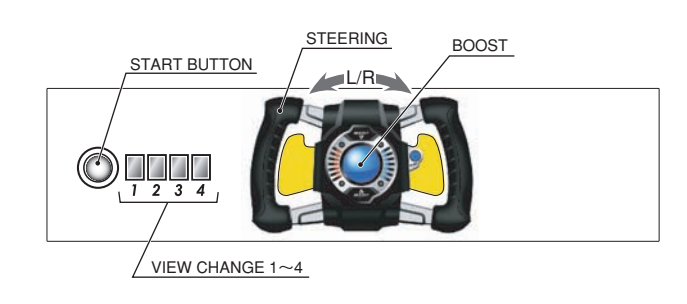

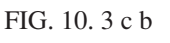

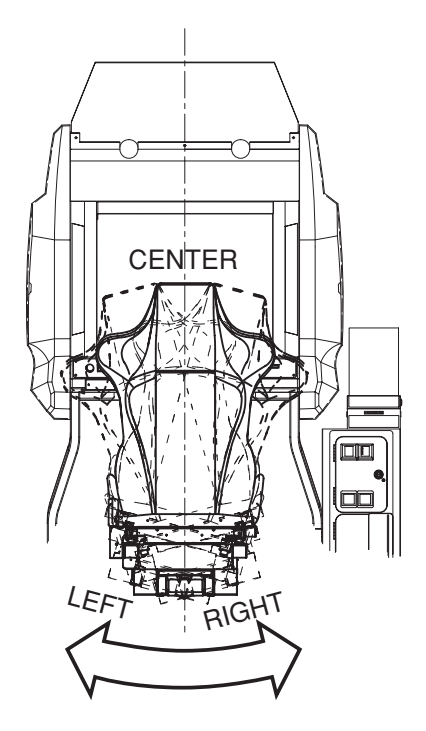

FIG. 10. 3 c c

The START BUTTON, VIEW CHANGE 1-4, and BOOST allow you to check the status of the lights on top of the control panel. Select each item and press the TEST Button to turn the respective light on and off as indicated by the display to the right of the item.

Come to this screen periodically to check that the lamps light up with ON and turn off with OFF.

When you select STEERING or SEAT and press the TEST Button, it will move in the selected direction for a set period of time and stop. SEAT LOCK locks the seat in place.

Move the cursor to EXIT and press the TEST Button to return to the Game Test Menu screen.

# 10-3D GAME ASSIGNMENTS

Select GAME ASSIGNMENTS to display the current game settings and make changes. Periodically come to this screen to check game settings.

| CAME AS                | TENMENTS                                                                                                    |
|------------------------|----------------------------------------------------------------------------------------------------|
|                        |                                                                                                    |
| FORCE EFEDRACK         | $2(1\sim3)$                                                                                                    |
| MAGNETTC CAPD R/W LISE | $ON(ON \rightarrow OEE \rightarrow OUT OE SERVICE)$                                                                                                    |
| MAGNETIC CARD R/W USE  |                                                                                                    |
| MEMORI CARD SLUT USE   | V(VFF) = V(VFF) = V |
| GAME DIFFICULIT        | NURMAL (VERT EAST $\rightarrow$ EAST $\rightarrow$ NURMAL $\rightarrow$ HARD $\rightarrow$ HARDEST)                                                                                                    |
| HANDICAP               | ON(OFF)                                                                                                    |
| VS BATTLE MODE         | OFF(ON)                                                                                                    |
| PASSWORD DISP          | OFF(ON)                                                                                                    |
| RACE MODE LAPS         | NORMAL(SET1~5)                                                                                                    |
| 1[Sonic Oval]          | 8 (10→15→20→30→40)                                                                                                    |
| 2[Screw Drive]         | 6 ( 8→10→15→20→30)                                                                                                    |
| 3[Meteor Stream]       | 4 ( $6 \rightarrow 8 \rightarrow 10 \rightarrow 15 \rightarrow 20$ )                                                                                                    |
| 4 Cylinder Wavel       | 3 $(5 \rightarrow 7 \rightarrow 9 \rightarrow 10 \rightarrow 15)$                                                                                                    |
| 5[Thunder Road]        | $3 ( 5 \rightarrow 7 \rightarrow 9 \rightarrow 10 \rightarrow 15)$                                                                                                    |
| 6[Spiral]              | $3 (5 \rightarrow 7 \rightarrow 9 \rightarrow 10 \rightarrow 15)$                                                                                                    |
| -> FYTT                | 5 ( 5 1 2 5 10 15)                                                                                                    |
|                        |                                                                                                    |
|                        |                                                                                                    |
|                        |                                                                                                    |
| AND PRESS              |                                                                                                    |
|                        |                                                                                                    |

#### FIG. 10. 3 d GAME ASSIGNMENTS

Press the SERVICE Button and move the cursor to the setting you wish to change. Press the TEST Button to cycle the parameters on the left of the item through its various settings.

Note that GAME DIFFICULTY, HANDICAP, VS BATTLE MODE, PASSWORD DISP and RACE MODE LAPS are shown on the machine whose NUMBER on the NETWORK SETTING screen is set to 1.

Changing the configuration of the NUMBER 1 machine automatically follows the settings of the other numbered machines.

#### ADVERTISE SOUND

Turn advertising sound output ON and OFF. (Default setting: ON)

#### FORCE FEEDBACK

There are three settings for steering resistance. (Default setting: 2)

- 1: Weak
- 2: Normal
- 3: Strong

#### MAGNETIC CARD R/W USE

Configure the usability of the card reader/writer. Turn the card reader/writer on and off. (Default setting: ON)

Set it to ON if you want to activate card reader/writer, and to OUT OF SERVICE or OFF if a malfunction or other factor makes the card reader/writer unusable.

- If you set this option to OUT OF SERVICE, the advertising loop (demo screen) will display the message, "The F-ZERO LICENSE CARD can not be used or purchased at this time," and users will be unable to play with license cards.
- If you set this option to OFF, no message regarding license cards will be shown during the advertising loop.

#### MEMORY CARD SLOT USE

Configure Nintendo GameCube Memory Card usage. This option lets you enable or disable the memory card slot. (Default setting: ON)

- Set this option to ON to enable compatibility with F-ZERO GX for the Nintendo GameCube.
   Note that this option cannot be used if the player does not have F-ZERO GX game data.
   Please set this option to OUT OF SERVICE or OFF until F-ZERO GX is released.
- If you set this option to OUT OF SERVICE, the advertising loop will display the message, "Can not use Nintendo GameCube Memory Card."
- If you set this option to OFF, no message regarding the Memory Card will be shown during the advertising loop.

We recommend that you set this option to OFF until F-ZERO GX is released.

#### NOTES:

- \* If both license cards and memory cards are set to OUT OF SERVICE, the advertising loop will display the message, "Cards cannot be used."
- \* If both are set to OFF, no message will be shown.
- \* If one of the two is set to OUT OF SERVICE, the message specific to that card will be shown.
- \* If one is set to OUT OF SERVICE and the other to OFF, no card instructions will be shown during the advertising loop.

#### GAME DIFFICULTY

Set the game's difficulty level to five settings: VERY EASY, EASY, NORMAL, HARD, and HARDEST. (Default setting: NORMAL)

This changes the amount of bonus time given at checkpoints and the speed of COM machines (Race Mode only).

#### HANDICAP

Turns the Race Mode (COM battles, player battles) handicap ON or OFF. (Default setting: ON)

#### • VS BATTLE MODE

Sets COM machine participation in Race Mode ON or OFF. (Default setting: OFF)

When set to ON, players race only against other players. However, note that COM machines will join in Single Mode and Play Solo Even when in Linked Mode.

#### PASSWORD DISP

Turn password display during Time Attack Mode ON and OFF. When set to ON, the password screen is shown after racing in Time Attack Mode. This password lets users join the F-ZERO Internet Rankings via their home computers. Please set this to OFF if Internet Rankings are not being listed. The launch of Internet Rankings will be announced on the Official F-ZERO Home Page, http://f-zero.jp/. (Default setting: ON)

#### RACE MODE LAPS

In Race Mode, there are six setting levels for the number of laps; Normal and Settings 1 to 5. (Default setting: NORMAL). The game features six courses, and the number to the left of each course is its number of laps. The number of laps in Time Attack Mode cannot be changed.

Changes to settings are not enabled until Test Mode is exited. After changing settings, be sure to exit Test Mode.

After changing the settings, select EXIT and press the TEST Button to return to the Game Test Menu screen.

Select NETWORK SETTING to display the following screen and configure linked play settings.

|    | NETWORK                             | SETTING                    |             |
|----|-------------------------------------|----------------------------|-------------|
| -> | LINK NUM<br>GROUP<br>NUMBER<br>EXIT | 2(2~4)<br>A(A~Z)<br>1(1~4、 | LINK NUMまで) |
|    | SELECT WITH S<br>AND PRESS T        | ERVICE BU<br>EST BUTTO     | TTON<br>N   |
|    |                                     |                            |             |
|    |                                     |                            |             |

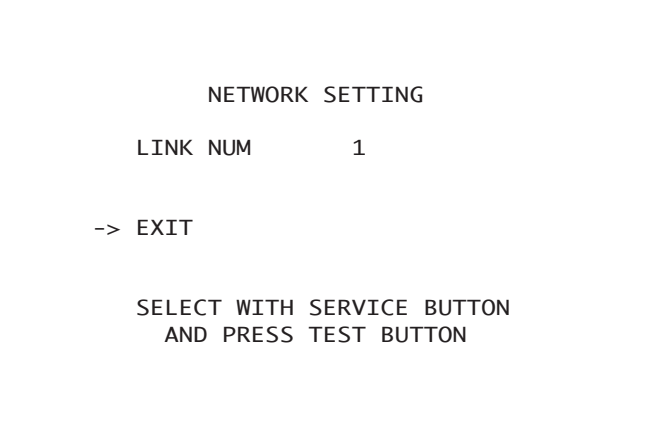

FIG. 10. 3 e NETWORK SETTING Screen

Press the SERVICE Button and move the cursor to select an option to change. Press the TEST Button to cycle through the settings shown to the left of the item.

#### LINK NUM

Set the number of game machines to link. Set this to "1" for the single setting. "2" or more allows linked play. You will need to set up groups and configure the NUMBER to enable linked play.

• GROUP

Used to set groups among the linked machines. For instance, if four machines are connected and you want two groups of two, set two to "A" and the other two to "B." Ensure that you always have a group "A".

# NUMBER

Assigns a number for each machine within a group. Do not use the same number twice in one group. Also note that you must set one machine as "1."

Changing the GAME DIFFICULTY, HANDICAP, VS BATTLE MODE, PASSWORD DISP, and RACE MODE LAPS settings of the "1" machine will automatically change the settings of machines numbered "2" to "4."

After changing the settings, select EXIT and press the TEST Button to return to the Game Test Menu screen.

# 10-3F CARD TEST

Test the functionality of or clean the card read/writer. The card read/writer should be tested and cleaned periodically.

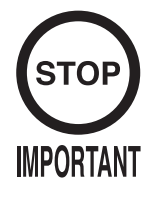

Clean the card reader/writer periodically.

Set the TRIFORCE's internal clock to the correct time (see section 10-2I). If the internal clock is not set to the correct time, card play may be turned off at a different time from the one intended.

CARD TEST

->MAGNETIC CARD R/W CHECK MAGNETIC CARD CLEANING MEMORY CARD R/W CHECK CARD CLOSE SETTING EXIT SELECT WITH SERVICE BUTTON

AND PRESS TEST BUTTON

FIG. 10. 3 f a CARD TEST Screen

# MAGNETIC CARD R/W CHECK

Checks the card reader/writer.

When checking, the message "Checking the card reader/writer" is shown and a read test, write test, and print test are automatically performed. Checking uses up one magnetic card.

If the test is completed without an error, the machine dispenses the card from the card reader/ writer slot and posts a message asking you to remove the card. When the card has been taken, the screen reads "Succeeded to read/write."

If an error occurs, the screen produces an error display (see 18-1). If the error persists, try cleaning the read/write heads.

# MAGNETIC CARD CLEANING

This allows you to clean the card reader/writer head. For instructions on handling the cleaning card, see "7-2 Head Cleaning".

- 1) Select MAGNETIC CARD CLEANING and press the TEST Button. The message "Insert the CLEANING CARD." will appear on the screen.
- 2) Insert the cleaning card into the card slot.
- 3) When cleaning is complete, the cleaning card will be automatically ejected and the user will be instructed to "Retrieve the CLEANING CARD."
- 4) Remove the cleaning card and throw it away. When the card has been removed, the screen reads "Succeeded to cleaning."

# MEMORY CARD R/W CHECK

```
MEMORY CARD R/W CHECK
INSERT A MEMORY CARD WITH
AT LEAST 4 EMPTY BLOCKS.
WRITE:[-]
READ :[-]
DO NOT INSERT THE MEMORY CARD WITH AN
IMPORTANT DATA. IT CAN GET DAMAGED.
EXIT:TEST BUTTON
```

FIG. 10. 3 f b MEMORY CARD SLOT CHECK Screen (1)

This checks the Memory Card slot. To perform the check, you will need a Nintendo GameCube Memory Card with four blocks of free space.

Note that there is a chance of data loss. Do not use a Memory Card that contains important information.

```
MEMORY CARD R/W CHECK
NOW CHECKING… (SUCCEEDED TO READ/WRITE OR FAILED TO READ/WRITE.)
WRITE: [-]
READ : [-]
DO NOT INSERT THE MEMORY CARD WITH AN
IMPORTANT DATA. IT CAN GET DAMAGED.
EXIT: TEST BUTTON
```

FIG. 10. 3 f b MEMORY CARD SLOT CHECK Screen (2)

Insert the Memory Card to automatically begin reading and writing tests. Re-insertion is directed when the Card is already inserted.

If all goes well, "NOW CHECKING..." will switch to "SUCCEEDED TO READ/WRITE." and a circle [O] will appear by each item.

If there is a problem, the message "FAILED TO READ/WRITE" will appear and an "X" will be displayed by each item.

If the "  $\times$  " continues to appear after repeated tests with different memory cards, check the wiring. If you cannot find anything wrong with the wiring, you will need to replace the Memory Card slot.

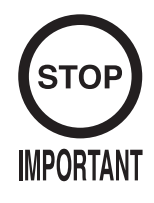

Users will be unable to use their cards during the time(s) that you set. Be sure to set the appropriate time(s) based on the circumstances.

This allows you to assign the "card close" times. Players will not be able to use their cards from the time that you set; cards will remain unusable until the power is reset.

Be sure to set the appropriate time given the circumstances. For instance, if you close at midnight, try setting the time to fifteen minutes before closing, at 11:45. If you have set RACE MODE LAPS to SET5, the large number of laps may take some time to complete, so 30 minutes before closing time (11:30) might be more appropriate.

There are three ways to set the "card close": WEEK, DAY, and OFF. Set the cursor to DAY and press the TEST Button to change the type.

#### **Day Time Settings**

Use this to set the "card close" time to be the same every day. Configure in the same way as with WEEK.

(The default setting is 23:45.)

```
CLOSE SETTING
DAY
TIME 23:45
-> EXIT
SELECT WITH SERVICE BUTTON
AND PRESS TEST BUTTON
```

FIG. 10. 3 f d CLOSE SETTING (DAY) Screen

#### Weekly Time Settings

Set the "card close" time for each day. Press the SERVICE Button to select the day and the TEST Button to change the time. Times can be changed in fifteen-minute intervals. (The default setting is 0:45 for Friday, Saturday and Sunday, and 23:45 for other days.)

| CLOSE SETTING                                                                                       |     |
|----------------------------------------------------------------------------------------------------|-----|
| WEEK<br>SU 00:45<br>MO 23:45<br>TU 23:45<br>WE 23:45<br>TH 23:45<br>FR 00:45<br>SA 00:45<br>-> EXIT |     |
| SELECT WITH SERVICE BUT<br>AND PRESS TEST BUTTON                                                    | TON |

FIG. 10. 3 f c CLOSE SETTING (WEEK) Screen

#### The OFF Setting

Disable "card close" setting.

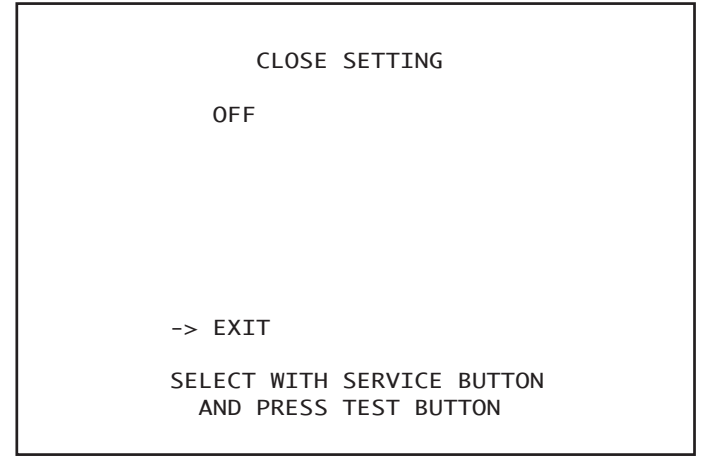

FIG. 10. 3 f e CLOSE SETTING (OFF) Screen

After changing the settings, select EXIT and press the TEST Button to return to the Game Test Menu screen.

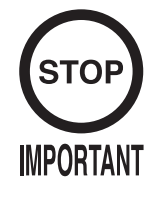

To calibrate the input devices, be sure to move them to their maximum extent. The input devices will not be calibrated unless the number displayed exceeds "10".

Calibration adjusts the controls to eliminate inconsistencies.

| PULL/PUSH HANDLE<br>LEFT/RIGHT HANDLE<br>AND STEP PEDALS                                |                                                                                                    |
|-----------------------------------------------------------------------------------------|----------------------------------------------------------------------------------------------------|
| STEERING PULLING<br>STEERING PUSHING<br>STEERING LEFT<br>STEERING RIGHT<br>GAS<br>BRAKE | $0(\sim 255)$<br>$0(\sim 255)$<br>$0(\sim 255)$<br>$0(\sim 255)$<br>$0(\sim 255)$<br>$0(\sim 255)$ |
| PRESS TEST BUTTON                                                                       | TO CANCEL                                                                                          |

FIG. 10. 3 g CALIBRATION Screen

This calibrates the input magnitudes for the steering wheel, accelerator (GAS), and brake. To calibrate the steering wheel, move the handle all the way up, down, right and left, and press the pedal all the way down. The adjustments made to the values with this program are reflected in the game's controls.

After the input devices have been moved and their input values adjusted, the screen display will change from "PRESS TEST BUTTON TO CANCEL" to "PRESS TEST BUTTON TO EXIT". Press the TEST Button to return to the menu screen; the input devices will be calibrated to reflect the input values.

If the TEST Button is pressed while the screen displays "PRESS TEST BUTTON TO CANCEL", the input devices will not be calibrated.

Press the TEST Button to return to the Game Test Menu screen.
#### 10 – 3H RACE RECORD

Select RACE RECORD to display the twelve screens of play data.

Press the TEST Button to cycle through each screen from (1/12) to (12/12). Pressing the TEST Button while the (12/12) screen is displayed returns you to the Game Test Menu.

```
RACE RECORD 1/12
NUMBER OF GAMES 00
LICENSE CARD PLAY 00
LICENSE CARD BUY 00
MEMCARD PLAY 00
LINK VS PLAY 00
PRESS TEST BUTTON TO CONTINUE
```

FIG. 10. 3 h a RACE RECORD (1/12) Screen

- NUMBER OF GAMES: Total number of games
- LICENSE CARD PLAY: Number of times license cards have been used
- LICENSE CARD BUY: Number of license cards sold
- MEMCARD PLAY: Number of times players have played using the Memory Card
- LINK VS PLAY: Number of times link play has been played

| RACE RECORD 2/12 |      |       |       |          |       |  |  |
|------------------|------|-------|-------|----------|-------|--|--|
| MACHINE DATA     |      |       |       |          |       |  |  |
| Machine          | Play | Col 1 | Col 2 | Col 3    | Col 4 |  |  |
| ORIGINAL         | 0    | 0     | 0     | 0        | 0     |  |  |
| BFALCON          | 0    | 0     | 0     | 0        | 0     |  |  |
| GFOX             | 0    | 0     | 0     | 0        | 0     |  |  |
| WGOOSE           | 0    | 0     | 0     | 0        | 0     |  |  |
| FSTING           | 0    | 0     | 0     | 0        | 0     |  |  |
| RAINP            | 0    | 0     | 0     | 0        | 0     |  |  |
| SMOON            | 0    | 0     | 0     | 0        | 0     |  |  |
| RTURTLE          | 0    | 0     | 0     | 0        | 0     |  |  |
| CDOLPHIN         | 0    | 0     | 0     | 0        | 0     |  |  |
| SRAT             | 0    | 0     | 0     | 0        | 0     |  |  |
| PINKS            | 0    | 0     | 0     | 0        | 0     |  |  |
| BFLASH           | 0    | 0     | 0     | 0        | 0     |  |  |
| MGULL            | 0    | 0     | 0     | 0        | 0     |  |  |
| GTAXI            | 0    | 0     | 0     | 0        | 0     |  |  |
| FATS             | 0    | 0     | 0     | 0        | 0     |  |  |
| PRESS            | TEST | BUTTO | Ν ΤΟ  | CONTINUI | E     |  |  |

FIG. 10. 3 h b RACE RECORD (2/12) Screen

Shows the machines and colors chosen by the players.

```
RACE RECORD 3/12
           VS COURSE DATA
Course Play Runall
                        destroy courseout
                                               burst
                       AVG MAX
                                  AVG MAX
                                             AVG
                                                   MAX
           0
                0
                                        0
  1
                       0.0
                            0
                                  0.0
                                             0.0
                                                   0
          0
0
  2
3
4
                       0.0
                                  0.0
                                        0
                                             0.0
                0
                            0
                                                   0
               0
                       0.0
                            0
                                  0.0
                                        0
                                             0.0
                                                   0
           0
                0
                       0.0
                             0
                                        0
                                             0.0
                                                   0
                                  0.0
  5
           0
                0
                       0.0
                             0
                                  0.0
                                        0
                                             0.0
                                                   0
  6
           0
                0
                                        0
                                             0.0
                                                   0
                       0.0
                             0
                                  0.0
            PRESS TEST BUTTON TO CONTINUE
```

#### FIG. 10. 3 h c RACE RECORD (3/12) Screen

Race Mode play data by course.

| · Course:    | Course number                                                                                        |
|--------------|----------------------------------------------------------------------------------------------------|
| • Play:      | Times played                                                                                         |
| · Runall:    | Number of times completed                                                                            |
| • destroy:   | Number of rival cars which have been destroyed in a single game (shows average and maximum)          |
| • courseout: | Number of times the player has run off course in a single game (shows average and maximum)           |
| • burst:     | Number of times the player's machine has been destroyed in a single game (shows average and maximum) |

| RACE F | RECO  | RD 4/12 | 2    |        |      |        |    |   |  |
|--------|-------|---------|------|--------|------|--------|----|---|--|
| VS COL | IRSE  | RANK I  | ΔΤΔ  |        |      |        |    |   |  |
| •5 000 | JN JL |         |      |        |      |        |    |   |  |
| COURS  | SE    | 1       | 2    | 3      | 4    | 4      | 5  | 6 |  |
| RANK   | 1     | 0       | 0    | 0      | Ģ    | 0      | 0  | 0 |  |
| RANK   | 2     | 0       | 0    | 0      | G    | 0      | 0  | 0 |  |
| RANK   | 3     | 0       | 0    | 0      | 6    | 0      | 0  | 0 |  |
| RANK   | 4     | 0       | 0    | 0      | 6    | 0      | 0  | 0 |  |
| RANK   | 5     | 0       | 0    | 0      | 6    | 0      | 0  | 0 |  |
| RANK   | 6     | 0       | 0    | 0      | (    | 0      | 0  | 0 |  |
| RANK   | 7     | 0       | 0    | 0      | 6    | 0      | 0  | 0 |  |
| RANK   | 8     | 0       | 0    | 0      | 6    | 0      | 0  | 0 |  |
| RANK   | 9     | 0       | 0    | 0      | 6    | 0      | 0  | 0 |  |
| RANK   | 10    | 0       | 0    | 0      | (    | 0      | 0  | 0 |  |
| RANK   | 11    | 0       | 0    | 0      | 6    | 0      | 0  | 0 |  |
| RANK   | 12    | 0       | 0    | 0      | (    | 0      | 0  | 0 |  |
| RANK   | 13    | 0       | 0    | 0      | 6    | 0      | 0  | 0 |  |
| RANK   | 14    | 0       | 0    | 0      | 6    | 0      | 0  | 0 |  |
| RANK   | 15    | 0       | 0    | 0      | 6    | 0      | 0  | 0 |  |
| RANK   | 16    | 0       | 0    | 0      | 6    | 0      | 0  | 0 |  |
| RANK   | 17    | 0       | 0    | 0      | (    | 0      | 0  | 0 |  |
| RANK   | 18    | 0       | 0    | 0      | 6    | 0      | 0  | 0 |  |
| RANK   | 19    | 0       | 0    | 0      | (    | 0      | 0  | 0 |  |
| RANK   | 20    | 0       | 0    | 0      | 6    | 0      | 0  | 0 |  |
| RANK   | 21    | 0       | 0    | 0      | (    | 0      | 0  | 0 |  |
| RANK   | 22    | 0       | 0    | 0      | 6    | 0      | 0  | 0 |  |
| RANK   | 23    | 0       | 0    | 0      | 6    | 0      | 0  | 0 |  |
| RANK   | 24    | 0       | 0    | 0      | 6    | 0      | 0  | 0 |  |
| RANK   | 25    | 0       | 0    | 0      | 6    | 0      | 0  | 0 |  |
| RANK   | 26    | 0       | 0    | 0      | 6    | 0      | 0  | 0 |  |
| RANK   | 27    | 0       | 0    | 0      | 6    | 0      | 0  | 0 |  |
| RANK   | 28    | 0       | 0    | 0      | 6    | 0      | 0  | 0 |  |
| RANK   | 29    | 0       | 0    | 0      | 6    | 0      | 0  | 0 |  |
| RANK   | 30    | 0       | 0    | 0      | 6    | 0      | 0  | 0 |  |
|        |       |         |      |        |      |        |    |   |  |
|        |       | PRESS   | IESI | BUILON | 10 0 | CONTIN | UE |   |  |
|        |       |         |      |        |      |        |    |   |  |

FIG. 10. 3 h d RACE RECORD (4/12) Screen

Shows rank information by course for Race Mode.

| TIME ATTAC | K COURSE 1 (1 | ~6) DATA      |
|------------|---------------|---------------|
| play num   | : 0           |               |
| all run n  | um : 0        |               |
| courseout  | avg : 0.0     | max : 0       |
| burst avg  | : 0.0         | max : 0       |
| Machine    | fastest tim   | e fastest lap |
| ORIGINAL   | 0'00''000     | 0'00''000     |
| BFALCON    | 0'00''000     | 0'00''000     |
| GFOX       | 0'00''000     | 0'00''000     |
| WGOOSE     | 0'00''000     | 0'00''000     |
| FSTING     | 0'00''000     | 0'00''000     |
| RAINP      | 0'00''000     | 0'00''000     |
| SMOON      | 0'00''000     | 0'00''000     |
| RTURTLE    | 0'00''000     | 0'00''000     |
| CDOLPHIN   | 0'00''000     | 0'00''000     |
| SRAT       | 0'00''000     | 0'00''000     |
| PINKS      | 0'00''000     | 0'00''000     |
| BFLASH     | 0'00''000     | 0'00''000     |
| MGULL      | 0'00''000     | 0'00''000     |
| GTAXI      | 0'00''000     | 0'00''000     |
| FATS       | 0'00''000     | 0'00''000     |

FIG. 10. 3 h e RACE RECORD (5/12) Screen

This is play data by course for Time Attack Mode. Course-specific information is shown on screens (5/12) through (10/12). Press the TEST Button to change the screen (the number "X" will change in the TIME ATTACK COURSE "X" DATA title).

- play num: The number of times each course has been played
- $\cdot$  all run num: The number of times races have been completed
- courseout: The number of times players have run off the course (shows average and maximum)
- burst: The number of times machines have exploded (shows average and maximum)

| GARAGE GET PART | s        |      |
|-----------------|----------|------|
| NAME            | BUY/DISP | RATE |
| Brave Eagle     | 0/0      | 0%   |
| Giant Planet    | 0/0      | 0%   |
| Megalo Cruiser  | 0/0      | 0%   |
| Splash Whale    | 0/0      | 0%   |
| Wild Chariot    | 0/0      | 0%   |
| Holy Spider     | 0/0      | 0%   |
| Optical Wing    | 0/0      | 0%   |
| Dread Hammer    | 0/0      | 0%   |
| Silver Sword    | 0/0      | 0%   |
| Space Cancer    | 0/0      | 0%   |
| Wonder Worm     | 0/0      | 0%   |
| Combat Cannon   | 0/0      | 0%   |
| Cyber Fox       | 0/0      | 0%   |
| Heat Snake      | 0/0      | 0%   |
| Rave Drifter    | 0/0      | 0%   |
| Spark Bird      | 0/0      | 0%   |
| Dank Chaser     | 0/0      | 0%   |
| Crystal Egg     | 0/0      | 0%   |
| Red Rex         | 0/0      | 0%   |
| Sonic Soldier   | 0/0      | 0%   |
| Euros-01        | 0/0      | 0%   |
| Triangle-GT     | 0/0      | 0%   |
| Bluster-X       | 0/0      | 0%   |
| Devilfish-RX    | 0/0      | 0%   |
| Extreme-ZZ      | 0/0      | 0%   |
| Punisher-4X     | 0/0      | 0%   |
| Impulse 220     | 0/0      | 0%   |
| Meteor-RR       | 0/0      | 0%   |
| Jupiter-0       | 0/0      | 0%   |
| Comet-V         | 0/0      | 0%   |

FIG. 10. 3 h f RACE RECORD (11/12) Screen

Shows information regarding parts swapped in the Configuration Screen. The denominator is the number of times the part has appeared, and the numerator is the number of times it has been acquired.

| RACE RECORD 12/12 |              |             |           |  |  |  |  |
|-------------------|--------------|-------------|-----------|--|--|--|--|
| PILOT POINT       |              |             |           |  |  |  |  |
|                   |              |             |           |  |  |  |  |
| COURSE            | AVG POINT    | MAX POINT   | MIN POINT |  |  |  |  |
| 1                 | 000          | 0000        | 100       |  |  |  |  |
| 2                 | 000          | 0000        | 100       |  |  |  |  |
| 3                 | 000          | 0000        | 100       |  |  |  |  |
| 4                 | 000          | 0000        | 100       |  |  |  |  |
| 5                 | 000          | 0000        | 100       |  |  |  |  |
| 6                 | 000          | 0000        | 100       |  |  |  |  |
|                   |              |             |           |  |  |  |  |
| PR                | ESS TEST BUT | FON TO EXIT |           |  |  |  |  |
|                   |              |             |           |  |  |  |  |

FIG. 10. 3 h g RACE RECORD (12/12) Screen

Shows pilot points earned by course.

#### 10-3I BOOKKEEPING

Select BOOKKEEPING to display three screens of operating status data.

Press the TEST Button to cycle through each screen from (1/3) to (3/3). Pressing the TEST Button while the (3/3) screen is displayed returns you to the Game Test Menu.

BOOKKEEPING 1/3 COIN CHUTE 1 0 COIN CHUTE 2 0 TOTAL COINS 0 COIN CREDITS 0 SERVICE CREDITS 00 TOTAL CREDITS 00 PRESS TEST BUTTON TO CONTINUE

FIG. 10. 3 i a BOOKKEEPING (1/3) Screen

| • COIN CHUTE 1 :    | Number of coins inserted into Coin Slot 1.          |
|---------------------|-----------------------------------------------------|
| • COIN CHUTE 2 :    | Number of coins inserted into Coin Slot 2.          |
| • TOTAL COINS :     | Total number of coins inserted into the coin slots. |
| • COIN CREDITS :    | Number of credits for the coins inserted.           |
| • SERVICE CREDITS : | Number of credits input by the SERVICE Button.      |
| • TOTAL CREDITS :   | Total credits from coins and the SERVICE Button.    |

| BOOKKEEDI | NG 2/3     |         |      |     |     |
|-----------|------------|---------|------|-----|-----|
| NUMBER OF | GAMES      |         | 00   |     |     |
| TOTAL TIM | E          | 0D      | 00H  | 00M | 00S |
| PLAY TIME |            |         | 00H  | 00M | 00S |
| AVERAGE P | LAY TIME   |         |      | 00M | 00S |
| LONGEST P | LAY TIME   |         | 00H  | 00M | 00S |
| SHORTEST  | PLAYTIME   |         |      | 00M | 00S |
| PRESS TES | Τ ΒυΤΤΟΝ Τ | ΓΟ CONT | INUE |     |     |

FIG. 10. 3 i b BOOKKEEPING (2/3) Screen

| • NUMBER OF GAMES:    | Total number of games played                             |
|-----------------------|----------------------------------------------------------|
| • TOTAL TIME:         | Powered-up time (length of time the machine has been on) |
| • PLAY TIME:          | Total playing time                                       |
| • AVERAGE PLAY TIME:  | Average game play time                                   |
| • LONGEST PLAY TIME:  | Longest game play time                                   |
| • SHORTEST PLAY TIME: | Shortest game play time                                  |
|                       |                                                          |

| BOOKKEEPIN   | 1G 3/3 |         |
|--------------|--------|---------|
| TIME HISTO   | )GRAM  |         |
| omoos $\sim$ | 0M29S  | 00      |
| omaos $\sim$ | 0M59S  | 00      |
| 1M00S $\sim$ | 1M29S  | 00      |
| 1M30S $\sim$ | 1M59S  | 00      |
| 2M00S $\sim$ | 2M29S  | 00      |
| 2M30S $\sim$ | 2M59S  | 00      |
| 3M00S $\sim$ | 3M29S  | 00      |
| 3M30S $\sim$ | 3M59S  | 00      |
| 4M00S $\sim$ | 4M29S  | 00      |
| 4M30S $\sim$ | 4M59S  | 00      |
| 5M00S $\sim$ | 5M29S  | 00      |
| 5M30S $\sim$ | 5M59S  | 00      |
| 6M00S $\sim$ | 6M29S  | 00      |
| 6M30S $\sim$ | 6M59S  | 00      |
| OVER         | 7M00S  | 00      |
| PRESS TEST   | BUTTON | TO EXIT |

FIG. 10. 3 i c BOOKKEEPING (3/3) Screen

TIME HISTOGRAM shows the number of plays and the respective play times. This histogram should be referred to when setting the Game Difficulty.

#### 10 – 3J BACKUP DATA CLEAR

Select BACKUP DATA CLEAR to clear the contents of RACE RECORD and BOOKKEEPING. Game settings and other data besides RACE RECORD and BOOKKEEPING will not be affected.

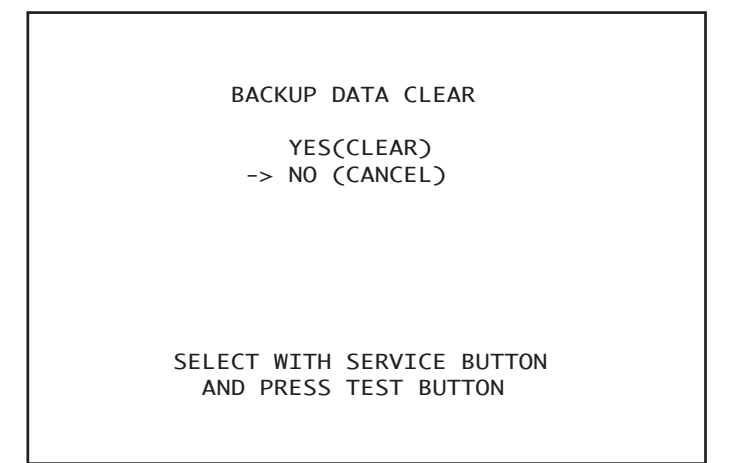

FIG. 10. 3 j BACKUP DATA CLEAR Screen

To clear data, use the SERVICE Button to move the cursor to YES (CLEAR) and then press the TEST Button. When the data has been cleared, the message "COMPLETED" will be displayed.

Press the TEST Button again to return to the Game Test Menu screen.

Move the cursor to NO (CANCEL) and press the TEST Button to return to the Game Test Menu screen without clearing the data.

Note that when you clear this data, information about the number of times the card reader/writer has been used will also be cleared. After data clearing the machine moves directly to card reader/writer head cleaning mode. Refer to "7-2 Head Cleaning", when performing head cleaning.

# 11. STEERING UNIT

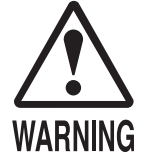

- In order to prevent an electric shock and short circuit, be sure to turn power off before performing work by touching the interior parts of the product.
- Be careful not to damage the wires. Damaged wires may cause electric shock or short circuit or present a fire risk.
- Do not touch undesignated places. Touching places not designated can cause electric shock or short circuit.
- This work should be performed by the site maintenance individual or other skilled professional. Performing work by non-technical personnel can cause electric shock hazard.
- Do not perform work other than those specified in this Manual in order to prevent accidents during performing work and operation after performing work. Performing work not specified in this Manual may require special training for this product. If performing work other than those stated in this manual is required for repair, contact the offices herein stated in this manual or where you purchased the product from and ask for repair or inquire how to repair.
- Be very careful when soldering. Handling a soldering iron carelessly may result in a fire or a burn.
- Be extremely careful when heating the heat-shrinkable tube. Failure to do so may result in a fire or burns.
- After making adjustments or replacements, check the surrounding area before turning the power on. The machine will automatically go through initialization after the power is turned on, and any persons in the vicinity may be struck and/or knocked down by the moving seat.

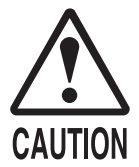

- Exercise extreme caution when handling the internal parts of the Steering Unit. Watch out for damage, warping and loss. The loss of just one piece may result in damage to or lead to faulty operation of the entire unit.
- When securing the plastic-made parts, do not excessively fasten screws and nuts. Failure to observe this may damage the parts and cause injury due to fragments resulting from damage.

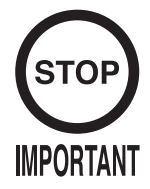

- When adjusting or changing the variable resistor, set the variable resistor values on the Volume Settings screen and check the values on the Input Test screen in Test mode.
- After adjusting or replacing a microswitch, be sure to verify that the switch turns on and off correctly on the Input Test screen in Test mode.

If steering unit response is less than ideal and adjusting the settings on the Volume Settings screen in Test mode has no effect, the problem is most likely due to an incorrectly engaged gear, an improperly placed microswitch, or a broken variable resistor or microswitch. Follow the steps listed below to correct the gear engagement, adjust the position of the switch,

or replace the variable resistor or switch.

Refer to Section 12, "Maintaining the Base Interior", for instructions on how to: adjust and replace the direction control variable resistor.

#### 11 – 1 ADJUSTING AND REPLACING THE Y-AXIS VR

The variable resistor that detects the forward and backward tilting operation of the steering unit is called the Y-axis steering VR. Follow the steps listed below to adjust the gear engagement or replace the VR.

In this machine, the VR will not be damaged as long as its axle is rotating within its range of motion when the handles on the machine are tilted to their maximum extent. Secure the VR so that its axle points in the indicated direction and the gear is properly engaged when the handles are not being tilted.

The following tools and instruments are required to perform these operations:

- 3mm diameter hexagonal screwdriver or wrench
- M4-size Phillips screwdriver
- 1.5mm diameter hexagonal screwdriver or wrench
- 10mm diameter spanner
- Soldering iron

#### ADJUSTMENT PROCEDURE

① Turn off the power.

(2) Remove the 4 hexagonal socket screws around the boost button.

HEXAGONAL SOCKET SCREW (4), black M4×10, chrome

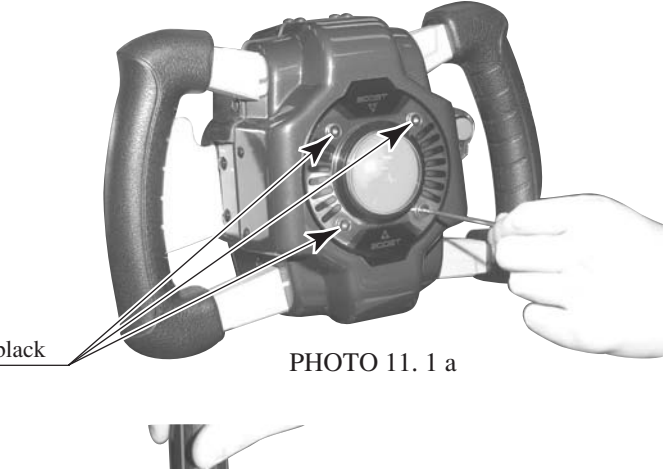

(3) Remove the 4 truss screws holding the top and bottom of the front steering cover in place.

TRUSS SCREW (4), black

 $M4 \times 6$ 

STEERING COVER FRONT

PHOTO 11.1 b

(4) Remove the 4 truss screws holding the left and right sides of the front steering cover in place.

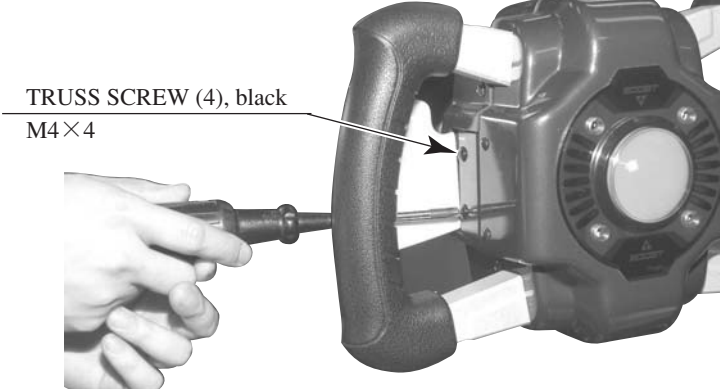

РНОТО 11.1 с

(5) Detach the front steering cover. There are several wires connected to the inside of the cover. Remove the cover slowly and unplug the connectors, taking care not to damage the wiring.

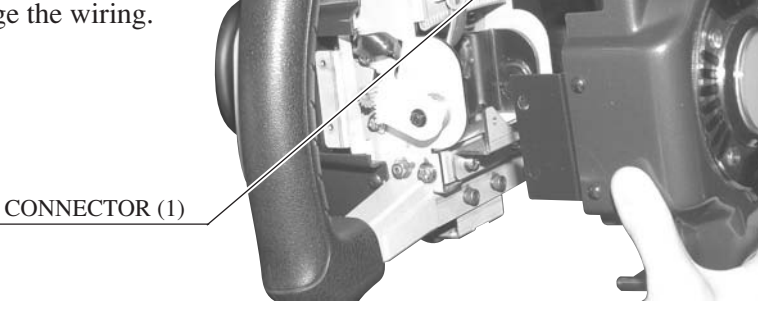

PHOTO 11. 1 d

 6 Remove the 4 truss screws holding the top and bottom of the rear steering cover in place.

he STEERING COVER REAR TRUSS SCREW (4), black M4×6

РНОТО 11.1 е

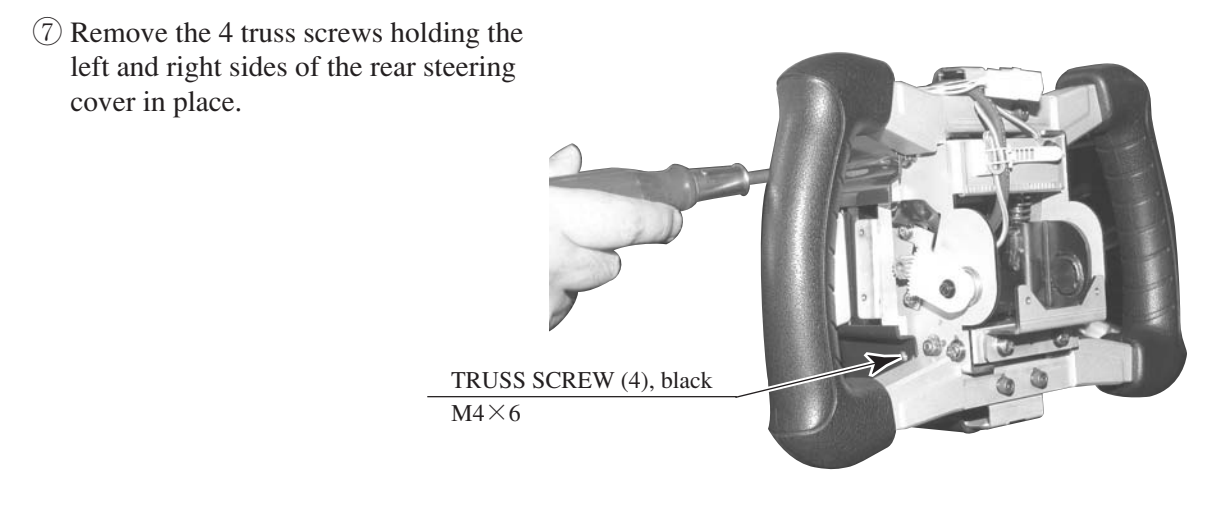

PHOTO 11.1 f

(8) Push the rear steering cover towards the interior of the machine, pressing down on the accordion-fold behind the cover. The Y-axis VR should now be visible inside the cover, on the left side when facing the monitor.

NOTE: The steering unit has been removed in this photograph for better visibility. It is not necessary to remove the steering unit when performing the actual operation.

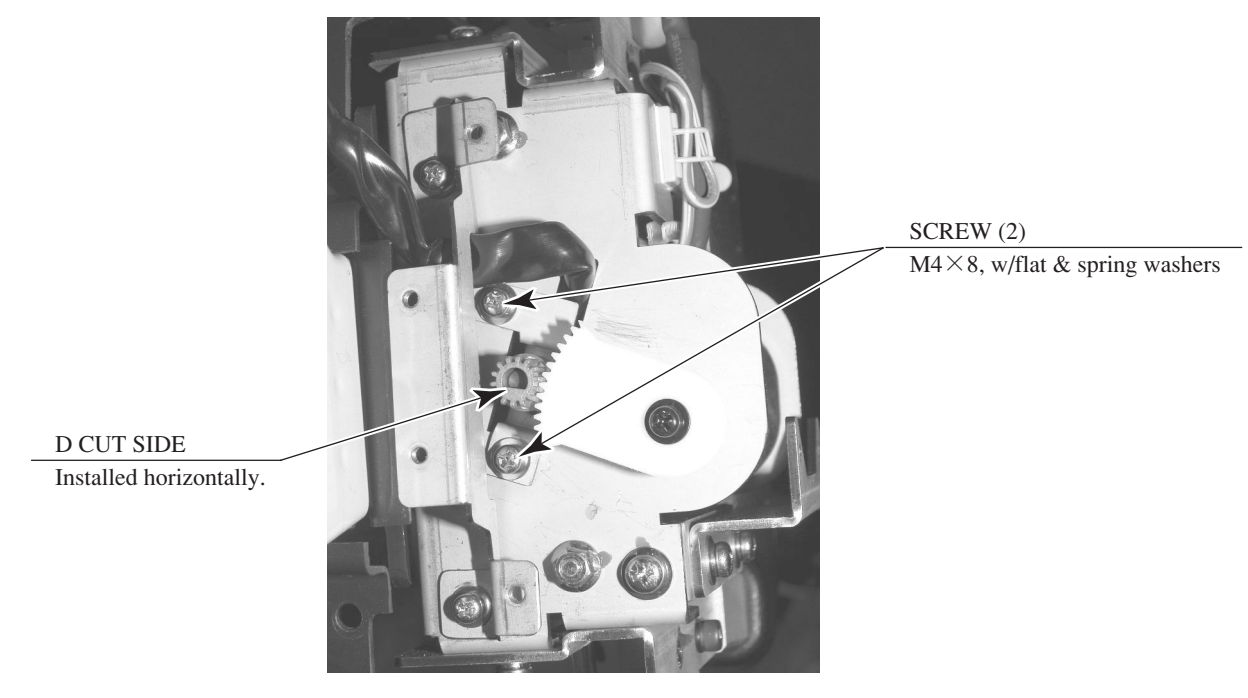

РНОТО 11.1 g

(9) Loosen the 2 screws holding the variable resistor bracket in place, move the variable resistor bracket, and adjust the gear engagement for angle and positioning.

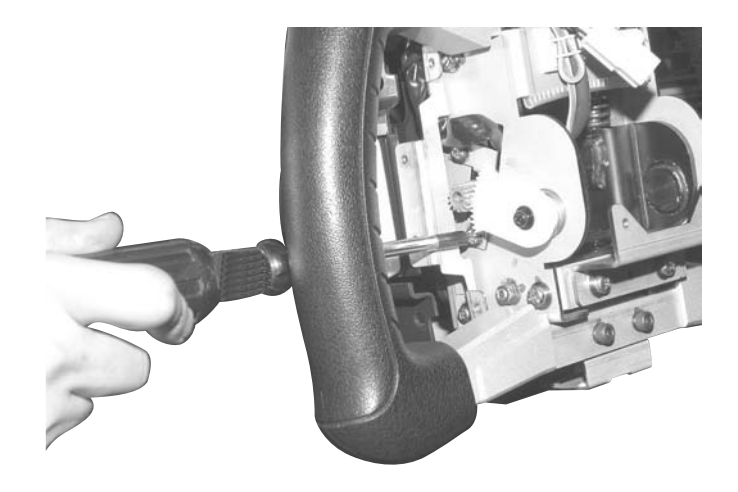

PHOTO 11.1 h

- <sup>(1)</sup> Engage and secure the gear at such an angle that the D-cut side of the VR axle is horizontal and facing downward when the steering unit is not tilted.
- (1) Manipulate the steering unit and make sure the gear is turning smoothly.
- Repeat the above steps in reverse to replace the front and rear steering covers. Take care not to pinch the wires or overtighten screws.
   Note that the screws used to secure the left and right sides of the front steering cover have different dimensions from the others. Check the screw sizes before installing them.
- (3) Adjust the variable resistor settings on the Volume Settings screen. (see 10-3G.)
- (4) Check to make sure the "STEERING Y" value on the Input Test screen is within the range 78H  $\pm$  8H.

#### REPLACEMENT PROCEDURE

① Perform steps ① through ⑦ under "Adjustment Procedure" to detach the front and rear steering covers.

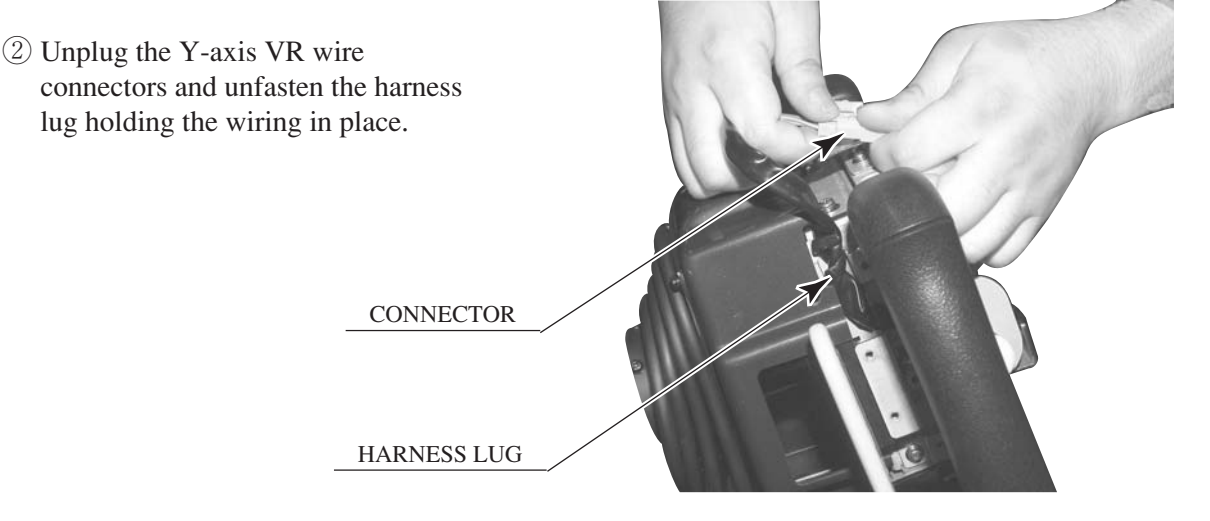

РНОТО 11.1 і

③ Remove the 2 screws holding the variable resistor bracket in place and then remove the Y-axis VR, bracket and all.

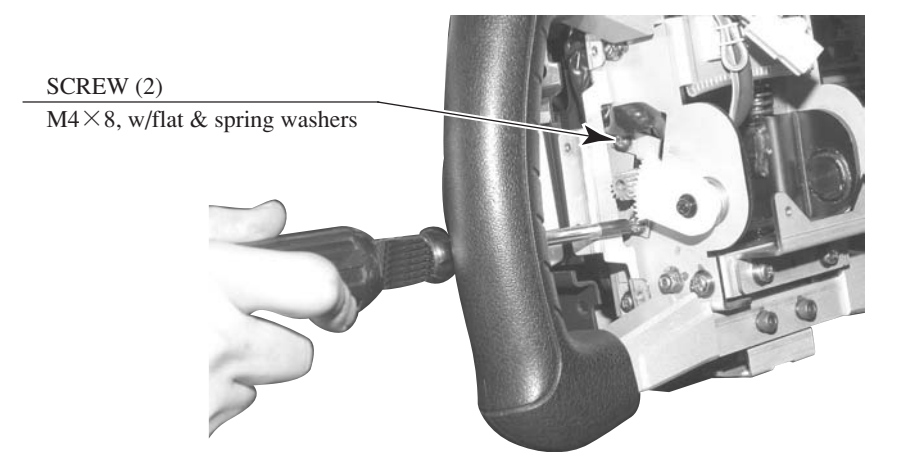

РНОТО 11.1 ј

HEXAGON SOCKET SCREW (2) M3×4 /

(4) Loosen the 2 hexagon socket screws holding the gear in place and disengage the gear from the VR axle.

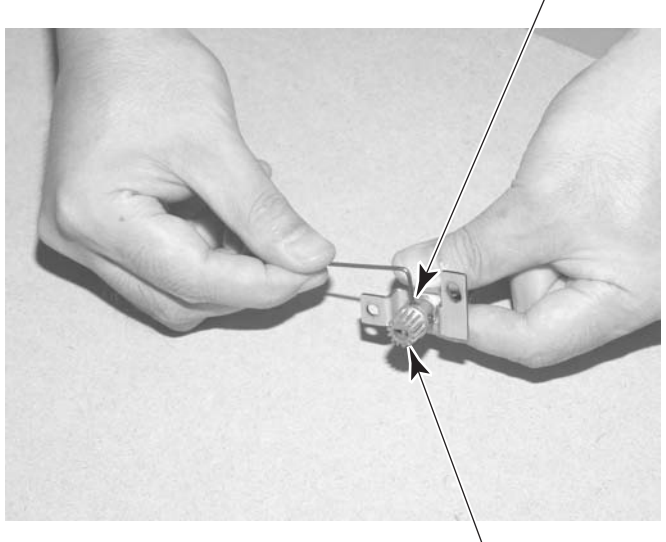

PHOTO 11.1 k

GEAR

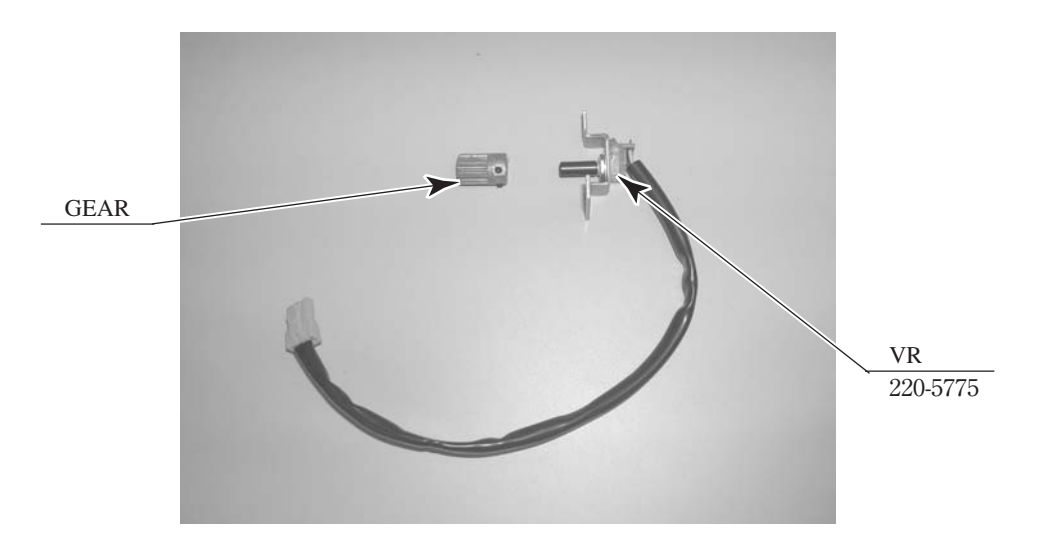

PHOTO 11.11

- (5) The wires connected to the old VR can be reused for the new VR. Use the soldering iron to melt the welds and remove the wires from the VR.
- (6) Solder the wires to the new VR. Check the wiring diagram to make sure there are no mistakes in the wiring.

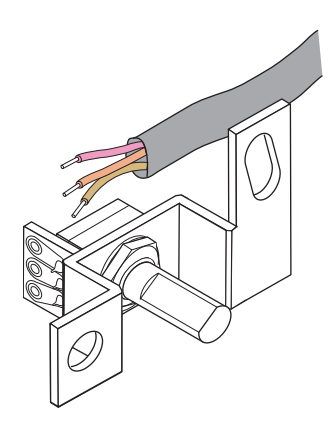

FIG. 11. 1

- $\bigcirc$  Attach the gear to the new VR.
- (8) Install the new Y-axis VR. Engage and secure the gear at such an angle that the D-cut side of the VR axle is level and facing downward when the steering unit is not being tilted.
- (9) Manipulate the steering unit make sure the gear is turning smoothly.
- <sup>(1)</sup> Plug in the wiring connectors and secure the wires with the harness lug.
- Repeat the above steps in reverse to replace the front and rear steering covers. Take care not to pinch the wires or overtighten screws.
   Note that the screws used to secure the left and right sides of the front steering cover have different dimensions from the others. Check the screw sizes before installing them.
- D Adjust the variable resistor settings on the Volume Settings screen. (see 10-3G.)
- 3 Check to make sure the "STEERING Y" value on the Input Test screen is within the range 78H  $\pm$  8H.

#### 11-2 REPLACING THE MICROSWITCHES

Movement in the steering unit's paddle levers is detected by 2 microswitches on the bottom of the interior of the steering cover. Follow the steps listed below to replace or adjust the position of these switches.

Note that each of the 2 microswitches on the bottom of the steering unit is linked to the paddle on the OPPOSITE side in the "PADDLE LEFT/RIGHT" test on the Input Test screen; that is, the microswitch on the right controls the "PADDLE LEFT" value, and vice-versa. Check to make sure the switch being replaced or adjusted is the correct one.

The following tools and instruments are required for the following operations:

- 3mm diameter hexagonal screwdriver or wrench
- M4-size Phillips screwdriver
- M3-size Phillips screwdriver
- Nippers
- Cutters
- Soldering iron
- Industrial dryer

#### ADJUSTMENT PROCEDURE

- ① Perform steps 1 through 7 for adjusting the Y-axis VR to remove the front steering cover and detach the rear steering cover (see 11-1).
- (2) Loosen the 2 screws securing the SW ADJUST plate on which the microswitch to be adjusted in installed, and then move the SW ADJUST plate to adjust it. Do not loosen the screws on the side the microswitch is installed on.

#### SCREW (2)

M3 $\times$ 6, w/flat & spring washers

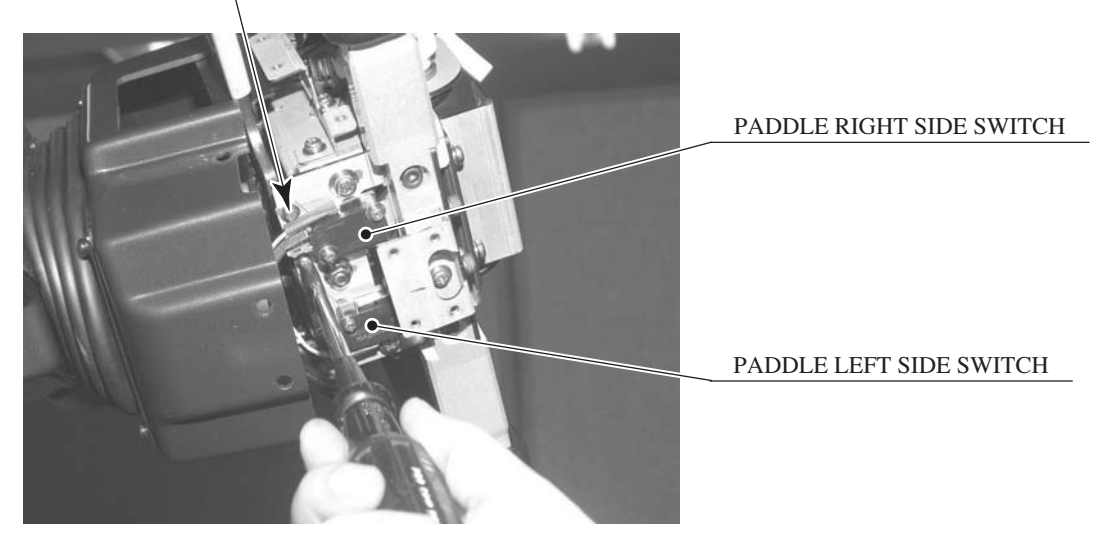

РНОТО 11. 2 а

- ③ Adjust the switch so that the roller on its actuator terminal touches the pin that interlocks with the paddle lever when the lever is not being manipulated.
- ④ Tighten the 2 screws.
- (5) Manipulate the paddle lever to make sure the microswitches are turning on and off properly. Listen for a clicking sound. Also, make sure that the switch does not adhere to the actuator itself when turned on.
- (6) Replace the front and rear steering covers. Take care not to pinch the wires or overtighten the screws.

Note that the screws used to secure the left and right sides of the front steering cover have different dimensions from the others. Check the dimensions of the screws before installing them.

 $\bigcirc$  On the Input Test screen, check to make sure that the microswitches turn on and off consistently when the paddle levers are manipulated (see 10-3B).

#### REPLACEMENT PROCEDURE

① Remove the front steering cover and detach the rear steering cover (see 11-1).

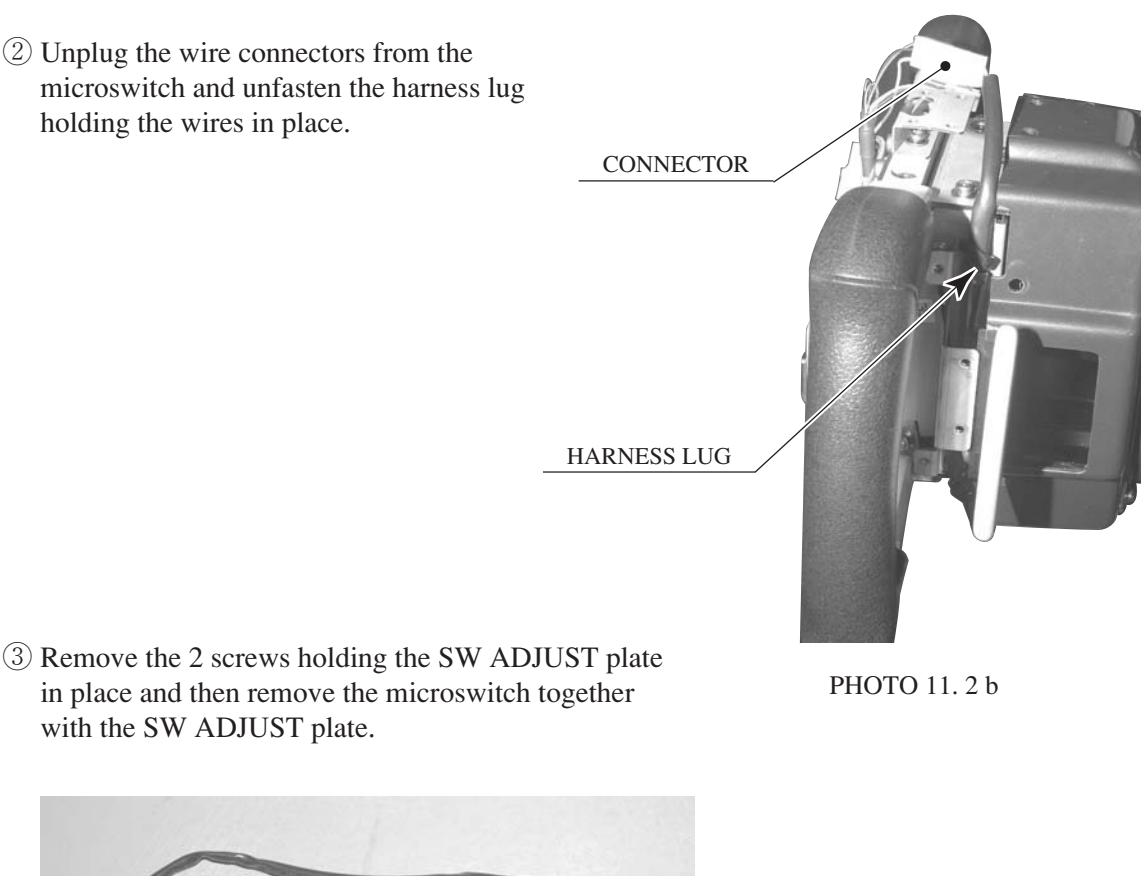

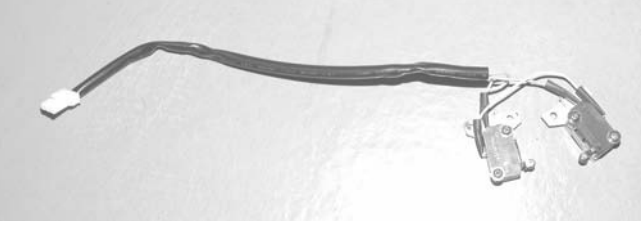

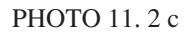

- MICROSWITCH 509-6036 SCREW (2) M3×16, w/flat & spring washers MICROSWITCH 509-6036 MICROSWITCH SCREW (2) M3×16, w/flat & spring washers MICROSWITCH SCREW (2) M3×16, w/flat & spring washers MICROSWITCH SCREW (2) MICROSWITCH MICROSWITCH SCREW (2) MICROSWITCH MICROSWITCH MICROSWITCH SCREW (2) MICROSWITCH MICROSWITCH SCREW (2) MICROSWITCH MICROSWITCH MICRO
- ④ Remove the 2 screws securing the microswitch to be replaced and then remove the SW ADJUST plate and the transparent insulation sheet.

- (5) The wires connected to the old microswitch can be reused for the new microswitch. Remove the heat contraction tube covering the soldered areas, use the soldering iron to melt the solder, and remove the wires from the microswitch.
- <sup>(6)</sup> Solder the wires to the new microswitch. Check the wiring diagram to make sure there are no mistakes in the wiring. In addition, use a heat contraction tube or other protection to prevent short-circuiting.
- ⑦ Attach the SW ADJUST plate and the insulation sheet to the new microswitch and secure them with 2 screws. Be sure to insert the insulation sheet between the switch and the plate.
- (8) Install the SW ADJUST plate with the new microswitch in the bottom of the steering unit. Adjust the position of the plate so that the roller on the microswitch's actuator terminal touches the pin that interlocks with the paddle lever when the lever is not being manipulated, and secure it with 2 screws.
- (9) Connect the wire connectors and secure the wires with a harness lug.
- ① Manipulate the paddle lever to make sure the microswitches are turning on and off properly. Listen for a clicking sound. Also, make sure that the switch does not adhere to the actuator itself when turned on.
- Replace the front and rear steering covers. Take care not to pinch the wires or overtighten the screws.
   Note that the screws used to secure the left and right sides of the front steering cover have different dimensions from the others. Check the dimensions of the screws before installing.

different dimensions from the others. Check the dimensions of the screws before installing them.

<sup>(12)</sup> On the Input Test screen, check to make sure that the microswitches turn on and off consistently when the paddle levers are manipulated (see 10-3B).

#### 11 - 3 GREASING

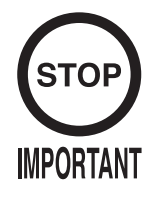

- Be sure to use the designated type of grease. If a non-designated type grease is used, components may break.
- Do not apply grease to any part of the machine other than those parts specifically indicated. Doing so may result in malfunctioning and/or deterioration of parts.
- The period for greasing specified herein is a standard. Apply greasing to the specified portions as occasion arises.

Use spray grease once every three months to grease up the gear mesh portion of the constituent parts.

Use "Grease Mate" (part number 090-0066) for the spray grease.

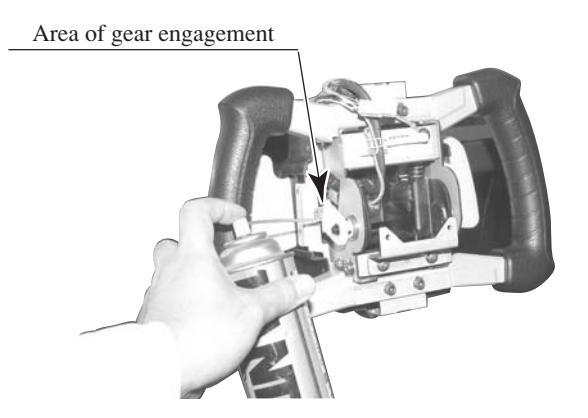

РНОТО 11.3

## **12. MAINTAINING THE BASE INTERIOR**

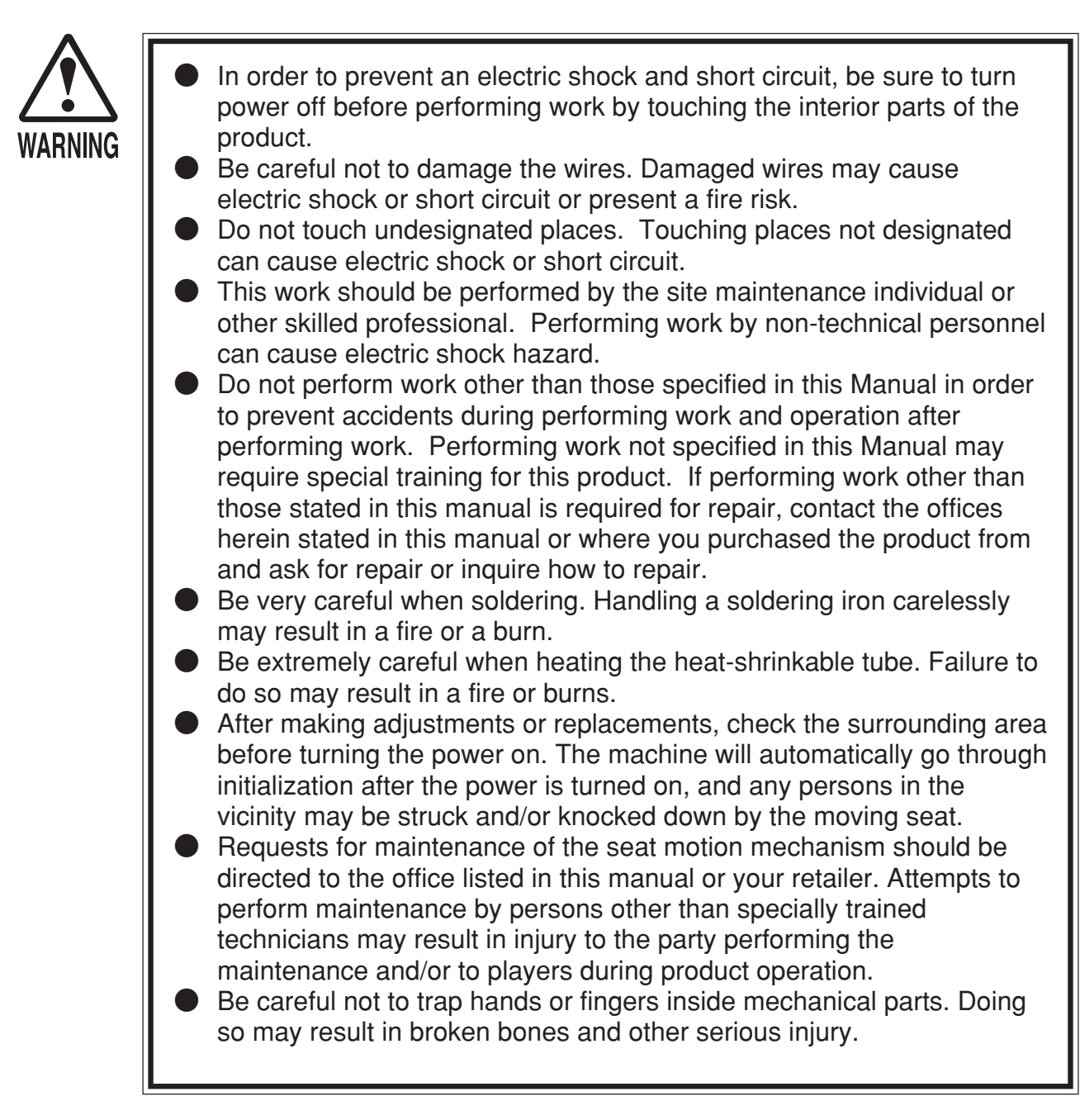

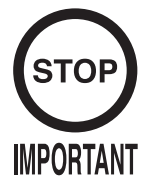

When adjusting or changing the variable resistor, set the variable resistor values on the Volume Settings screen and check the values on the Input Test screen in Test mode.

If directional control response is less than ideal and adjusting the settings on the Volume Settings screen in Test mode has no effect, the problem is most likely due to an incorrectly engaged gear in the steering VR or a broken variable resistor.

Follow the steps listed below to correct the gear engagement or replace the variable resistor. In the case of faulty movement in the seat, the source of the problem is most likely an incorrectly engaged gear or broken variable resistor in the Roll VR.

The steering VR and Roll VR are both located on the AC unit side of the base interior.

#### 12-1 ADJUSTING AND REPLACING THE STEERING VR

The variable resistor that detects steering in the directional controls is called the X-axis steering VR. There are VR units located on the top and bottom of the base interior, just inside the front lid. The steering VR unit is the one on top.

In this machine, the VR will not be damaged as long as its axle rotates within its range of motion when the steering unit is turned all the way to the left and right. Secure the VR so that its axle points in the indicated direction and the gear is properly engaged when the steering unit is in the straight position.

The following tools and instruments are required to perform these operations.

- M4-size Phillips screwdriver
- 1.5mm diameter hexagonal screwdriver or wrench
- 11-12mm diameter spanner
- Nippers
- Cutters
- Soldering iron
- Industrial dryer

#### ADJUSTMENT PROCEDURE

① Turn off the power.

(2) Remove the 6 truss screws holding the front lid of the base in place and then remove the lid.

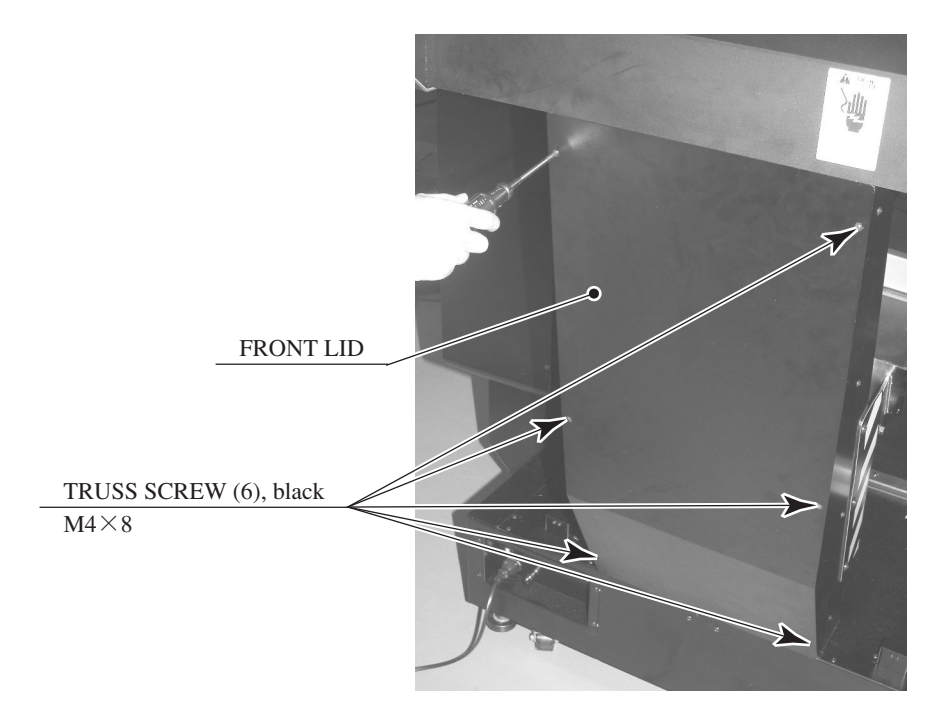

РНОТО 12. 1 а

③ Loosen the 2 screws holding the steering VR bracket in place and disengage the gear.

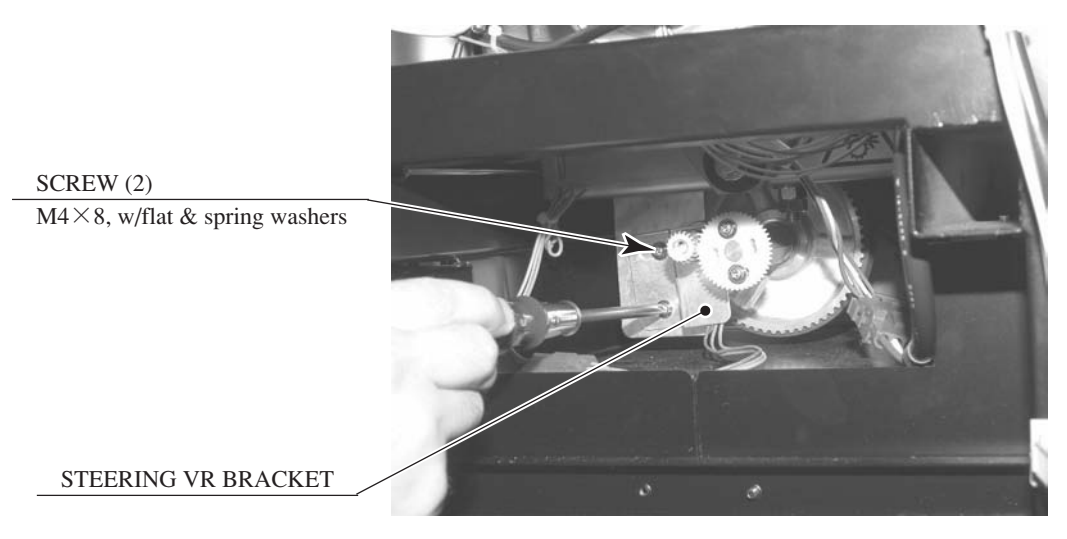

РНОТО 12.1 b

- (4) Engage the gear so that the D-cut side of the VR axle is level and facing downward when the steering unit is in the straight position (see Figure 12-1).
- (5) Tighten the 2 screws holding the bracket in place.
- (6) Adjust the variable resistor settings on the Volume Settings screen (see 10-3G).
- 0 Check to make sure the "STEERING X" value on the Input Test screen is within the range 80H  $\pm$  8H when the steering unit is in the straight position.

#### REPLACEMENT PROCEDURE

- ① Turn off the power.
- 2 Remove the 6 truss screws holding the front lid of the base in place and then remove the lid.
- ③ Remove the steering VR unit. Unplug the connectors and remove the 2 screws holding the steering VR bracket in place.

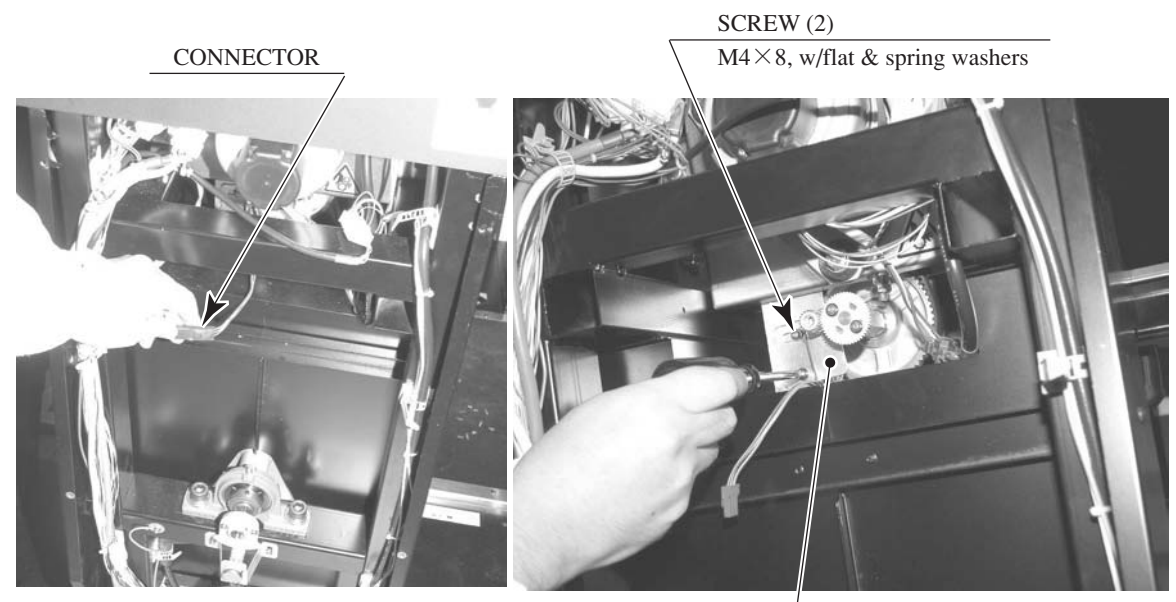

РНОТО 12.1 с

STEERING VR BRACKET

(4) Loosen the 2 socket screws holding the gear in place and disengage the gear from the VR axle.

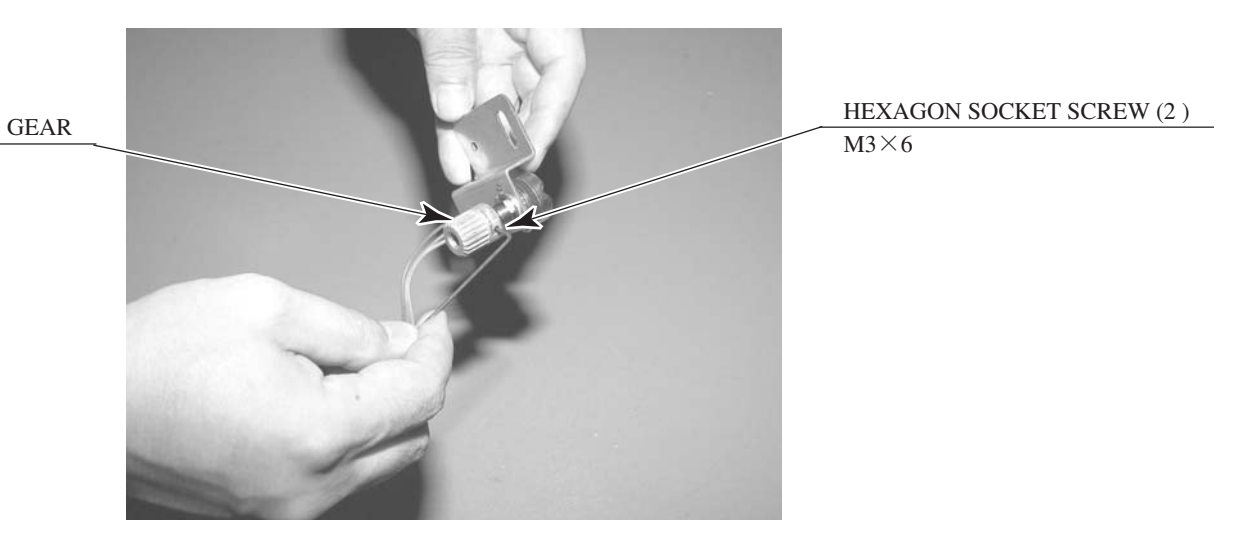

PHOTO 12. 1 d

(5) Remove the nut securing the steering VR bracket and then remove the VR from the bracket.

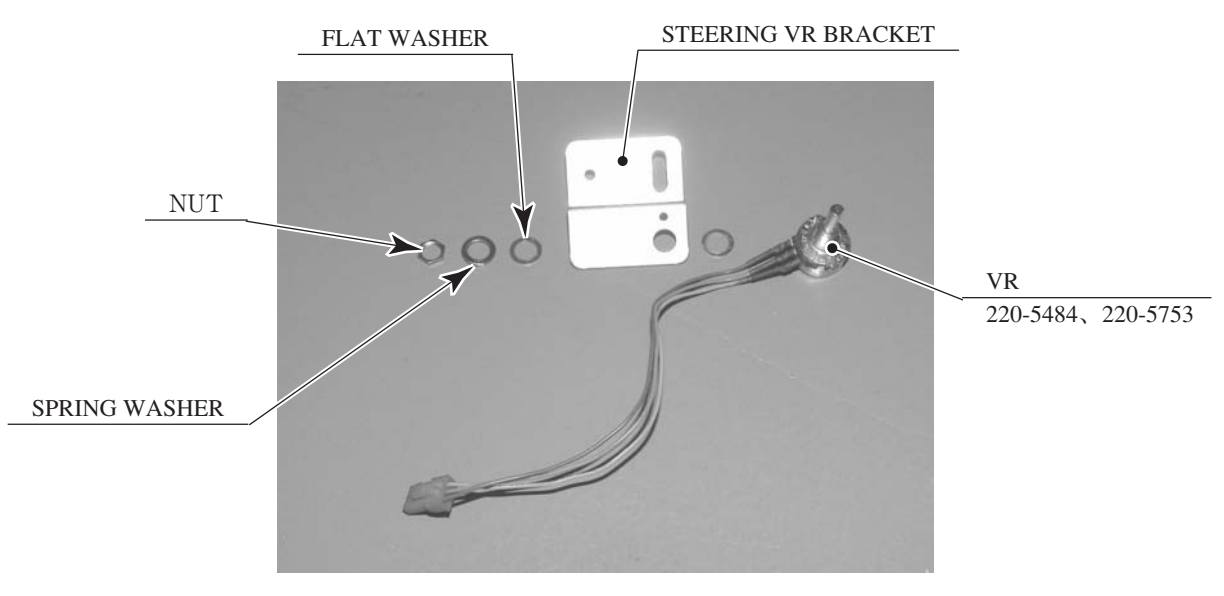

РНОТО 12. 1 е

- (6) The wires connected to the old VR can be reused for the new VR. Remove the heat contraction tube covering the soldered areas, use the soldering iron to melt the solder, and remove the wires from the VR.
- ⑦ Solder the wires to the new VR. Check the wiring diagram to make sure there are no mistakes in the wiring. In addition, use a heat contraction tube or other device to prevent short-circuiting.
- ⑧ Install the new VR and the gear in the steering VR bracket.
- (9) Install the steering VR unit.

Engage the gear so that the D-cut side of the VR axle is level and facing downward when the steering unit is in the straight position, and secure it with 2 screws.

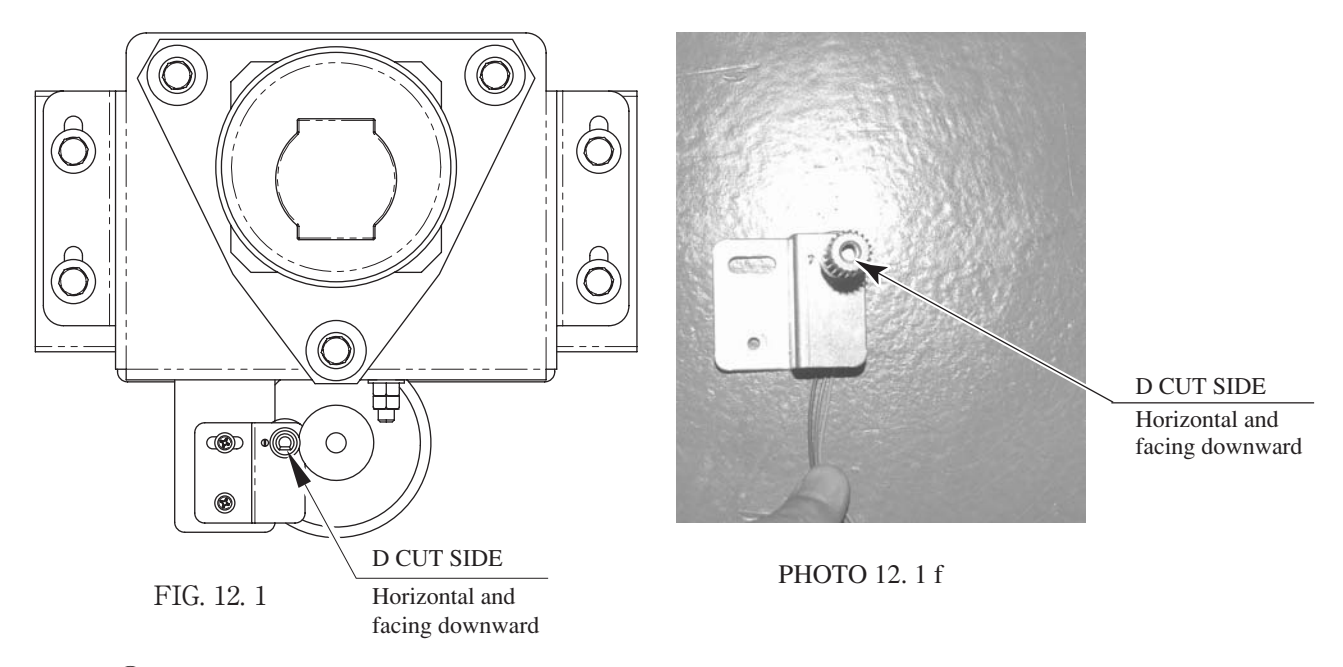

- 10 Plug in the connectors.
- (1) Adjust the variable resistor settings on the Volume Settings screen (see 10-3G).
- (2) Check to make sure the "STEERING X" value on the Input Test screen is within the range 80H  $\pm$  8H when the steering unit is in the straight position.

#### 12 – 2 ADJUSTING AND REPLACING THE ROLL VR

The variable resistor that detects the degree of tilt in the seat is called the roll VR. There are VR units located on the top and bottom of the base interior, just inside the front lid. The Roll VR is the one on the bottom.

In this machine, no damage should occur to the VR as long as its axle rotates within its range of motion when the seat swings all the way to the left and right. Secure the VR so that its axle points in the indicated direction and the gear is properly engaged when the seat is level.

The following tools and instruments are required to perform these operations:

- M4-size Phillips screwdriver
- 1.5mm diameter hexagonal screwdriver or wrench
- 11-12mm diameter spanner
- Nippers
- Cutters
- Soldering iron
- Industrial dryer

#### ADJUSTMENT PROCEDURE

- ① Turn of the power
- (2) Remove the 6 truss screws holding the front lid of the base in place and then remove the lid.
- ③ Remove the 2 screws holding the Roll VR bracket in place and then remove the Roll VR unit.

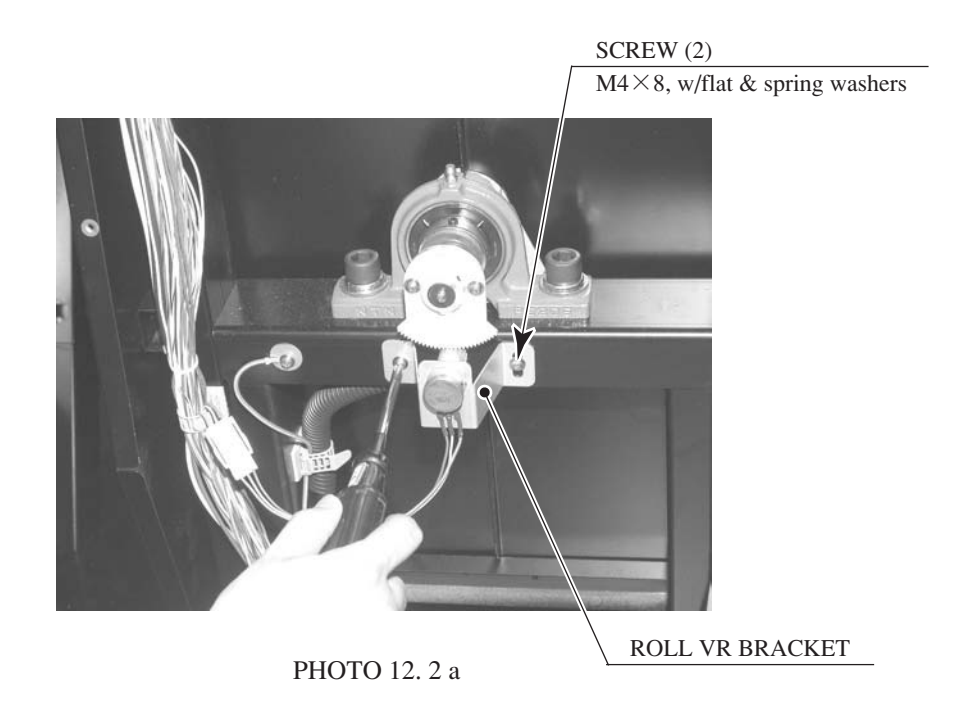

- (4) Rotate the gear so that the D-cut side of the VR axle is horizontal and facing downward.
- (5) Insert the VR unit without causing the gear to rotate and secure it with 2 screws. The gear engagement should also be adjusted at this time.
- (6) Check to make sure the "SEAT MOTION" value on the Input Test screen is within the range  $80H \pm 8H$ when the seat is level. If the value is outside this range, adjust the VR again.

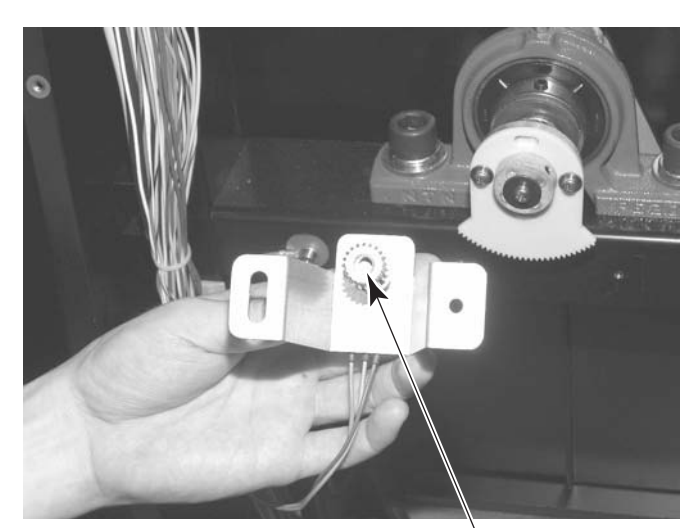

РНОТО 12. 2 b

D CUT SIDE Horizontal and facing downward

#### REPLACEMENT PROCEDURE

- 1 Turn off the power.
- 2 Remove the 6 truss screws holding the front lid of the base in place and then remove the lid.
- ③ Remove the roll VR unit. Unplug the connectors and remove the 2 screws holding the roll VR bracket in place.

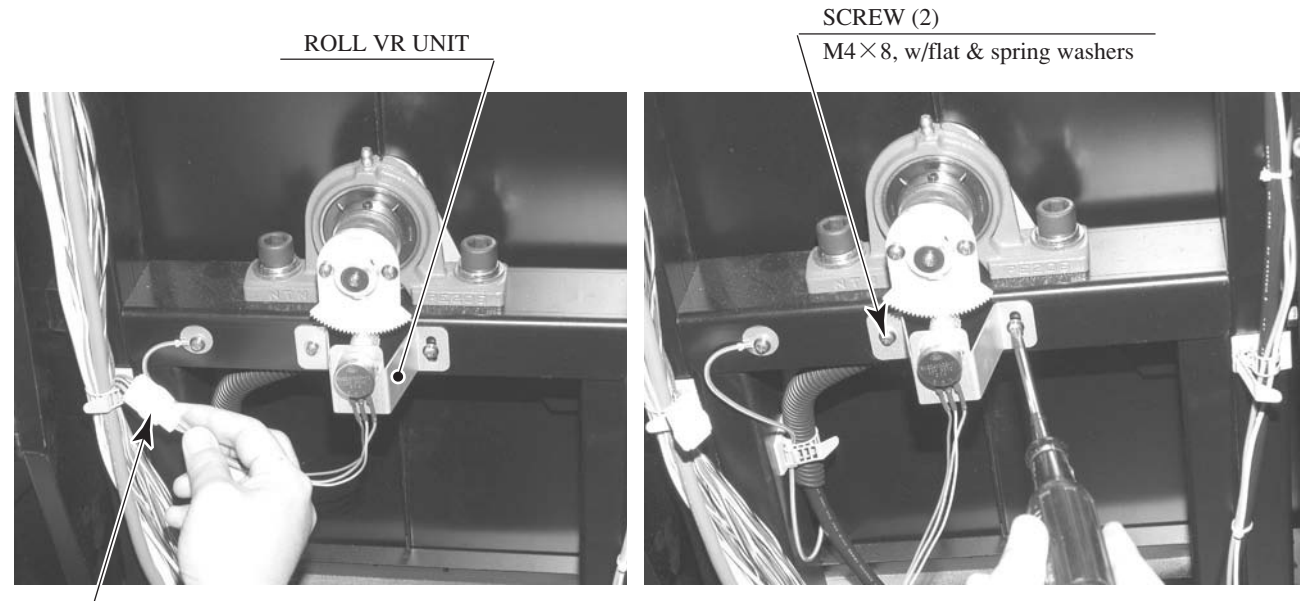

CONNECTOR

РНОТО 12. 2 с

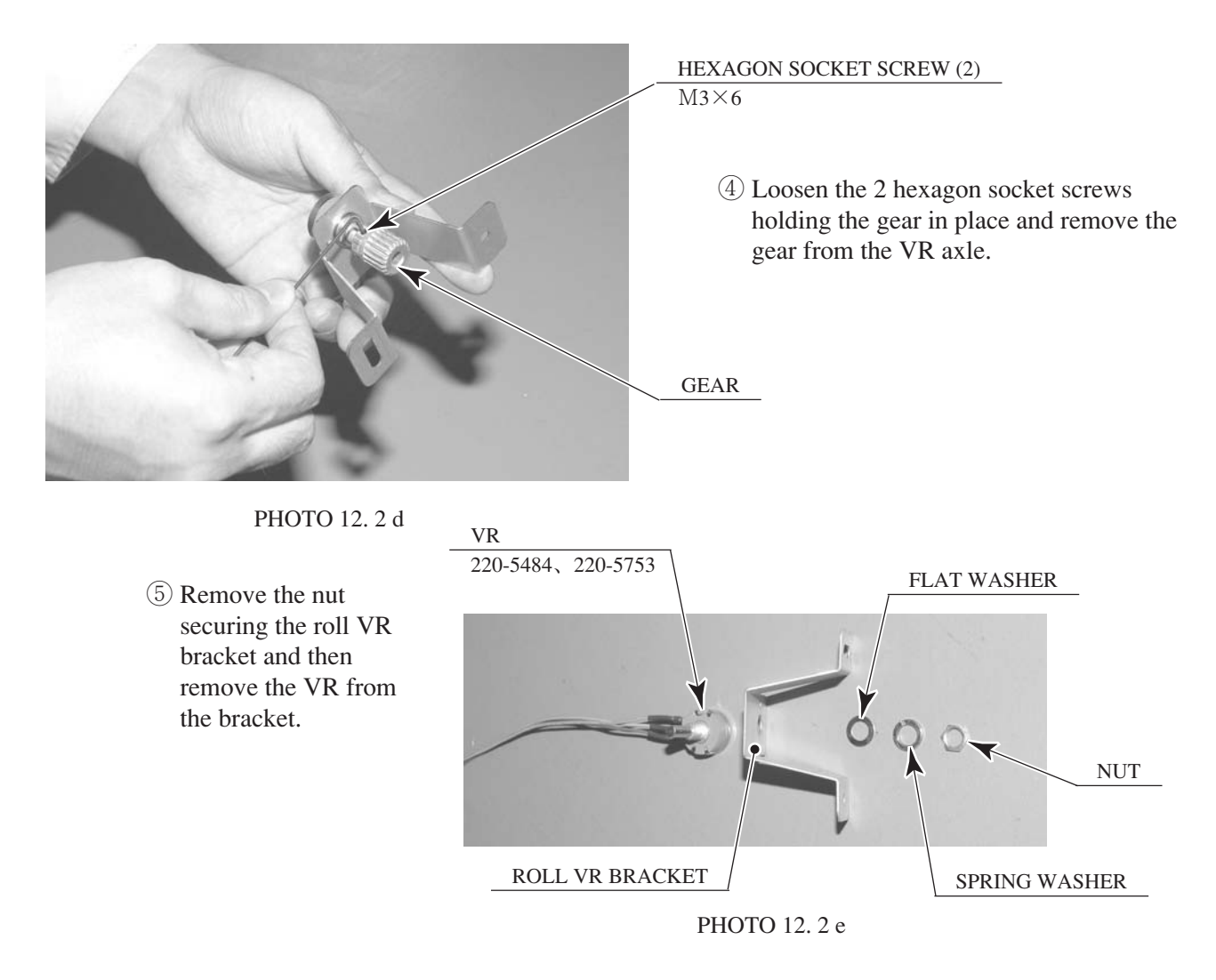

- (6) The wires connected to the old VR can be reused for the new VR. Remove the heat contraction tube covering the soldered areas, use the soldering iron to melt the solder, and remove the wires from the VR.
- ⑦ Solder the wires to the new VR. Check the wiring diagram to make sure there are no mistakes in the wiring. In addition, use a heat contraction tube or other device to prevent short-circuiting.
- ⑧ Install the new VR and the gear in the Roll VR bracket.
- (9) Rotate the gear so that the D-cut side of the VR axle is horizontal and facing downward.

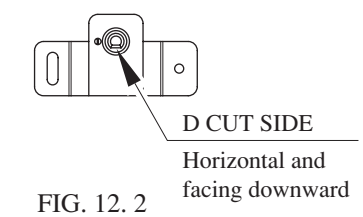

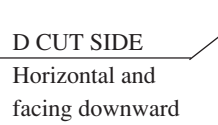

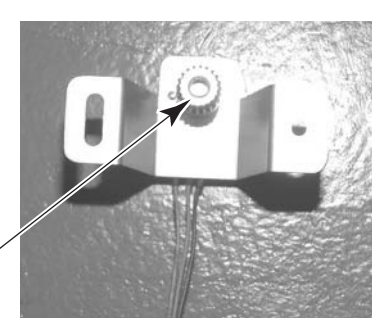

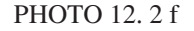

- 10 Check to make sure the seat is level.
- (1) Install the Roll VR unit. Insert the Roll VR unit without causing the gear to rotate and secure it with 2 screws.

The gear engagement should also be adjusted at this time.

(2) Check to make sure the "SEAT MOTION" value on the Input Test screen is within the range  $80H \pm 8H$  when the seat is level. If the value is outside this range, adjust the VR again.

#### 12-3 GREASING

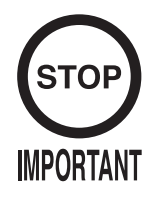

- Be sure to use the designated type of grease. If a non-designated type grease is used, components may break.
- Do not apply grease to any part of the machine other than those parts specifically indicated. Doing so may result in malfunctioning and/or deterioration of parts.
- The period for greasing specified herein is a standard. Apply greasing to the specified portions as occasion arises.

Use spray grease once every three months to grease up the gear mesh portion of the constituent parts.

Use "Grease Mate" (part number 090-0066) for the spray grease.

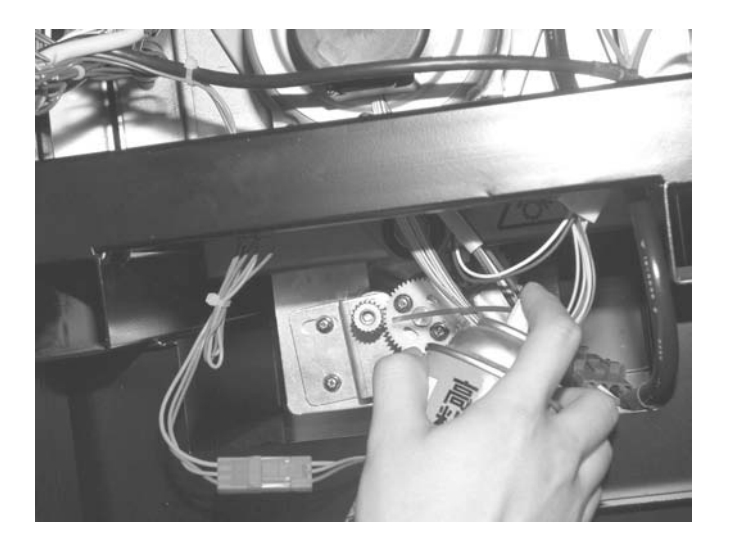

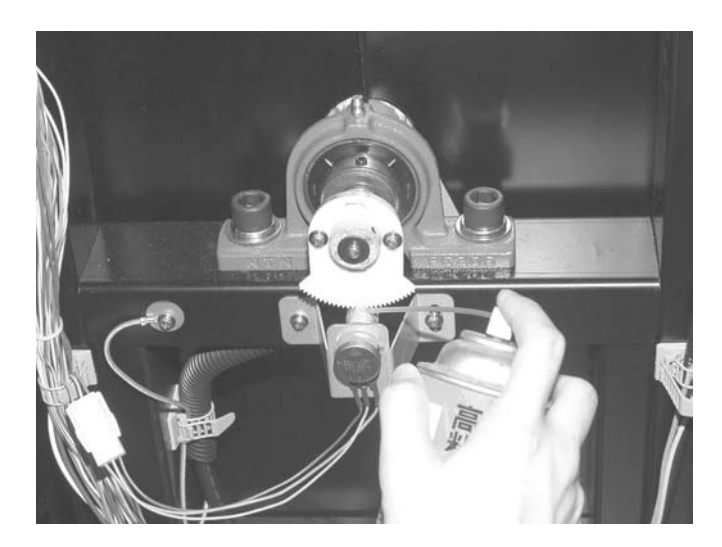

РНОТО 12.3

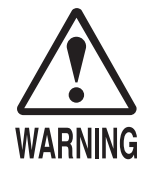

- If the seat motion mechanism begins to malfunction, immediately cease operation, turn off the power, unplug the power cord, and contact the office listed in this manual or your retailer. Continuing to operate the machine without resolving the problem may result in serious accidents such as electric shock, short circuits, or fire, and/or cause the machine to tip over.
- Requests for maintenance of the seat motion mechanism should be directed to the office listed in this manual or your retailer. Attempts to perform maintenance by persons other than specially trained technicians may result in injury to the party performing the maintenance and/or to players during product operation.
- Contact the office listed In this manual or the product's point of purchase once a year for regular maintenance of the seat motion mechanism. Failure to service the mechanism may result in sudden breakdown and accidents.

Contact the office listed In this manual or the product's point of purchase once a year for regular maintenance on the seat motion (rolling) mechanism. Scheduling the maintenance to coincide with cleaning of the machine's interior is recommended.

The following is a general outline of the maintenance process. Special tools are required.

① Turn off the power.

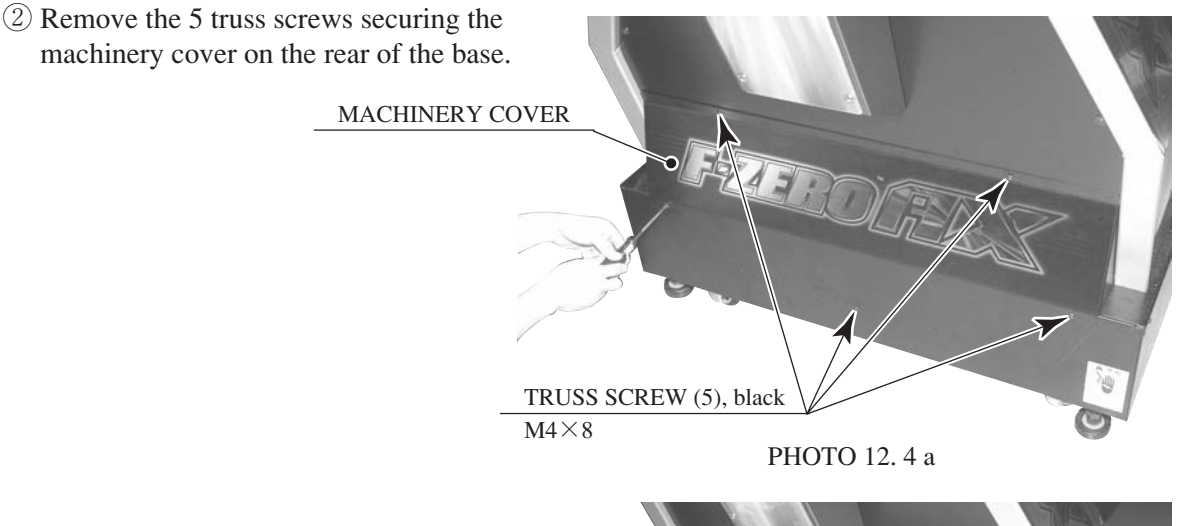

③ Remove the machinery cover from the rear of the base.

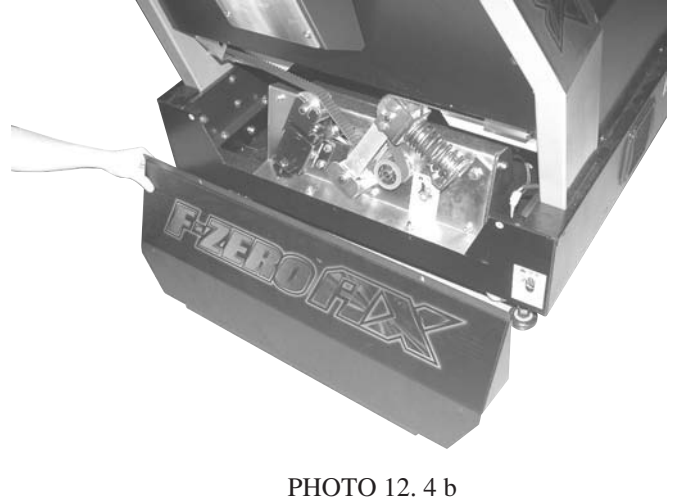

- ④ Removing the machinery cover will reveal the seat motion mechanism. The following maintenance tasks will now be performed:
  - Check motion
  - Check fasteners
  - Tighten fasteners
  - Grease-up
  - Adjust belt tension
  - Replace worn-out parts

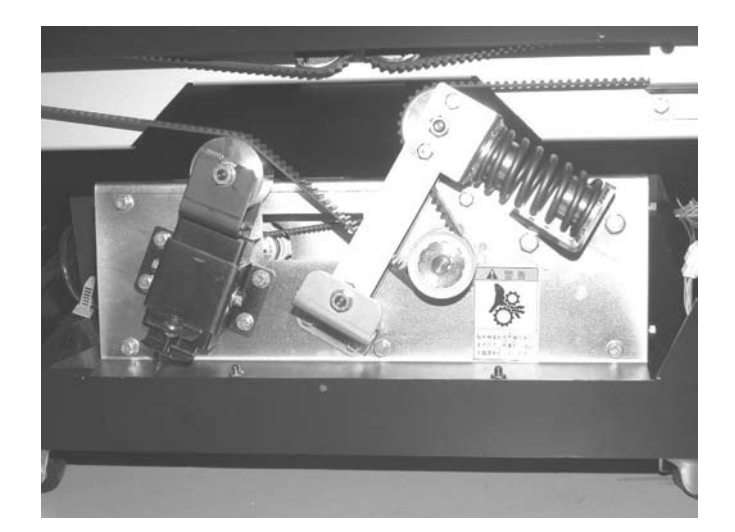

PHORO 12.4 c

# 13. ACCELERATOR & BRAKE

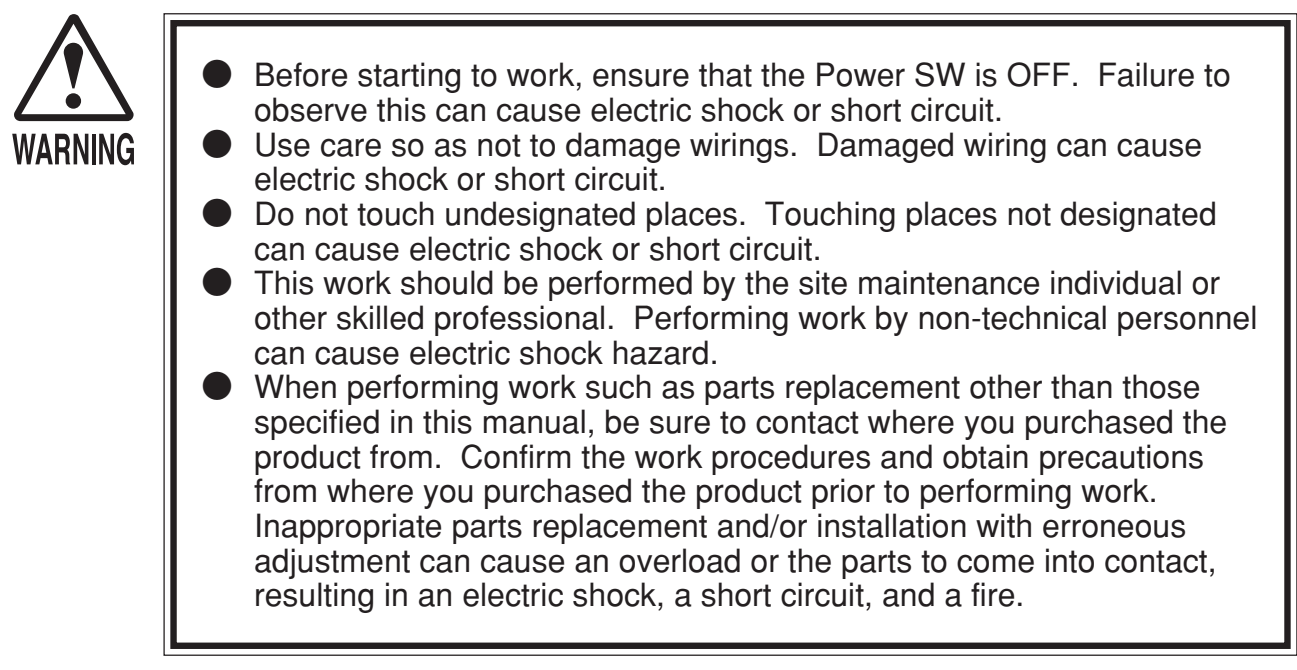

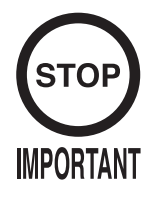

Be sure to perform volume's move value setting in the Volume Setting in the Test Mode after replacing or adjusting the Volume. (See 10-3G.)

If Accel. and Brake operation is not satisfactory, adjustment of volume installation position or volume replacement is needed. Also, be sure to apply greasing to the gear mesh portion once every 3 months.

#### 13-1 ADJUSTING OR REPLACING THE VOLUME

The following tools are required for the operations below: Phillips screwdrivers for M4 and M5. The appropriate value for both ACCEL. Volume and Brake Volume is under 30H when released and over C0H when stepped on. Check Volume values in the TEST mode. Since work is performed inside the energized cabinet, be very careful so as not to touch undesignated places. Touching places not specified can cause electric shock or short circuit.

# ADJUSTMENT PROCEDURE (1) Take out the 2 truss screws and remove the Front Cover from the Accel. & Brake Unit (FIG. 13. 1 a). H4×8 FIG. 13. 1 a - 131 -

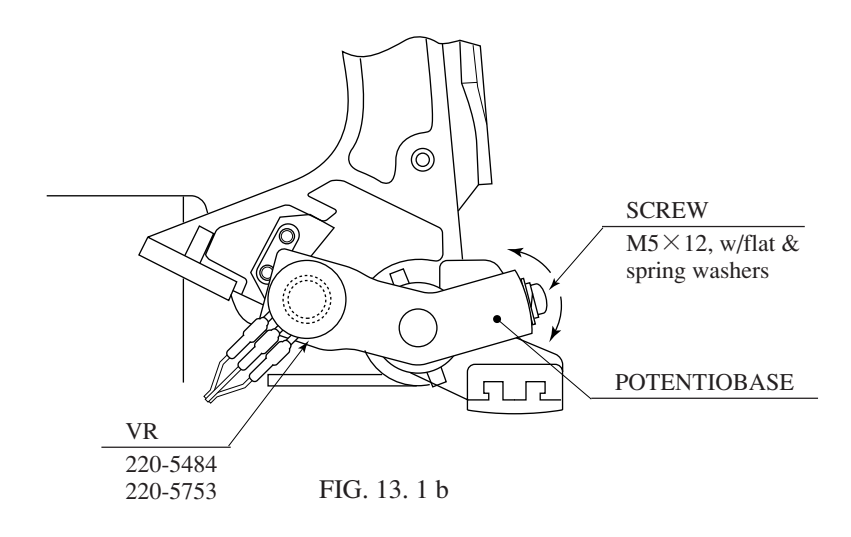

- ② Loosen the screw which secure the Potentiobase, and adjust the Volume value by moving the Base. (FIG. 13. 1 b)
- ③ Secure the Potentiobase.
- ④ Perform volume setting in the volume setting mode. (See 10-3G.)

TRUSS SCREW (2)

#### REPLACEMENT PROCEDURE

- ① Turn the power off.
- (2) Take out the 2 screws and remove the Potentiocover (FIG. 13. 1 c).
- (3) Disconnect the connector of the volume to be replaced.
- (4) Remove the screw which secures the Potentiobase (FIG. 13. 1 b).
- (5) Remove the Potentiobase together with the volume as is attached.(FIG. 13. 1 c)
- (6) Remove the base and the gear to replace the volume.
- Adjust the volume as per the previous page after replacing.

# M4×8 POTENTIOCOVER FIG. 13. 1 c POTENTIOBASE

#### 13-2 GREASING

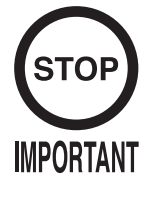

Be sure to use the designated grease. Using undesignated grease can cause parts damage.

Use spray grease once every three months to grease up the Spring and gear mesh portion. For spray greasing, use GREASE MATE (PART No. 090-0066).

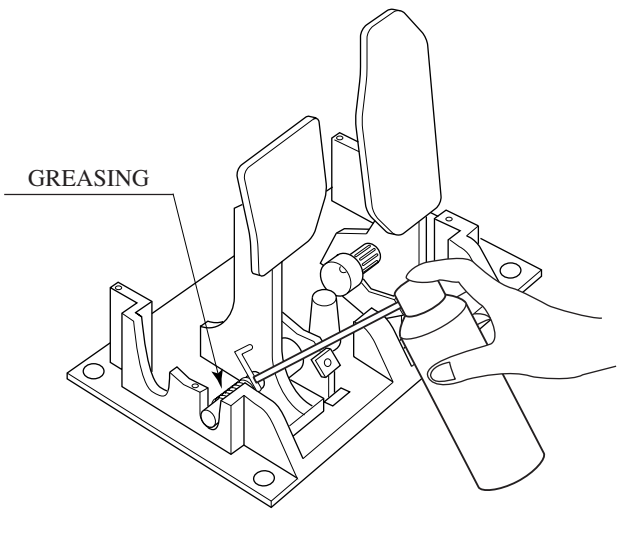

# **14. COIN SELECTOR**

#### HANDLING THE COIN JAM

If the coin is not rejected when the REJECT button is pressed, open the coin chute door and open the selector gate. After removing the jammed coin, put a normal coin in and check to see that the selector correctly functions.

#### CLEANING THE COIN SELECTOR

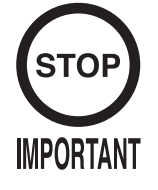

- Remove and clean smears by using a soft cloth dipped in water or diluted chemical detergent and then squeezed dry.
- Never apply machine oil, etc. to the Coin Selector.
- After cleaning the Coin Selector, insert a regular coin in the normal working status and ensure that the Selector correctly functions.

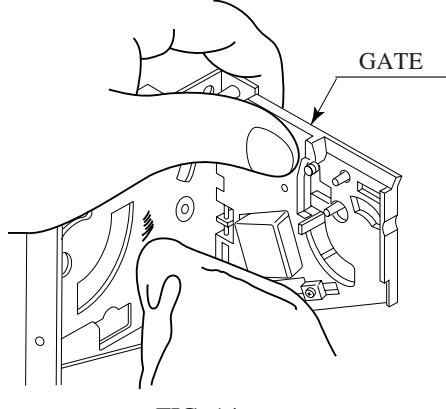

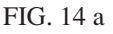

The coin selector should be cleaned once every 3 months. When cleaning, follow the procedure below:

- ① Turn the power for the machine OFF. Open the coin chute door.
- 2 Remove the coin selector from the coin chute door.
- ③ Open the gate and dust off by using a soft brush (made of wool, etc.).
- (4) Remove and clean smears by using a soft cloth dipped in water or diluted chemical detergent and then squeezed dry.
- (5) Remove the CRADLE.
   When removing the retaining ring (E ring), be very careful so as not to bend the rotary shaft.
- 6 Remove stain from the rotary shaft and shaft receiving portions by wiping off with a soft cloth, etc.
- ⑦ After wiping off as per ⑥ above, further apply a dry cloth, etc. to cause the coin selector to dry completely.

#### COIN INSERTION TEST

Once every month, when performing the Coin SW Test, simultaneously check the following:

- Does the Coin Meter count satisfactorily?
- Does the coin drop into the Cashbox correctly?
- ☐ Is the coin rejected when inserted while keeping the Reject Button pressed down?

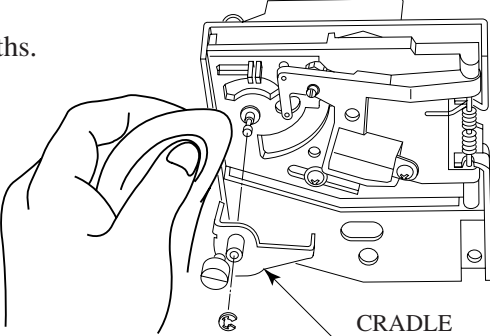

FIG. 14 b

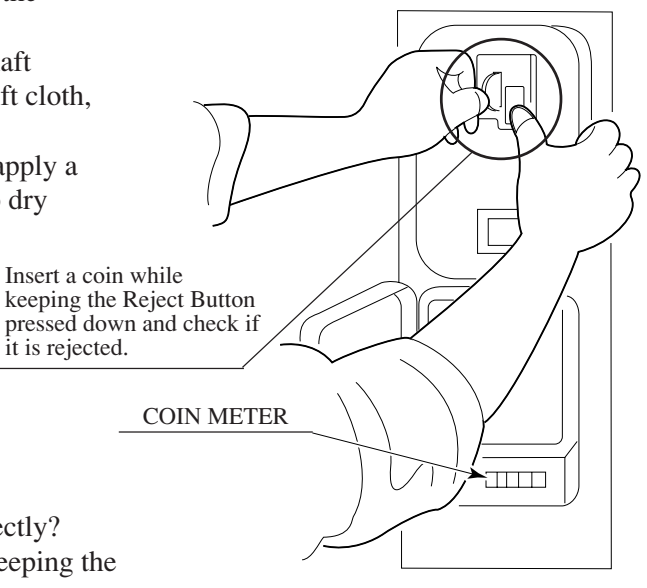

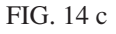

### 15. MONITOR

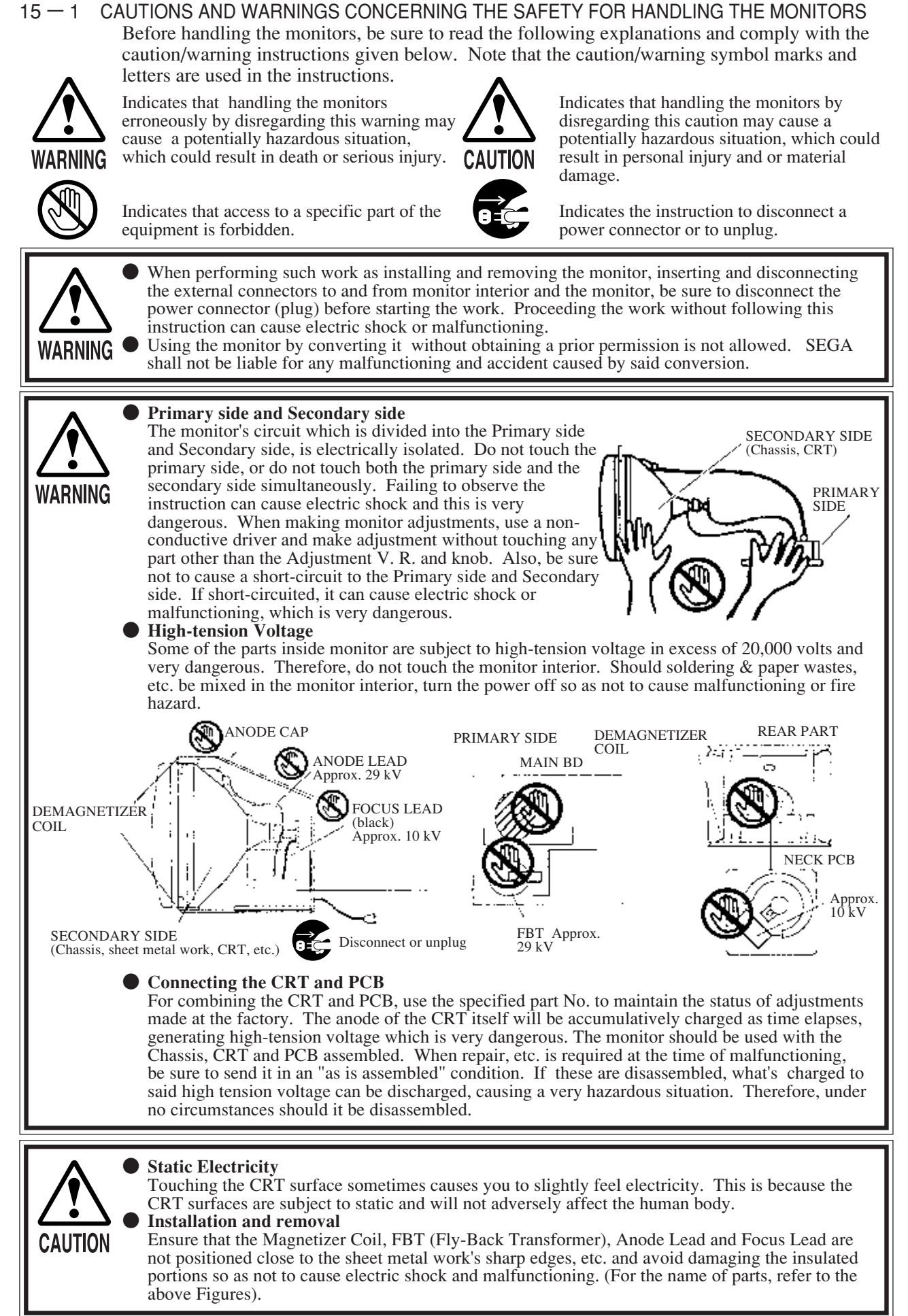

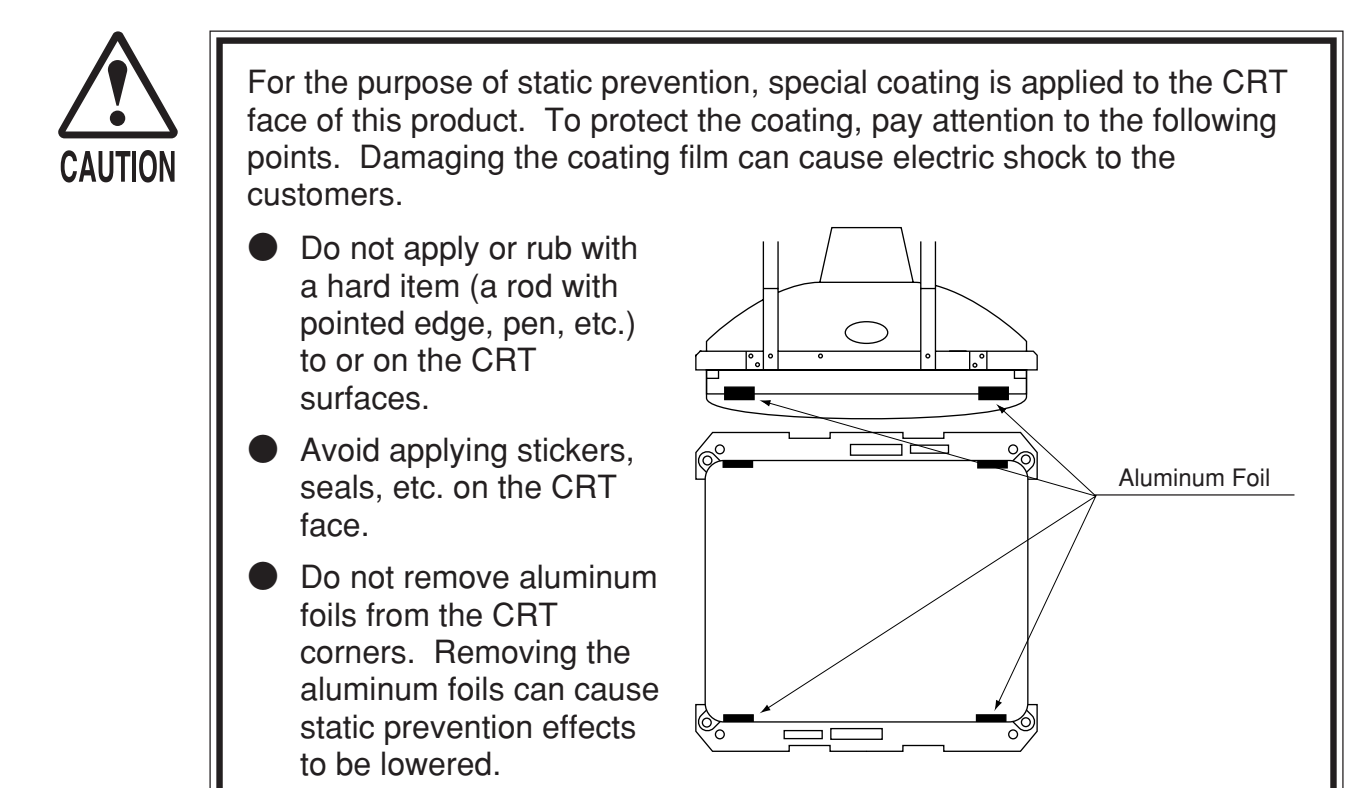

#### 15-2 CLEANING THE CRT SURFACES

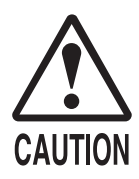

Static preventive coating is applied to the CRT surfaces. When cleaning, pay attention to the following points. Peeling off of static preventive coat can cause electric shock.

- Remove smears by using a dry, soft cloth (flannels, etc.). Do not use a coarse gauze, etc.
- For smear removing solvent, alcohol (ethanol) is recommended.
   When using chemical detergent, be sure to follow instructions below:
- Dilute chemical detergent with water and dip a soft cloth in and then thoroughly wring it to wipe smears off.
- Do not use a chemical detergent containing an abradant, powder or bleaching agent.
- Do not use alkaline chemical detergents such as "glass cleaner" available on the market or solvents such as thinner, etc.
- Do not rub or scratch the CRT face with hard items such as brushes, scrub brush, etc.

Clean the CRT surfaces once a week. When cleaning, pay attention to the above caution so that the antistatic coating will not come off.

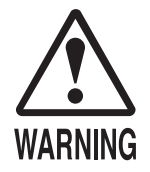

- Monitor adjustments have been made at the time of shipment. Therefore, do not make further adjustment without a justifiable reason. Adjusting the monitor which contains high tension parts is a dangerous work. Also, an erroneous adjustment can cause deviated synchronization and image fault, resulting in malfunctioning.
- Be sure to perform appropriate adjustment of the monitor (projector). For operation of this machine, do not leave monitor's flickering or deviation as is. Failure to observe this can cause to worsen the players' or the customers' physical conditions.
- Do not touch undesignated places. Touching places not designated can cause electric shock or short circuit.

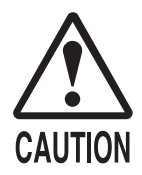

Be sure to provide support for secured parts when removing the screws that secure them. Unsecured parts will fall then their screws are removed, possibly causing injury.

The monitor adjustment panel is located on the floor of the monitor box, on the right side when facing the screen. There is a settings board on the inside of this panel. The settings board is connected to the monitor by wires.

Remove the 2 screws holding the monitor settings panel in place and then remove the panel, pulling the wires along with it.

Settings can be changed by adjusting the switches while watching the screen.

SCREW (2), black

MONITOR SETTINGS PANEL

SETTINGS BOARD

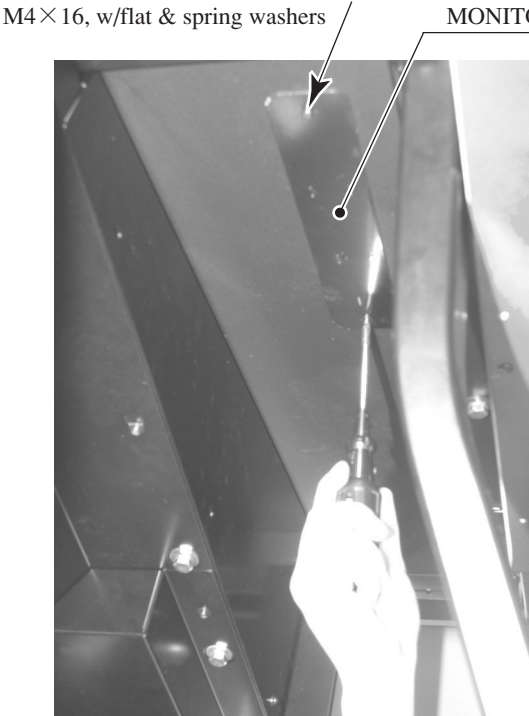

РНОТО 15. 3 а

РНОТО 15. 3 ь

The monitor type of this product is "200-5955." Read the following thoroughly to adjust the monitor.

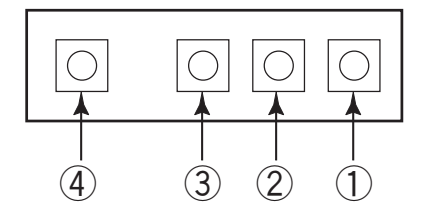

① F U N C (S A 0 4)
 ② U P (S A 0 3)
 ③ D O W N (S A 0 1)
 ④ D E G A U S S (S A 0 5)

There are four buttons to operate the adjustment. Pressing FUNC button displays the following menu screen. The item chosen is red, and the others are green. When there is no input of the button for 6 seconds, the menu display disappears.

| C O N T<br>B R I T<br>H S I Z<br>H P O S | V S I Z<br>V P O S<br>R S E T<br>E X I T |  |
|------------------------------------------|------------------------------------------|--|
|                                          |                                          |  |

- CONT: adjusts image contrast.
- With the UP button, it becomes deep and becomes light with the DOWN button. B R I T : adjusts the on-screen image brightness.
- With the UP button, it becomes bright and becomes dark with the DOWN button. H S I Z : adjusts the horizontal image size.
- With the UP button, it becomes large and becomes small with the DOWN button. H P O S: adjusts the horizontal image's position.

With the UP button, it moves to the left and moves to the right with the DOWN button.

VSIZ: adjusts the vertical image size.

With the UP button, it becomes large and becomes small with the DOWN button. V P O S: adjusts the vertical image's position.

With the UP button, it moves upwards and moves downwards with the DOWN button.

- E X I T: ends the adjusting mode and exits the menu.
- Each time the FUNC button is pressed, the selection item (red display) moves in following order.

 $"C O N T \rightarrow B R | T \rightarrow H S | Z \rightarrow H P O S \rightarrow V S | Z \rightarrow V P O S \rightarrow R S E T \rightarrow E X | T \rightarrow C O N T \rightarrow \cdot \cdot \cdot \cdot "$
• Select the item (red display) and press the UP or the DOWN button once, the following display will appear.

```
CONT 31 k
nnn
```

Contrast Adjusting Screen The "nnn" is a present value of the adjustment value.

Pressing the UP/DOWN button again causes the adjusting works to be done. When there is no input of the UP/DOWN button for 6 seconds or the FUNC button is pressed, the adjustment value is memorized.

- If EXIT is selected (red display) and the UP/DOWN button is pressed, the adjustment mode will be canceled and the menu display will disappear.
- Selecting RSET and pressing the UP and the DOWN buttons simultaneously causes "RSET" to be displayed for 3 seconds and reset the on-screen setting status to the factory setting. Note that the factory setting status is predetermined and not changeable.
- When pressing the DEGAUSS button, degaussing is performed for 5 seconds and displays "DEGAUSS". Once degaussed, it takes 5 minutes or longer to have degaussing function again. If it is pressed before taking 5 minutes, the following screen will be appeared and display the remaining seconds.

WAIT nnn SEC

# **16. REPLACING THE FLUORESCENT LAMPS**

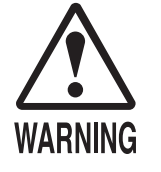

When performing work, be sure to turn power off. Working with power on can cause electric shock and short circuit hazards.

The Fluorescent Lamp, when it gets hot, can cause burn. Be very careful when replacing the Fluorescent Lamp.

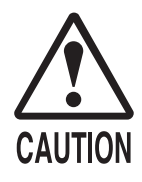

Be careful when handling the plastic parts. Failure to observe this may cause injury due to damage or fragments resulting from damage.

There is 1 fluorescent lamp inside each of the light boxes located on the top and bottom of the back of the cabinet.

# Upper Lamp

LIGHT BOX PLATE UPPER

**TRUSS SCREW (8)** M4 $\times$ 8, flat washer used, chrome

- ① Turn off the power.
- (2) Remove the 8 truss screws and then remove the upper light box plate.
- ③ Once the upper light box plate has been removed, the lamp can be replaced.

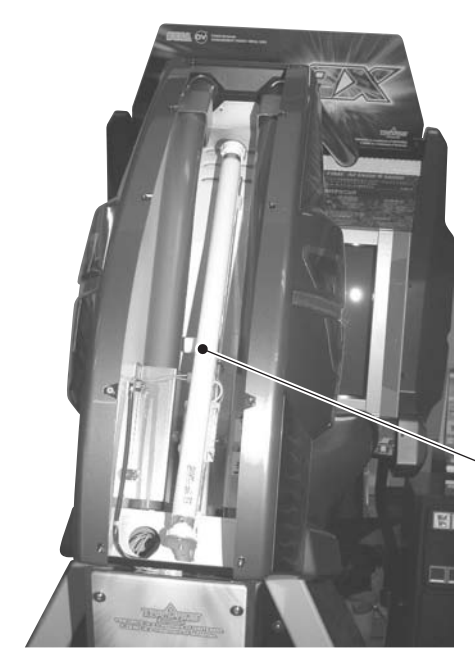

PHOTO 16 b

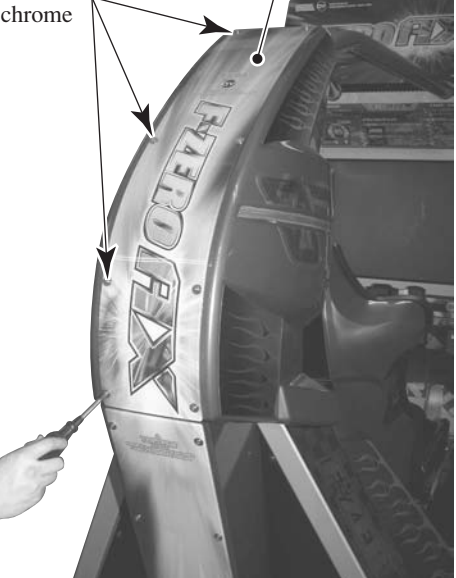

PHOTO 16 a

FLUORESCENT LAMP 20W WHITE: 390-5251-20-01 GLOW BULB: 390-5638-1P

### Lower Lamp

- 1 Turn off the power.
- (2) Remove the 8 truss screws and then remove the lower light box plate.

TRUSS SCREW (8)  $M4 \times 8$ , flat washer used, chrome

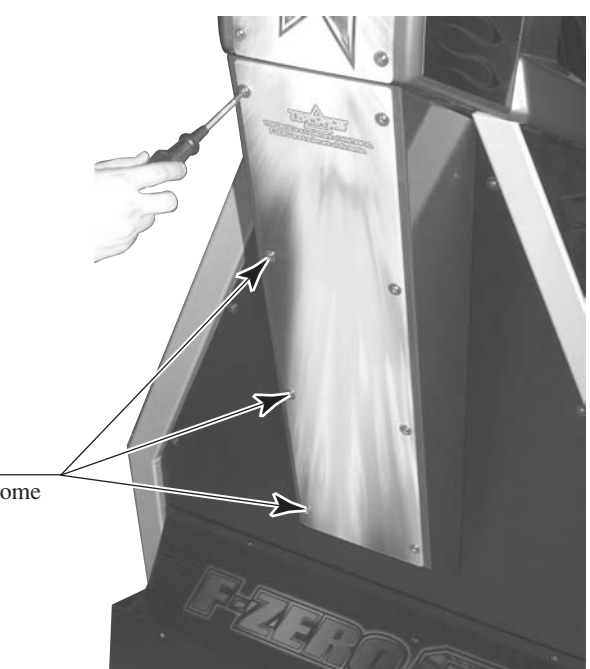

РНОТО 16 с

③ Once the lower light box plate has been removed, the lamp can be replaced.

LIGHT BOX PLATE LOWER

FLUORESCENT LAMP 20W WHITE: 390-5251-20-01 GLOW BULB: 390-5638-1P

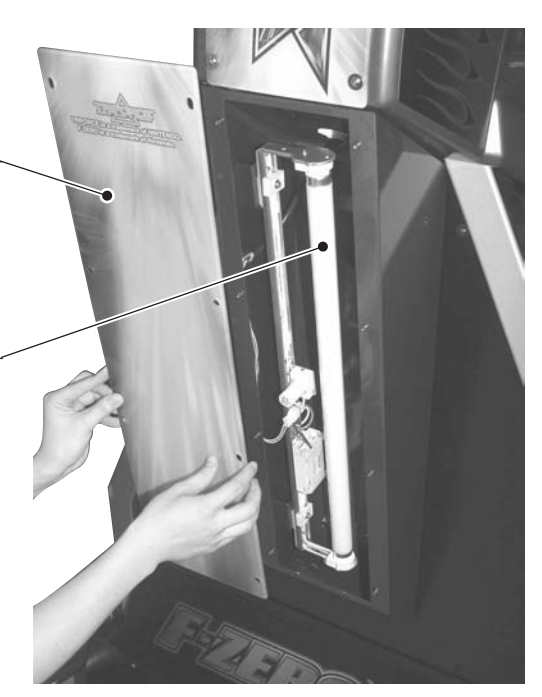

PHOTO 16 d

# **17. PERIODIC INSPECTION TABLE**

The items listed below require periodic check and maintenance to retain the performance of this machine and to ensure safe business operation.

When handling the controller, the player will be in direct contact with it . In order to always allow the player to enjoy the game, be sure to clean it regularly. Also, it is advisable to provide wet tissue, etc. available for player use.

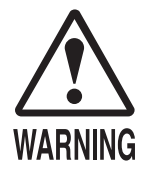

- Be sure to check once a year to see if Power Cords are damaged, the plug is securely inserted, dust is accumulated between the Socket Outlet and the Power Plug, etc. Using the product with dust as is accumulated can cause fire and electric shock hazards.
- Never use a water jet, etc. to clean inside and outside the cabinet. If wetness occurs for any reason, do not use the product until it has completely dried.
- Periodically once a year, request the place of contact herein stated or the Distributor, etc. where the product was purchased from, as regards the internal cleaning. Using the product with dust as is accumulated in the interior without cleaning can cause a fire or accident. Note that cleaning the interior parts can be performed on a pay-basis.
- Contact the office listed In this manual or the product's point of purchase once a year for regular maintenance of the seat motion mechanism. Failure to service the mechanism may result in sudden breakdown and accidents.

| TABLE 17           |                                        |                                                        |                  |
|--------------------|----------------------------------------|--------------------------------------------------------|------------------|
| ITEMS              | DESCRIPTION                            | PERIOD                                                 | REFERENCE        |
| CABINET            | Check Adjusters' contact with surface. | Daily                                                  | 3                |
| CARD READER/WRITER | Head cleaning                          | Every 151 counts of<br>the card reader/writer or Daily | 7                |
| STEERING UNIT      | Inspection of VR                       | Monthly                                                | 10, 11           |
|                    | Inspection of adjusting gear mesh      | Trimonthly                                             | 11-1, 12-1, 12-2 |
|                    | Greasing                               | Trimonthly                                             | 11-3, 12-3       |
| ACCEL. & BRAKE     | Inspection of VR                       | Monthly                                                | 10, 13           |
|                    | Gear and Spring portion greasing       | Trimonthly                                             | 13-2             |
| MONITOR            | SCREEN cleaning.                       | Weekly                                                 | 15-2             |
|                    | Check adjustments.                     | Monthly or when moving.                                | 6, 10, 15        |
| COIN CHUTE DOOR    | Inspection of COIN SW                  | Monthly                                                | 10               |
|                    | Coin insertion test                    | Monthly                                                | 14               |
|                    | Cleaning of COIN SELECTOR              | Trimonthly                                             | 14               |
| SEAT               | Greasing to the seat rail              | Trimonthly                                             | FIG.17           |
| GAME BD            | MEMORY TEST                            | Monthly                                                | 10               |
|                    | Check settings.                        | Monthly                                                | 10               |
| POWER SUPPLY PLUG  | Inspection and cleaning                | Annually                                               | See above.       |
| INTERIOR           | Cleaning                               |                                                        |                  |
| CABINET SURFACES   | Cleaning                               | As necessary                                           | Next Page        |
| MOVING MECHANISM   | Maintenance                            | Annually                                               | 12-4             |

# 

## CLEANING THE CABINET SURFACES

When the cabinet surfaces are badly soiled, remove stains with a soft cloth dipped in water or diluted (with water) chemical detergent and squeezed dry. To avoid damaging surface finish, do not use such solvents as thinner, benzine, etc. other than ethyl alcohol, or abrasives, bleaching agent and chemical dustcloth.

# SEAT (Greasing to Seat Rail Portion)

Move the Seat to the rearmost position and apply spray greasing to the portion shown at the right once every 3 months by using NOK KLUBER L60 or GREASE MATE SEGA PART No. 090-0066. After greasing, move the Seat a few times forward and backward so as to allow the grease to be applied all over uniformly. Be sure to wipe grease which attaches to the surfaces of the PROTECT RUBBER on the Seat Rail, or any excess grease.

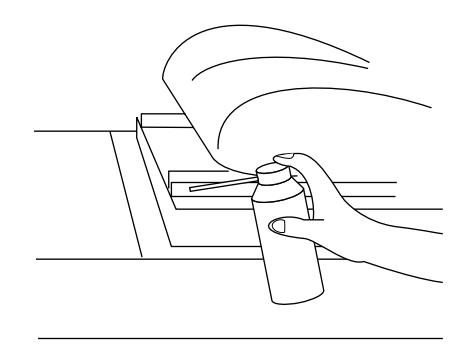

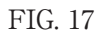

# **18. TROUBLESHOOTING**

# WARNING

- If an error code is displayed, have the site maintenance individual or other skilled professional resolve it. If someone without specialized or technical knowledge attempts to rectify the problem, electric shock, short circuits or fire may result. If there is no site maintenance individual or technician available, turn the power OFF immediately, and contact your retailer or the office listed in this manual.
- If problems other than those noted in this manual occur, or the countermeasures suggested result in no improvement, do not try to rectify the problem by other means. Turn the power OFF immediately, and contact your retailer or the office listed in this manual. Careless countermeasures can result in unexpected accidents.

# 18 – 1 CARD READER/WRITER

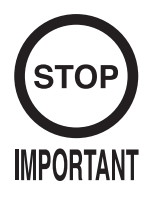

If an error occurs in the card reader/writer, the machine will not be able to update data on cards. There is also a chance that card data may have been damaged.

Attempting to use a card with damaged data will trigger another error. Explain to the player that in order to determine whether the card can be used or not, he or she must play the game again. If the player wishes to play again, press the SERVICE Button to give him or her a credit.

If errors occur repeatedly, perform a head cleaning.

If the machine detects a problem while the machine's card reader/writer is in use, it will display an error message from Table 18.1a. The message will also be displayed if a problem is detected while testing the reader/writer. (see 10-3F.)

If an error occurs in the card reader/writer, the machine will not be able to update data on cards. There is also a chance that card data may have been damaged. Attempting to use a card with damaged data will cause the same error message to be displayed again.

Explain to the player that in order to determine whether the card can be used or not, he or she must play the game again.

If there is data left over from an update in progress, the machine will display a message from Table 18.1b. By following the instructions contained in the message, the data can be transferred to a new card from the dispenser.

| ERROR MESSAGES                                                                                                    | COUNTERMEASURES                                                                                                    |
|----------------------------------------------------------------------------------------------------|----------------------------------------------------------------------------------------------------|
| Error occurred.<br>Please notify the store attendant.<br>Read-Error.                                                                                                    | Eject the card and ask the player to play again to determine whether the card can be used the next time he or she plays.                                                                                                    |
| Error occurred.<br>Please notify the store attendant.<br>Write-Error.                                                                                                    | Eject the card and ask the player to play again to determine whether the card can be used the next time he or she plays.                                                                                                    |
| Error occurred.<br>Please notify the store attendant.<br>Print-Error.                                                                                                    | Eject the card and ask the player to play again to determine whether the card can be used the next time he or she plays.                                                                                                    |
| Shutter-Error.<br>Please remove the card from the entry of the card<br>reader.<br>Press the VIEW-CHANGE-BUTTON after the card is<br>removed.                              | Eject the card and return it to the player.<br>The player's results have been recorded on the card.<br>Check to make sure there are no foreign objects stuck<br>in the card reader/writer.<br>If there are no foreign objects, press the "View<br>Change" button. |
| Error occurred.<br>Please notify the store attendant.<br>Card jam.<br>Remove the card.                                                                                    | Remove the jammed card (see 7-3).<br>Ask the player to play again to determine whether the<br>card can be used the next time he or she plays.                                                                                                    |
| Error occurred.                                                                                                    | Displayed when a problem is detected during the<br>power-up test.<br>Check the wire connections on the card reader/writer.                                                                                                    |
| Error occurred.<br>Please notify the store attendant.<br>The dispenser is out of the F-ZERO LICENSE CARD.<br>Please refill the dispenser with the F-ZERO LICENSE<br>CARD. | Refill the card dispenser as the message instructs (see 7-1).                                                                                                    |

#### Table 18.1b

Table 18.1a

#### MESSAGES

The last data of the F-ZERO LICENSE CARD still remains in the card reader. Writing the data will cost a new F-ZERO LICENSE CARD. Press START to write the data to the F-ZERO LICENSE CARD or step on the ACCELERATION-PEDAL to skip.

If a time has been set for card play to be turned off, the messages in Table 18.1c will be displayed at the selected time and players will no longer be able to use cards (see 10-3F). If card play is disabled at a different time from the one intended, the time settings need to be revised.

The TRIFORCE contains an internal clock. If this clock is not set to the correct time, card play will be disabled at a time different from the actual time.

#### Table 18.1c

F-ZERO LICENSE CARDS will be out of service as the store is closing soon.

F-ZERO LICENSE CARDS cannot be used or purchased at this time.

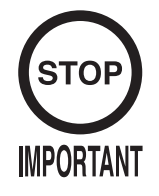

When sending the machine's TRIFORCE out for repairs, do not disassemble it or remove the key chip.

TRIFORCE displays on-screen error messages indicating various types of malfunction. Games cannot be played when error messages are displayed. Below are listed some causes and countermeasures.

The TRIFORCE consists of a media board mounted on a main board. The TRIFORCE in this machine uses a DIMM board as its media board.

#### MEDIA BOARD IS NOT FOUND.

| [DISPLAY]<br>[CAUSE]<br>[COUNTERMEASURES]             | MEDIA BOARD IS NOT FOUND.<br>MAIN BOARD or MEDIA BOARD is broken.<br>With the MEDIA BOARD still attached to the MAIN BOARD,<br>send the TRIFORCE for repair.                                                                                                    |
|-------------------------------------------------------|----------------------------------------------------------------------------------------------------|
| Error 01<br>[DISPLAY]<br>[CAUSE]<br>[COUNTERMEASURES] | Error 01<br>This game is not acceptable by main board.<br>MEDIA BOARD is not inserted (completely) into the MAIN<br>BOARD.<br>Power off the unit, then reinsert the MEDIA BOARD.<br>Should the problem persist, the BOARD may be damaged.<br>Send the TRIFORCE to be repaired. Do not disassemble it. |
| Error 02<br>[DISPLAY]<br>[CAUSE]<br>[COUNTERMEASURES] | Error 02<br>Main board malfunctioning.<br>MAIN BOARD is inoperative.<br>Verify that the MAIN BOARD is connected properly.<br>If this does not remedy the situation, send the TRIFORCE to be<br>repaired. Do not disassemble it.                                                                       |
| Error 03<br>[DISPLAY]<br>[CAUSE]<br>[COUNTERMEASURES] | Error 03<br>Bad serial number on main board.<br>Unable to read MAIN BOARD serial ID.<br>Disconnect the MEDIA BOARD from the MAIN BOARD and<br>send the MAIN BOARD for repair.<br>Send the TRIFORCE to be repaired. Do not disassemble it.                                                             |
| Error 04<br>[DISPLAY]<br>[CAUSE]<br>[COUNTERMEASURES] | Error 04<br>Bad serial number on media board.<br>Unable to read MEDIA BOARD serial ID.<br>With the MEDIA BOARD still attached to the MAIN BOARD,<br>send the TRIFORCE for repair.                                                                                                    |

| [DISPLAY]                                                                                                    | Error 05<br>This game is not acceptable by main board.                                                                                                    |  |
|----------------------------------------------------------------------------------------------------|----------------------------------------------------------------------------------------------------|--|
| [CAUSE]<br>[COUNTERMEASURES]                                                                                                    | The game is a foreign edition.<br>Use the domestic version of the game.                                                                                                    |  |
| Error 11<br>[DISPLAY]                                                                                                    | Error 11<br>JVS I/O board is not connected to main board.                                                                                                    |  |
| [CAUSE]                                                                                                    | <ul> <li>(1) I/O BOARD is not connected.</li> <li>(2) Unreliable connection between MAIN BOARD<br/>and I/O BOARD</li> </ul>                                                                                                    |  |
| [COUNTERMEASURES]                                                                                                    | <ul> <li>(1) Connect the I/O BOARD to the MAIN BOARD.</li> <li>(1) Connect the I/O BOARD to the MAIN BOARD.</li> <li>(2) Reconnect or replace the JVS CABLE that connects the I/O BOARD to the MAIN BOARD.</li> </ul>                                                                                                    |  |
| Error 12<br>[DISPLAY]                                                                                                    | Error 12                                                                                                    |  |
| [CAUSE]<br>[COUNTERMEASURES]                                                                                                    | Correct I/O BOARD is not connected.<br>Use an I/O BOARD that provides the proper input/output for<br>the game.                                                                                                    |  |
| Error 21<br>[DISPLAY]                                                                                                    | Error 21                                                                                                    |  |
| [CAUSE]                                                                                                    | This game is not acceptable by main board.<br>Game data loaded from the GD-ROM to the DIMM BOARD is<br>corrupted.                                                                                                    |  |
|                                                                                                    |                                                                                                    |  |
| [COUNTERMEASURES]                                                                                                    | Verify the GD-ROM DRIVE and TRIFORCE connection.<br>Check the GD-ROM disc for scratches, dust or dirt.                                                                                                    |  |
| [COUNTERMEASURES]<br>Error 22<br>[DISPLAY]                                                                                                    | Verify the GD-ROM DRIVE and TRIFORCE connection.<br>Check the GD-ROM disc for scratches, dust or dirt.<br>Error 22<br>Communication error occurred between main board and media                                                                                                    |  |
| [COUNTERMEASURES]<br>Error 22<br>[DISPLAY]<br>[CAUSE]<br>[COUNTERMEASURES]                                                                     | <ul> <li>Verify the GD-ROM DRIVE and TRIFORCE connection.<br/>Check the GD-ROM disc for scratches, dust or dirt.</li> <li>Error 22</li> <li>Communication error occurred between main board and media<br/>board.</li> <li>No response from DIMM BOARD to MAIN BOARD.</li> <li>Ensure that the DIMM BOARD and the GD INTERFACE<br/>BOARD are properly connected.</li> <li>Should the problem persist, the DIMM BOARD or GD<br/>INTERFACE BOARD may be damaged.</li> <li>Send the TRIFORCE to be repaired. Do not disassemble it.</li> </ul>                                                                                                    |  |
| [COUNTERMEASURES]<br>Error 22<br>[DISPLAY]<br>[CAUSE]<br>[COUNTERMEASURES]<br>Error 23<br>[DISPLAY]                                            | <ul> <li>Verify the GD-ROM DRIVE and TRIFORCE connection.<br/>Check the GD-ROM disc for scratches, dust or dirt.</li> <li>Error 22</li> <li>Communication error occurred between main board and media<br/>board.</li> <li>No response from DIMM BOARD to MAIN BOARD.</li> <li>Ensure that the DIMM BOARD and the GD INTERFACE<br/>BOARD are properly connected.</li> <li>Should the problem persist, the DIMM BOARD or GD<br/>INTERFACE BOARD may be damaged.</li> <li>Send the TRIFORCE to be repaired. Do not disassemble it.</li> <li>Error 23<br/>GD-ROM drive cover is open.</li> </ul>                                                        |  |
| [COUNTERMEASURES]<br>Error 22<br>[DISPLAY]<br>[CAUSE]<br>[COUNTERMEASURES]<br>Error 23<br>[DISPLAY]<br>[CAUSE]<br>[CAUSE]<br>[COUNTERMEASURES] | <ul> <li>Verify the GD-ROM DRIVE and TRIFORCE connection.<br/>Check the GD-ROM disc for scratches, dust or dirt.</li> <li>Error 22</li> <li>Communication error occurred between main board and media<br/>board.</li> <li>No response from DIMM BOARD to MAIN BOARD.</li> <li>Ensure that the DIMM BOARD and the GD INTERFACE<br/>BOARD are properly connected.</li> <li>Should the problem persist, the DIMM BOARD or GD<br/>INTERFACE BOARD may be damaged.</li> <li>Send the TRIFORCE to be repaired. Do not disassemble it.</li> <li>Error 23</li> <li>GD-ROM drive cover is open.</li> <li>The GD-ROM DRIVE cover is firmly closed.</li> </ul> |  |

| Error 24<br>[DISPLAY]<br>[CAUSE]<br>[COUNTERMEASURES] | Error 24<br>GD-ROM is not found.<br>GD-ROM disc is not found.<br>Insert the GD-ROM disc correctly.<br>Verify that the disc is a TRIFORCE GD-ROM disc.                                                                                                    |
|-------------------------------------------------------|----------------------------------------------------------------------------------------------------|
|                                                       | Check the GD-ROM disc for scratches, dust or dirt.                                                                                                    |
| Error 25<br>[DISPLAY]                                 | Error 25                                                                                                    |
| [CAUSE]                                               | (1) Unable to access GD-ROM DRIVE.                                                                                                    |
| [COUNTERMEASURES]                                     | <ul> <li>(2) The GD-ROM DRIVE cover is open.</li> <li>(1) Verify that the GD CABLE and the power cable are properly connected to the GD-ROM DRIVE.</li> <li>(2) Close the GD-ROM cover securely.<br/>Should the problem persist, the GD-ROM DRIVE may be damaged.</li> </ul>                                                                                                    |
| Error 26<br>[DISPLAY]                                 | Error 26<br>Modia board molfunctioning                                                                                                    |
| [CAUSE]<br>[COUNTERMEASURES]                          | KEY CHIP is not found.<br>Attach the proper KEY CHIP for the game.<br>Insert the KEY CHIP securely.                                                                                                    |
| Error 27<br>[DISPLAY]                                 | Error 27                                                                                                    |
| [CAUSE]                                               | (1) Insufficient DIMM MEMORY on DIMM BOARD.                                                                                                    |
| [COUNTERMEASURES]                                     | <ul> <li>(2) DIMM MEMORY is not connected securely.</li> <li>(1) Provide a suitable amount of DIMM MEMORY for<br/>the software.</li> <li>(2) Verify that the DIMM MEMORY is connected<br/>securely to the DIMM BOARD.</li> <li>This error cannot occur in this machine. In the unlikely event<br/>that it does occur, send the TRIFORCE to be repaired. Do not<br/>disassemble it.</li> </ul> |

| Error 31<br>[DISPLAY]        | Error 31                                                                                                    |  |
|------------------------------|----------------------------------------------------------------------------------------------------|--|
| [CAUSE]                      | This game is not acceptable by main board.<br>The game has not been downloaded into the DIMM BOARD<br>from the HOST MACHINE                                                                                                    |  |
| [COUNTERMEASURES]            | from the HOST MACHINE.<br>Check network connections.<br>Verify that the PC is connected to the network.<br>Reset the main power. Wait until the game is displayed on the<br>main screen, then turn the satellite power on and reboot.<br>In Test Mode, select NETWORK SETTING from the SYSTEM<br>MENU and check that the NETWORK TYPE is set to ETHER.<br>In Test Mode, select NETWORK SETTING from the SYSTEM<br>MENU, go to SET IP ADDRESS and verify that the REMOTE<br>setting is appropriate for the game in use.<br>Check the internal DIMM BOARD battery is functioning<br>correctly.<br>This error cannot occur in this machine. In the unlikely event<br>that it does occur, send the TRIFORCE to be repaired. Do not<br>disassemble it. |  |
| Error 32<br>[DISPLAY]        | Error 32                                                                                                    |  |
| [CAUSE]                      | (1) Insufficient DIMM MEMORY on DIMM BOARD.                                                                                                    |  |
| [COUNTERMEASURES]            | <ul> <li>(2) DIMM MEMORY is not connected securely.</li> <li>(1) Ensure there is sufficient DIMM MEMORY for the software.</li> <li>(2) Verify that the DIMM MEMORY is connected securely to the DIMM BOARD.</li> <li>This error cannot occur in this machine. In the unlikely event that it does occur, send the TRIFORCE to be repaired. Do not disassemble it.</li> </ul>                                                                                                    |  |
| Error 33<br>[DISPLAY]        | Error 33                                                                                                    |  |
| [CAUSE]<br>[COUNTERMEASURES] | HOST MACHINE is not found.<br>Attach the KEY CHIP designed to support the game. Make<br>certain that the KEY CHIP is inserted completely.<br>This error cannot occur in this machine. In the unlikely event<br>that it does occur, send the TRIFORCE to be repaired. Do not<br>disassemble it.                                                                                                    |  |
| Caution 51<br>[DISPLAY]      | Caution 51                                                                                                    |  |
| [CAUSE]<br>[COUNTERMEASURES] | <ul><li>Wrong video output setting of horizontal scanning frequency.</li><li>The game does not support horizontal sync frequency setting.</li><li>Change the No. 6 DIPSW on the CONNECTOR BOARD.</li><li>ON is 31 kHz, OFF is 15 kHz.</li><li>The monitor must support these frequencies.</li><li>This option must be set to ON for this machine.</li></ul>                                                                                                    |  |

| Caution 52        |                                                             |
|-------------------|-------------------------------------------------------------|
| [DISPLAY]         | Caution 52                                                  |
|                   | Wrong video output setting of horizontal/vertical screen.   |
| [CAUSE]           | The game does not support the vertical/horizontal screen    |
|                   | settings.                                                   |
| [COUNTERMEASURES] | Change the No. 4 DIPSW on the CONNECTOR BOARD.              |
|                   | ON is for vertically placed monitor screens, OFF is for     |
|                   | horizontally placed monitor screens.                        |
|                   | Change the monitor placement from vertical to horizontal or |
|                   | vice versa if necessary.                                    |
|                   | This option must be set to OFF for this machine.            |

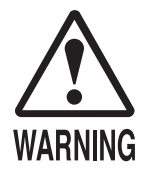

This section deals with the interior of the machine when electric current is flowing through it. Avoid accidentally touching any part of the machine. Doing so may result in electric shock and/or short circuits.

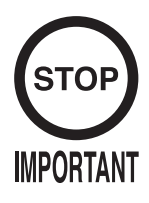

Do not change the values of the dipswitches on the machine's motherboard from their factory settings. Doing so will disrupt the machine's functions when using or operating the machine.

If an error is detected during the initialization process that occurs when the machine is turned on, a message will be displayed on the drive board's 7-segment display. These messages are described below; use them as reference to identify and resolve the problem.

The drive board is located on the assembly I/O board in the base interior. With the power turned on, remove the 2 truss screws securing floor L and then remove the floor to reach the assembly I/O board.

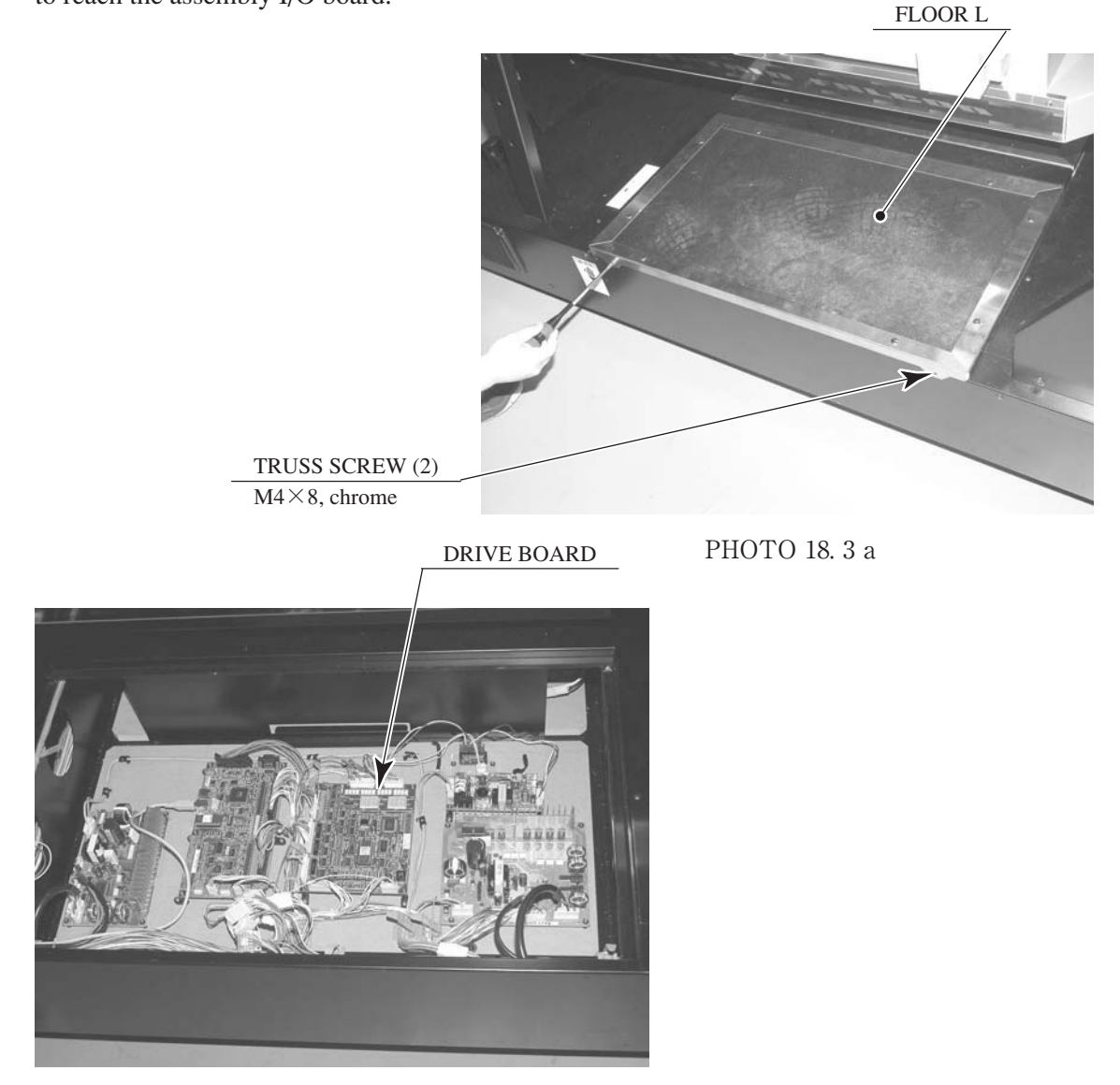

PHOTO 18.3 b ASSY I/O BD

| [MESSAGE]<br>[CAUSE]<br>[COUNTERMEASURES] | Er01: RAM Error<br>There is a problem with the RAM on the drive board.<br>If the error persists after turning the power off and on again,<br>send the board to be repaired.                   |
|-------------------------------------------|----------------------------------------------------------------------------------------------------|
| 【MESSAGE】<br>【CAUSE】<br>【COUNTERMEASURES】 | Er02: ROM Error<br>There is a problem with the ROM on the drive board.<br>If the error persists after turning the power off and on again,<br>send the board to be repaired.                   |
| [MESSAGE]<br>[CAUSE]<br>[COUNTERMEASURES] | Er03: Interrupt Error<br>There is a problem with an interrupt on the drive board.<br>If the error persists after turning the power off and on again,<br>send the board to be repaired.        |
| [MESSAGE]<br>[CAUSE]<br>[COUNTERMEASURES] | Er20: Starting Point Error<br>The motor's starting point cannot be found.<br>Check to see if there are any objects impeding the motor's<br>movement and then turn the power off and on again. |
| 【MESSAGE】<br>【CAUSE】<br>【COUNTERMEASURES】 | Er22: Centering Error<br>One or more variable resistor values are not changing correctly.<br>Check to make sure the VR values are correct.                                                    |
| 【MESSAGE】<br>【CAUSE】<br>【COUNTERMEASURES】 | Er23: Encoder Error<br>Error in the encoder data.<br>Check all the wiring to the encoder.                                                                                                    |
| [MESSAGE]<br>[CAUSE]<br>[COUNTERMEASURES] | Er24: Excess Current Error<br>The motor experienced excess current flow.<br>Check to see if there are any problems with the wires connected<br>to the motor.                                  |
| [MESSAGE]<br>[CAUSE]<br>[COUNTERMEASURES] | Er25: Overload Error<br>The motor's thermal element was activated.<br>Wait for the temperature to cool and then turn the power off and<br>on again.                                           |

# 18 – 4 OTHER MECHANICAL ERROR MESSAGES (EXCL. CARD READER/WRITER)

If a mechanical error occurs somewhere other than the card reader/writer, the screen will read "Error XX Occurred".

The following list contains descriptions of each error and how to deal with them.

| Error01<br>【CONTENTS】                      | Cabinet - I/O Error<br>The machine is unable to communicate with the board that<br>controls seat motion. Check the wiring.                                                                   |
|--------------------------------------------|----------------------------------------------------------------------------------------------------|
| Error02<br>【CONTENTS】<br>【COUNTERMEASURES】 | Cabinet - Overheat/Overload Error<br>The thermal element on the motor responsible for seat motion<br>was activated. Wait for it to cool down and then restart the<br>machine.                |
| Error03<br>【CONTENTS】<br>【COUNTERMEASURES】 | Cabinet - Encoder Error<br>There is a problem with the data in the seat's motion encoder.<br>Check to see if there are any problems with the wires connected<br>to the encoder.              |
| Error04<br>【CONTENTS】<br>【COUNTERMEASURES】 | Cabinet - Excess Current Error<br>The motor responsible for seat motion experienced excess<br>current flow. Check to see if there are any problems with the<br>wires connected to the motor. |
| Error05<br>【CONTENTS】<br>【COUNTERMEASURES】 | Steering - I/O Error<br>The machine is unable to communicate with the steering unit's<br>reaction control board. Check the wiring.                                                           |
| Error06<br>【CONTENTS】<br>【COUNTERMEASURES】 | Steering - Overheat/Overload Error<br>The thermal element on the steering unit's reaction motor was<br>activated. Wait for it to cool down.                                                  |
| Error07<br>【CONTENTS】<br>【COUNTERMEASURES】 | Steering - Encoder Error<br>There is a problem with the data in the steering unit's reaction<br>encoder. Check to see if there are any problems with the wires<br>connected to the encoder.  |
| Error08<br>【CONTENTS】<br>【COUNTERMEASURES】 | Steering - Excess Current Error<br>The steering unit's reaction motor experienced excess current<br>flow. Check to see if there are any problems with the wires<br>connected to the motor.   |

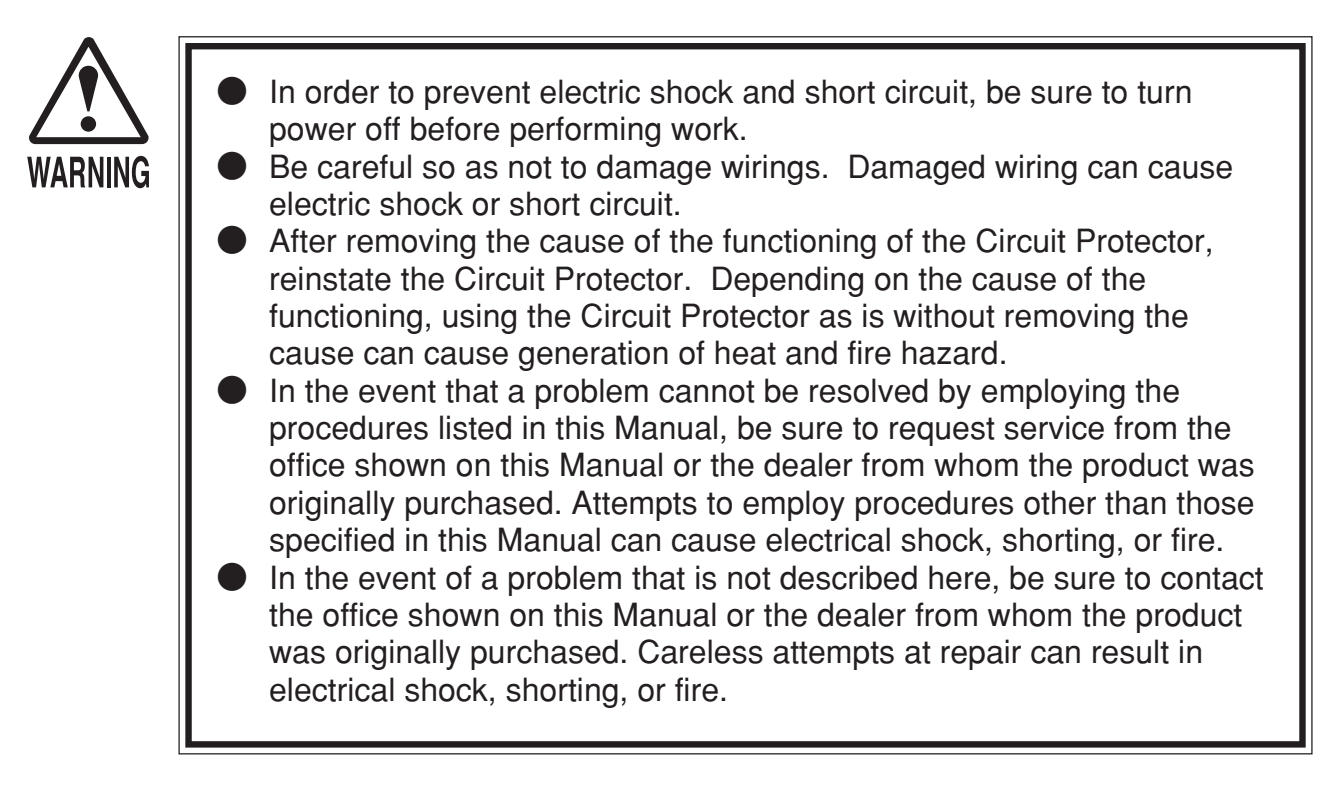

If a problem occurs, first check to make sure that the wiring connectors are properly connected.

| PROBLEM                                                            | CAUSE                                                                   | COUNTERMEASURES                                                                                                    |
|--------------------------------------------------------------------|-------------------------------------------------------------------------|----------------------------------------------------------------------------------------------------|
| When the main SW is<br>turned ON, the machine<br>is not activated. | The power is not ON.                                                    | Firmly insert the plug into the outlet.                                                                                                    |
|                                                                    | Incorrect power source/voltage.                                         | Make sure that the power supply/voltage are correct.                                                                                                    |
|                                                                    | The CIRCUIT PROTECTOR<br>functioned due to momentary<br>overcurrent.    | After eliminating the cause of overload, have<br>the Circuit Protector of the AC Unit restored.<br>(See Section 6 $\boxed{4}$ , Refer to the following.) |
|                                                                    | The fuse of the fase holder was blown out due to momentary overcurrent. | After eliminating the cause of overload, replace<br>the specified rating fuse. (Fig. 18. 5 c)                                                            |
| Fluorescent lamp inside<br>light box doesn't light<br>up.          | Connector connection fault.                                             | Check connector connections between the Cabinet and the light box.                                                                                       |
|                                                                    | Fluorescent lamp and Glow lamp need replacement.                        | Replace the fluorescent lamp and the glow lamp. (See Section16.)                                                                                         |

#### **TABLE 18.5**

CIRCUIT PROTECTOR

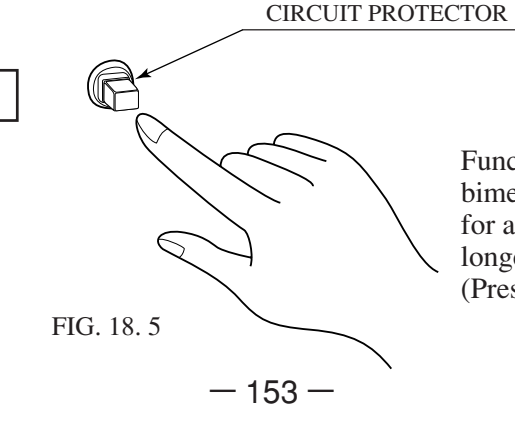

Functions due to the activation of bimetal. To restore the function, wait for approximately one minute or longer until the bimetal cools off. (Press the Button.)

## TABLE 18.5

| PROBLEM                                                                  | CAUSE                                                                              | COUNTERMEASURES                                                                                                    |
|--------------------------------------------------------------------------|------------------------------------------------------------------------------------|----------------------------------------------------------------------------------------------------|
| Sounds are emitted and<br>the lamps are lit, but the<br>screen is black. | Faulty connections for the visual signal connector or the monitor power connector. | Check the connections for the monitor and game board connectors.                                                                              |
|                                                                          | Broken monitor.                                                                    | Contact the company from whom the unit was purchased.                                                                                         |
| Sound is not emitted.                                                    | Sound volume adjustment is not correct.                                            | Adjust the Switch Unit's sound adjustment volume . (See Section 10.)                                                                          |
|                                                                          | Faulty connections for various connectors.                                         | Check the connections for the game board, amp, speakers and Volume connectors.                                                                |
|                                                                          | Malfunctioning BD, Amp. and Speaker.                                               | Perform SOUND TEST. (See Section 10.)                                                                                                    |
| Irregular/uneven colors on the monitor screen.                           | Magnetization of the CRT.                                                          | Press the Demag. switch on the switch unit.<br>(See Section 10.)                                                                              |
| Colors on the monitor screen are strange.                                | Faulty connection for the visual signal connector.                                 | Check the visual signal connector connection<br>and make sure it is secured properly.                                                         |
|                                                                          | Screen adjustment is not appropriate.                                              | Make adjustment appropriately. (See Section 15.)                                                                                              |
| The on-screen image sways and/or shrinks.                                | The power source and voltage are no correct.                                       | Make sure that the power supply and voltage are correct.                                                                                      |
| Does not accept input<br>from any switch or                              | Faulty connector connections.                                                      | Check the connection for the I/O Board and Cabinet connector.                                                                                 |
| volume.                                                                  |                                                                                    | Check the power for the I/O Board.                                                                                                    |
| STEERING<br>(Servomotor) response is                                     | Incomplete power on check.                                                         | Power on and verify that the power on check completes properly. (See $5$ of Section 6.)                                                       |
| incorrect.                                                               | Deviation of the volume value.                                                     | Adjust the calibration in the Test Mode.<br>(See Section 10.)                                                                                 |
|                                                                          | Volume gear engagement fault.                                                      | Adjust the engagement of the gear. (See Sections 10, 11 & 12.)                                                                                |
|                                                                          | Volume malfunctioning.                                                             | Replace the volume. (See Sections 11 & 12.)                                                                                                   |
|                                                                          | Detached wires.                                                                    | Check for faulty wire connections around<br>moving parts.<br>When replacing wires, secure them so that<br>they do not touch any moving parts. |

## TABLE 18.5

| PROBLEM                                    | CAUSE                                                        | COUNTERMEASURES                                                                                                    |
|--------------------------------------------|--------------------------------------------------------------|----------------------------------------------------------------------------------------------------|
| The seat's motion is unsatisfactory.       | Incomplete power on check.                                   | Power on and verify that the power on check completes properly. (See $5$ of Section 6.)                                                       |
|                                            | Deviation of the volume value.                               | Adjust the calibration in the Test Mode.<br>(See Section 10.)                                                                                 |
|                                            | Volume gear engagement fault.                                | Adjust the engagement of the gear.<br>(See Sections 10, 11 & 12.)                                                                             |
|                                            | Volume malfunctioning.                                       | Replace the volume. (See Sections 11 & 12.)                                                                                                   |
|                                            | Detached wires.                                              | Check for faulty wire connections around<br>moving parts.<br>When replacing wires, secure them so that<br>they do not touch any moving parts. |
|                                            | The sensor is being triggered.                               | Check to see if there are any objects blocking the sensor.                                                                                    |
|                                            | The sensor is malfunctioning.                                | Go into Test mode and check to make sure the<br>sensor is functioning properly. (See Section<br>10.)                                          |
| No response from<br>Steering (Servomotor). | Failure of power-on checking procedure.                      | Reconnect the power and complete a power-<br>on checking procedure. (See 5 of Section 6.)                                                     |
|                                            | Faulty connector connections.                                | Check the connections for the connectors<br>between the Game Board and Servodriver and<br>between the Servodriver and the Servomotor.         |
|                                            | Thermal element in the Servomotor is operating.              | Occurs when the internal temperature reaches $70^{\circ}$ C (158° F) and corrects automatically when the unit cools.                          |
|                                            | Momentary overload caused a fuse on the Servodriver to blow. | Contact the company from whom the unit was purchased.                                                                                         |
| Unsatisfactory Accel and Brake operation.  | Incorrect volume setting.                                    | Adjust the volume value in the Test Mode.<br>(See Section 10.)                                                                                |
|                                            | Faulty Volume attachment or adjust gear alignment.           | Adjust the volume attachment and verify in<br>Test Mode. (See Sections 10 & 13.)                                                              |
|                                            | Faulty connector connection.                                 | Check the connections for the Accel and<br>Brake connectors and the connectors between<br>the Accel, Brake and Cabinet.                       |
|                                            | Failure of the volume.                                       | Replace the volume. (See Section 13.)                                                                                                    |

#### TABLE 18.5

| PROBLEM                                              | CAUSE                                   | COUNTERMEASURES                                                           |
|------------------------------------------------------|-----------------------------------------|---------------------------------------------------------------------------|
| Failure of the network play.                         | Network play is wrongly set.            | Reset correctly. (See Section 20.)                                        |
|                                                      | Network cables are disconnected.        | Reconnect the cables. (See Section 20.)                                   |
|                                                      | Network cables are wrongly connected.   |                                                                           |
|                                                      | Damage of network cables.               | Replace the cables. Contact the company from whom the unit was purchased. |
| Memory cards and<br>license cards cannot be<br>used. | The machine is set not to accept cards. | Change the settings in Test mode. (See Section 10.)                       |

# REPLACING FUSES

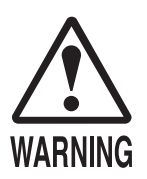

- In case fuse replacements other than those stated in this manual are necessary, contact where you purchased the product from for inquiries regarding this matter.
- In order to prevent an electric shock, be sure to turn power off and unplug from the socket outlet before performing work by touching the internal parts of the product.
- Be careful so as not to damage wirings. Damaged wiring can cause electric shock and short circuit accidents.
- Be sure to use fuses meeting specified rating. Using fuses exceeding the specified rating can cause fire and electric shock accidents.
- After eliminating the cause of the blowing of fuse, replace the fuse. Depending on the cause of fuse blowing, continued use with the fuse as is blown can cause generation of heat and fire hazard.
- For operations that require more than one person to perform, be sure to have the indicated number of personnel on hand. These operations cannot be performed safely or reliably with fewer people than indicated.

The fuses are located at the rear of the AC unit inside the base.

- (1) Turn the main switch off and unplug the power cord from the outlet.
- (2) Remove the front floor of the base. The front floor is more than 80 cm wide. At least 2 people are needed to perform this operation safely and reliably. Remove the 10 truss screws holding the front floor in place.

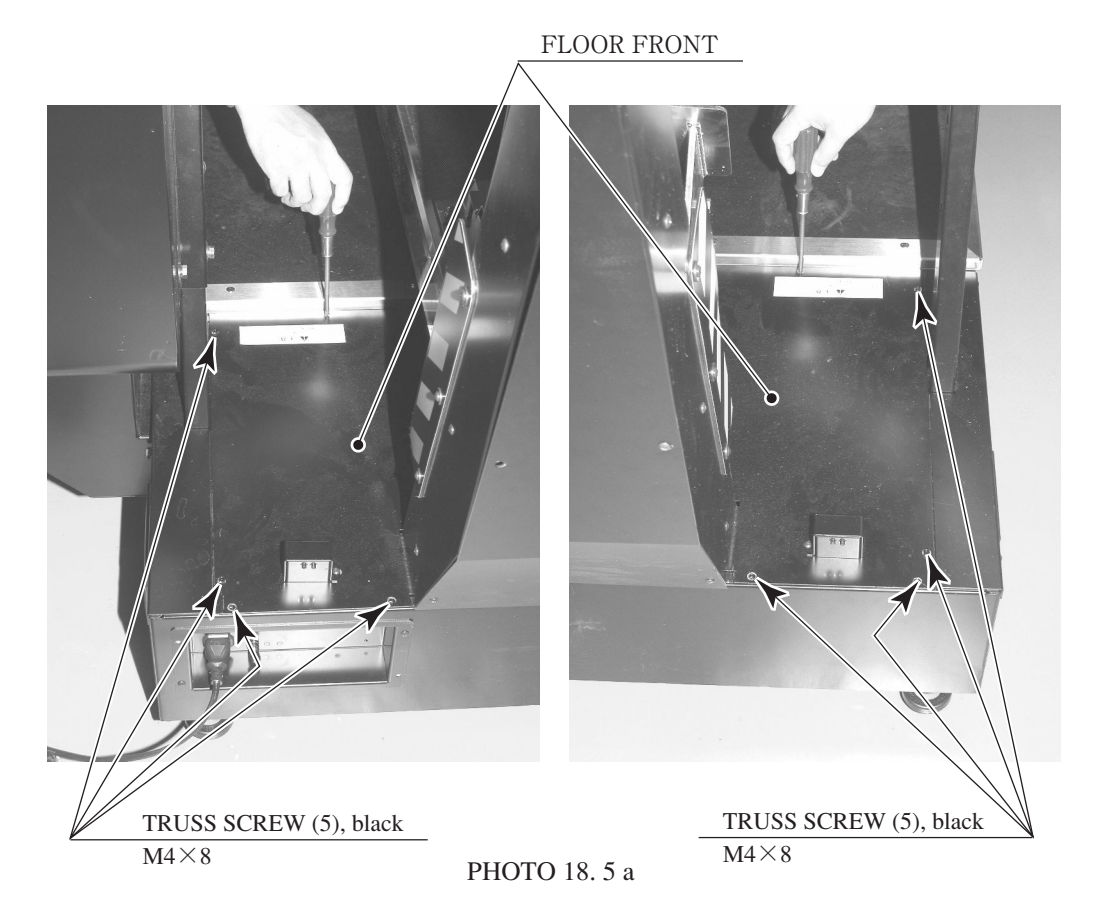

③ There is a wire connection on the inside of the front floor. Lift the rear of the front floor (the side opposite the AC unit) and, holding it in a tilted position, unplug the single connector.

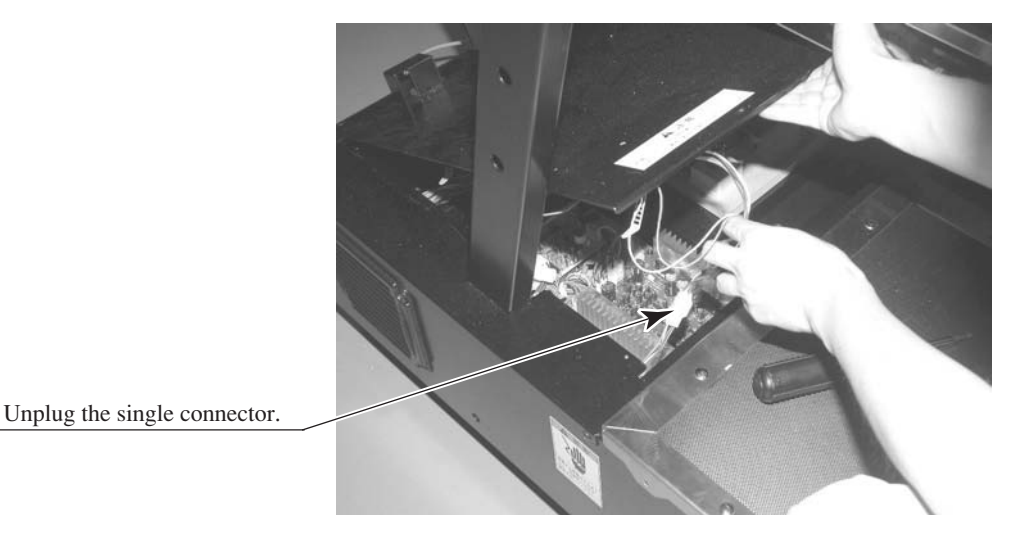

PHOTO 18.5 b

- 4 Remove the front floor from the base.
- (5) The fuses are located within the base on the same side as the AC unit.

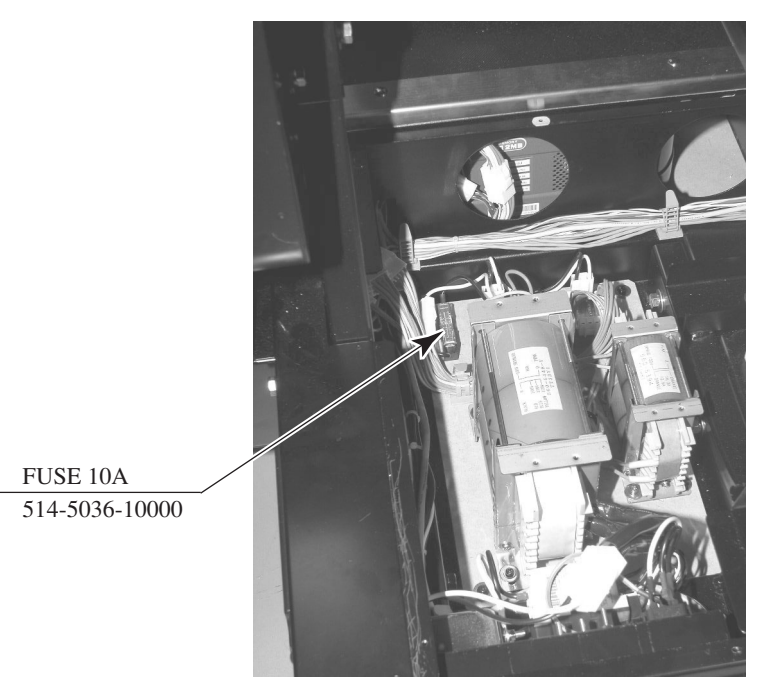

РНОТО 18.5 с

# 19. GAME BOARD

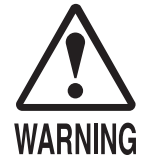

- In order to prevent electric shock and short circuit hazards, be sure to turn power off before performing work.
- Be careful not to damage the wires. Damaged wires may cause electric shock or short circuit or present a fire risk.
- Do not expose the Game BD, etc. without a good reason. Failure to observe this can cause electric shock hazard or malfunctioning.
- Do not use this product with connectors other than those that were connected and used with the Game Board at the time of shipping. Do not carelessly connect wires to connectors that were not used at the time of shipping, as this may cause overheating, smoke or fire damage.

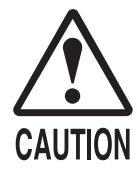

- In this product, setting changes are made during the test mode. The Game BD need not be operated. Use the Game BD, etc. as is with the same setting made at the time of shipment so as not to cause electric shock and malfunctioning.
- Static electricity from your body may damage some electronics devices on the IC board. Before handling the IC board, touch a grounded metallic surface so that the static electricity can be discharged.

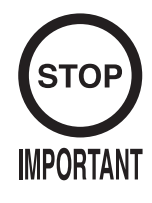

When having the game board replaced or repaired, use the included carton box to ship it. Do not disassemble it. If the board is not received in the proper condition, it may not be eligible for repair or replacement, or extra service charges may be applied.

The disassembly procedure for the game board is described in this manual for the purpose of replacing the battery inside the board. Do not disassemble the board when sending it in for replacement or repair.

# 19-1 REMOVING THE GD-ROM DRIVE

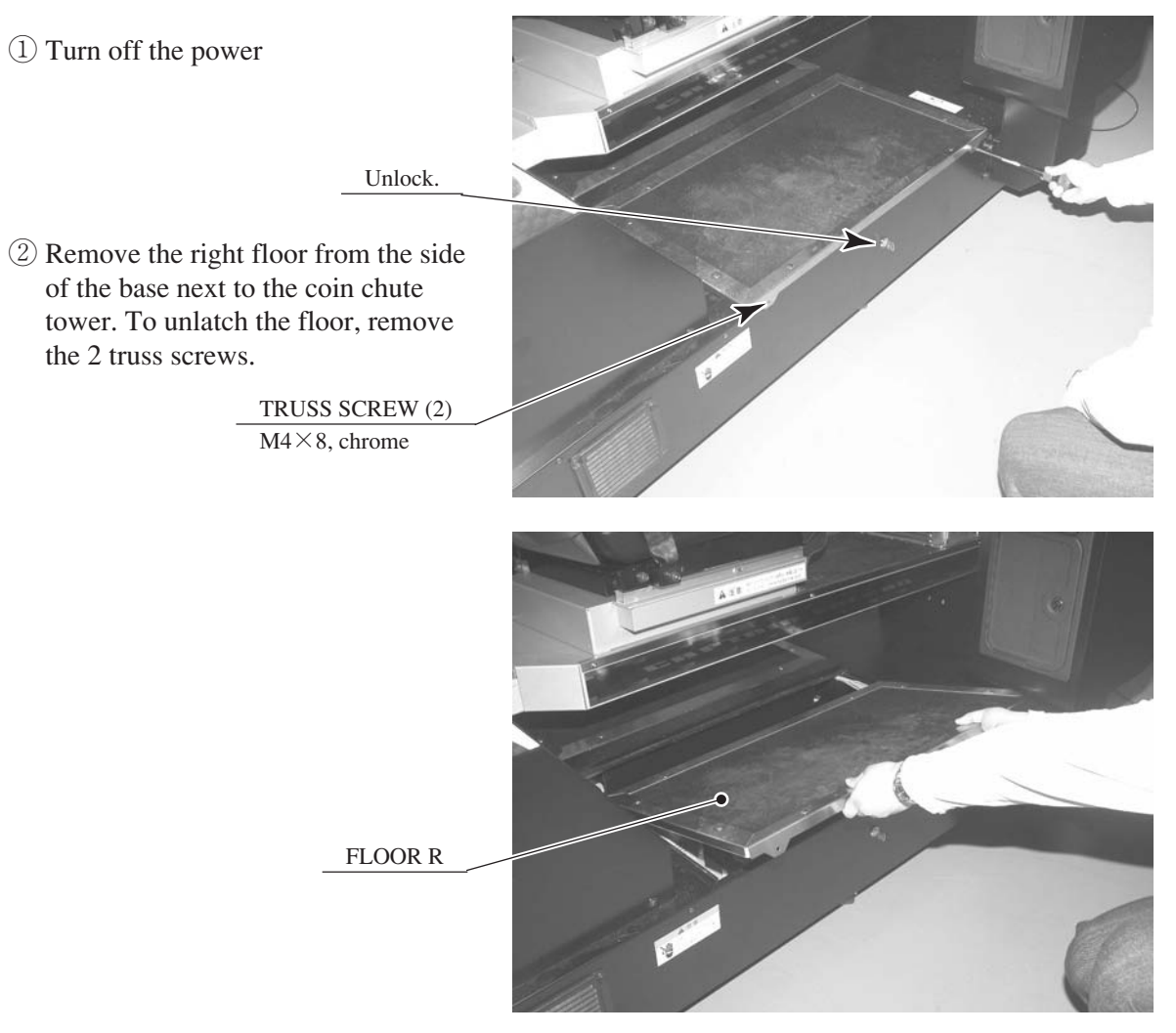

РНОТО 19. 1 а

③ Unfasten the 2 cord clamps securing the wires inside the base.

 CORD CLAMP
 GD CABLE

PHOTO 19. 1 b

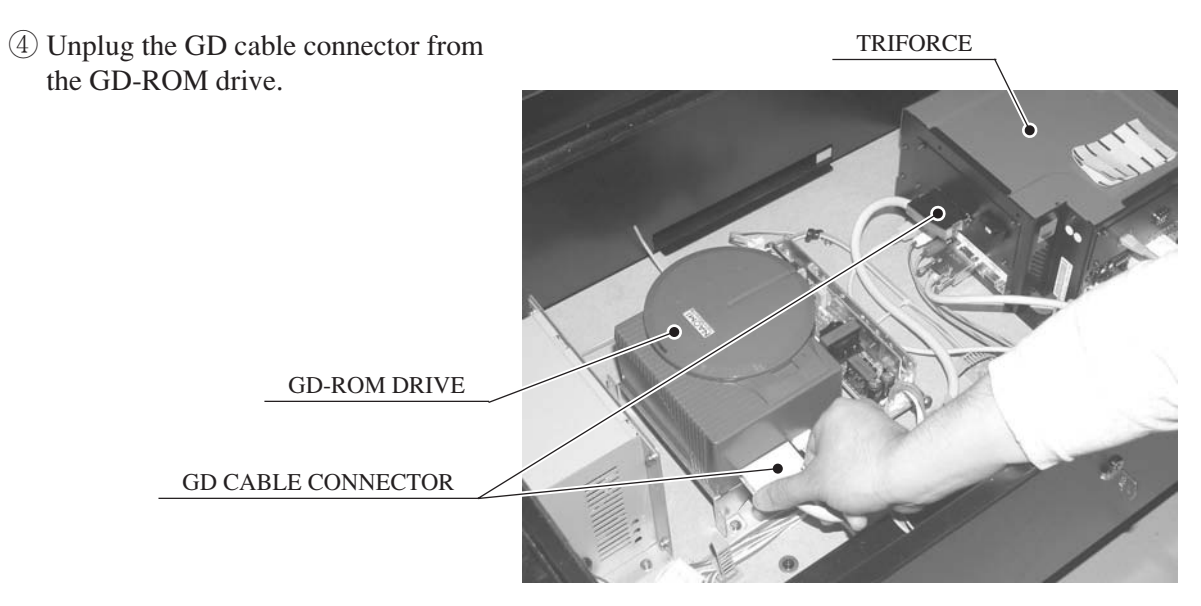

РНОТО 19.1 с

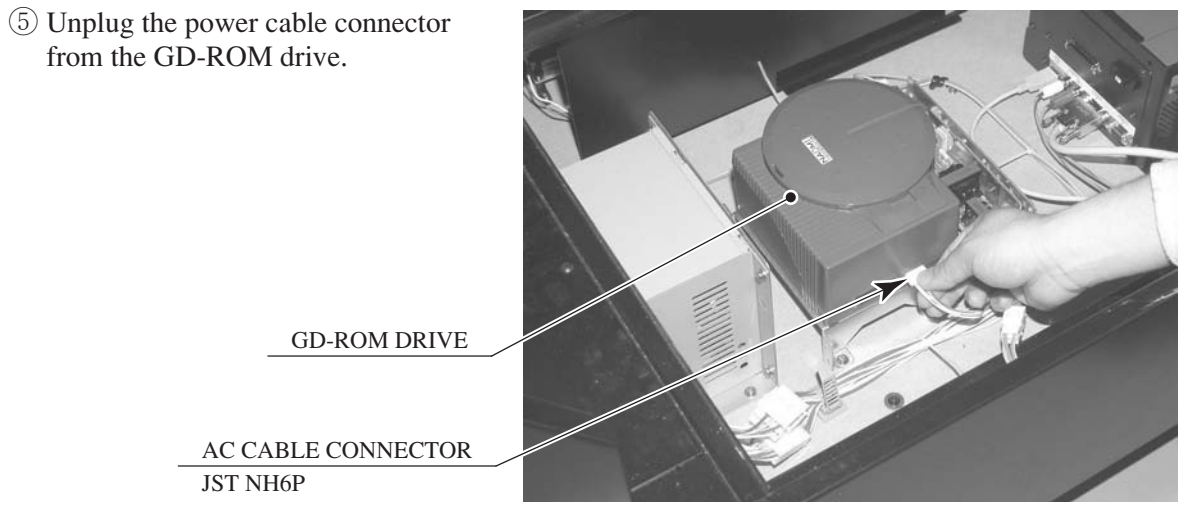

PHOTO 19. 1 d

(6) Remove the 3 screws and then remove the GD-ROM drive.

 SCREW (3)

 M4×16, w/flat & spring washers

РНОТО 19.1 е

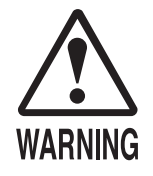

When returning the game board for replacement or repair, make sure that the connectors are attached correctly. Incorrect connections can lead to accidents such as electric shock, short circuits, and/or fire.
When plugging in connectors, pay close attention to the direction of the connection. The connectors are designed to be connected in a specific direction. Attempting to plug in a connector by applying excessive force may damage the connector or its terminal clasp, possibly resulting in electric shock, short circuits, and/or fire.

① Follow steps 1 through 3 of the GD-ROM drive removal procedure.

(2) Unplug all connectors from the game board (TRIFORCE).

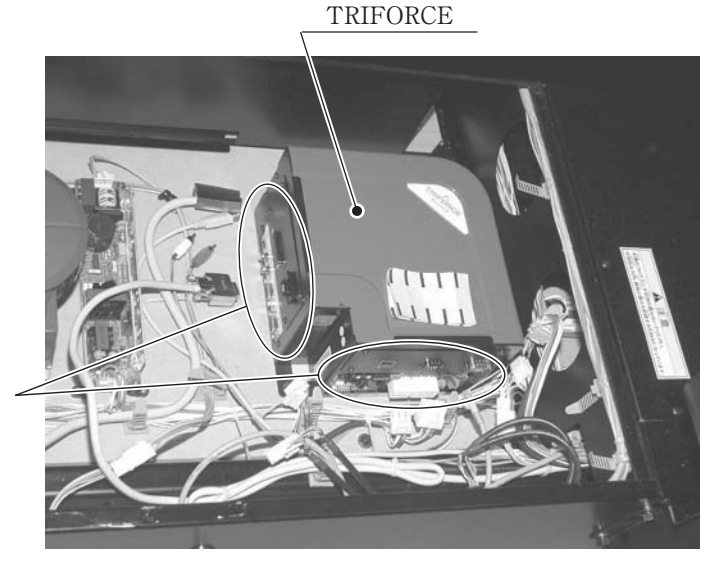

Unplug all connectors.

РНОТО 19. 2 а

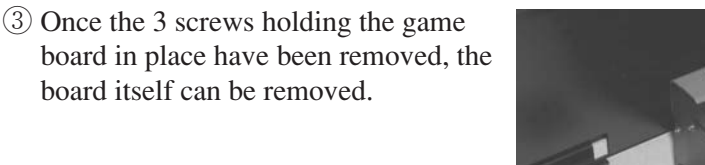

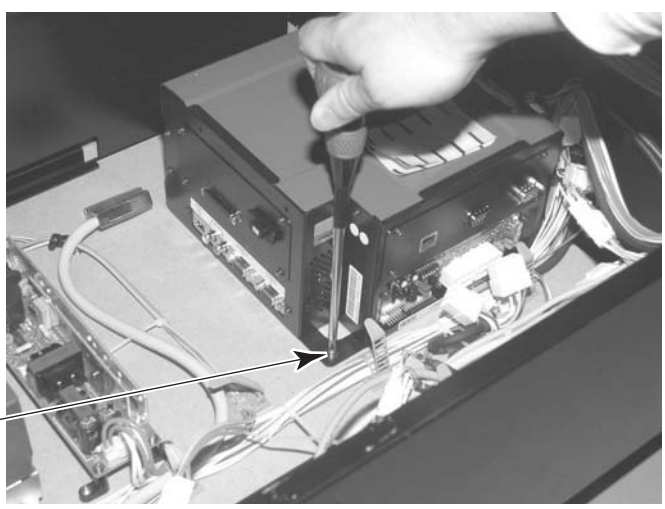

SCREW (3) M4×16, w/flat & spring washers

PHOTO 19. 2 b

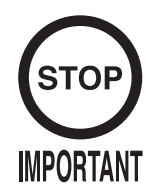

With the key chip installed, the TRIFORCE board becomes a proprietary game board for this product.

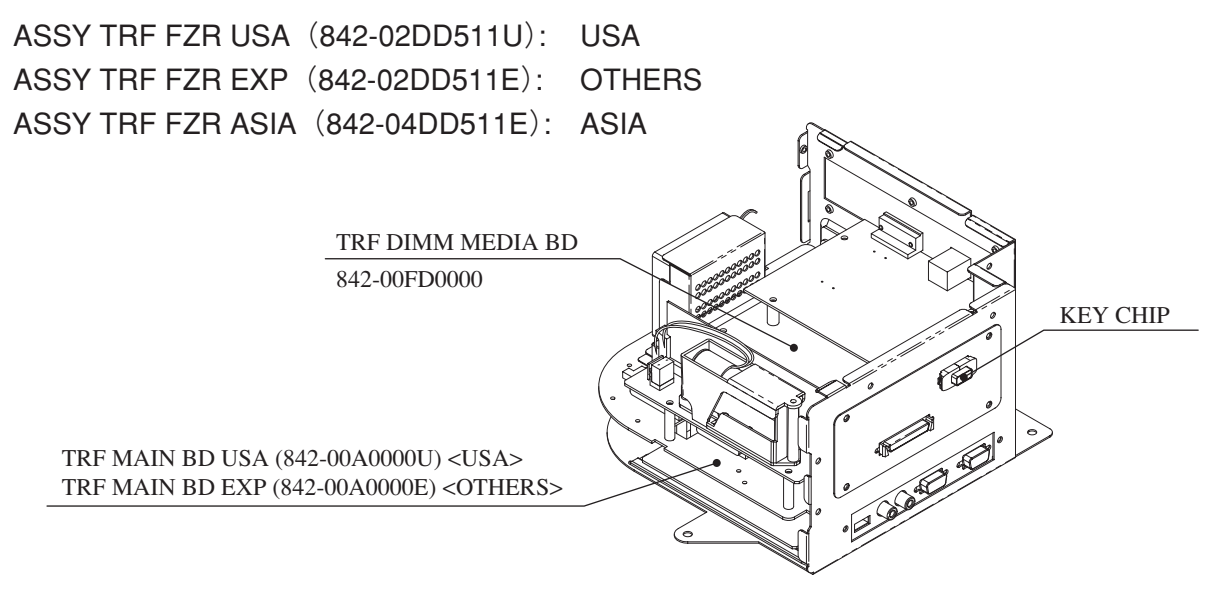

FIG. 19. 3 a

**DIP SW SETTING** 

Use this product with the DIP SW settings shown in the figure below.

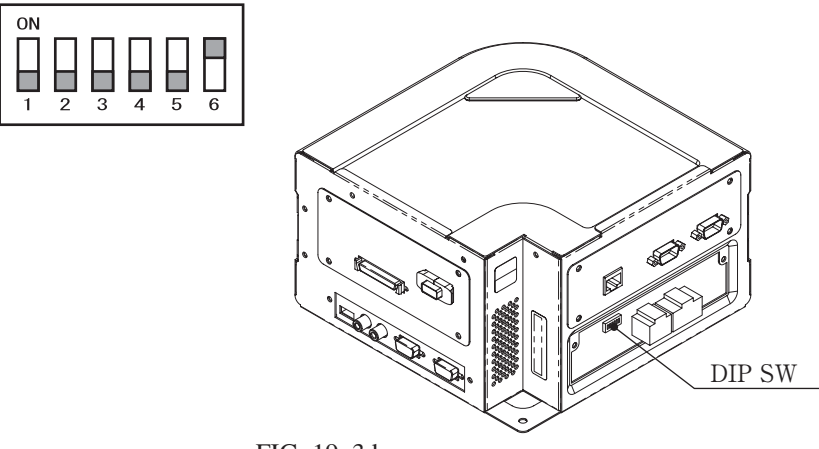

FIG. 19. 3 b

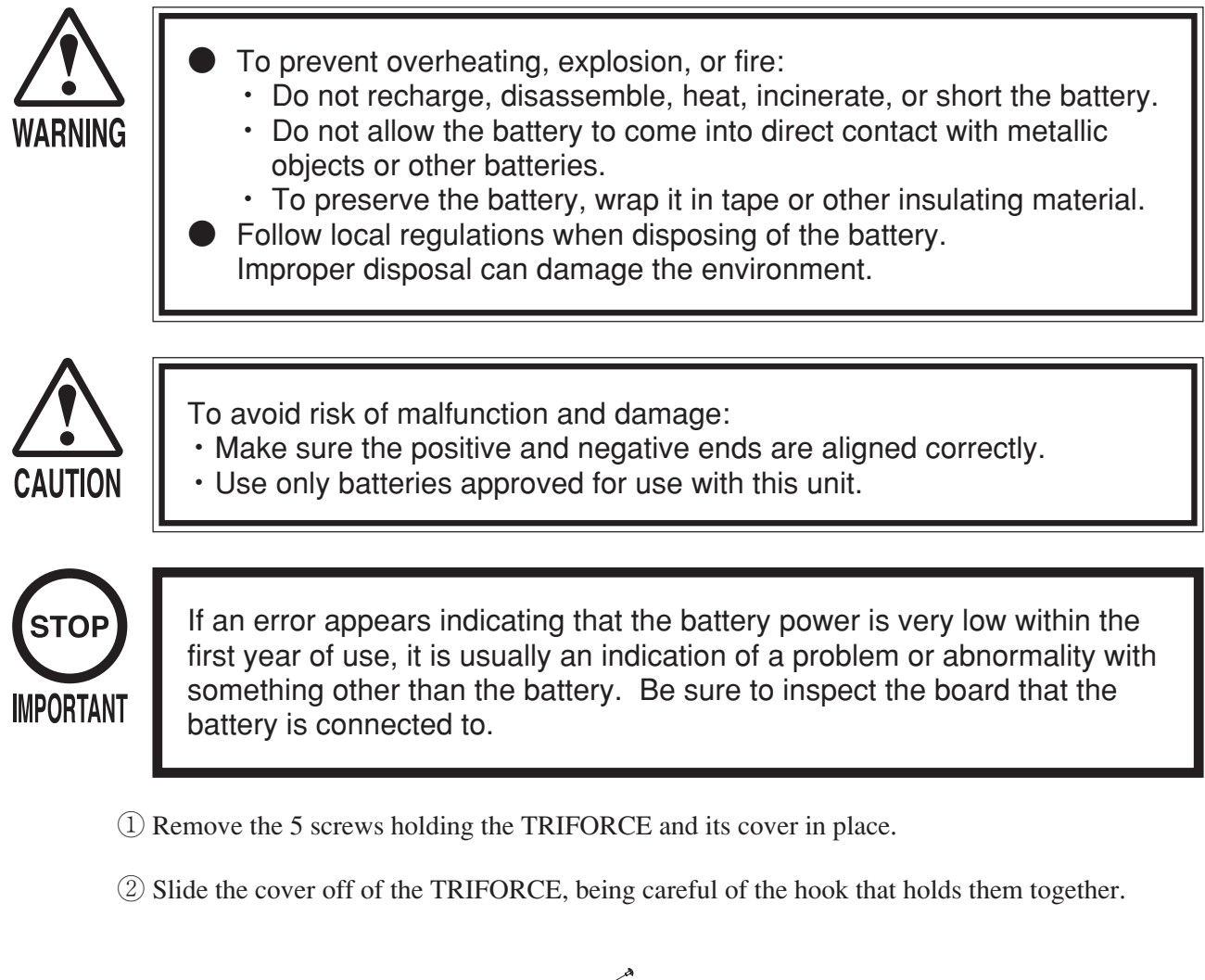

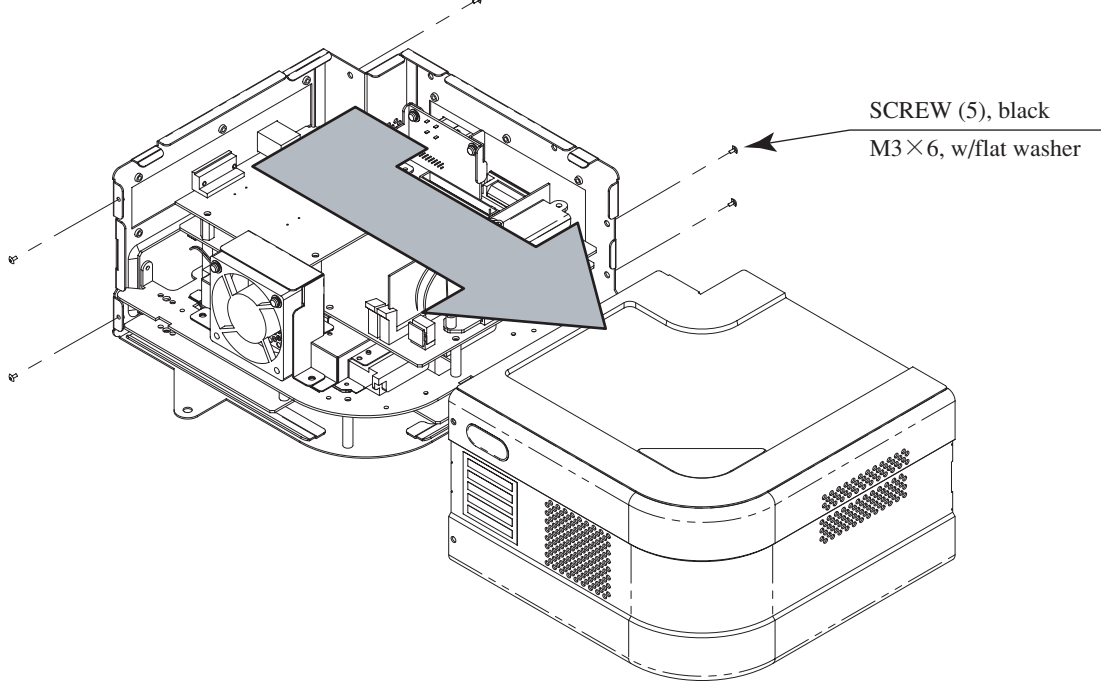

FIG. 19. 4 a

- ③ Gently remove the battery from the battery holder. The battery holder is located on the very bottom of the main board.
- 4 Insert the new battery (CR2032) so that the + terminal is pointing upward.

Removed batteries should be disposed of in accordance with relevant national laws and/or local regulations.

TRIFORCE MAIN BOARD BATTERYSEGA PART No.:401-0065SEGA PART NAME:BATTERY CR2032 HITACHI

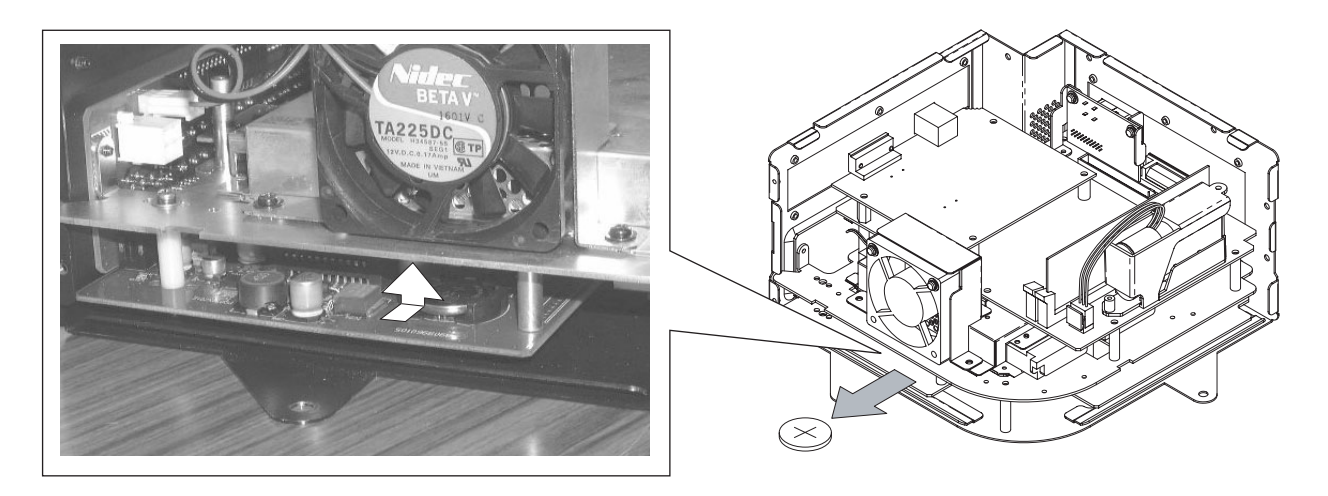

FIG. 19.4 b

# WARNINGS AND RESTRICTIONS CONCERNING USE OF BATTERY PACK

Observe the following precautions when handling the DIMM board's battery pack. Sega cannot assume responsibility for any problems that arise from handling the battery pack in disregard of the guidelines set forth in the manual.

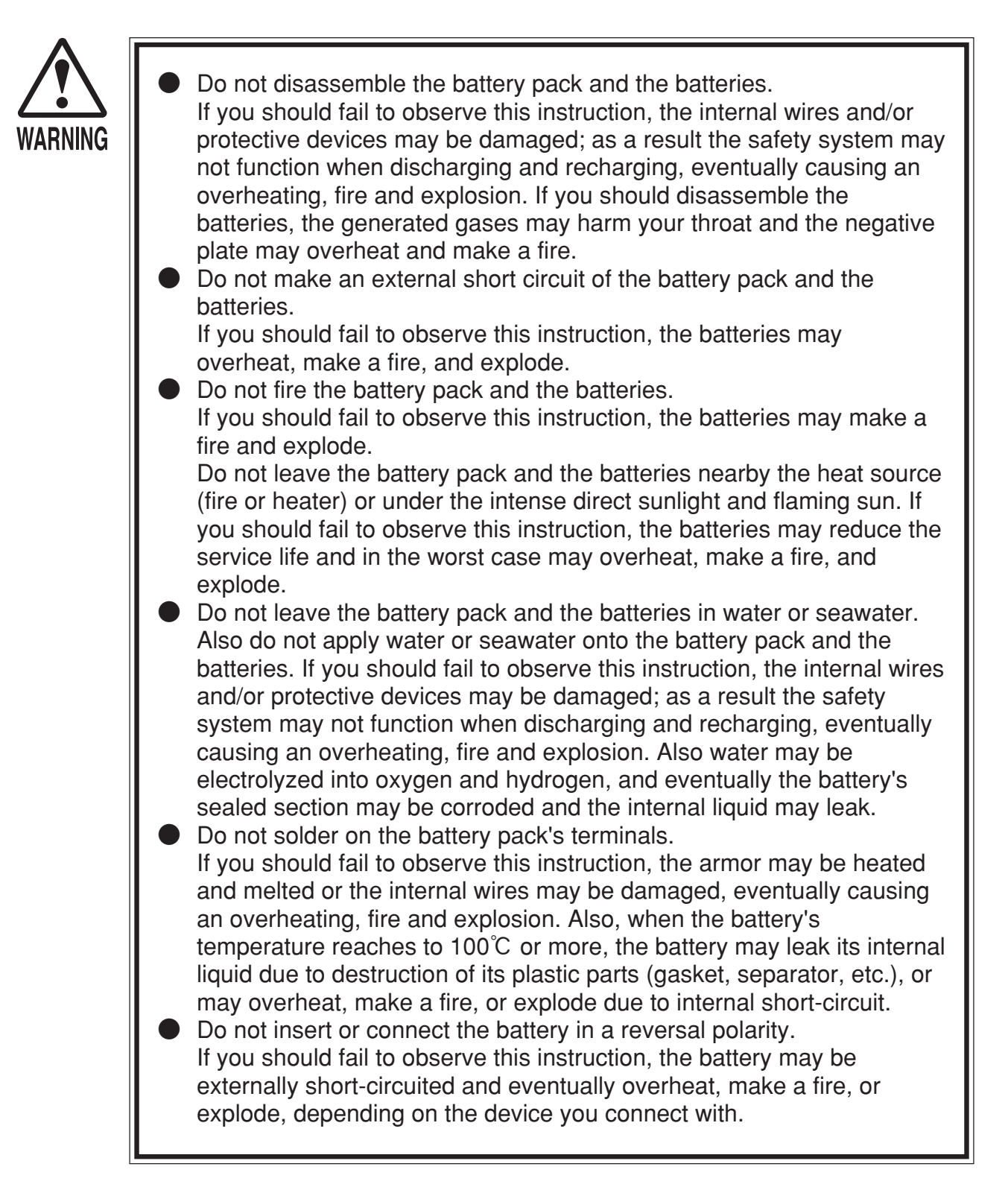

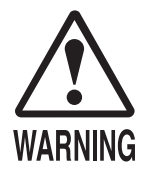

• Do not tightly seal the battery pack when installing it onto an external device.

Flammable gas is generated from the battery when its safety mechanism has functioned. If you should fail to observe the abovedescribed instruction, sparks from motors, switches, etc. may cause the gas to fire. Therefore, install the battery pack so that the gas can be quickly released from the external device.

Do not use the battery pack for the device/usage other than this game system.

If you should fail to observe this instruction, the battery and/or the device may be damaged due to non-applicable specifications.

Do not strike a nail in, hammer, step on, or apply any other forms of pressures and shocks on, the battery.

If you should fail to observe this instruction, the battery may be deformed. As a result, the battery may burst at its sealed sections to leak the internal liquid, or may be short-circuited internally to overheat, make a fire, and explode.

 Do not use a battery charger because any battery charger is not usable for this battery pack.
 If you should fail to observe this instruction, the gas may be suddenly generated in the battery and eventually the battery may overheat, make a fire or explode.

- If the battery in use or in keeping shows an abnormal indication (deformation, change of color, bursting of the armor cover, etc.), immediately stop using or keeping it. If it leaks and smells abnormally, immediately keep it away from fire and put it in a safety box.
- If the liquid leaks from the battery and gets in your eyes, do not rub your eyes but immediately wash them with clean water (city water etc.); and consult a medical doctor for a treatment. If you should fail to observe this instruction, the liquid may harm your eyes.
- The battery pack armor (a polyvinyl chloride tube) may be damaged or deformed by external force or heat. When transporting the battery pack or replacing it with a new one, therefore, be careful not to drop or excessively shock it. Do not continue to use any damaged or deformed battery pack. If you should fail to observe this instruction, the battery may overheat, make a fore, or explode.

The battery pack contains a printed circuit board (PCB) for protective circuitry. It may be destroyed by the static electricity. When handling or servicing the battery pack, therefore, take preventive measures against the static electricity.

If your battery pack has shown destruction of a protective circuitry PCB, do not continue to use it. If you should fail to observe this instruction, the battery may overheat, make a fore, or explode.

- When wiring the battery pack to a device, be careful not to apply excessive force onto the connectors and lead wires. The battery may overheat, make a fire, or explode if the connectors and lead wires are damaged.
- Do not do away with the used battery packs carelessly because they may contaminate the environment. Submit them to an industrial waste disposal plant.
- Be sure to dispose of the used battery pack in accordance with relevant national laws and/or local regulations.

If the GD-ROM drive appears to be taking too long to read the disc, the battery pack on the DIMM board may need replacing. The battery pack should last approximately 16 months under normal usage.

There is no recharging unit for the battery pack.

Follow the steps listed below to replace the battery pack.

- ① Follow steps 1 and 2 in Section 19-4 to remove the cover.
- (2) Unplug the battery pack's connector.
- ③ Remove the single tapping screw and slide the battery holder cover to remove it.
- ④ Remove the battery pack.
- (5) Repeat the above steps in reverse to install the new battery pack.

The used battery pack is considered industrial waste. As such, it should be disposed of in accordance with relevant national laws and/or local regulations.

DIMM BOARD BATTERY PACK SEGA PART No.: 401-0081 SEGA PART NAME: BATTERY PACK CGR-B/246A

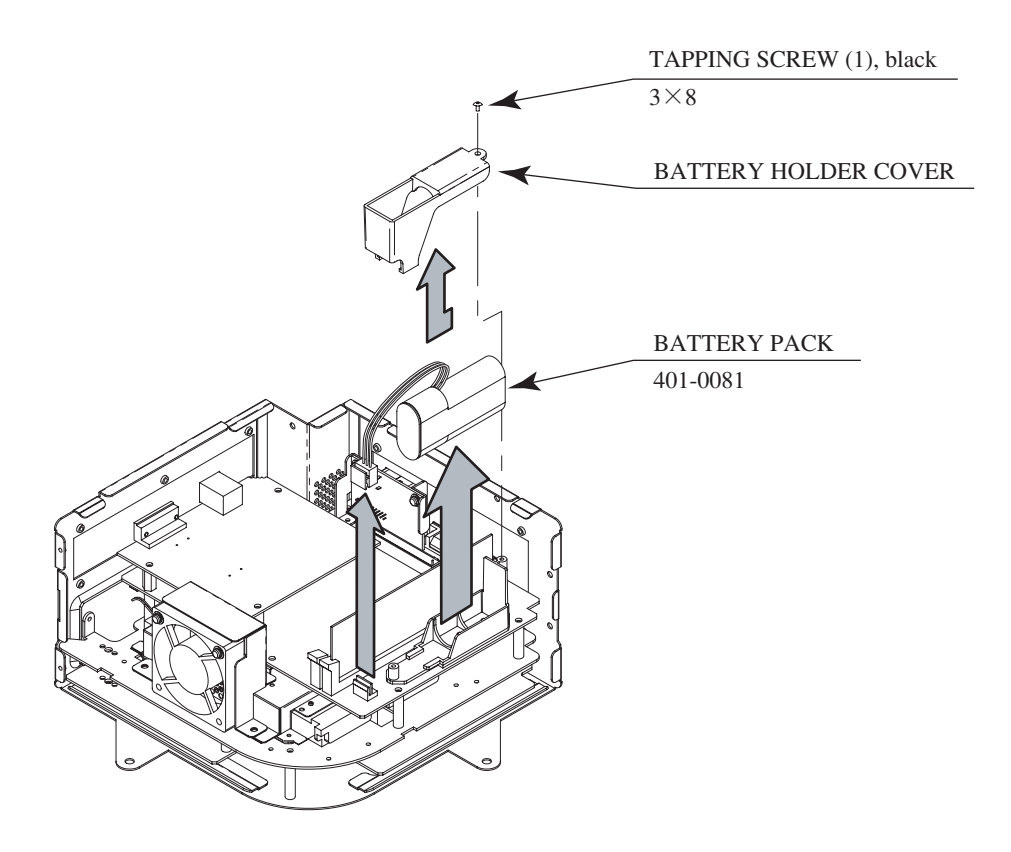

FIG. 19. 5

## 19-6 SHIPPING THE GAME BOARD AND GD-ROM DRIVE

Observe the following precautions when sending the TRIFORCE or GD-ROM drive out for servicing or repairs.

The carton boxes (included) are needed to ship these parts, and should therefore be stored in a safe place to ensure that they are not lost.

- When sending parts in for repairs, they should be configured as follows:
  - (1) TRIFORCE:
    - Leave the key chip installed in the board.
  - (2) GD-ROM drive:
    - Remove the drive bracket.
    - Eject the GD-ROM disc, place it in its case, and store in a safe place.
- Remove the wire harnesses and cables from the TRIFORCE and GD-ROM drive before sending them in for repairs.
- Do not disassemble the TRIFORCE or GD-ROM drive. Place them in the carton box as is when sending them in for repairs.
- Provide a clear, detailed description of the game used and the observed problems when sending to the indicated repair center.

## HOW TO USE THE TRIFORCE CARTON BOX

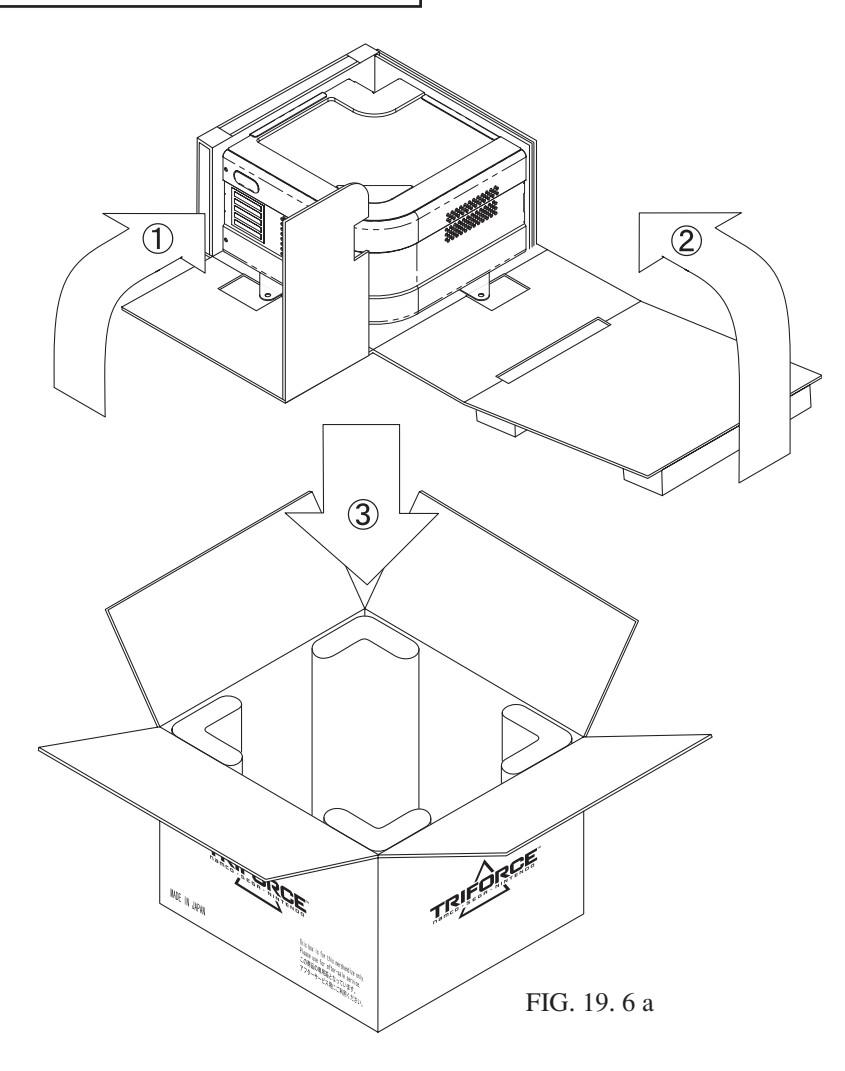

Fold the packaging in the order specified in the diagram and wrap it around the TRIFORCE, making sure that board and box are aligned correctly. Finally, place it in the carton box. Failure to wrap the product as specified in the diagram may cause damage to parts.

# HOW TO USE THE CARTON BOX (GD-ROM DRIVE)

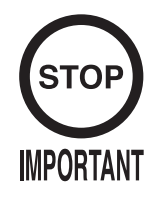

When you want to order for replacing or repairing service of the GD-ROM drive that is used by the product, pack it in a carton box as instructed below, and then deliver the carton box to a service agent. If you do not observe the instruction, your order may not be accepted or may be charged additionally. If you handle the GD-ROM drive differently from the following instructions, its components may be damaged.

- Contain the GD-ROM drive in a dedicated carton box. Do not disassemble it or remove any part from it unless otherwise instructed.
- Before containing the GD-ROM drive in a dedicated carton box, attach the GD-ROM drive lid (DISC LID) onto the drive and fix the lid with a screw.
- Before containing the GD-ROM drive in a dedicated carton box, remove the GD-ROM disc from the drive. Do not attempt to move the GD-ROM drive with a GD-ROM disc inside.
- Before containing the GD-ROM drive in a dedicated carton box, remove the GD-ROM drive bracket. Carefully keep the GD-ROM drive bracket and the 4 set screws, because they will be reused.
- When inserting the GD-ROM drive into a dedicated carton box, be careful about an inserting direction as illustrated below.
- The packing materials in a carton box are used as a cushion. Use them always when inserting the GD-ROM drive into a dedicated carton box. Do not bend them.

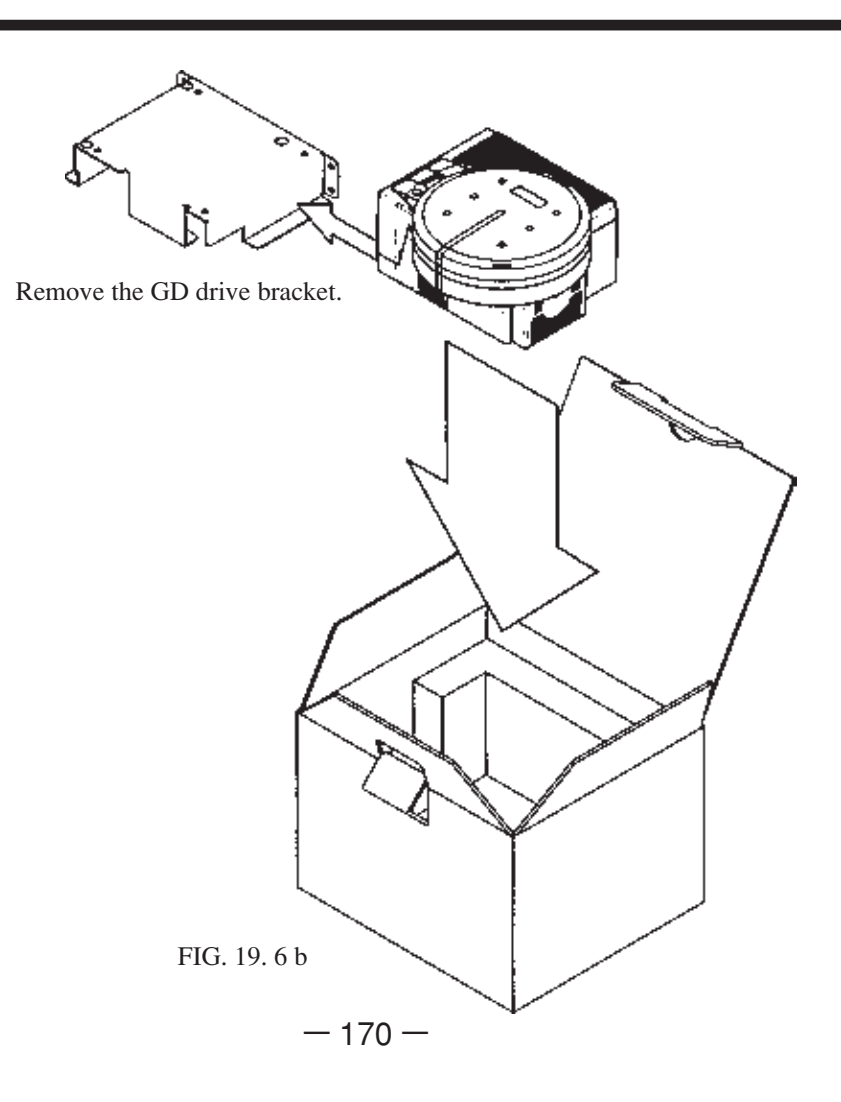

# 20. DESIGN RELATED PARTS

For the warning display stickers, refer to Section 1.

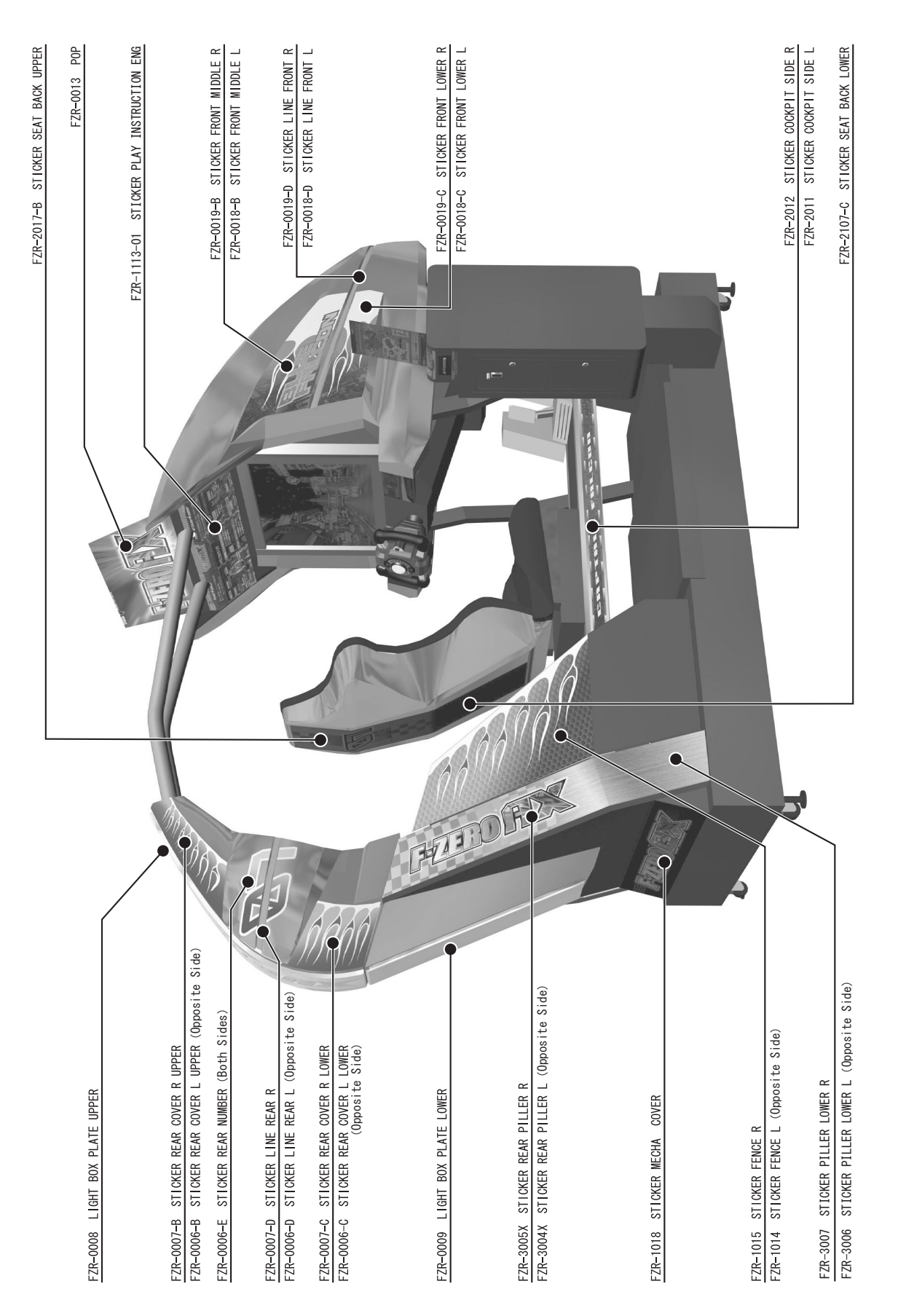

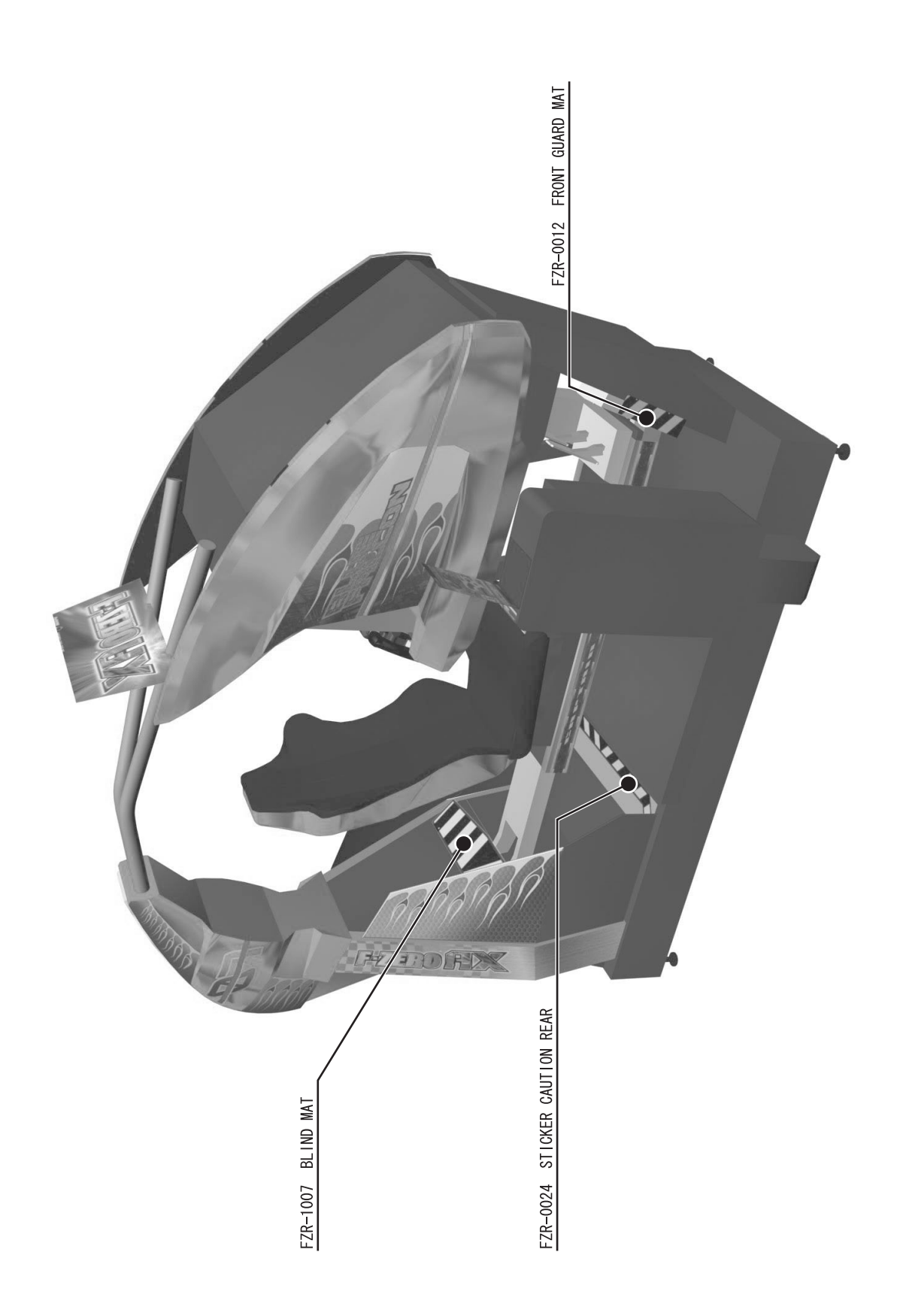

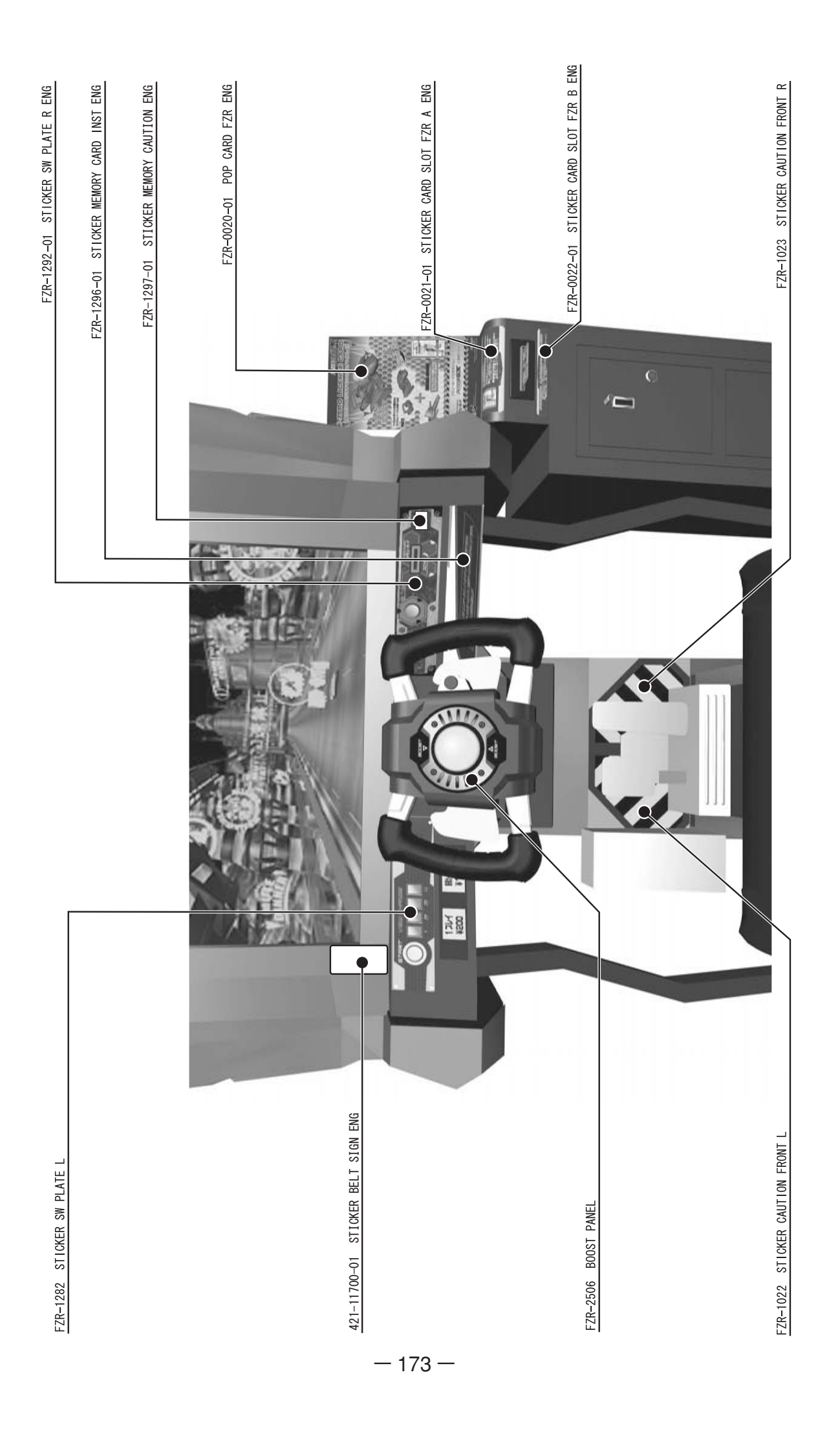
### 21. NETWORK PLAY

Up to 4 machines can be linked for network play. Properly connected network cables and correct network play settings are required for network play.

#### 21-1 PRECAUTIONS REGARDING NETWORK PLAY SETUP

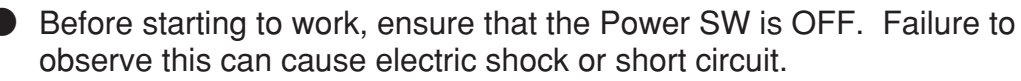

- Use care so as not to damage wirings. Damaged wiring can cause electric shock or short circuit.
- Do not touch undesignated places. Touching places not designated can cause electric shock or short circuit.
- This work should be performed by the site maintenance individual or other skilled professional. Performing work by non-technical personnel can cause electric shock hazard.
- When linking a number of machines, be sure to supply sufficient power for the corresponding number of machines. Be sure to secure per machine current as stated in this manual. Failure to observe this can cause a fire and an electric shock accident.
- Due to the length of the network cable, the distance in between the machines is limited. However, to avoid accidents, be sure to secure space in excess of 70 cm between the machines.
- To perform work safely and avoid serious accident such as the cabinet's falling down, do not perform work in places where step-like grade differences, a ditch, or slope exist.

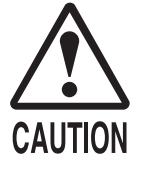

- To perform work safely, be sure to secure the space corresponding to number of machines to be linked. Failure to observe this can cause accident.
- To avoid accidents, use a cable cover that will not cause patrons to trip when laying network cables in areas of heavy foot traffic.
- To prevent accidents and acts of vandalism, cover the network cables with the strongest cover possible.

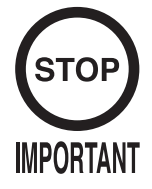

Network play is not possible between game machines with different cabinet types.

When connecting several games machines together, make sure that a sufficient amount of electrical power is available for each machine. Plan on providing 15A for each machine in 100-120V locations, and 7A in 220-240V locations.

#### SPACING OF GAME MACHINES

Leave at least 70 cm of space between game machines.

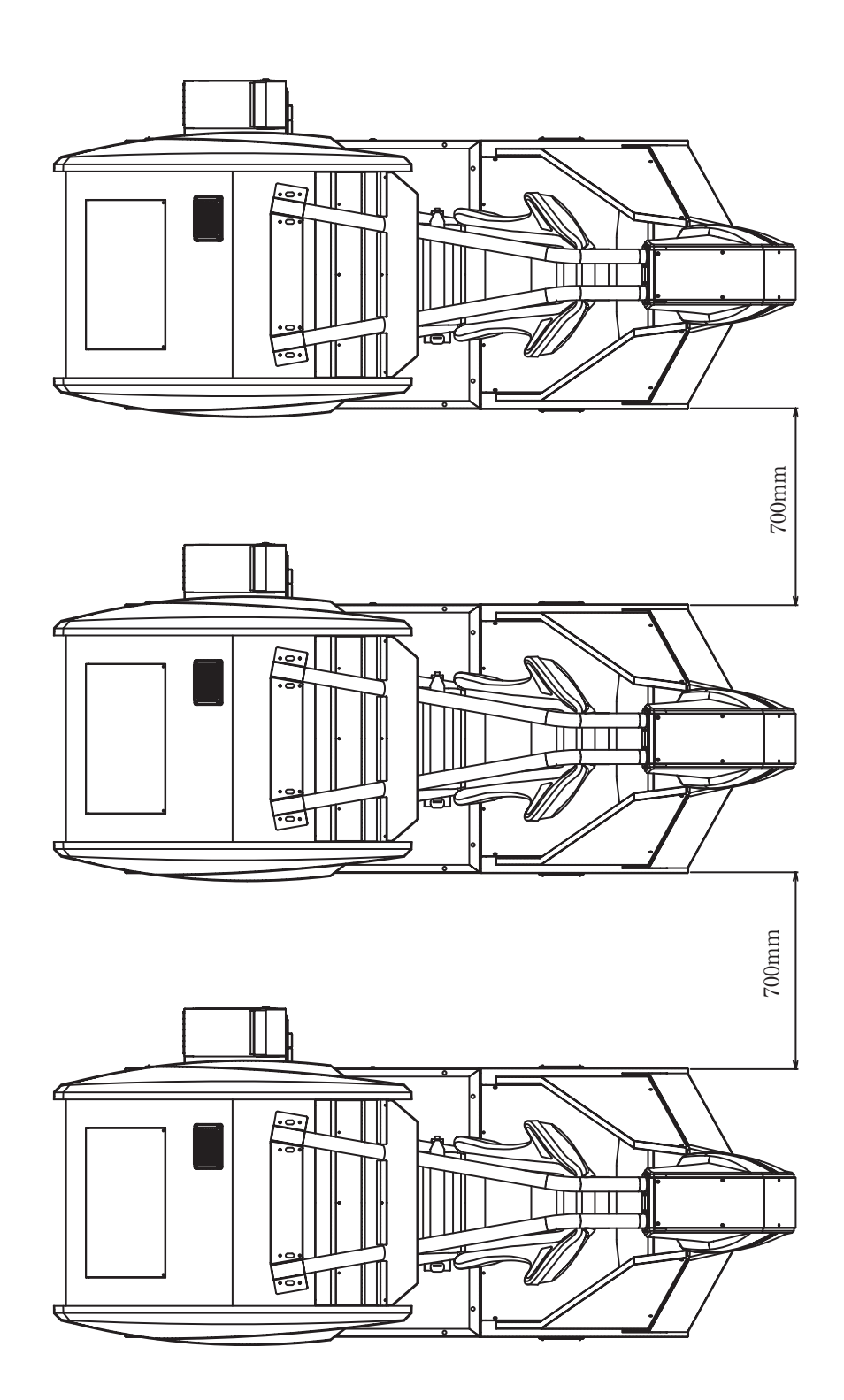

FIG. 21. 1

#### 21 – 2 CONNECTING NETWORK CABLES

To enable network play, the hubs inside each of the game machines involved must be connected with network (LAN) cables. Connect the hub inside one of the machines to the hubs in each of the other machines using LAN cables. There is no need to connect the other machines to each other.

Do not connect LAN cables to game machines when they are not used for network play.

The following procedure requires the included LAN cables, the master key, a M4-size screwdriver, and a 24 mm diameter spanner.

- ① Turn off the power and unplug the power cord from the outlet. Place the power cord so as not to damage it while working.
- <sup>(2)</sup> Using Section 8 of this manual as reference, move the machines so that they are lined up. Leave enough space on the front lid side of the machine to perform the rest of the operations in this procedure.

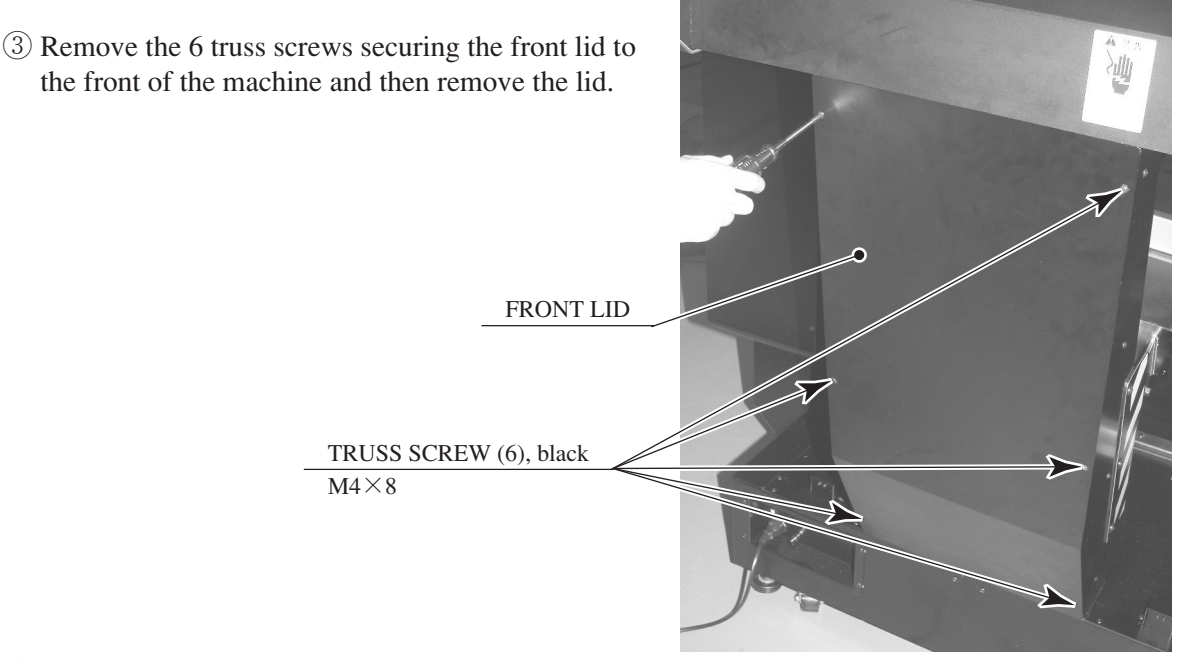

(4) Loosen 2 of the truss screws on the cable cover and shift the cover downward.

PHOTO 21. 2 a

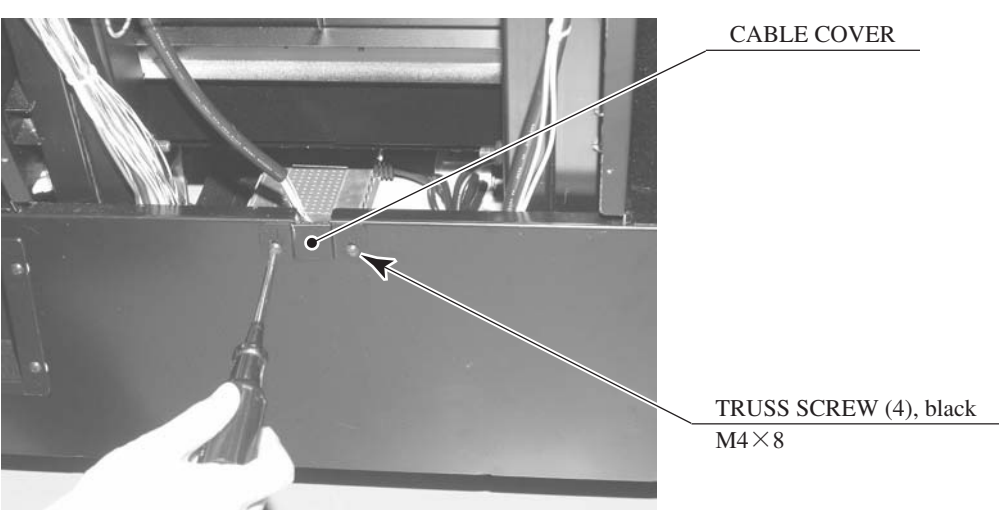

PHOTO 21. 2 b

(5) Tighten the 2 loosened truss screws to secure the cable cover in place.

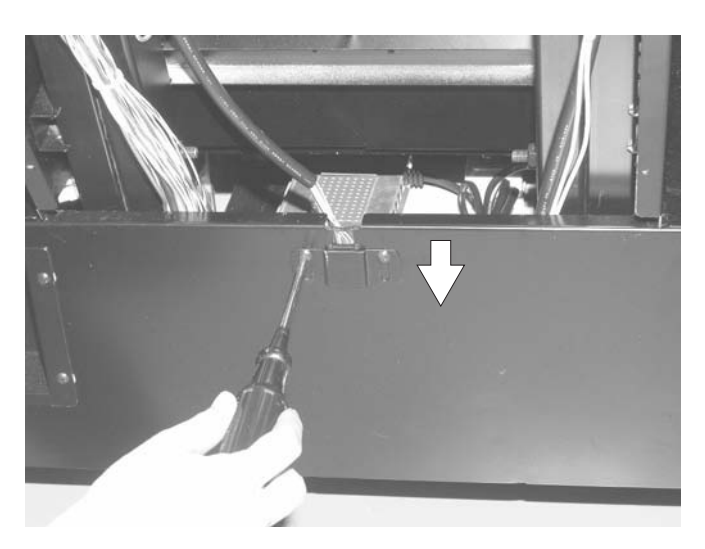

РНОТО 21. 2 с

(6) Pass the LAN cable through the edge holder (the rectangular frame-shaped plastic part.) Pressing down on the edge holder from above will cause it to stretch elastically and open up.

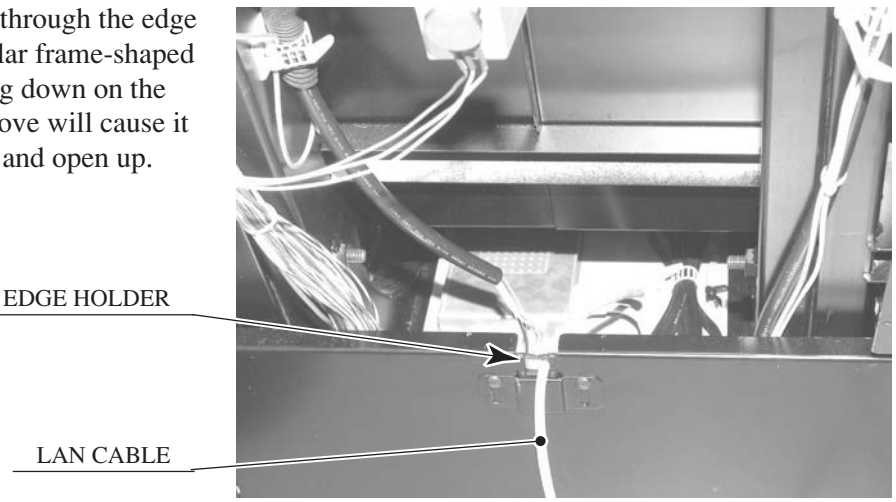

PHOTO 21. 2 d

HUB

Plug the connector on the end of the LAN cable into port 2 or above on the hub. Port 1, located at the front closest to the front lid, is connected to the TRIFORCE in the base interior. Any of the ports 2 or above can be used to connect to any of the other game machines.

Since the hub in one machine will be connected to the hubs in each of the other machines via LAN cables, only one machine needs to be fitted with enough LAN cables for all machines involved. The other machines will only have 2 cable connections each. *Note: In the photo, the front floor has been removed for better visibility. It does not need to be removed during the actual procedure.*  Connect to port 2 or above.

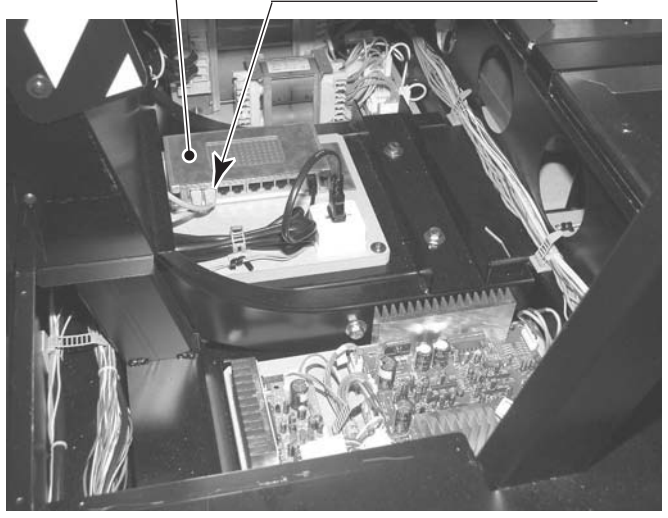

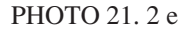

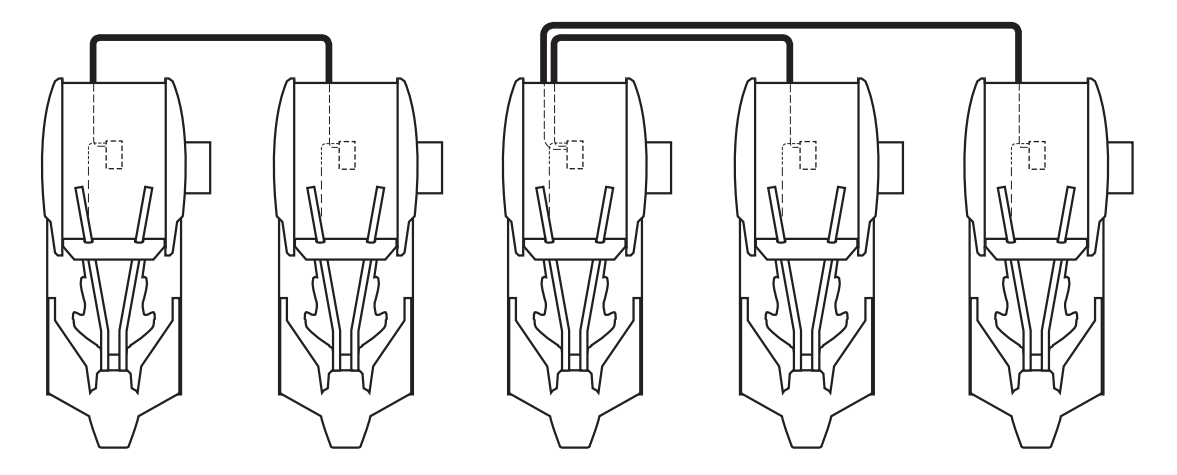

2 machines linked together

3 machines linked together

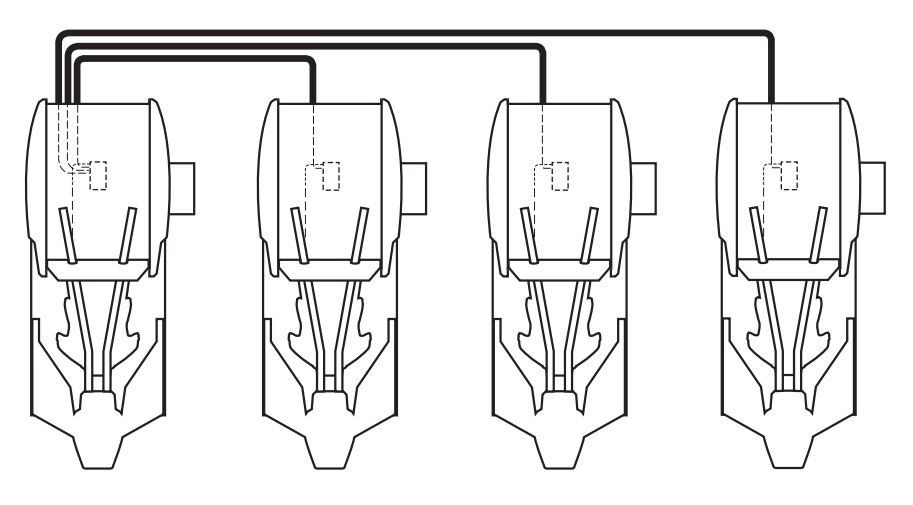

4 machines linked together

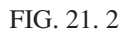

- (8) Replace the front lid.
- (9) Once the machines have been linked for network play, line them up. Leave as much space as possible between the machines.
- 10 Secure all adjustors on each machine. (See  $\fbox{2}$  of Section 6.)
- (1) Connect the power cord and grounding wire for each machine. (See 4 of Section 6.))

#### 21 – 3 NETWORK PLAY SETTINGS

Each of the linked machines must be set up for network play. If the machines are not set up correctly, network play will not be possible.

#### HOW TO SET UP A MACHINE FOR NETWORK PLAY

- ① Turn off the power on each machine to be used in network play.
- 2 Enter Test mode on each machine. (See 10-2.)
- ③ Select GAME TEST MODE and press the TEST Button. The machine will enter Game Test mode and the screen will display the Game Test menu. (See 10-3.)
- (4) Select NETWORK SETTINGS from the Game Test menu and press the TEST Button. The Network Settings screen will appear. Network settings are carried out on this screen.

| NET                                    | TWORK SETTING                                                                |  |
|----------------------------------------|------------------------------------------------------------------------------|--|
| LINK NUN<br>GROUP<br>NUMBER<br>-> EXIT | $\begin{array}{c} M & 2(2 \sim 4) \\ A(A \sim Z) \\ 2(1 \sim 4) \end{array}$ |  |
| AND PF                                 | RESS TEST BUTTON                                                             |  |

FIG. 21. 3

- (5) Set the LINK NUM setting on the Network Settings screen to the number of game machines linked for network play.
- (6) Set up the GROUP setting on the Network Settings screen. The GROUP setting is used to divide the machines linked for network play into groups. For example, a network of 4 machines could be divided into 2 groups of 2 machines.
- (7) Set the NUMBER setting on the Network Settings screen so that each machine within a group has a different number. Make sure that one machine in each group is set to "1".
- (8) Exit Test mode on each machine. Be sure to choose EXIT from the System Test Menu to exit Test mode properly.
- Once each machine has exited Test mode and gone through initialization, it will begin a network test. During the network test, the monitor will display a network test screen.
  If there are no problems with network play settings or cable connections, the machine will enter Advertising mode.
- ① If the advertising screen appears after the network test is finished, network settings are complete.

The network test should last roughly 20 to 30 seconds. If the network test screen fails to disappear, the problem is most likely due to one of the following: incorrect settings, an improperly connected LAN cable, a faulty LAN cable connection, or a severed wire.

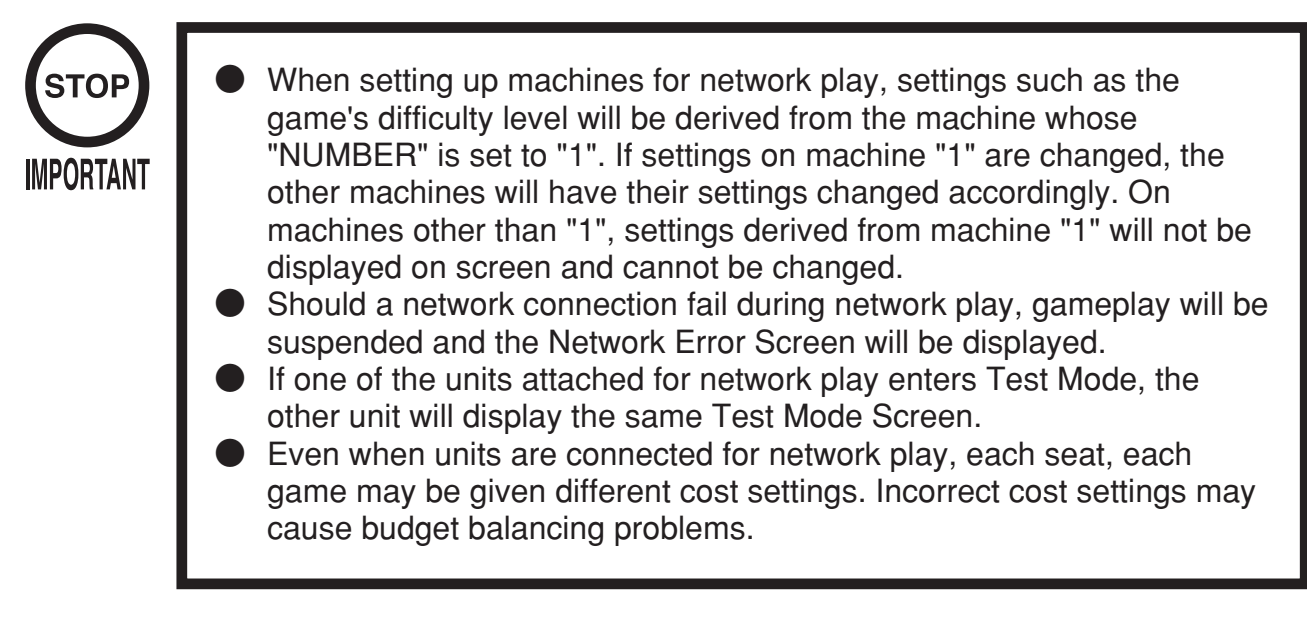

Note that when 2 or more machines are linked together for network play, some functions are different than for stand-alone machines.

Whenever Test mode is used on a machine linked for network play, all machines connected to the network will display the network test screen. When patrons are engaged in network play, do not enter Test mode on any of the machines in the network, even if the machine is not in use. However, machines whose GROUP setting is different from that of the machine entering Test mode will not be affected.

#### 22. PARTS LIST

-(1) TOP ASSY FZR DX

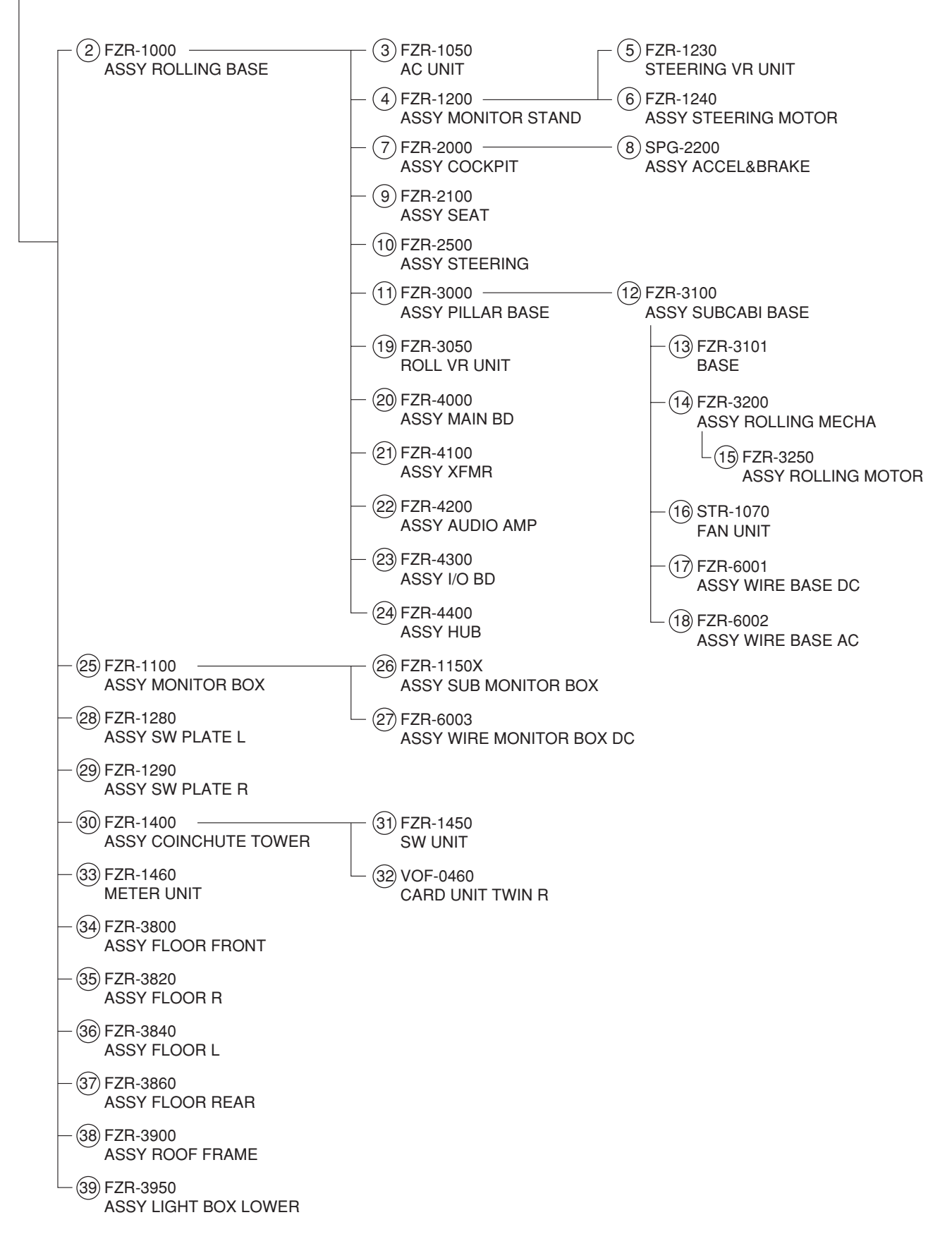

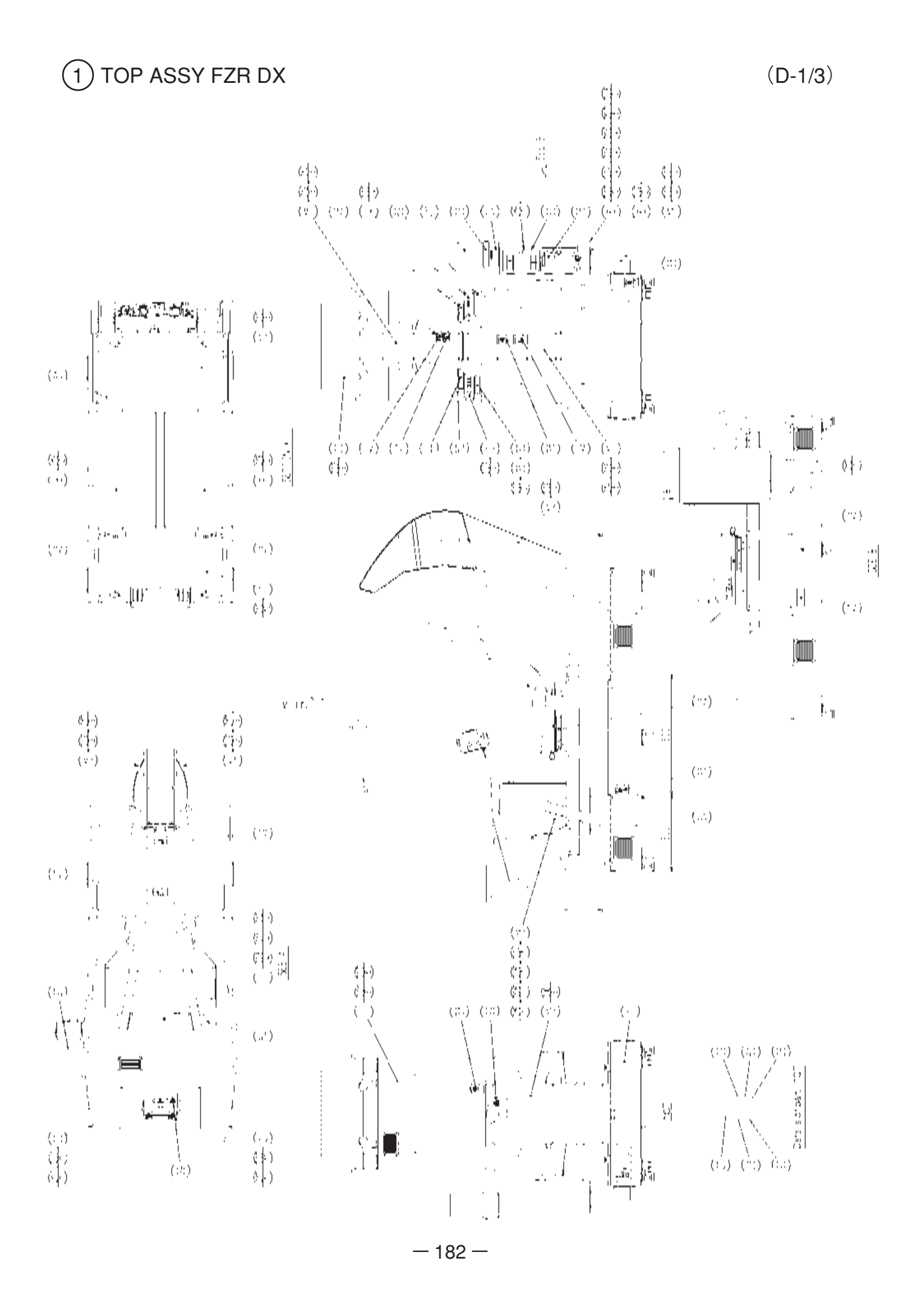

## 1 TOP ASSY FZR DX

| ITEM NO. | PART NO.                       | DESCRIPTION                               |
|----------|--------------------------------|-------------------------------------------|
| 1        | FZR-1000                       | ASSY ROLLING BASE                         |
| 2        | FZR-1100                       | ASSY MONITOR BOX                          |
| 3        | FZR-1280                       | ASSY SW PLATE L                           |
| 4        | FZR-1290                       | ASSY SW PLATE R                           |
| 5        | FZR-1400                       | ASSY COINCHUTE TOWER                      |
| 6        | FZR-1460                       | METER UNIT                                |
| 7        | FZR-3800                       | ASSY FLOOR FRONT                          |
| 8        | FZR-3820                       | ASSY FLOOR R                              |
| 9        | FZR-3840                       | ASSY FLOOR L                              |
| 10       | FZR-3860                       | ASSY FLOOR REAR                           |
| 11       | FZR-3900                       | ASSY ROOF FRAME                           |
| 12       | FZR-3950                       | ASSY LIGHT BOX LOWER                      |
| 13       | FZR-0005                       | FRONT LID                                 |
| 14       | FZR-0006                       | REAR SIDE COVER L                         |
| 15       | FZR-0007                       | REAR SIDE COVER R                         |
| 16       | FZR-0008                       | LIGHT BOX PLATE UPPER                     |
| 17       | FZR-0009                       | LIGHT BOX PLATE LOWER                     |
| 18       | FZR-0010                       | TOWER HOLDER                              |
| 19       | FZR-0011                       | TOWER BASE                                |
| 20       | FZR-0013                       | POP                                       |
| 21       | FZR-0018                       | FRONT SIDE COVER L                        |
| 22       | FZR-0019                       | FRONT SIDE COVER R                        |
| 23       | FZR-0021-01                    | STICKER CARD SLOT FZR A ENG               |
| 24       | FZR-0022-01                    | STICKER CARD SLOT FZR B ENG               |
| 25       | 253-5366                       | CASH BOX                                  |
| 31       | 421-8479-01                    | STICKER INSTR SUNLIGHT ENG                |
| 32       | JEY-0005                       | DENOMI PLATE                              |
| 33       | SGM-4531                       | POLY COVER $1000 \times 2400 \times 2000$ |
| 34       | 421-11416                      | STICKER CAUTION FORK                      |
| 37       | CKT-0015                       | STICKER CARD STOCKER                      |
| 38       | 440-W S0002XEG                 | STICKER W POWER OFF ENG                   |
| 39       | 440-CS0140-JP                  | STICKER U GEAR                            |
| 40       | 440-W S0033AEG                 | STICKER W BD POWER OFF ENG                |
| 41       | 440-W S0141-EG                 | STICKER W HIGH TEMP SENG                  |
| 42       | 440-W S0142-EG                 | STICKER W FOWER OFF 5 ENG                 |
| 43       | 440-W 50012AEG                 | STICKER C PLAVER RESTRICTIONS             |
| 44       | 440-CS0270-EG<br>440-CS0277 EC | STICKER C FDII EPSV 25 ENC                |
| 40       | 440-CS0277-EG<br>440-CS0278 EC | STICKER C BACCACE FNC                     |
| 40       | 440_CS0270-EG                  | STICKER C KEEP OUT ENG                    |
| 48       | 440-CS0275-EG                  | STICKER C NOT APPROACH FNG                |
| 49       | 440-WS0275-EG                  | STICKER W PINCH ENG                       |
| 51       | FZR-0024                       | STICKER CAUTION REAR                      |
| 52       | 421-11700-01                   | STICKER BELT SIGN ENG                     |
| 53       | FZR-1296-01                    | STICKER MEMORY CARD INST ENG              |
| 54       | SLC-0006                       | FLAT WASHER 8.4-25 $\times$ 2             |
|          | -                              | -                                         |

#### 1 TOP ASSY FZR DX

| ITEM NO. | PART NO.                    | DESCRIPTION                                                                                                    | NOTE                            |
|----------|-----------------------------|----------------------------------------------------------------------------------------------------|---------------------------------|
| 201      | 030-000880-SB               | HEX BLT W/S BLK M8 $\times$ 80                                                                                                    |                                 |
| 202      | 068-852216-0B               | FLT WSHR BLK $8.5-22 \times 1.6$                                                                                                    |                                 |
| 203      | 000-T00410-0B               | M SCR TH BLK M4 $\times$ 10                                                                                                    |                                 |
| 204      | 050-H00600                  | HEX NUT M6                                                                                                    |                                 |
| 201      | 060-\$00600                 | SPR WSHR M6                                                                                                    |                                 |
| 205      | 068 652016                  | FIT WSHR 65 20 $\times$ 16                                                                                                    |                                 |
| 200      | 000-052010<br>020 000820 SP | $\frac{1}{100} \text{ MOSILY 0.5-20 } \times 1.0$                                                                                                    |                                 |
| 207      | 030-000820-3D               | $\frac{112}{112} \frac{112}{112} 11$ |                                 |
| 200      | 000 D00410 W                | $\begin{array}{c} \Pi E \Lambda D L I  W/S D L \Lambda W I 0 \land 30 \\ M S C D D L W / E S M A \times 10 \end{array}$                                                                                                    |                                 |
| 209      | 000-P00410-W                | M SCR PH W/FS M4 $\times$ 10<br>M SCD TH DLV M4 $\times$ 9                                                                                                    |                                 |
| 210      | 000-100408-0D               | M SUR TH BLK M4 $^{\circ}$ 8                                                                                                    |                                 |
| 211      | 050-H00800                  | HEA NUT M8                                                                                                    |                                 |
| 212      | 060-500800                  | SPK WSHK M8                                                                                                    |                                 |
| 213      | 000-100408-00               | M SUK TH URM M4 $\times$ 8                                                                                                    |                                 |
| 214      | 068-441616-0C               | FLT WSHR CRM 4.4-16 $\times$ 1.6                                                                                                    |                                 |
| 215      | 031-000650-0B               | CRG BLT BLK M6 $\times$ 50                                                                                                    |                                 |
| 216      | 008-T00412-0B               | TMP PRF SCR TH BLK M4 $\times$ 12                                                                                                    |                                 |
| 217      | 068-441616-0B               | FLT WSHR BLK $4.4-16 \times 1.6$                                                                                                    |                                 |
| 401      | 601-6604-70                 | CARTON BOX 70                                                                                                    |                                 |
| 402      | 220-5484                    | VOL CONT B-5K OHM                                                                                                    |                                 |
|          | 220-5753                    | VOL CONT B-5K OHM (TOCOS)                                                                                                    |                                 |
| 403      | 220-5576                    | KEY MASTER FOR 220-5575                                                                                                    |                                 |
| 404      | SGM-4111Y                   | KEY BAG                                                                                                    |                                 |
| 405      | 514-5036-10000              | FUSE 6.4 × 30 10000MA 125V                                                                                                    |                                 |
| 406      | 600-7269-1000               | ASSY LAN CABLE 1000CM                                                                                                    |                                 |
| 407      | 600-6729                    | AC CABLE CONNECT TYPE 15A                                                                                                    | <taiwan></taiwan>               |
|          | 600-7228                    | AC CABLE CONNECT TYPE 15A                                                                                                    | <taiwan></taiwan>               |
|          | 600-6695-01                 | AC CABLE CONNECT TYPE USA 15A                                                                                                    | <usa></usa>                     |
|          | 600-6619-01                 | AC CABLE CONNECT TYPE FOR UK                                                                                                    | <hong kong=""></hong>           |
|          | 600-6618                    | AC CABLE CONNECT TYPE FOR EXP                                                                                                    | <others></others>               |
| 408      | 280-5009-01                 | CORD CLAMP 21                                                                                                    |                                 |
| 409      | 601-11050                   | CLEANING KIT                                                                                                    |                                 |
| 410      | 420-6769-01                 | OWNERS MANUAL FZR DX ENG                                                                                                    |                                 |
| 411      | 105-5435                    | GD DRIVE BRKT STD                                                                                                    |                                 |
| 412      | 000-P00416-W                | M SCR PH W/FS M4 $\times$ 16                                                                                                    |                                 |
| 413      | 012-P00408                  | TAP SCR $\#2$ PH 4 $\times$ 8                                                                                                    |                                 |
| 414      | 600-7247-500                | CABLE SCSI ST-L TYPE2 500MM                                                                                                    |                                 |
| 415      | 610-0650-0007               | GD SOFT KIT FZR ASIA                                                                                                    | <asia></asia>                   |
|          | 610-0650-0004               | GD SOFT KIT FZR                                                                                                    | <others></others>               |
| 417      | FZR-0020-01                 | POP CARD FZR ENG                                                                                                    | 0 0 0 0 0                       |
| 418      | SGM-2675X                   | POLYETHYLENE BAG $240 \times 370$                                                                                                    |                                 |
| 419      | 600-6664-02                 | WIRE HARN EARTH W/LUG M6                                                                                                    | <taiwan></taiwan>               |
|          | 000 0001 0=                 | NOT USED                                                                                                    | <others></others>               |
| 422      | 220-5775                    | VOL CONT B-10K OHM W/BD                                                                                                    | · O there.                      |
| 423      | 509-6036                    | SW MICRO MATSUSHITA AM51615A7                                                                                                    |                                 |
| /        | 421-6690-01                 | STICKER 120V                                                                                                    | <ac 120v="" area=""></ac>       |
| ,        | 421-6690-06                 | STICKER 110V                                                                                                    | <ac 110v="" area=""></ac>       |
| /        | 121-0000-00<br>121-6600 02  | STICKER 220V                                                                                                    | $< \Delta C 220 V \Delta rook$  |
| /        | 421-0050-05                 | STICKER 240V                                                                                                    | <ac 240v="" area=""></ac>       |
| ,        | 421-6600 04                 | STICKER 230V                                                                                                    | $< \Delta C 220 V \Delta roo >$ |
| /        | 191-6110 01                 | STICKER ECC                                                                                                    |                                 |
| /        | 421-0119-91                 | STICKER SECA USA                                                                                                    | <usa></usa>                     |
| /        | 741 0140-00                 |                                                                                                    | ~UUII/                          |

#### (D-3/3)

• }}

7: V - 1273

州田

=1.13°0'111

( , , )

 $\left( \frac{1}{2} \right)$ 

(2) (2) (2)

(: !)

Ц

(1, 0)

(  $\cdot$ 

(日) (日)

(\*\*\*) (\*\*\*) (\*\*\*)

 $\frac{1}{2}$ 

(...) 649 049

 $(|\cdot|)$  $\begin{pmatrix} V_{1} \\ 0 \end{pmatrix}$ (; Ç 1 (4) (4) (4) 1. Attach the tie belt in the position of  $150 \pm 10$  (300 from 9P connector side) from the fixed tie base. 2. Adjust so that the wire is not tightly pulled when rotating the steering wheel. (::) $\langle : | |$ Ľ 세값 Cirk į ιť; 5 NOTES: (( . ) (( . ) (( . ) 7. í) ( ) (;`) (;}) (中) (>:) (::) 6 1 (1)810 810 1-2 )<sup>at,</sup> (†) (\*\*) (…) i Uniti (\* ) (\* ) (\* ) ;) (/)  $(| \phi \rangle)$  $(i_{i})$ lt ( ' ) ^[-) (\*\*\*) (\*\*\*) ί, ( ) )))))))))))) : '. .\ ; (1) (\* ) (i!)

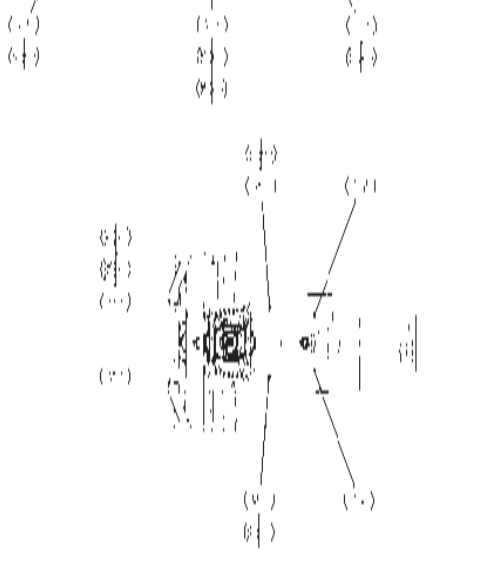

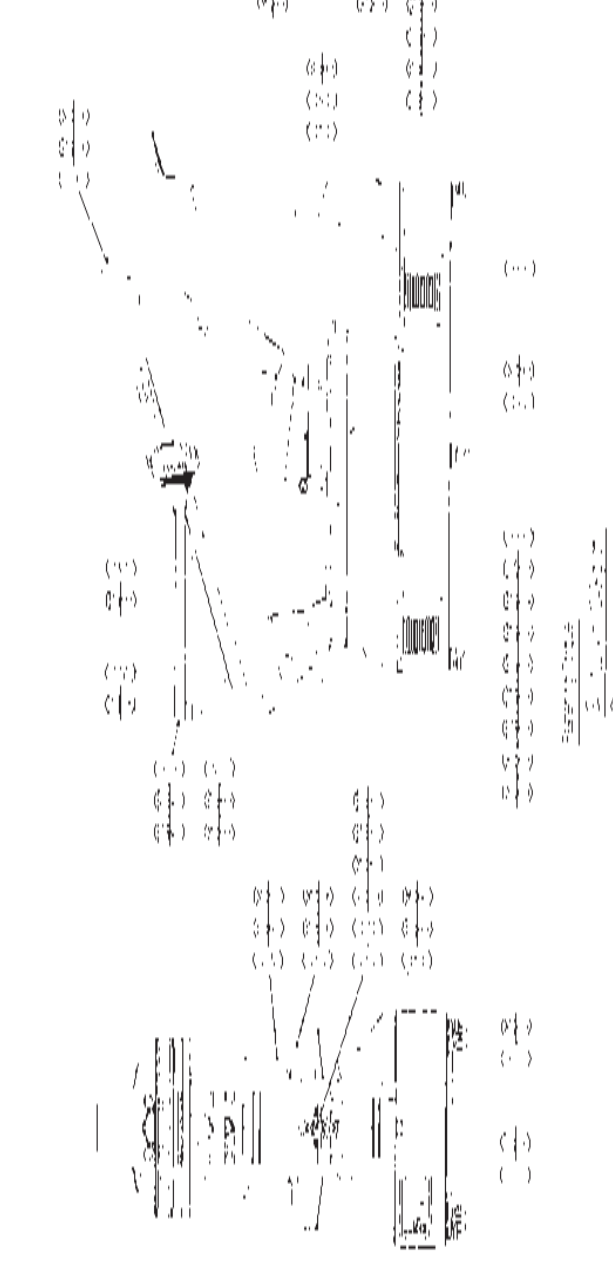

— 185 —

## 2 ASSY ROLLING BASE (FZR-1000)

| ITEM NO. | PART NO.  | DESCRIPTION                   | NOTE |
|----------|-----------|-------------------------------|------|
| 1        | FZR-1050  | AC UNIT                       |      |
| 2        | FZR-1200  | ASSY MONITOR STAND            |      |
| 3        | FZR-2000  | ASSY COCKPIT                  |      |
| 4        | FZR-2100  | ASSY SEAT                     |      |
| 5        | FZR-2500  | ASSY STEERING                 |      |
| 6        | FZR-3000  | ASSY PILLAR BASE              |      |
| 7        | FZR-3050  | ROLL VR UNIT                  |      |
| 8        | FZR-4000  | ASSY MAIN BD                  |      |
| 9        | FZR-4100  | ASSY XFMR                     |      |
| 10       | FZR-4200  | ASSY AUDIO AMP                |      |
| 11       | FZR-4300  | ASSY I/O BD                   |      |
| 12       | FZR-4400  | ASSY HUB                      |      |
| 13       | FZR-0001  | FRONT SIDE SASH L             |      |
| 14       | FZR-0002  | FRONT SIDE SASH R             |      |
| 15       | FZR-0003  | FRONT COVER L                 |      |
| 16       | FZR-0004  | FRONT COVER R                 |      |
| 17       | FZR-0012  | FRONT GUARD MAT               |      |
| 18       | FZR-0014  | HANDLE SPACER RING            |      |
| 19       | FZR-0015  | CTRL PNL PLATE CENTER         |      |
| 20       | FZR-1001  | BELT CLAMP                    |      |
| 21       | FZR-1002  | IDLER PULLEY S8M 22           |      |
| 22       | FZR-1003  | IDLER COLLAR                  |      |
| 23       | FZR-1004  | IDLER SUPPORT                 |      |
| 24       | FZR-1005  | PILLAR LID UPPER              |      |
| 25       | FZR-1006  | PILLAR LID LOWER              |      |
| 26       | FZR-1007  | BLIND MAT                     |      |
| 27       | FZR-1008  | REAR PILLAR PANEL             |      |
| 28       | FZR-1009  | MECHA COVER                   |      |
| 29       | FZR-1010  | REAR SIDE SASH L              |      |
| 30       | FZR-1011  | REAR SIDE SASH R              |      |
| 31       | FZR-1012  | FENCE L                       |      |
| 32       | FZR-1013  | FENCE R                       |      |
| 33       | FZR-1014  | STICKER FENCE L               |      |
| 34       | FZR-1015  | STICKER FENCE R               |      |
| 35       | FZR-1018  | STICKER MECHA COVER           |      |
| 36       | FZR-2009  | COCKPIT MAT HOLDER            |      |
| 37       | FZR-2010  | COCKPIT LOWER COVER           |      |
| 38       | TTR-2010  | GEAR HOLDER 110               |      |
| 39       | 601-6450  | GEAR 110                      |      |
| 40       | FZR-1019  | WIRE HOLDER                   |      |
| 41       | FZR-1022  | STICKER CAUTION FRONT L       |      |
| 42       | FZR-1023  | STICKER CAUTION FRONT R       |      |
| 43       | FZR-2004  | COCKPIT FRONT COVER           |      |
| 101      | 601-11313 | TIMING BELT 300 S8M 2152 OPEN |      |
| 102      | 100-5112  | BEARING 17 (NSK 6003ZZ)       |      |
| 103      | 280-5257  | TIE BASE TA158                |      |
| 104      | 601-0460  | PLASTIC TIE BELT 100MM        |      |

#### (D-2/3)

## 2 ASSY ROLLING BASE (FZR-1000)

| ITEM NO. | PART NO.      | DESCRIPTION                            |
|----------|---------------|----------------------------------------|
| 201      | 000-T00408-0B | M SCR TH BLK M4 $\times$ 8             |
| 202      | 030-000880-SB | HEX BLT W/S BLK M8 $\times$ 80         |
| 203      | 068-852216-0B | FLT WSHR BLK 8.5-22 $\times$ 1.6       |
| 204      | FAS-200005    | HEX SKT H CAP SCR B 0Z M14 $\times$ 40 |
| 205      | 060-S01400    | SPR WSHR M14                           |
| 206      | 060-F01400    | FLT WSHR M14                           |
| 207      | 030-000825-S  | HEX BLT W/S M8 $\times$ 25             |
| 208      | 060-F00800    | FLT WSHR M8                            |
| 209      | 050-H01000    | HEX NUT M10                            |
| 210      | 060-S01000    | SPR WSHR M10                           |
| 211      | 060-F01000-0B | FLT WSHR BLK M10                       |
| 212      | 030-0008A0-S  | HEX BLT W/S M8 $\times$ 100            |
| 213      | 000-P00408-W  | M SCR PH W/FS M4 $\times$ 8            |
| 214      | 000-P00416-W  | M SCR PH W/FS M4 $\times$ 16           |
| 215      | 068-441616-0B | FLT WSHR BLK 4.4-16 $\times$ 1.6       |
| 216      | 000-P00425-W  | M SCR PH W/FS M4 $\times$ 25           |
| 217      | 000-T00410-0B | M SCR TH BLK M4 $\times$ 10            |
| 218      | 030-001020-SB | HEX BLT W/S M10 $\times$ 20            |
| 219      | FAS-650018    | STP RING BLK OZ H35                    |
| 220      | 050-H01200    | HEX NUT M12                            |
| 221      | 060-S01200    | SPR WSHR M12                           |
| 222      | 060-F01200    | FLT WSHR M12                           |
| 223      | 000-F00310    | M SCR FH M3 $\times$ 10                |
| 225      | 000-T00408-0C | M SCR TH CRM M4 $\times$ 8             |
| 226      | 000-P00410-S  | M SCR PH W/S M4 $\times$ 10            |
| 227      | 028-A00408-P  | SET SCR HEX SKT CUP P M4 $\times$ 8    |
| 228      | 000-P00408    | M SCR PH M4 $\times$ 8                 |
| 229      | 060-S00400    | SPR WSHR M4                            |
| 230      | 060-F00400    | FLT WSHR M4                            |
| 231      | 050-H00400    | HEX NUT M4                             |
| 232      | 000-P00305-S  | M SCR PH W/S M3 $\times$ 5             |
| 233      | 000-P00508    | M SCR PH M5 $\times$ 8                 |
| 234      | 060-S00500    | SPR WSHR M5                            |
| 235      | 060-F00500    | FLT WSHR M5                            |
| 301      | 600-6972-0300 | WIRE HARN EARTH ID5 0300MM             |

NOTE

(D-3/3)

### (3) AC UNIT (FZR-1050)

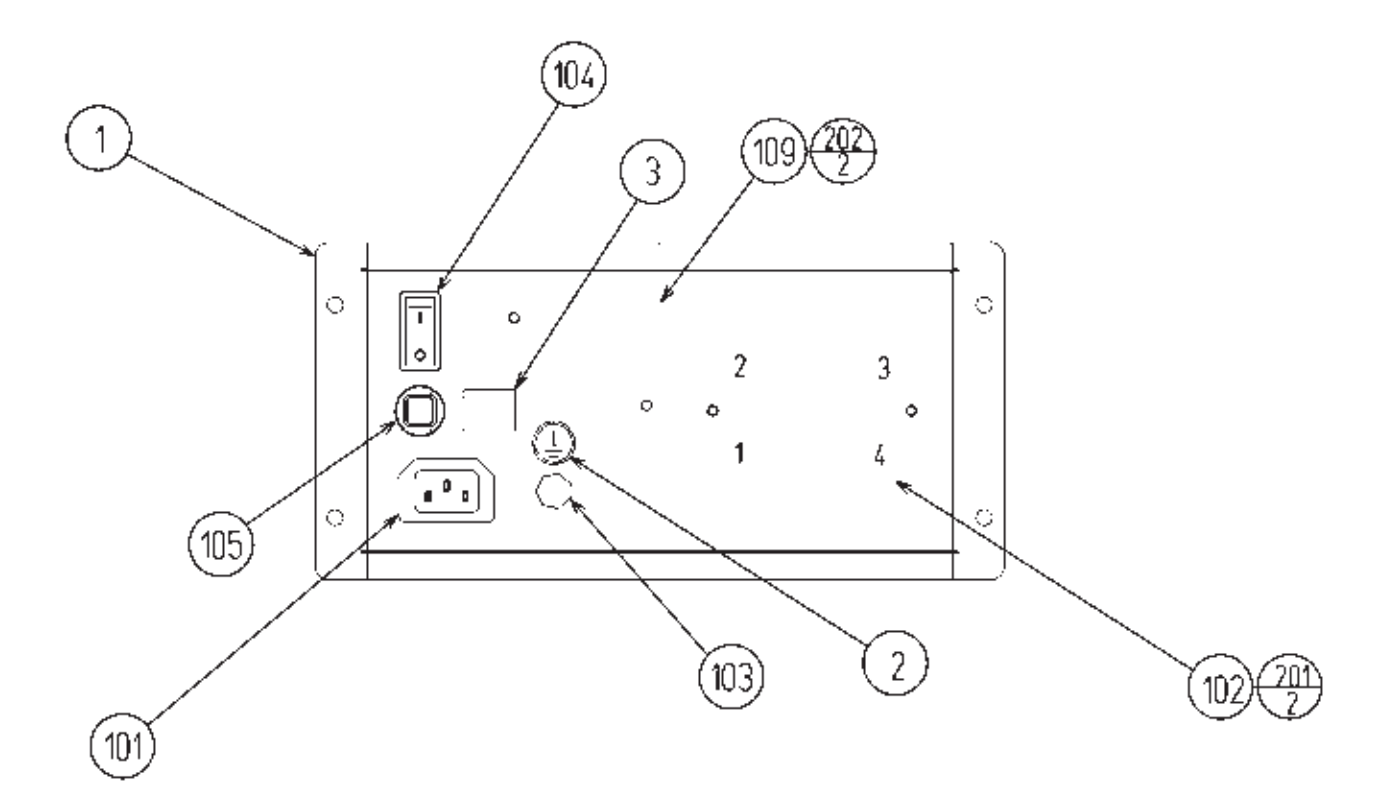

| ITEM NO. | PART NO.        | DESCRIPTION                             | NOTE                                    |
|----------|-----------------|-----------------------------------------|-----------------------------------------|
| 1        | FZR-1051        | AC BRKT                                 |                                         |
| 2        | 421-8202        | STICKER EARTH MARK                      |                                         |
| 3        | 421-7468-02     | STICKER C.P W/PIC                       |                                         |
| 101      | 214-0202        | AC INLET PANEL TYPE                     |                                         |
| 102      | 270-5081        | NOISE FILTER 20A                        |                                         |
| 103      | 280-0417        | TERMINAL BINDING POST BLACK<br>NOT USED | <taiwan><br/><others></others></taiwan> |
| 104      | 509-5453-91-V-B | SW ROCKER J8 V-B                        |                                         |
| 105      | 512-5046-10000  | C.P 10000MA CE UL                       | <ac -="" 110="" 120v="" area=""></ac>   |
|          | 512-5046-5000   | C.P 5000MA CE UL                        | <ac 220="" 240v="" area="" –=""></ac>   |
| 106      | 601-0460        | PLASTIC TIE BELT 100 MM                 |                                         |
| 107      | 310-5029-F20    | SUMITUBE F F 20MM                       |                                         |
| 108      | 310-5029-G20    | SUMITUBE F G 20MM                       |                                         |
| 109      | 450-5126        | MAGNET CONTACT S-NIOCX                  | <taiwan></taiwan>                       |
|          | 450-5135        | MAGNET CONTACT S-NIOCX AC 120V          | <usa></usa>                             |
|          | 450-5133        | MAGNET CONTACT S-NIOCX AC 200V          | <korea></korea>                         |
|          | 450-5134        | MAGNET CONTACT S-NIOCX AC 230V          | <others></others>                       |
| 201      | 000-P00408-W    | M SCR PH W/FS M4 $\times$ 8             |                                         |
| 202      | 000-P00416-W    | M SCR PH W/FS M4 $\times$ 16            |                                         |
| 203      | 060-S00400      | SPR WSHR M4                             |                                         |
| 204      | 060-F00400      | FLT WSHR M4                             |                                         |
| 205      | 050-H00400      | HEX NUT M4                              |                                         |
| 301      | FZR-60019       | WH AC UNIT01                            |                                         |
| 302      | FZR-60020       | WH AC UNIT02                            |                                         |
| 303      | FZR-60021       | WH AC UNIT03                            |                                         |
| 304      | FZR-60022       | WH AC UNIT04                            |                                         |

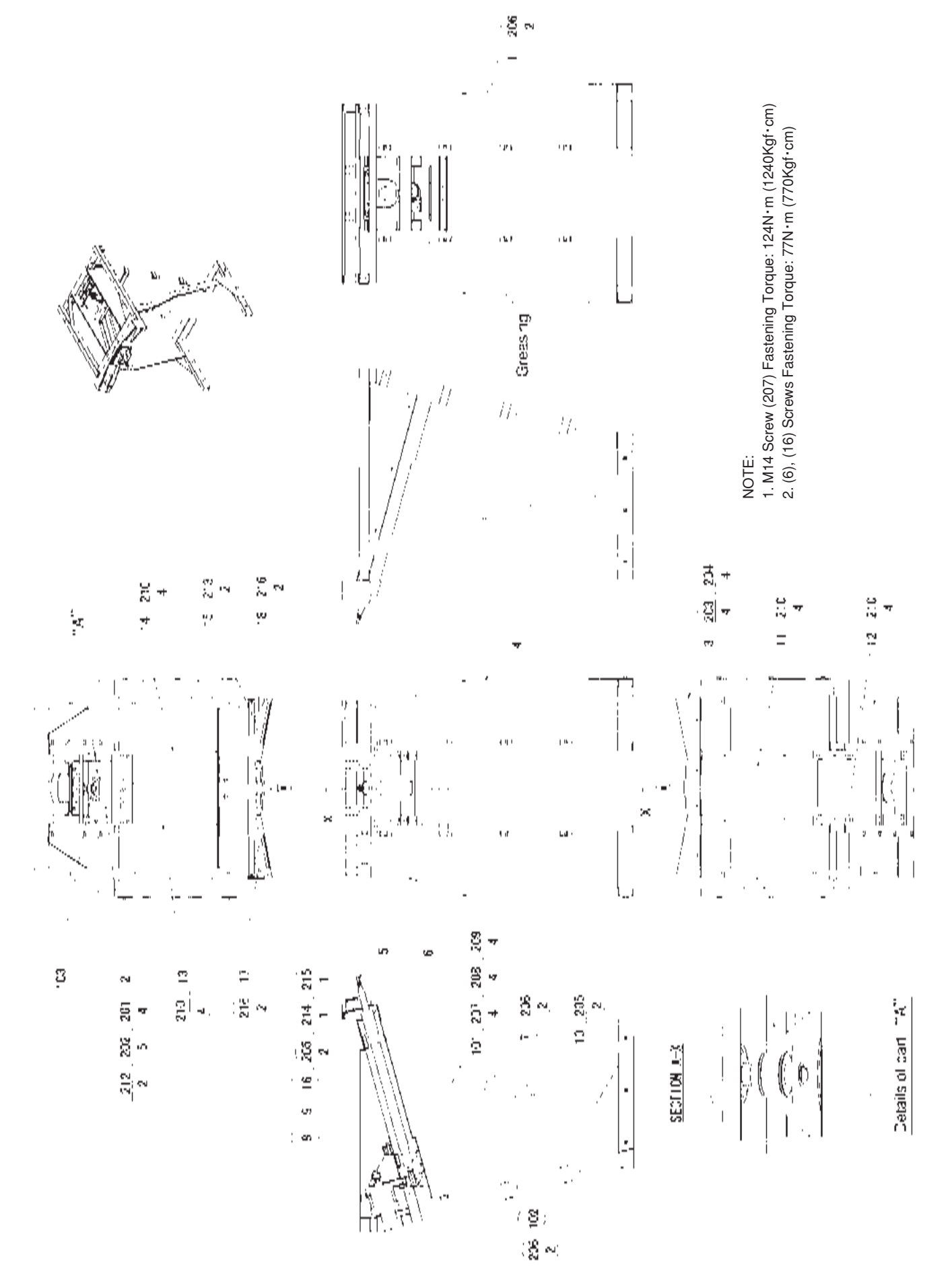

— 189 —

#### (4) ASSY MONITOR STAND (FZR-1200)

| ITEM NO. | PART NO.      | DESCRIPTION                            |
|----------|---------------|----------------------------------------|
| 1        | FZR-1230      | STEERING VR UNIT                       |
| 2        | FZR-1240      | ASSY STEERING MOTOR                    |
| 3        | FZR-1261      | CONTROL PANEL COVER                    |
| 4        | FZR-1201      | MONITOR STAND                          |
| 5        | FZR-1202      | HANDLE SHAFT FZR                       |
| 6        | FZR-1203      | HANDLE EXTENSION COLLAR                |
| 7        | FZR-1204      | STEERING VR BASE                       |
| 8        | SPG-2505      | PULLEY 60 S5M                          |
| 9        | DYN-1270      | STOPPER KEY                            |
| 10       | SLC-1130      | ADJUST RING                            |
| 11       | FZR-1205      | SHAFT COVER LOWER                      |
| 12       | FZR-1206      | MOTOR COVER LOWER                      |
| 13       | FZR-1211      | UNDER SIDE COVER L                     |
| 14       | FZR-1212      | UNDER SIDE COVER R                     |
| 15       | FZR-1209      | CONTROL PANEL BEAM                     |
| 16       | FZR-1210      | HANDLE EXTENSION SHAFT                 |
| 17       | FZR-1213      | CONTROL PANEL STAY L                   |
| 18       | FZR-1214      | CONTROL PANEL STAY R                   |
| 101      | 100-5436      | BEARING 30 (NTN UCUP206)               |
| 102      | 601-6172      | GEAR 48                                |
| 103      | 601-9173      | TIMING BELT (150 S5M 475)              |
| 201      | 030-000860-SB | HEX BLT W/S BLK M8 $\times$ 60         |
| 202      | 068-852216-0B | FLT WSHR BLK $8.5-22 \times 1.6$       |
| 203      | 000-T00410-0B | M SCR TH BLK M4 $\times$ 10            |
| 204      | 068-441616-0B | FLT WSHR BLK $4.4-16 \times 1.6$       |
| 205      | 028-A00408-P  | SET SCR HEX SKT CUP P M4 $\times$ 8    |
| 206      | 000-P00408-W  | M SCR PH W/FS M4 $\times$ 8            |
| 207      | FAS-200049    | HEX SKT H CAP SCR B 0Z M14 $\times$ 25 |
| 208      | 060-S01400    | SPR WSHR M14                           |
| 209      | 060-F01400    | FLT WSHR M14                           |
| 210      | 000-P00408-WB | M SCR PH W/FS BLK M4 $\times$ 8        |
| 212      | 050-H00800    | HEX NUT M8                             |
| 213      | 000-F00408    | M SCR FH M4 $\times$ 8                 |
| 214      | 060-S01200    | SPR WSHR M12                           |
| 215      | 060-F01200    | FLT WSHR M12                           |
| 216      | 000-P00512-WB | M SCR PH W/FS BLK M5 $\times$ 12       |

(D-2/2)

#### 5 STEERING VR UNIT (FZR-1230)

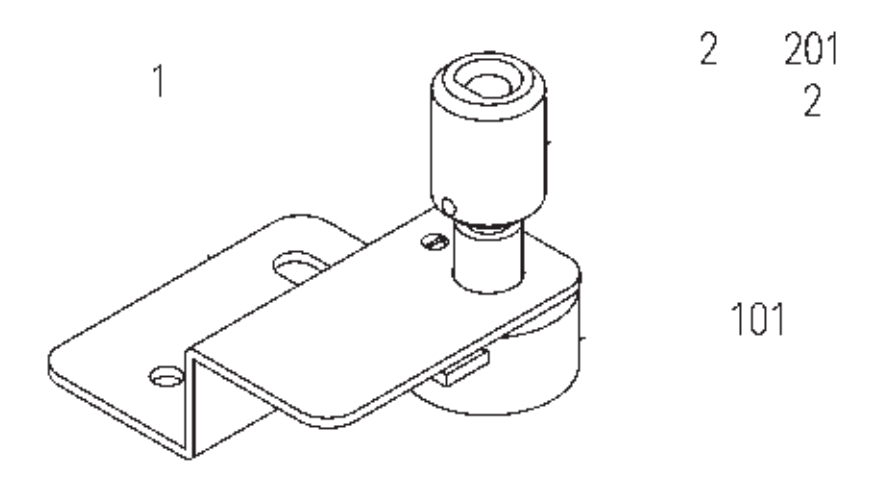

| ITEM NO.          | PART NO.                             | DESCRIPTION                                                         | NOTE |
|-------------------|--------------------------------------|---------------------------------------------------------------------|------|
| $\frac{1}{2}$     | FZR-1231<br>601-7945                 | STEERING VR BRKT<br>GEAR 20                                         |      |
| 101<br>101<br>102 | 220-5484<br>220-5753<br>310-5029-F20 | VOL CONT B-5K OHM<br>VOL CONT B-5K OHM (TOCOS)<br>SUMITUBE F F 20MM |      |
| 201               | 028-A00306-P                         | SET SCR HEX SKT CUP P M3 $\times$ 6                                 |      |
| 301               | 600-6866                             | WIRE HARN ASSY HANDLE MECHA VR                                      |      |
|                   |                                      |                                                                     |      |

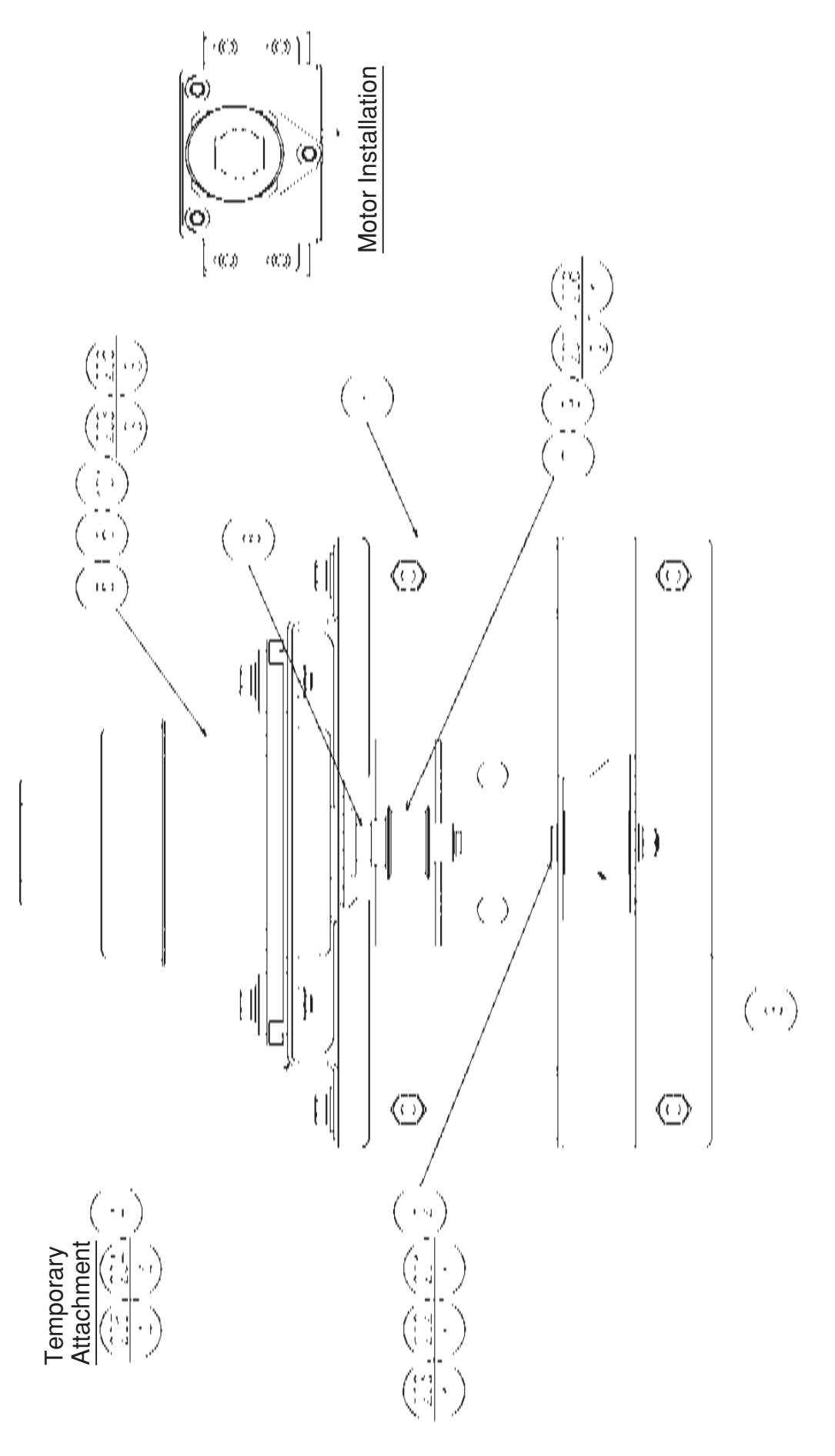

#### 6 ASSY STEERING MOTOR (FZR-1240)

| ITEM NO. | PART NO.       | DESCRIPTION                         |
|----------|----------------|-------------------------------------|
| 1        | E7D 1941       | CTEEDING MOTOD DAGE                 |
| 1        | FZR-1241       | STEERING MOTOR BASE                 |
| 2        | FZR-1242       | STOPPER SHAFT                       |
| 3        | FZR-1243       | STOPPER RUBBER                      |
| 4        | FZR-1244       | STEERING MOTOR BRKT                 |
| 5        | ASK-3502       | MOTOR SPACER                        |
| 6        | ASK-3503       | MOTOR COLLAR                        |
| 7        | SPG-2453       | KEY $4 \times 4 \times 40$          |
| 8        | SPG-2454       | MOTOR SHAFT COLLAR                  |
| 9        | SPG-2504       | PULLEY 20 S5M                       |
| 101      | 350-5448-01    | SERVO MOTOR 500W NEW                |
| 201      | 050-H00800     | HEX NUT M8                          |
| 202      | 060-S00800     | SPR WSHR M8                         |
| 203      | 060-F00800     | FLT WSHR M8                         |
| 204      | 030-000820-S   | HEX BLT W/S M8 $\times$ 20          |
| 205      | 068-852216     | FLT WSHR 8.5-22 $\times$ 1.6        |
| 206      | 030-000830-S   | HEX BLT W/S M8 $\times$ 30          |
| 207      | 028-A00408-P   | SET SCR HEX SKT CUP P M4 $\times$ 8 |
| 201      | 065 \$012\$0 7 | STP RING BLK OZ S12                 |
| 200      | 000-001200-2   | STI KING DER OL SIL                 |

(D-2/2)

#### (7) ASSY COCKPIT (FZR-2000)

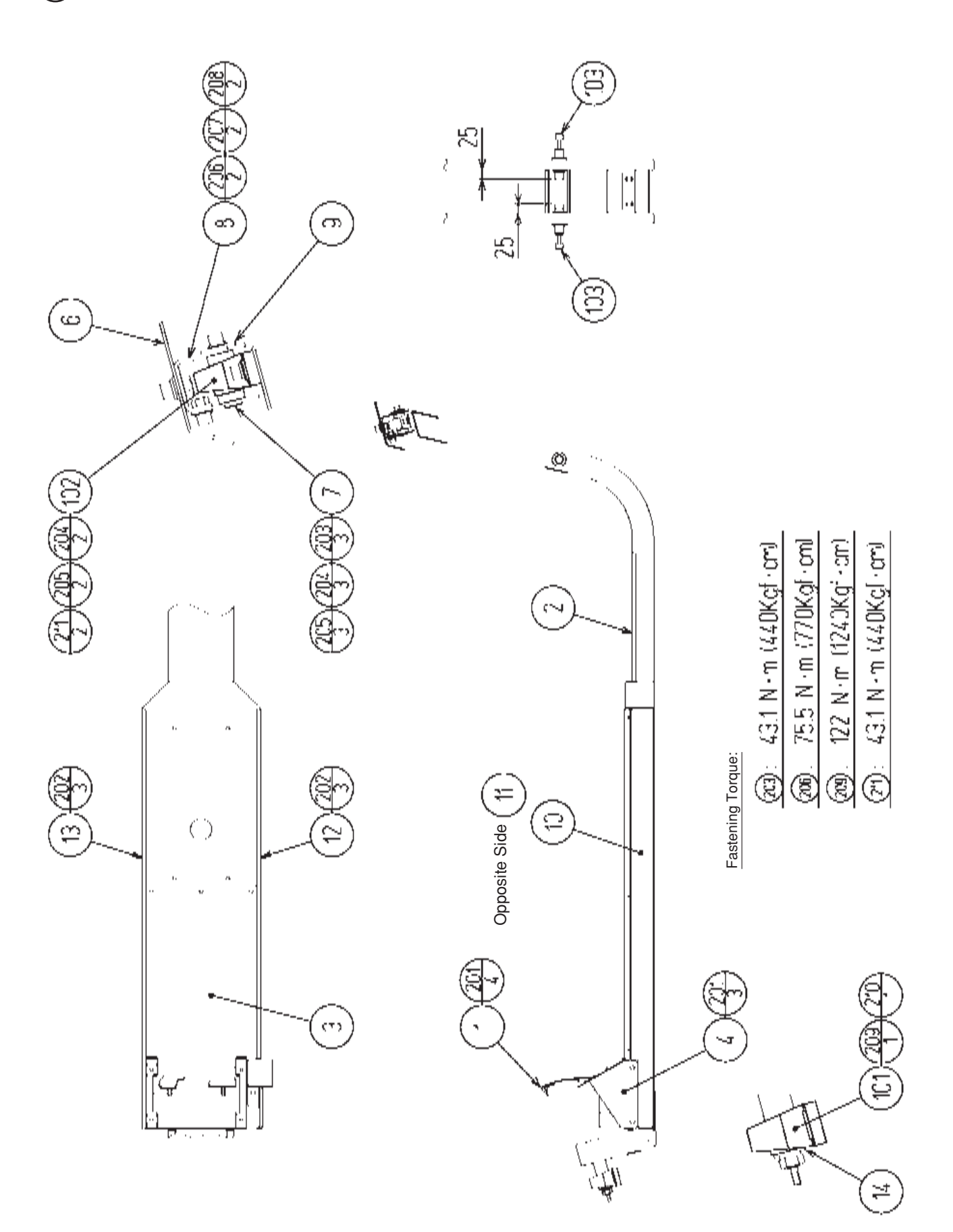

(D-1/2)

### (7) ASSY COCKPIT (FZR-2000)

| ITEM NO. | PART NO.      | DESCRIPTION                            |
|----------|---------------|----------------------------------------|
| 1        | SPG-2200      | ASSY ACCEL&BRAKE                       |
| 2        | FZR-2001      | COCKPIT FRAME                          |
| 3        | FZR-2002      | FLOOR MAT COCKPIT                      |
| 4        | FZR-2003      | FOOTREST                               |
| 6        | FZR-2005      | REAR SHAFT BRKT                        |
| 7        | FZR-2006      | REAR SHAFT                             |
| 8        | FZR-2007      | REAR SHAFT HOUSING                     |
| 9        | FZR-2008      | WASHER                                 |
| 10       | FZR-2011      | STICKER COCKPIT SIDE L                 |
| 11       | FZR-2012      | STICKER COCKPIT SIDE R                 |
| 12       | FZR-2013      | SIDE SASH L                            |
| 13       | FZR-2014      | SIDE SASH R                            |
| 14       | TTR-3205      | FLT 14.5-36 × 3.2                      |
| 101      | 100-5240      | BEARING FAI30 (NTN UCPE206D)           |
| 102      | 100-5435      | BEARING 25 (NTN UCPE205)               |
| 103      | 601-11144     | SHOCK ABSORBER SSF                     |
| 104      | 310-5027-1503 | INSL SUT TUBE ID 15                    |
| 105      | 280-5009-01   | CORD CLAMP 21                          |
| 201      | FAS-300001    | HEX BLT CRM W/FS M8 $\times$ 20        |
| 202      | 000-T00408-0C | M SCR TH CRM M4 $\times$ 8             |
| 203      | 020-001020-0Z | HEX SKT CAP SCR BLK 0Z M10 $\times$ 20 |
| 204      | 060-S01000    | SPR WSHR M10                           |
| 205      | 060-F01000    | FLT WSHR M10                           |
| 206      | FAS-200050    | HEX SKT CAP SCR BLK OZ M12 $\times$ 30 |
| 207      | 060-S01200    | SPR WSHR M12                           |
| 208      | 060-F01200    | FLT WSHR M12                           |
| 209      | 050-H01400    | HEX NUT M14                            |
| 210      | 060-S01400    | SPR WSHR M14                           |
| 211      | FAS-200051    | HEX SKT CAP SCR BLK OZ M10 $\times$ 30 |
| 212      | 000-P00408    | M SCR PH M4 $\times$ 8                 |
| 213      | 060-S00400    | SPR WSHR M4                            |
| 214      | 060-F00400    | FLT WSHR M4                            |
| 301      | FZR-60047     | WH COCKPIT01                           |
| 302      | 600-6972-1000 | WIRE HARN EARTH ID5 1000MM             |

(D-2/2)

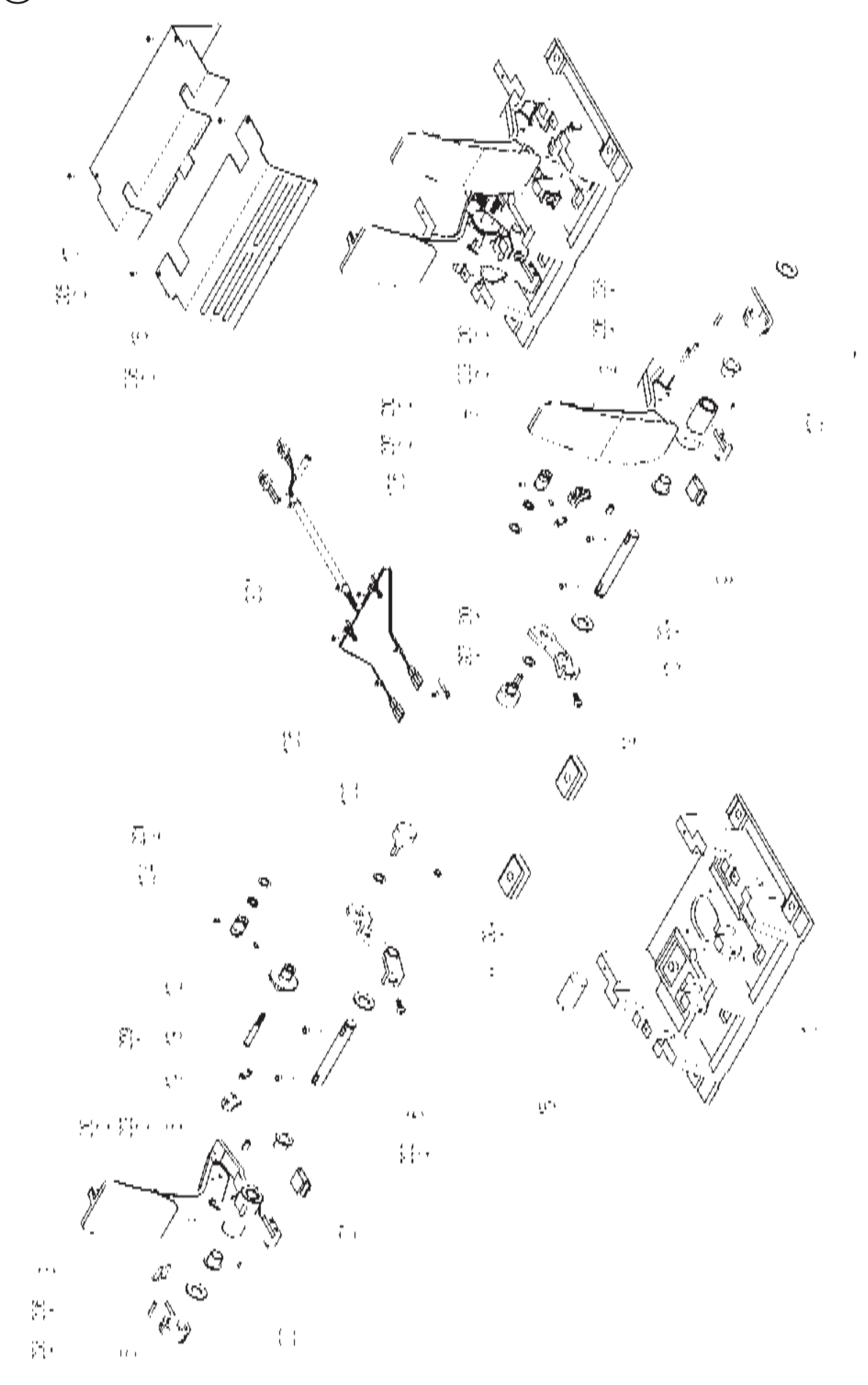

#### (8) ASSY ACCEL&BRAKE (SPG-2200)

| ITEM NO. | PART NO.      | DESCRIPTION                          | NOTE |
|----------|---------------|--------------------------------------|------|
| 1        | SPG-2201      | BASE                                 |      |
| 2        | SPG-2202      | ACCEL PEDAL                          |      |
| 3        | SPG-2203      | BRAKE PEDAL                          |      |
| 4        | SPG-2204      | ACCEL SPRING                         |      |
| 5        | SPG-2205      | BRAKE SPRING                         |      |
| 6        | SPG-2206      | SHAFT                                |      |
| 7        | SPG-2207      | ACCEL GEAR                           |      |
| 8        | SPG-2208      | BRAKE GEAR                           |      |
| 9        | SPG-2209      | NEUTRAL STOPPER                      |      |
| 10       | SPG-2210      | VR PLATE ACCEL                       |      |
| 11       | SPG-2211      | VR PLATE BRAKE                       |      |
| 12       | SPG-2212      | AMPL GEAR                            |      |
| 13       | SPG-2213      | GEAR SHAFT                           |      |
| 14       | SPG-2214      | STOPPER                              |      |
| 15       | SPG-2215      | RUBBER CUSHION                       |      |
| 16       | SPG-2216      | COVER                                |      |
| 17       | SPG-2217      | VR COVER                             |      |
| 19       | SPG-2219      | GEAR STAY                            |      |
| 20       | SPG-2220      | WSHR                                 |      |
| 21       | SPG-2221      | NEUTRAL STOPPER D                    |      |
| 101      | 100-5263      | BEARING 12(OILES 80F-1212)           |      |
| 102      | 220-5484      | VOL CONT B-5K OHM                    |      |
|          | 220-5753      | VOL CONT B-5K OHM                    |      |
| 104      | 601-7944      | GEAR 15                              |      |
| 105      | 310-5029-F15  | SUMITUBE F F15MM                     |      |
| 106      | 280-0419      | HARNESS LUG                          |      |
| 201      | 028-A00304-P  | SET SCR HEX SKT CUP P M3 $\times$ 4  |      |
| 202      | 020-000520-0Z | HEX SKT H CAP SCR BLK M5 $\times$ 20 |      |
| 203      | 000-P00420    | M SCR PH M4 $\times$ 20              |      |
| 204      | 000-P00508-W  | M SCR PH W/FS M5 $\times$ 8          |      |
| 205      | 000-T00408-0C | M SCR TH CRM M4 $\times$ 8           |      |
| 206      | FAS-450005    | SPR PIN BLK OZ $6 \times 10$         |      |
| 207      | 000-P00405    | M SCR PH M4 $\times$ 5               |      |
| 208      | FAS-000001    | M SCR TH CRM M3 $\times$ 6           |      |
| 209      | 050-H00500    | HEX NUT M5                           |      |
| 210      | 060-F00400    | FLT WSHR M4                          |      |
| 301      | 600-6840      | WIRE HARN ACCEL&BRAKE                |      |

(D-2/2)

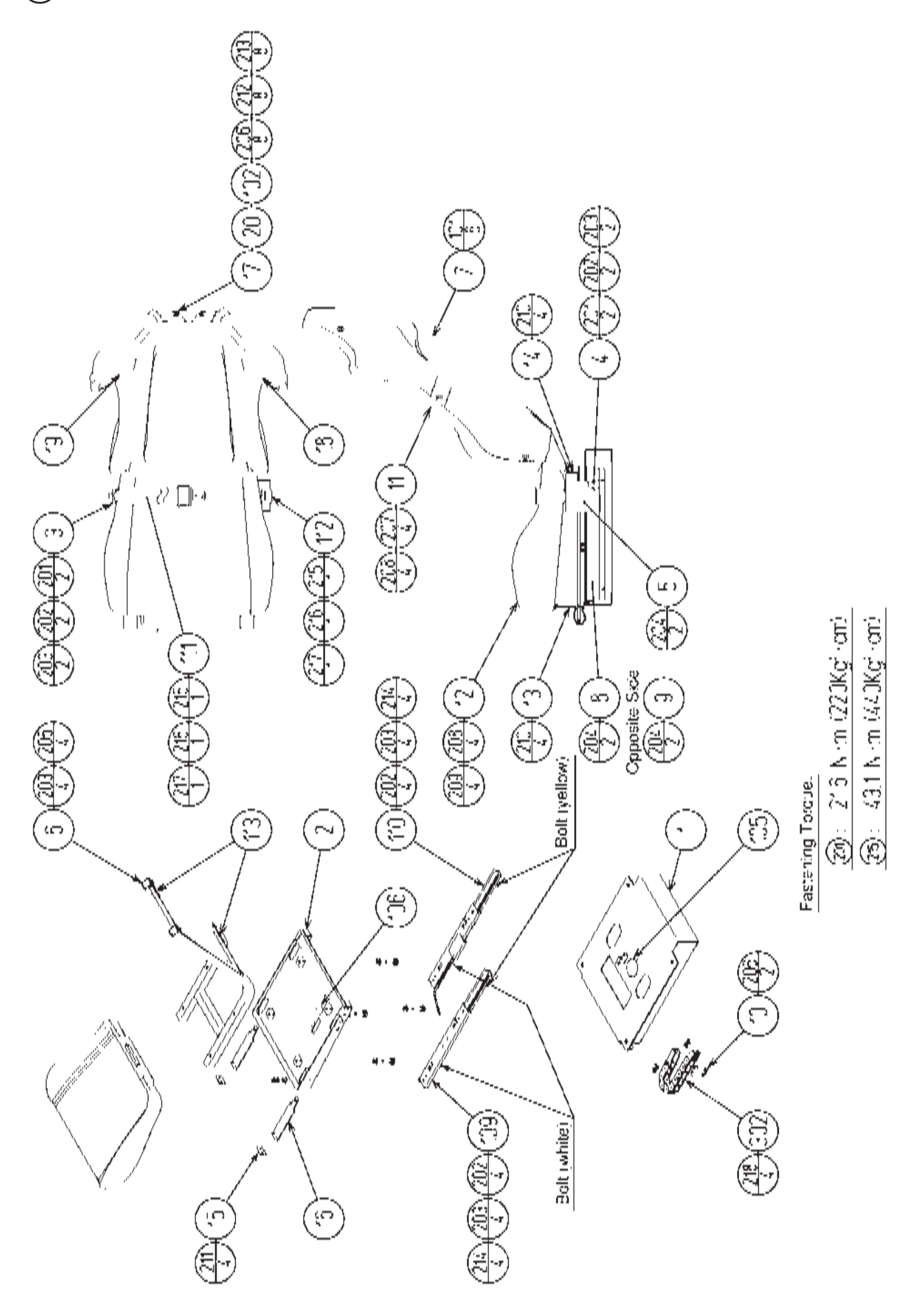

(D-1/2)

## (9) ASSY SEAT (FZR-2100)

| ITEM NO. | PART NO.      | DESCRIPTION                        |
|----------|---------------|------------------------------------|
| 1        | FZR-2101      | SEAT BASE                          |
| 2        | FZR-2102      | SEAT SLANT TRAY                    |
| 3        | FZR-2103      | SEAT BELT BASE                     |
| 4        | FZR-2104      | SEAT BELT CATCH BASE               |
| 5        | FZR-2105      | SEAT BELT CATCH COVER              |
| 6        | FZR-2106      | SEAT FRAME                         |
| 7        | FZR-2107      | SEAT REAR COVER                    |
| 8        | FZR-2108      | SEAT BASE SIDE COVER L             |
| 9        | FZR-2109      | SEAT BASE SIDE COVER R             |
| 10       | SPG-2409      | CABLE BEAR BRKT                    |
| 11       | DUT-2202      | UPPER SEAT                         |
| 12       | DUT-2203      | LOWER SEAT                         |
| 13       | DUT-2206      | SAFETY GUARD F                     |
| 14       | FZR-2110      | SAFETY GUARD R                     |
| 15       | SPG-2411      | RUBBER PLATE                       |
| 16       | SPG-2410      | PROTECT RUBBER                     |
| 17       | STC-1607      | SP MOUNT BRKT                      |
| 18       | STC-1608      | SPEAKER NET L                      |
| 19       | STC-1609      | SPEAKER NET R                      |
| 20       | INY-1302-B    | MASK CUSHION SIDE                  |
| 101      | 280-5297      | SCRIVET 8 1K31                     |
| 102      | 130-5162-01   | GULL BOX SPEAKER 160HM 8W          |
| 103      | 280-5009-01   | CORD CLAMP 21                      |
| 104      | 280-5275-SR10 | CORD CLAMP SR10                    |
| 105      | 601-6563-188  | BUSH 2.4T                          |
| 106      | 601-6563-100  | BUSH 2.4T                          |
| 107      | 209-0023      | CONN CLOSED END                    |
| 108      | 601-0460      | PLASTIC TIE BELT 100 MM            |
| 109      | 601-11309     | SEAT RAIL LONG L                   |
| 110      | 601-11310     | SEAT RAIL LONG R                   |
| 111      | 601-11330     | SEAT BELT                          |
| 112      | 601-11162-01  | SEAT BELT CATCH W/TUBE             |
| 113      | 601-6231-D050 | EDGING NEW TYPE                    |
| 201      | FAS-290001    | HEX SKT SCR BH BLK M8 $\times$ 20  |
| 202      | 060-S00800-0B | SPR WSHR BLK M8                    |
| 203      | 060-F00800-0B | FLT WSHR BLK M8                    |
| 204      | 000-T00408-0C | M SCR TH CRM M4 $\times$ 8         |
| 205      | 030-000820-S  | HEX BLT W/S M8 $\times$ 20         |
| 206      | 000-P00410-W  | M SCR PH W/FS M4 $\times$ 10       |
| 207      | 030-000855-S  | HEX BLT W/S M8 $\times$ 55         |
| 208      | 068-852216    | FLT WSHR 8.5-22 × 1.6              |
| 209      | 030-000850-S  | HEX BLT W/S M8 $\times$ 50         |
| 210      | 000-T00408-0B | M SCR TH BLK M4 $\times$ 8         |
| 211      | 000-T00516-0B | M SCR TH BLK M5 $\times$ 16        |
| 212      | 012-P00412    | TAP SCR #2 PH $4 \times 12$        |
| 213      | 060-F00400    | FLT WSHR M4                        |
| 214      | 050-H00800    | HEX NUT M8                         |
| 215      | FAS-290036    | HEX SKT SCR BH BLK M10 $\times$ 20 |
| 216      | 060-S01000-0B | SPR WSHR BLK M10                   |
| 217      | 060-F01000-0B | FLT WSHR BLK M10                   |
| 218      | 000-T00616-0B | M SCR TH BLK M6 $\times$ 16        |
| 219      | 000-P00408    | M SCR PH M4 $\times$ 8             |
| 220      | 060-S00400    | SPR WSHR M4                        |
| 301      | 600-6774-016  | WIRE HARN SPEAKER EXT              |
| 302      | 600-6774-017  | WIRE HARN SEAT EXT                 |
| 303      | FZR-60060     | WH SEAT BELT                       |

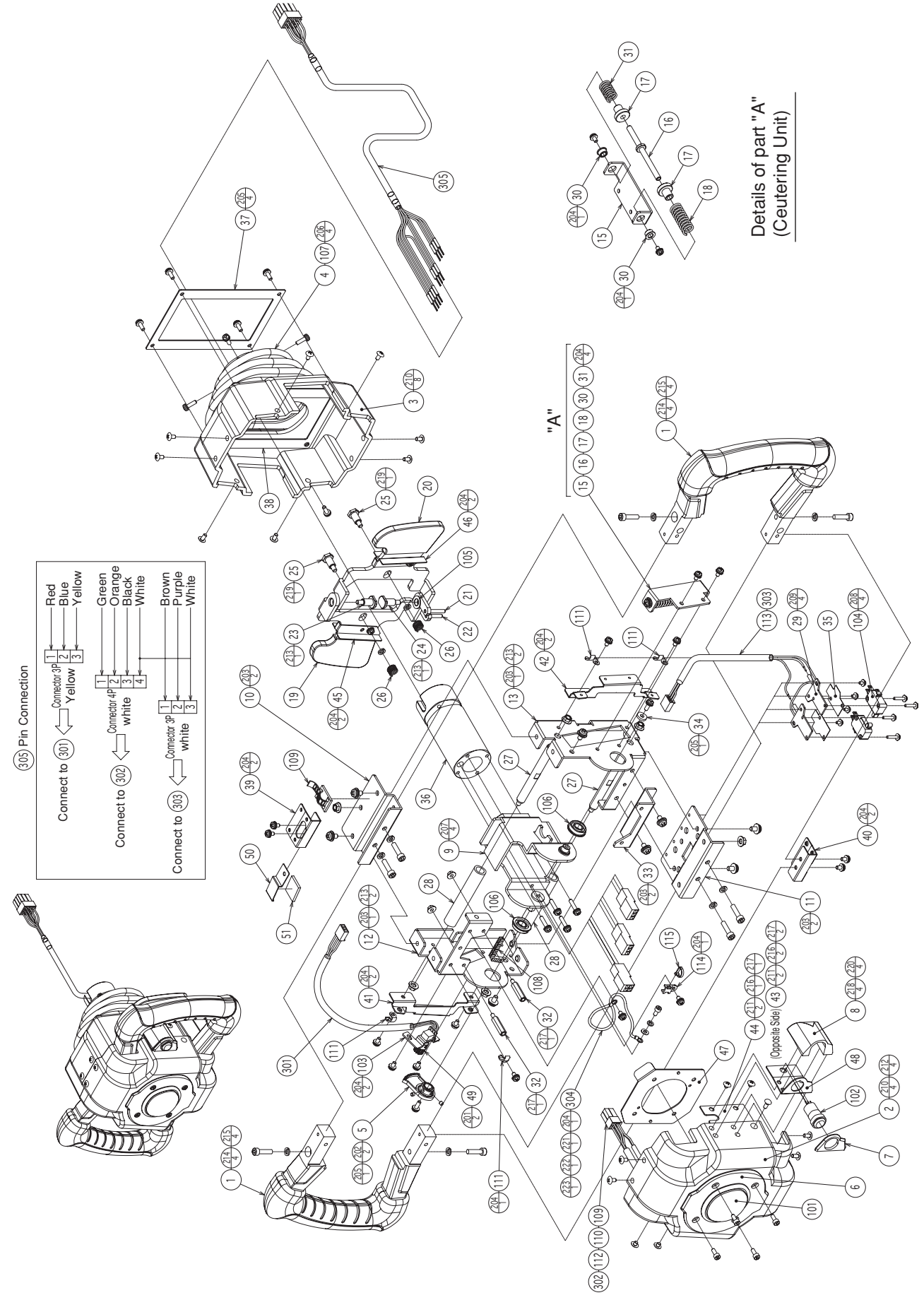

# (10) ASSY STEERING (FZR-2500)

| ITEM NO. | PART NO. | DESCRIPTION          | NOTE |
|----------|----------|----------------------|------|
| 1        | FZR-2501 | HANDLE               |      |
| 2        | FZR-2502 | STEERING COVER FRONT |      |
| 3        | FZR-2503 | STEERING COVER REAR  |      |
| 4        | FZR-2504 | STEERING BELLOWS     |      |
| 5        | FZR-2505 | GEAR 77              |      |
| 6        | FZR-2506 | BOOST PANEL          |      |
| 7        | FZR-2507 | SUB BOOST PANEL      |      |
| 8        | FZR-2508 | SUB BOOST HOLDER     |      |
| 9        | FZR-2509 | STEERING SHAFT BASE  |      |
| 10       | FZR-2510 | STEERING BASE A      |      |
| 11       | FZR-2511 | STEERING BASE B      |      |
| 12       | FZR-2512 | STEERING STAND L     |      |
| 13       | FZR-2513 | STEERING STAND R     |      |
| 15       | F7R-2515 | CENTERING BASE       |      |
| 16       | FZR-2516 | CENTERING SHAFT      |      |
| 17       | FZR-2517 | CENTERING COLLAR     |      |
| 18       | FZR-2518 | CENTERING SPRING A   |      |
| 10       | FZR-2519 | PADDLE L             |      |
| 20       | FZR-2520 | PADDLE R             |      |
| 21       | FZR-2521 | PIN L                |      |
| 22       | FZR-2522 | PIN R                |      |
| 23       | FZR-2523 | PADDLE SHAFT A       |      |
| 20       | FZR-2524 | PADDLE SHAFT B       |      |
| 25       | FZR-2525 | PADDLE STOPPER PIN   |      |
| 26       | FZR-2526 | PADDLE SPRING        |      |
| 27       | FZR-2527 | STOPPER SHAFT        |      |
| 28       | FZR-2528 | STOPPER RUBBER       |      |
| 29       | FZR-2529 | SW ADJUST PLATE      |      |
| 30       | FZR-2530 | BUSH                 |      |
| 31       | FZR-2531 | CENTERING SPRING B   |      |
| 32       | FZR-2532 | HEX SPACER           |      |
| 33       | FZR-2533 | BOOST BUTTON BASE B  |      |
| 34       | FZR-2534 | BEARING COLLAR       |      |
| 35       | FZR-2535 | INSULATION SHEET     |      |
| 36       | FZR-2536 | HANDLE COLLAR        |      |
| 37       | FZR-2537 | BELLOWS PLATE A      |      |
| 38       | FZR-2538 | BELLOWS PLATE B      |      |
| 39       | FZR-2539 | COVER STAY A         |      |
| 40       | FZR-2540 | COVER STAY B         |      |
| 41       | FZR-2541 | COVER STAY L         |      |
| 42       | FZR-2542 | COVER STAY R         |      |
| 43       | FZR-2543 | PADDLE COVER L       |      |
| 44       | FZR-2544 | PADDLE COVER R       |      |
| 45       | FZR-2545 | SLIDE PLATE L        |      |
| 46       | FZR-2546 | SLIDE PLATE R        |      |
| 47       | FZR-2547 | BOOST BUTTON PLATE   |      |
| 48       | FZR-2548 | SUB BOOST STAY       |      |
| 49       | 350-5580 | GEAR 10.5            |      |
| 50       | FZR-2549 | CORD CLAMP STAY      |      |
| 51       | FZR-2550 | SPONGE SHEET         |      |

#### (D-2/3)

### (10) ASSY STEERING (FZR-2500)

| ITEM NO. | PART NO.       | DESCRIPTION                             |
|----------|----------------|-----------------------------------------|
| 101      | 509-6035       | SW OBSA-60UMQ-B-1TLED-B-12V             |
| 102      | 509-5524-01    | PUSH BUTTON SW BLUE                     |
| 103      | 220-5775       | VOL CONT B-10K OHM W/BD                 |
| 104      | 509-6036       | SW MICRO MATSUSHITA AM51615A7           |
| 105      | 100-5365-0803  | OILES BEARING 80F 0803                  |
| 106      | 100-5102       | BEARING 9 NSK F699ZZ                    |
| 107      | 280-6622-40080 | SPACER TUBE                             |
| 108      | 601-6563-48    | BUSH 2.4T                               |
| 109      | 280-5008       | CORD CLAMP 15                           |
| 110      | 280-5275-SR10  | CORD CLAMP SR10                         |
| 111      | 280-0419       | HARNESS LUG                             |
| 112      | 310-5029-D15   | SUMITUBE F D 15MM                       |
| 113      | 310-5029-G20   | SUMITUBE F G 20MM                       |
| 114      | 280-5257       | TIE BASE TA1S8                          |
| 115      | 601-0460       | PLASTIC TIE BELT 100 MM                 |
| 201      | 028-A00304-P   | SET SCR HEX SKT CUP P M3 $\times$ 4     |
| 202      | 028-A00404-P   | SET SCR HEX SKT CUP P M4 $\times$ 4     |
| 203      | 000-P00510-W   | M SCR PH W/FS M5 $\times$ 10            |
| 204      | 000-P00408-W   | M SCR PH W/FS M4 $\times$ 8             |
| 205      | 000-P00412-WB  | M SCR PH W/FS BLK M4 $\times$ 12        |
| 206      | FAS-000125     | M SCR PH W/SMALL FS BLK M4 $\times$ 14  |
| 207      | 000-P00420-W   | M SCR PH W/FS M4 $\times$ 20            |
| 208      | 000-P00316-W   | M SCR PH W/FS M3 $\times$ 16            |
| 209      | 000-P00306-W   | M SCR PH W/FS M3 $\times$ 6             |
| 210      | 000-T00406-0B  | M SCR TH BLK M4 $\times$ 6              |
| 211      | FAS-000124     | M SCR TH BLK M4 $\times$ 4              |
| 212      | FAS-200053     | HEX SKT H CAP SCR CRM M4 $\times$ 10    |
| 213      | 050-F00500     | FLG NUT M5                              |
| 214      | 020-000520-0Z  | HEX SKT H CAP SCR BLK M5 $\times$ 20    |
| 215      | 060-S00500-0B  | SPR WSHR BLK M5                         |
| 216      | 031-000410-0B  | CRG BLT BLK M4 $\times$ 10              |
| 217      | 050-F00400     | FLG NUT M4                              |
| 218      | 060-S00400-0B  | SPR WSHR BLK M4                         |
| 219      | FAS-600019     | SPR WSHR BLK D=8.5 M5                   |
| 220      | 020-000412-0Z  | HEX SKT H CAP SCR BLK OZ M4 $\times$ 12 |
| 221      | 020-000408-02  | HEX SKT CAP SCR BLK OZ M4 $\times$ 8    |
| 222      | 060-S00400     | SPR WSHR M4                             |
| 223      | 060-F00400     | FLT WSHR M4                             |
| 301      | FZR-60057X     | WH HANDLE01                             |
| 302      | FZR-60058X     | WH HANDLE02                             |
| 303      | FZR-60059      | WH HANDLE03                             |
| 304      | 600-6972-0150  | WIRE HARN EARTH ID5 0150MM              |
| 305      | FZR-60046      | WH MONITOR BOX08                        |

(D-2/3)

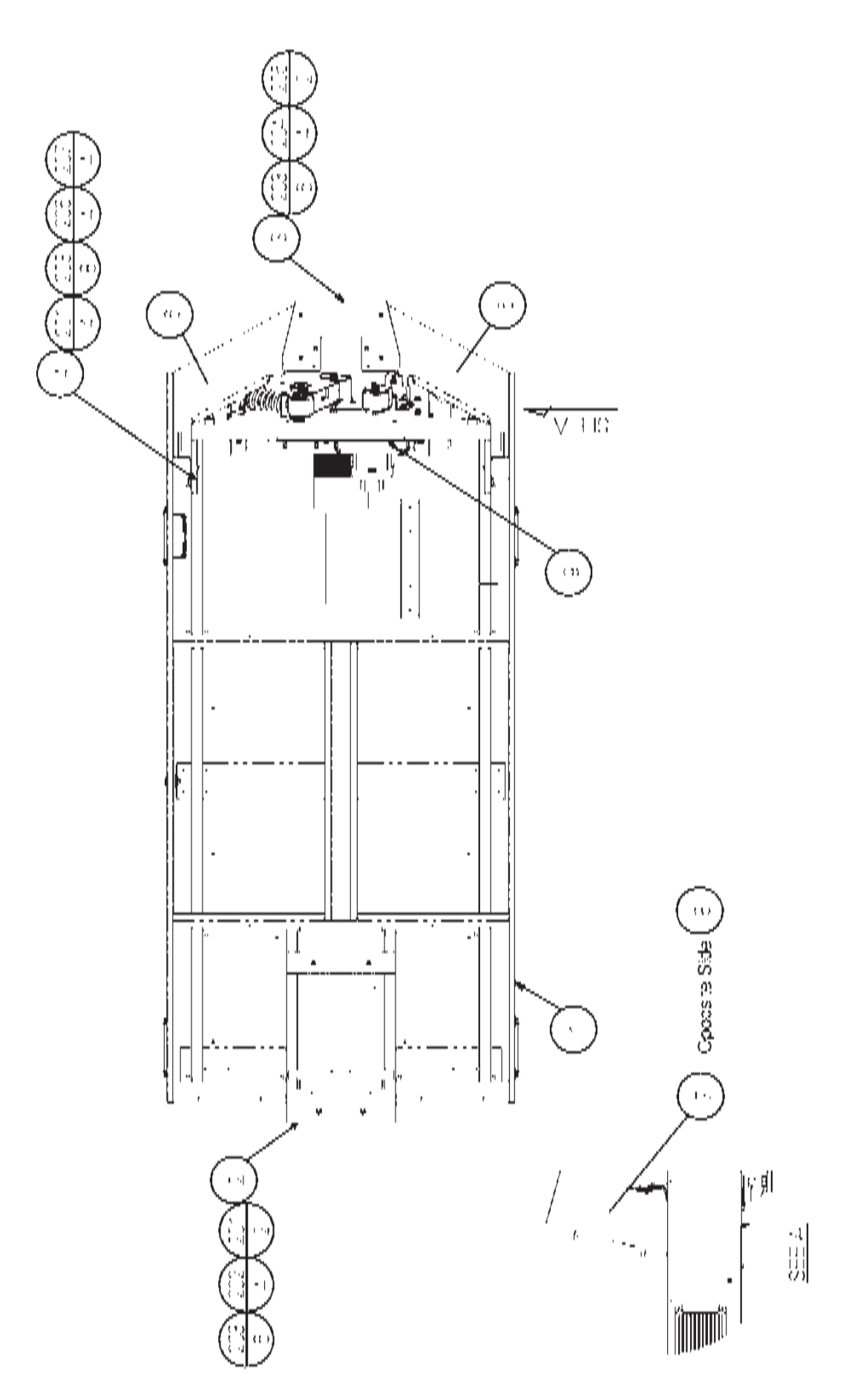

#### (11) ASSY PILLAR BASE (FZR-3000)

| ITEM NO. | PART NO.     | DESCRIPTION                  |
|----------|--------------|------------------------------|
| 1        | FZR-3100     | ASSY SUBCABI BASE            |
| 2        | FZR-3001     | FRONT PILLAR                 |
| 3        | FZR-3002     | REAR PILLAR                  |
| 4        | FZR-3003     | REAR PILLAR SUPPORT          |
| 5        | FZR-3004X    | STICKER REAR PILLAR L        |
| 6        | FZR-3005X    | STICKER REAR PILLAR R        |
| 7        | FZR-3006     | STICKER PILLAR LOWER L       |
| 8        | FZR-3007     | STICKER PILLAR LOWER R       |
| 9        | FZR-3008     | CUSHION SPONGE PILLAR        |
| 101      | 280-5009-01  | CORD CLAMP 21                |
| 201      | 030-000820-S | HEX BLT W/S M8 $\times$ 20   |
| 202      | 030-000850-S | HEX BLT W/S M8 $\times$ 50   |
| 203      | 068-852216   | FLT WSHR 8.5-22 $\times$ 1.6 |
| 204      | 030-000870-S | HEX BLT W/S M8 $\times$ 70   |
| 205      | 030-0008A0-S | HEX BLT W/S M8 $\times$ 100  |
| 206      | 050-H00800   | HEX NUT M8                   |
| 207      | 060-S00800   | SPR WSHR M8                  |
| 301      | FZR-60050    | WH BILLBOARD01               |

(D-2/2)

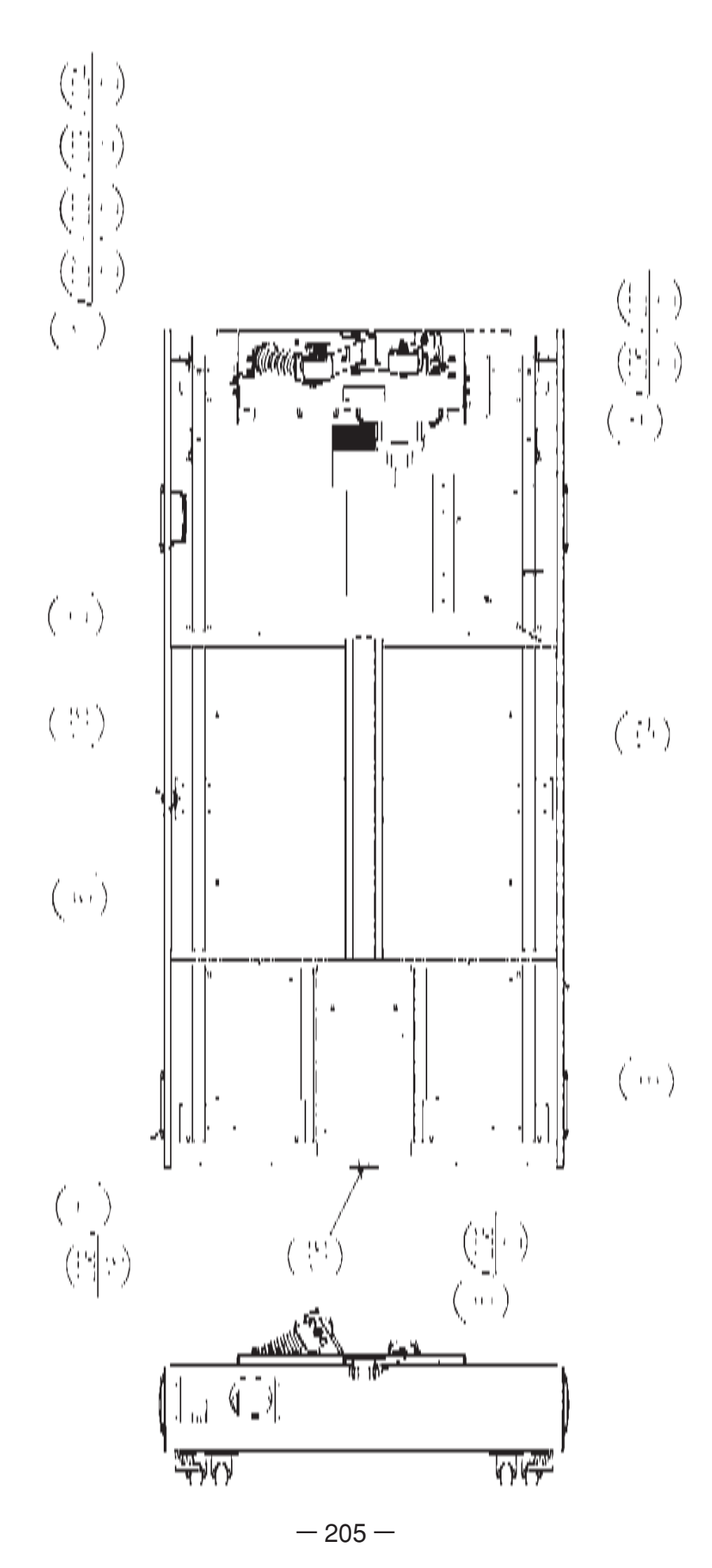

### (12) ASSY SUBCABI BASE (FZR-3100)

| ITEM NO. | PART NO.      | DESCRIPTION                 |
|----------|---------------|-----------------------------|
| 1        | FZR-3200      | ASSY ROLLING MECHA          |
| 2        | STR-1070      | FAN UNIT                    |
| 3        | FZR-3101      | BASE                        |
| 4        | FZR-3102      | WOOFER BAND                 |
| 5        | FZR-3103      | LOCKING TONGUE              |
| 6        | FZR-3104      | CABLE COVER                 |
| 7        | 253-5460-01   | AIR VENT BLACK              |
| 101      | 280-5009-01   | CORD CLAMP 21               |
| 102      | 209-0023      | CONN CLOSED END             |
| 103      | 601-0460      | PLASTIC TIE BELT 100 MM     |
| 104      | 130-5097      | SPEAKER BOX SUPER WOOFER    |
| 105      | 220-5575      | CAM LOCK MASTER W/O KEY     |
| 106      | 280-6658      | EDGE HOLDER EH-14U          |
| 201      | 050-H00800    | HEX NUT M8                  |
| 202      | 060-S00800    | SPR WSHR M8                 |
| 203      | 068-852216    | FLT WSHR 8.5-22 × 1.6       |
| 204      | 030-000820-S  | HEX BLT W/S M8 $\times$ 20  |
| 206      | 000-P00408-W  | M SCR PH W/FS M4 $\times$ 8 |
| 207      | 011-T03512    | TAP SCR TH $3.5 \times 12$  |
| 208      | 000-T00408-0B | M SCR TH BLK M4 $\times$ 8  |
| 301      | FZR-60036     | WH BASE14                   |
| 302      | FZR-60052     | WH WOOFER                   |
| 304      | 600-7269-0200 | ASSY LAN CABLE 0200CM       |
| 305      | FZR-6001      | ASSY WIRE BASE DC           |
| 306      | FZR-6002      | ASSY WIRE BASE AC           |
| 309      | FZR-60079     | WH BASE23                   |

(D-2/2)

## (13) BASE (FZR-3101)

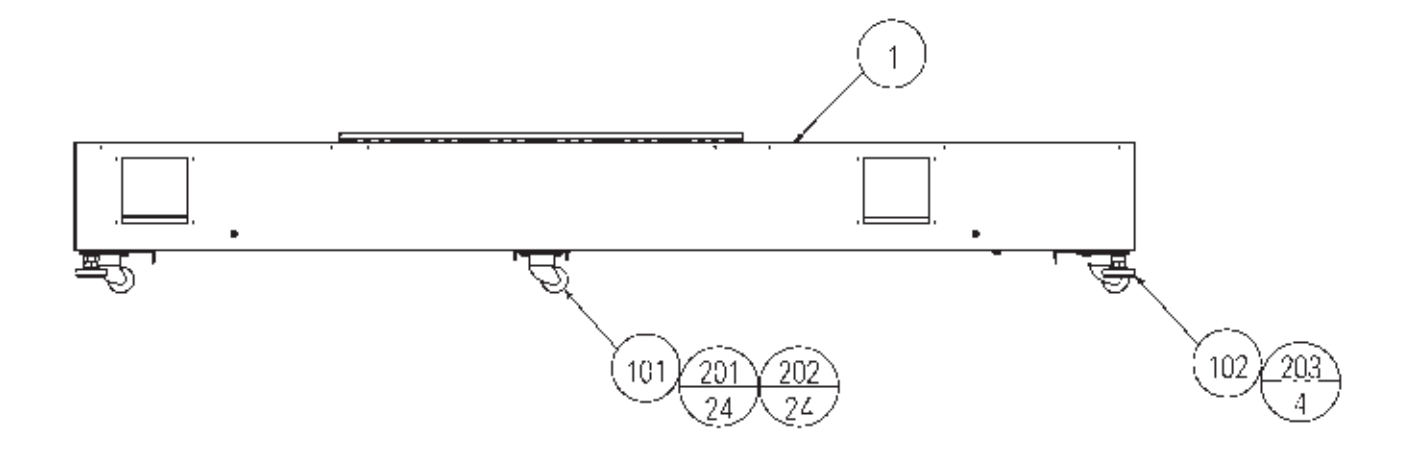

| ITEM NO. | PART NO.      | DESCRIPTION                    | NOTE |
|----------|---------------|--------------------------------|------|
| 1        | FZR-3101-A    | BASE BLANK                     |      |
| 101      | 601-11312     | CASTER 50(TAKIGEN K-300HJ-50)  |      |
| 102      | 601-5882      | LEG ADJUSTER (TAKIGEN C-280-2) |      |
| 201      | 030-000616-S  | HEX BLT W/S M6 $\times$ 16     |      |
| 202      | 068-652016    | FLT WSHR 6.5-20 $\times$ 1.6   |      |
| 203      | 050-H01600-0B | HEX NUT BLK M16                |      |

(D-1/2)

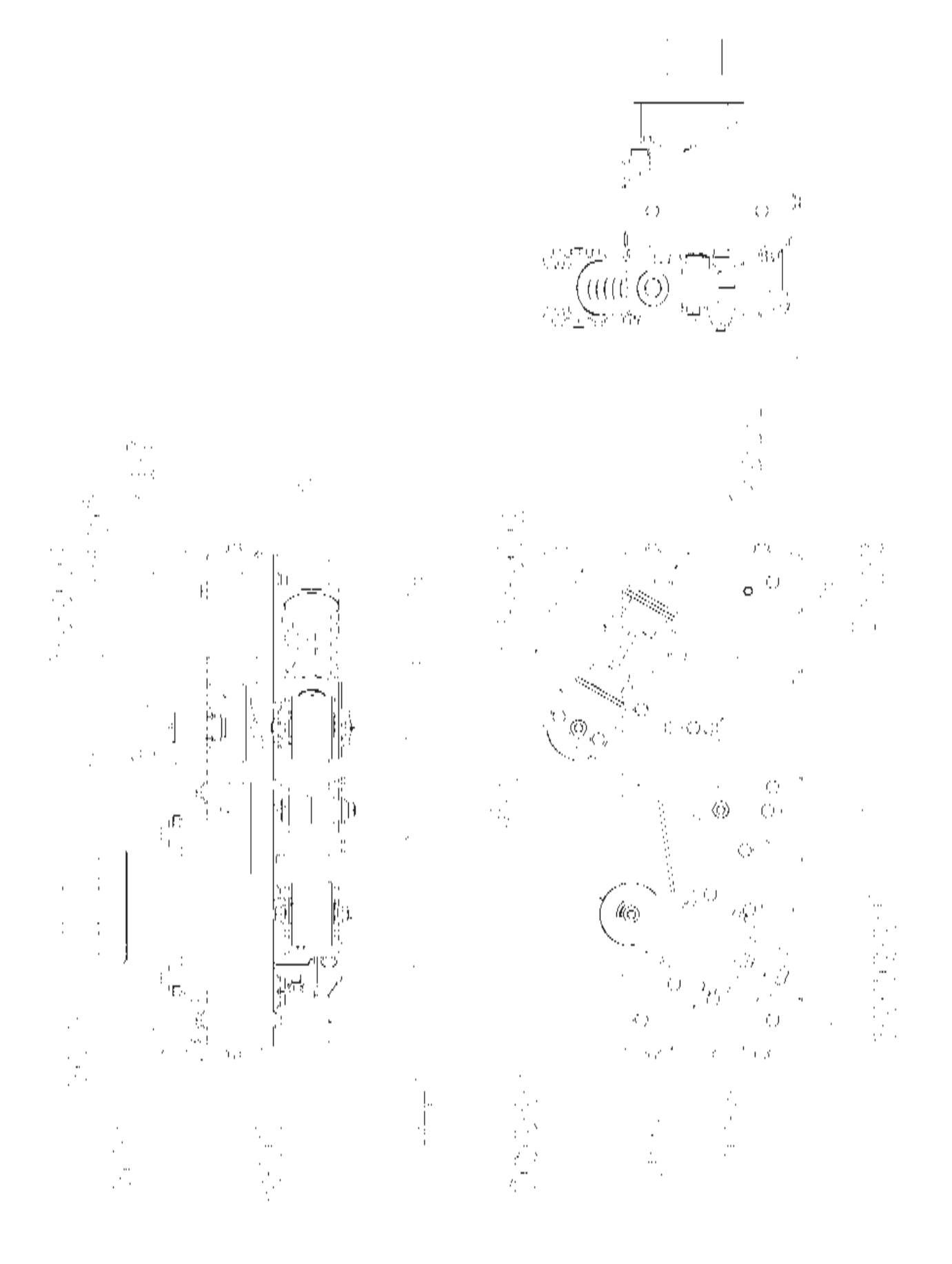

### (14) ASSY ROLLING MECHA (FZR-3200)

| ITEM NO. | PART NO.                   | DESCRIPTION                                                                           |
|----------|----------------------------|---------------------------------------------------------------------------------------|
| 1        | FZR-3250                   | ASSY ROLLING MOTOR                                                                    |
| 2        | F7P 3201                   | POLL MOTOR BASE A                                                                     |
| 2        | F7D 2202                   | ROLL MOTOR DASE A                                                                     |
| 3        | FZR-3202                   | ROLL MUTOR DASE D                                                                     |
| 4        | FZR-3203                   | DRIVE PULLEY S8M 22                                                                   |
| 5        | FZR-3204X                  | DRIVE SHAFT                                                                           |
| 6        | FZR-3205                   | DRIVE SHAFT COLLAR                                                                    |
| 7        | FZR-3206                   | TENSIONER SHAFT                                                                       |
| 8        | FZR-3207                   | TENSIONER ARM                                                                         |
| 9        | FZR-3208                   | TENSIONER ARM SUPPORT                                                                 |
| 10       | F7R-3209                   | ARM SPRING HOLDER                                                                     |
| 10       | E7D 2205                   | SDDINC UOI DED                                                                        |
| 11       | F7D 2011                   | DI ED                                                                                 |
| 12       | FZR-3211                   |                                                                                       |
| 13       | FZR-3212                   | SPRING IDLER SHAFT                                                                    |
| 14       | FZR-3213                   | ADJUST IDLER BRKT                                                                     |
| 15       | FZR-3214                   | ADJUST IDLER SHAFT                                                                    |
| 16       | FZR-3215                   | ADJUST IDLER STAY                                                                     |
| 17       | FZR-3216                   | ADJUST IDLER HOLDER                                                                   |
| 18       | FZR-3217                   | MOTOR BASE BRKT L                                                                     |
| 19       | FZR-3218                   | MOTOR BASE BRKT R                                                                     |
| 20       | FZR-1003                   | IDLER COLLAR                                                                          |
| 21       | SPG-2505                   | PULLEY 60 S5M                                                                         |
| 21       | A SK 3606                  | $KEV 5 \times 5105$                                                                   |
| 22       | DVN 1970                   | $\begin{array}{c} \text{KE1} 5 \land 5 \text{-10.5} \\ \text{CTODED VEV} \end{array}$ |
| 23       | D I N-1270                 | STOPPER KEI                                                                           |
| 24       | SPA-2011                   | KEY 5 × 49                                                                            |
| 25       | TX-2017                    | COMP SPRING                                                                           |
| 26       | 440-W S0047-EG             | STICKER W FINGER GEAR ENG                                                             |
| 27       | FZR-3219                   | DRIVE SHAFT COLLAR BRAKE                                                              |
| 28       | SLC-0006                   | FLAT WASHER 8.4-25 $\times$ 2                                                         |
| 101      | 100-5112                   | BEARING 17 (NSK 6003ZZ)                                                               |
| 102      | 100-5070                   | BEARING 15 (NSK 6002ZZ)                                                               |
| 102      | 601-11328                  | TIMING BELT 150 HP S5M 600                                                            |
| 104      | 601 11211                  | DAVE DVU 00 10 94W                                                                    |
| 104      | 200 0022                   | CONN CLOSED END                                                                       |
| 103      | 209-0025                   | CONN CLOSED END<br>DI ACTIC TIE DELT 100 MM                                           |
| 100      | 001-0400                   | PLASTIC TIE BELT TOU MM                                                               |
| 107      | 211-5409                   | AMP S. S.PRESSOR CONN 172006-1                                                        |
| 108      | 211-5410                   | CONTACT 170284-1                                                                      |
| 109      | 481-5510                   | DIODE DSA12T(SANYO)                                                                   |
|          | 481-5511                   | DIODE 1S1887A(TOSHIBA)                                                                |
| 201      | 030-000820-S               | HEX BLT W/S M8 $\times$ 20                                                            |
| 202      | 068-852216                 | FLT WSHR 85-22 $\times$ 16                                                            |
| 203      | FAS-200048                 | HFX SKT CAP SCR BO7 S= $80 \text{ M8} \times 80$                                      |
| 203      | 050 H00800                 | HEX NUT M8                                                                            |
| 204      | 060 F00800                 | FLT WSHR M8                                                                           |
| 200      | 000-1 <sup>0</sup> 00000   | $\Gamma \Box I = W SHK WO$                                                            |
| 200      | 028-C00412-F               | SET SUR UN CUF F M4 $\wedge$ 12                                                       |
| 207      | 030-000612-5               | HEA BLI W/S M6 $\times$ 12                                                            |
| 208      | FAS-500046                 | HEX NUT TYPE3 MI0                                                                     |
| 209      | 060-S01000                 | SPR WSHR M10                                                                          |
| 210      | 060-F01000                 | FLT WSHR M10                                                                          |
| 211      | 030-000812-S               | HEX BLT W/S M8 $\times$ 12                                                            |
| 212      | 030-001020-S               | HEX BLT W/S M10 $\times$ 20                                                           |
| 213      | 065-S032H0-Z               | STP RING BLK OZ H32                                                                   |
| 214      | 065-S020S0-Z               | STP RING BLK OZ S20                                                                   |
| 215      | 020-000850-0Z              | HEX SKT H CAP SCR BLK OZ M8 $\times$ 50                                               |
| 216      | 068-652016                 | FLT WSHR 6.5-20 $\times$ 1.6                                                          |
| 217      | 020-000530-07              | HEX SKT H CAP SCR BLK $\Omega7 M5 \times 30$                                          |
| 218      | 060-\$00500                | SPR WSHR M5                                                                           |
| 210      | 000 500500<br>028-C00519 P | SET SCR CH CUP P M5 $\times$ 19                                                       |
| 413      | 020-000012-1               | 021 00K 011 001 1 MIO ^ 12                                                            |
| 301      | FZR-60053                  | WH CLUTCH                                                                             |

| 301 | FZR-60053   | WH CLU   |
|-----|-------------|----------|
| 301 | T-ZIX-00055 | WII CLU. |
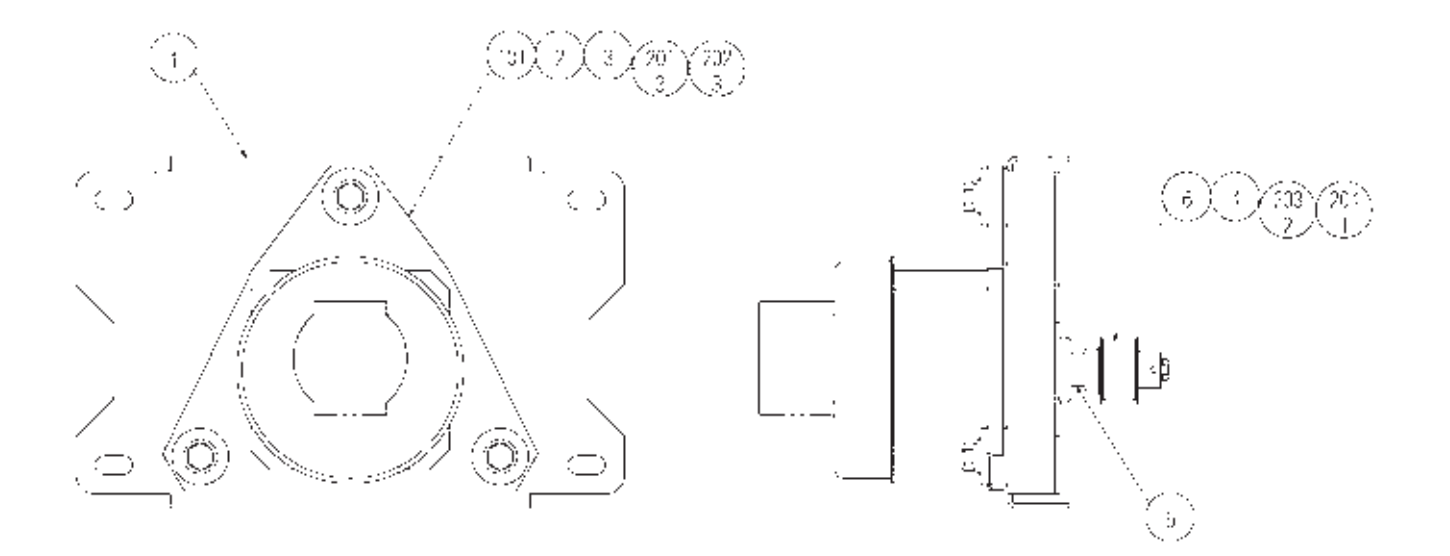

| PART NO.     | DESCRIPTION                                                                                                    | NOTE                                                                                                    |
|--------------|----------------------------------------------------------------------------------------------------|----------------------------------------------------------------------------------------------------|
| FZR-3251     | ROLLING MOTOR BRKT                                                                                                    |                                                                                                    |
| ASK-3502     | MOTOR SPACER                                                                                                    |                                                                                                    |
| ASK-3503     | MOTOR COLLAR                                                                                                    |                                                                                                    |
| SPG-2453     | KEY $4 \times 4 \times 40$                                                                                                    |                                                                                                    |
| SPG-2454     | MOTOR SHAFT COLLAR                                                                                                    |                                                                                                    |
| SPG-2504     | PULLEY 20 S5M                                                                                                    |                                                                                                    |
| 350-5448-01  | SERVO MOTOR 500W NEW                                                                                                    |                                                                                                    |
| 030-000830-S | HEX BLT W/S M8 $\times$ 30                                                                                                    |                                                                                                    |
| 060-F00800   | FLT WSHR M8                                                                                                    |                                                                                                    |
| 028-A00408-P | SET SCR HEX SKT CUP P M4 $\times$ 8                                                                                                    |                                                                                                    |
| 065-S012S0-Z | STP RING BLK OZ S12                                                                                                    |                                                                                                    |
|              | PART NO.<br>FZR-3251<br>ASK-3502<br>ASK-3503<br>SPG-2453<br>SPG-2454<br>SPG-2504<br>350-5448-01<br>030-000830-S<br>060-F00800<br>028-A00408-P<br>065-S012S0-Z | PART NO.DESCRIPTIONFZR-3251ROLLING MOTOR BRKTASK-3502MOTOR SPACERASK-3503MOTOR COLLARSPG-2453KEY 4 × 4 × 40SPG-2454MOTOR SHAFT COLLARSPG-2504PULLEY 20 S5M350-5448-01SERVO MOTOR 500W NEW030-000830-SHEX BLT W/S M8 × 30060-F00800FLT WSHR M8028-A00408-PSET SCR HEX SKT CUP P M4 × 8065-S012S0-ZSTP RING BLK OZ S12 |

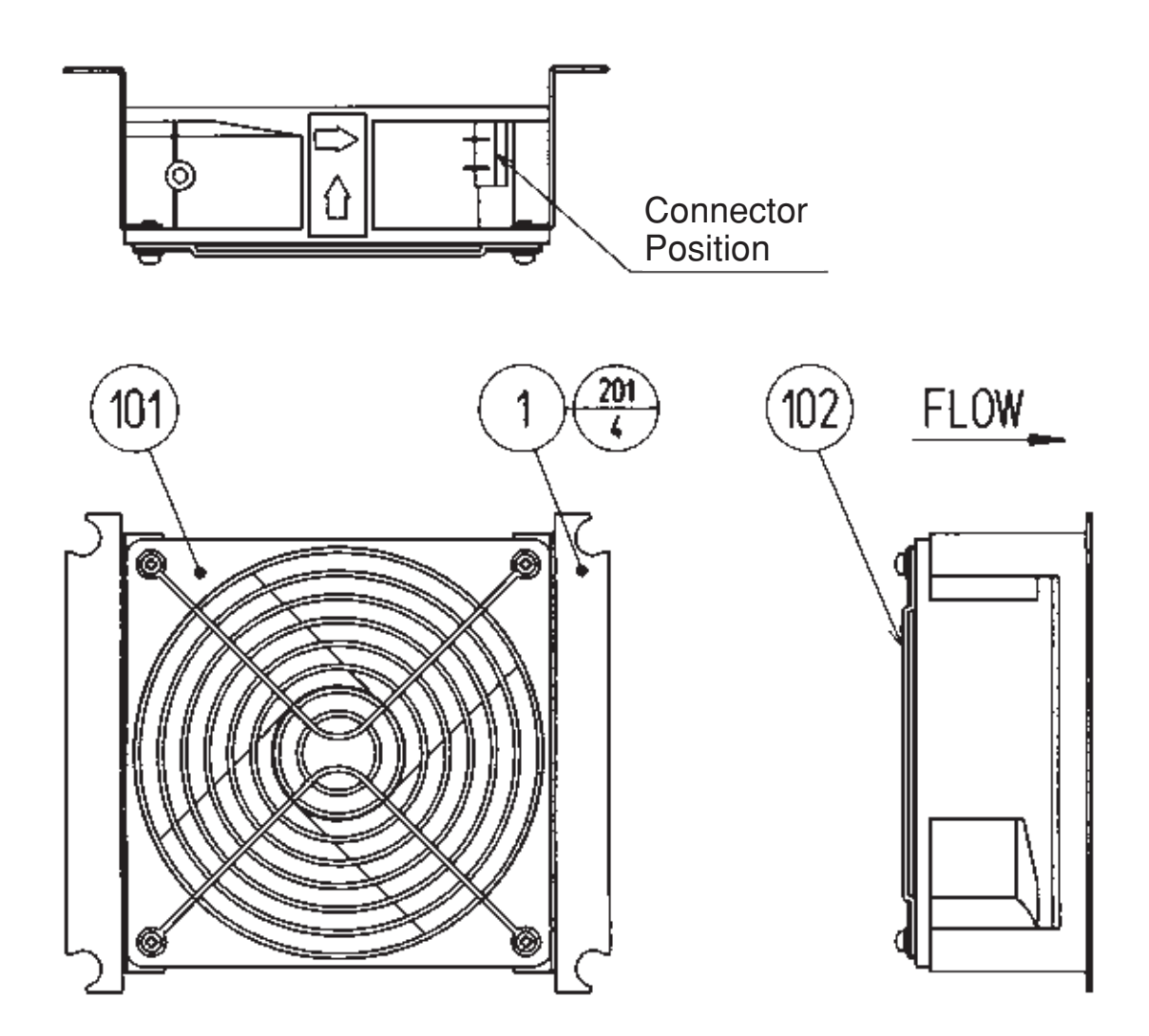

| ITEM NO.   | PART NO.                | DESCRIPTION                                | NOTE |
|------------|-------------------------|--------------------------------------------|------|
| 1          | 105-5340-01             | FAN BRKT LONG                              |      |
| 101<br>102 | 260–0011–02<br>601–8543 | AXIAL FLOW FAN AC100V 50-60HZ<br>FAN GUARD |      |
| 201        | 000-P00312-W            | M SCR PH W/FS M3 $\times$ 12               |      |

### 17) ASSY WIRE BASE DC (FZR-6001)

This is comprised of the following wire harnesses. ASSY drawing is not available.

| ITEM NO. | PART NO.      | DESCRIPTION                  | NOTE |
|----------|---------------|------------------------------|------|
| 101      | 601-0460      | PLASTIC TIE BELT 100 MM      |      |
| 303      | FZR-60025     | WH BASE03                    |      |
| 304      | FZR-60026     | WH BASE04                    |      |
| 305      | FZR-60027     | WH BASE05                    |      |
| 306      | FZR-60028     | WH BASE06                    |      |
| 307      | FZR-60029     | WH BASE07                    |      |
| 308      | FZR-60030     | WH BASE08                    |      |
| 309      | FZR-60031     | WH BASE09                    |      |
| 311      | FZR-60033     | WH BASE11                    |      |
| 312      | FZR-60034     | WH BASE12                    |      |
| 313      | FZR-60035     | WH BASE13                    |      |
| 315      | FZR-60037     | WH BASE15                    |      |
| 317      | FZR-60062     | WH BASE17                    |      |
| 319      | FZR-60064     | WH BASE19                    |      |
| 320      | FZR-60068     | WH BASE20                    |      |
| 325      | 600-7141-200  | CABLE JVS TYPE A-B 200CM     |      |
| 326      | FZR-60073     | WH BASE21                    |      |
| 327      | FZR-60074     | WH BASE22                    |      |
| 328      | 600-7009-2500 | ASSY RGB CA D-SUB 15P 2500MM |      |
|          |               |                              |      |

### 18 ASSY WIRE BASE AC (FZR-6002)

This is comprised of the following wire harnesses. ASSY drawing is not available.

| ITEM NO.                 | PART NO.                                         | DESCRIPTION                                      | NOTE |
|--------------------------|--------------------------------------------------|--------------------------------------------------|------|
| 101                      | 601-0460                                         | PLASTIC TIE BELT 100 MM                          |      |
| 301<br>302<br>316<br>318 | FZR-60023<br>FZR-60024<br>FZR-60038<br>FZR-60063 | WH BASE01<br>WH BASE02<br>WH BASE16<br>WH BASE18 |      |

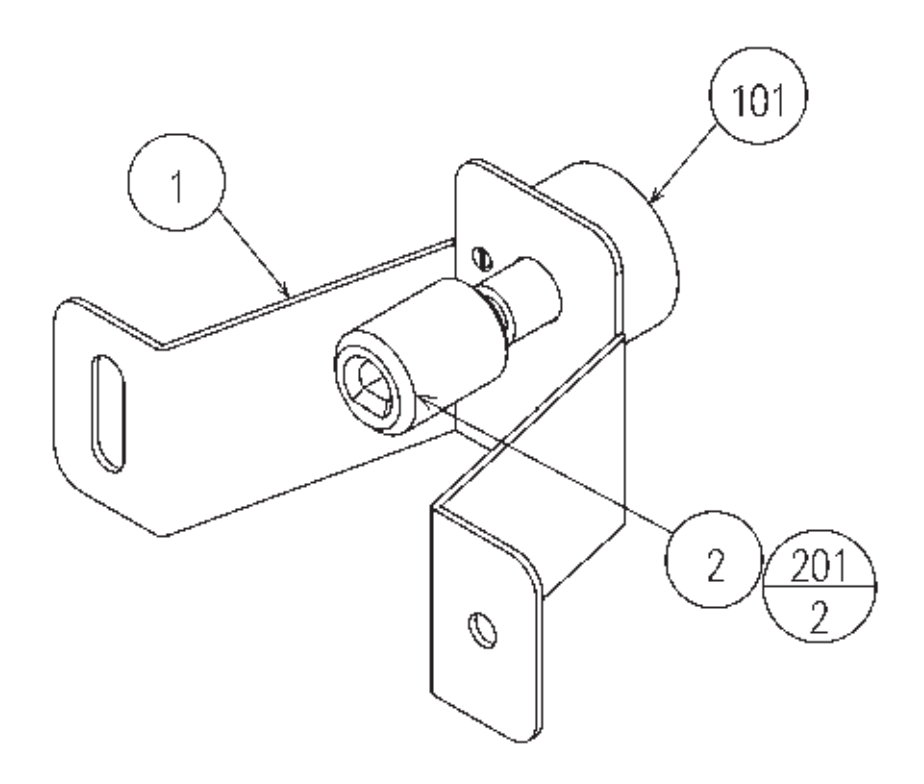

| ITEM NO.      | PART NO.                             | DESCRIPTION                                                         | NOTE |
|---------------|--------------------------------------|---------------------------------------------------------------------|------|
| $\frac{1}{2}$ | FZR-3051<br>601-7945                 | ROLL VR BRKT<br>GEAR 20                                             |      |
| 101<br>102    | 220-5484<br>220-5753<br>310-5029-F20 | VOL CONT B-5K OHM<br>VOL CONT B-5K OHM (TOCOS)<br>SUMITUBE F F 20MM |      |
| 201           | 028-A00306-P                         | SET SCR HEX SKT CUP P M3 $\times$ 6                                 |      |
| 301           | FZR-60054                            | WH ROLL VR                                                          |      |

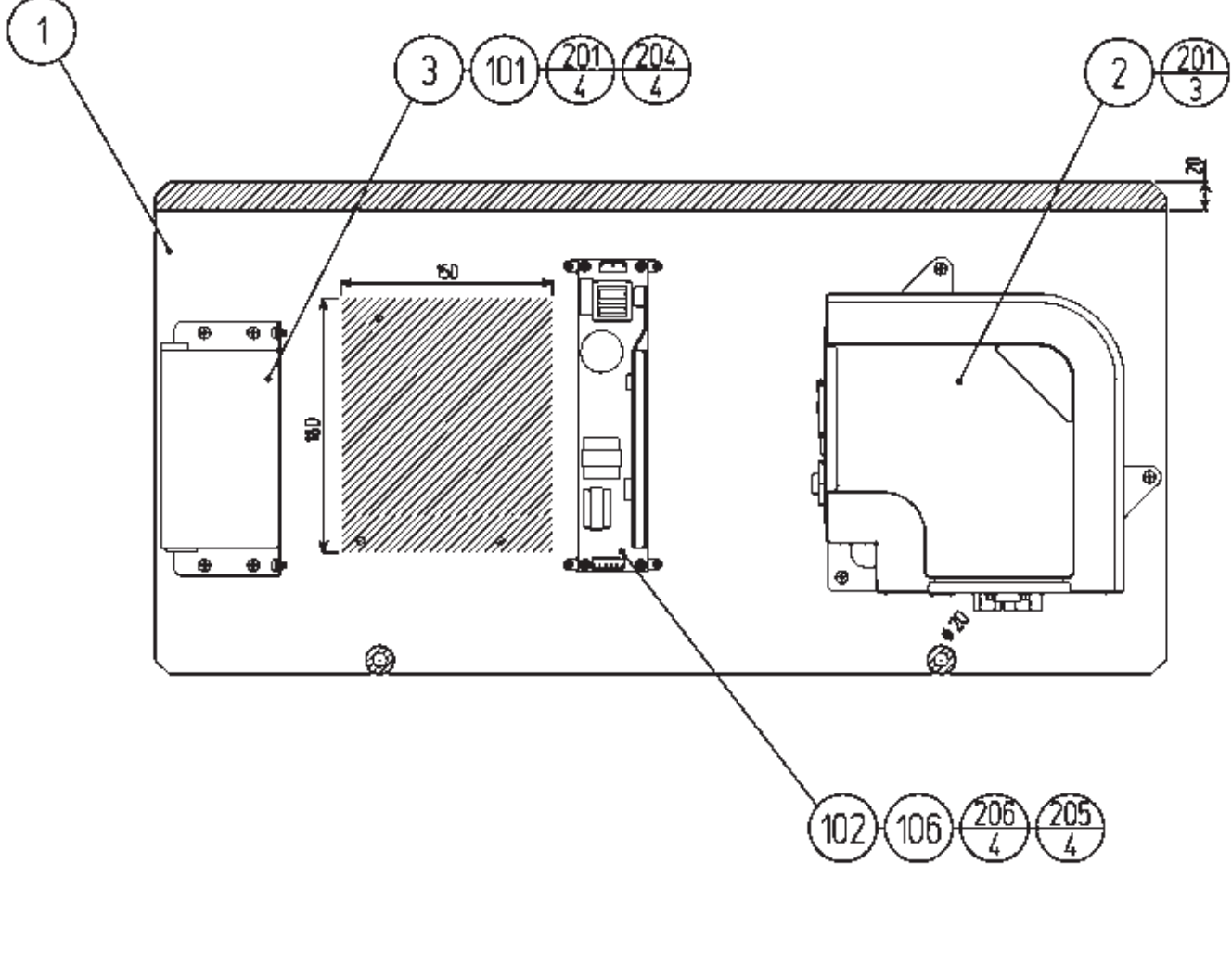

### (20) ASSY MAIN BD (FZR-4000)

| ITEM NO.    | PART NO.                                                             | DESCRIPTION                                                                                      | NOTE                                                |
|-------------|----------------------------------------------------------------------|--------------------------------------------------------------------------------------------------|-----------------------------------------------------|
| 1<br>2<br>3 | FZR-4001<br>842-02DD511U<br>842-02DD511E<br>842-04DD511E<br>APC-4002 | WOODEN BASE MAIN BD<br>ASSY TRF FZR USA<br>ASSY TRF FZR EXP<br>ASSY TRF FZR ASIA<br>SW REGU BRKT | <usa><br/><others><br/><asia></asia></others></usa> |
| 101         | 400-5397-01                                                          | SW REGU FOR JVS VA                                                                               |                                                     |
| 102         | 400-5421-07512                                                       | SW REGU LCA75S-12                                                                                |                                                     |
| 104         | 280-5009-01                                                          | CORD CLAMP 21                                                                                    |                                                     |
| 105         | 280-0419                                                             | HARNESS LUG                                                                                      |                                                     |
| 106         | 601-7467                                                             | L-LOCK BK                                                                                        |                                                     |
| 107         | 601-0460                                                             | PLASTIC TIE BELT 100 MM                                                                          |                                                     |
| 201         | 000-P00416-W                                                         | M SCR PH W/FS M4 × 16                                                                            |                                                     |
| 202         | 011-F00312                                                           | TAP SCR #1 FH 3 × 12                                                                             |                                                     |
| 203         | 011-T03512                                                           | TAP SCR TH 3.5 × 12                                                                              |                                                     |
| 204         | 000-P00406-W                                                         | M SCR PH W/FS M4 × 6                                                                             |                                                     |
| 205         | 011-T03516                                                           | TAP SCR TH 3.5 × 16                                                                              |                                                     |
| 206         | 000-P00308-W                                                         | M SCR PH W/FS M3 × 8                                                                             |                                                     |
| 302         | FZR-60011X                                                           | WH MAIN BD01                                                                                     |                                                     |
| 303         | FZR-60012                                                            | WH MAIN BD02                                                                                     |                                                     |
| 304         | FZR-60013                                                            | WH MAIN BD03                                                                                     |                                                     |
| 305         | FZR-60014                                                            | WH MAIN BD04                                                                                     |                                                     |
| 306         | FZR-60069                                                            | WH MAIN BD05                                                                                     |                                                     |

### (D-2/2)

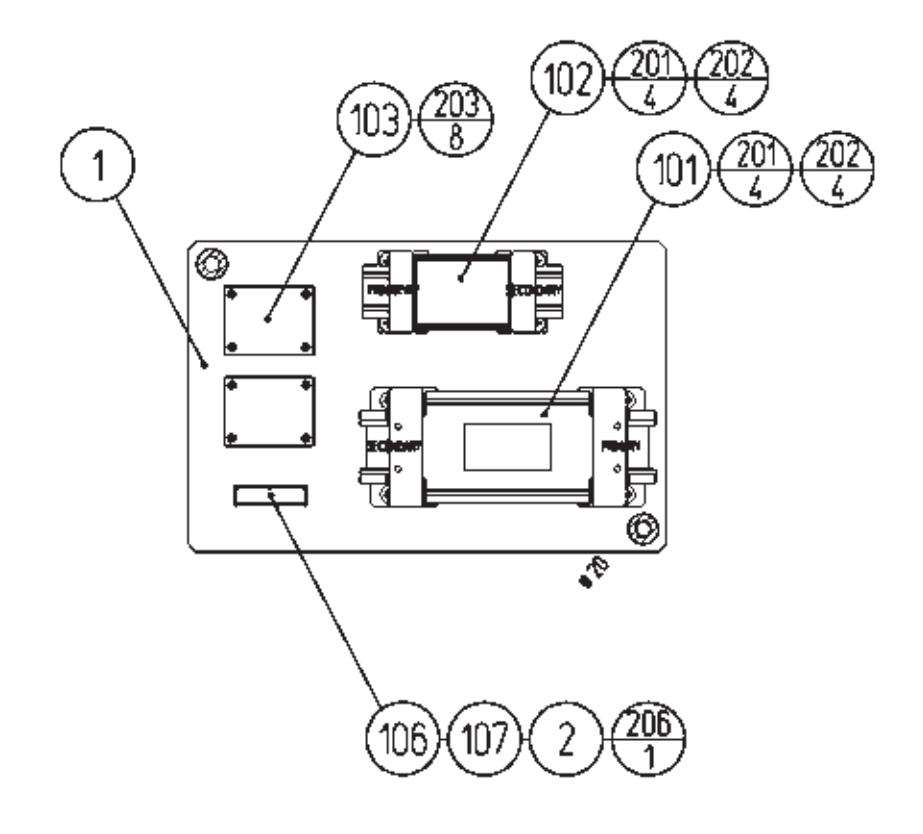

| ITEM NO. | PART NO.       | DESCRIPTION                       | NOTE                                  |
|----------|----------------|-----------------------------------|---------------------------------------|
| 1        | FZR-4101       | WOODEN BASE XFMR                  |                                       |
| 2        | 421-6595-08    | STICKER 10A                       |                                       |
| 101      | 560-5510-V     | XFMR 100-120V 100V10A WB          | <ac -="" 100="" 120v="" area=""></ac> |
|          | 560-5511-V     | XFMR 220-240V 100V10A WB          | <ac 220="" 240v="" area="" –=""></ac> |
| 102      | 560-5394       | XFMR 100V 14V10.5A WB             |                                       |
| 103      | 839-1160       | DC TERMINAL BD                    |                                       |
| 104      | 280-5009-01    | CORD CLAMP 21                     |                                       |
| 105      | 280-0419       | HARNESS LUG                       |                                       |
| 106      | 514-5028       | FUSE HOLDER 1P W/COVER            |                                       |
| 107      | 514-5036-10000 | FUSE 6.4 $\times$ 30 10000MA 125V |                                       |
| 201      | 000-P00416-W   | M SCR PH W/FS M4 $\times$ 16      |                                       |
| 202      | 068-441616     | FLT WSHR $44-16 \times 16$        |                                       |
| 203      | 011-P00325     | TAP SCR PH $3 \times 25$          |                                       |
| 204      | 011-F00312     | TAP SCR #1 FH $3 \times 12$       |                                       |
| 205      | 011-T03512     | TAP SCR TH $3.5 \times 12$        |                                       |
| 206      | 011-P00316     | TAP SCR #1 PH $3 \times 16$       |                                       |
| 301      | FZR-60001X     | WH XFMR01                         |                                       |
| 302      | FZR-60002      | WH XFMR02                         |                                       |
| 303      | FZR-60003      | WH XFMR03                         |                                       |
| 304      | FZR-60004      | WH XFMR04                         |                                       |
| 305      | FZR-60005      | WH XFMR05                         |                                       |
|          |                |                                   |                                       |

(22) ASSY AUDIO AMP (FZR-4200)

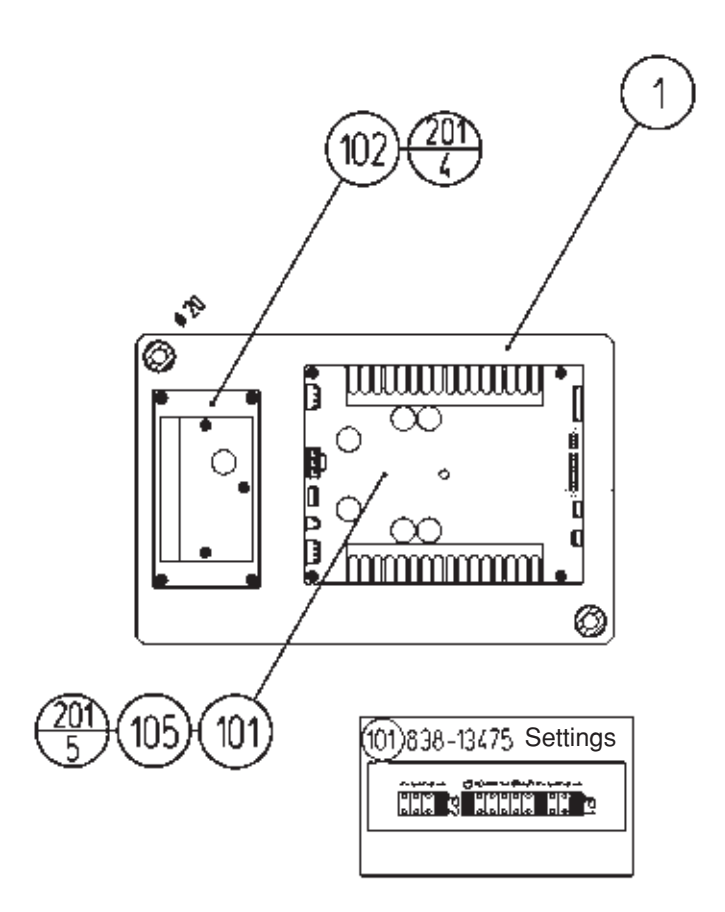

| ITEM NO.                        | PART NO.                                                         | DESCRIPTION                                                                                                    | NOTE |
|---------------------------------|------------------------------------------------------------------|----------------------------------------------------------------------------------------------------|------|
| 1                               | FZR-4201                                                         | WOODEN BASE AMP                                                                                                    |      |
| 101<br>102<br>103<br>104<br>105 | 838-13475<br>838-11651-01<br>280-5009-01<br>280-0419<br>211-5305 | PWR AMP 4CH & MIXER<br>LOWPASS AMP W/LARGE HEAT SINK<br>CORD CLAMP 21<br>HARNESS LUG<br>C JMPR SCKT (IMSA-9206H-GF) |      |
| 201<br>202<br>203               | 011-P00325<br>011-F00312<br>011-T03512                           | TAP SCR PH 3 × 25<br>TAP SCR #1 FH 3 × 12<br>TAP SCR TH 3.5 × 12                                                    |      |
| 301<br>302<br>303<br>304<br>305 | FZR-60006<br>FZR-60007<br>FZR-60008<br>FZR-60009<br>FZR-60010    | WH AUDIO AMP01<br>WH AUDIO AMP02<br>WH AUDIO AMP03<br>WH AUDIO AMP04<br>WH AUDIO AMP05<br>WH AUDIO AMP05            |      |
| 306                             | FZR-60070                                                        |                                                                                                    |      |

### 23 ASSY I/O BD (FZR-4300)

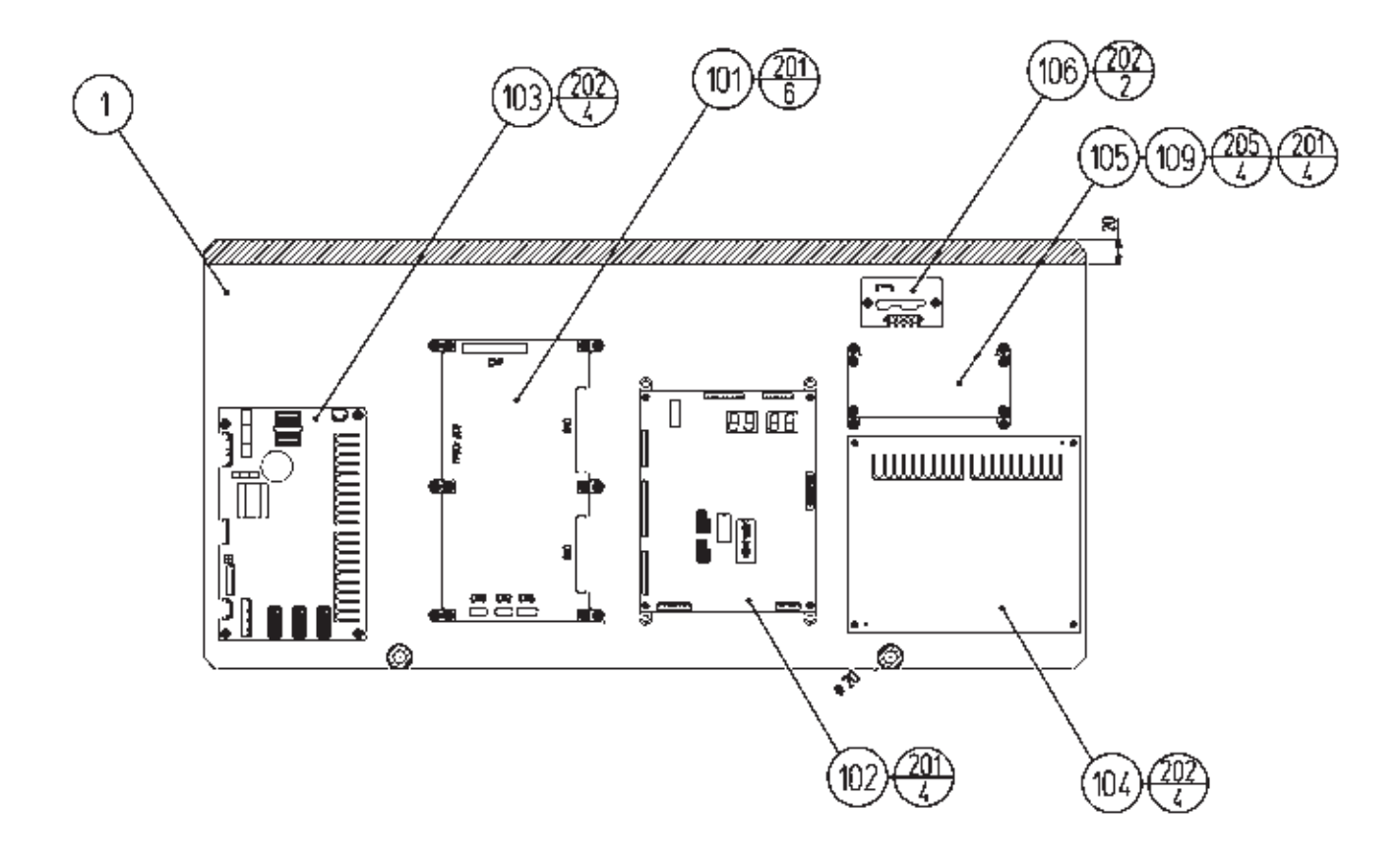

| PART NO.       | DESCRIPTION                                                                                                    | NOTE                                                                                                    |
|----------------|----------------------------------------------------------------------------------------------------|----------------------------------------------------------------------------------------------------|
| FZR-4301       | WOODEN BASE I/O                                                                                                    |                                                                                                    |
| 837-13844-02   | I/O CONTROL BD 2 W/O 232C DOG                                                                                                    |                                                                                                    |
| 838-13843-01   | DRIVE BD FZR                                                                                                    |                                                                                                    |
| 838-14174      | SERVO MOTOR DRIVE BD MIDI                                                                                                    |                                                                                                    |
| 838-12912-01   | SERVO MOTOR DRIVE BD NEW                                                                                                    |                                                                                                    |
| 400-5421-03024 | SW REGU LCA30S-24                                                                                                    |                                                                                                    |
| 839-1148       | 4A DC SSR BD NH4P                                                                                                    |                                                                                                    |
| 280-5009-01    | CORD CLAMP 21                                                                                                    |                                                                                                    |
| 280-0419       | HARNESS LUG                                                                                                    |                                                                                                    |
| 601-7467       | L-LOCK BK                                                                                                    |                                                                                                    |
| 011-T03516     | TAP SCR TH $3.5 \times 16$                                                                                                    |                                                                                                    |
| 011-P00325     | TAP SCR PH $3 \times 25$                                                                                                    |                                                                                                    |
| 011-F00312     | TAP SCR #1 FH $3 \times 12$                                                                                                    |                                                                                                    |
| 011-T03512     | TAP SCR TH $3.5 \times 12$                                                                                                    |                                                                                                    |
| 000-P00308-W   | M SCR PH W/FS M3 $\times$ 8                                                                                                    |                                                                                                    |
| FZR-60015X     | WH I/O BD01                                                                                                    |                                                                                                    |
| FZR-60016      | WH I/O BD02                                                                                                    |                                                                                                    |
| FZR-60018      | WH I/O BD04                                                                                                    |                                                                                                    |
|                | PART NO.<br>FZR-4301<br>837-13844-02<br>838-13843-01<br>838-14174<br>838-12912-01<br>400-5421-03024<br>839-1148<br>280-5009-01<br>280-0419<br>601-7467<br>011-T03516<br>011-P00325<br>011-F00312<br>011-F00312<br>011-T03512<br>000-P00308-W<br>FZR-60015X<br>FZR-60016<br>FZR-60018 | PART NO.DESCRIPTIONFZR-4301WOODEN BASE I/O $837.13844.02$ I/O CONTROL BD 2 W/O 232C DOG $838.13843.01$ DRIVE BD FZR $838.13843.01$ DRIVE BD FZR $838.14174$ SERVO MOTOR DRIVE BD MIDI $838.12912.01$ SERVO MOTOR DRIVE BD NEW $400.5421.03024$ SW REGU LCA30S-24 $839.1148$ 4A DC SSR BD NH4P $280.5009.01$ CORD CLAMP 21 $280.0419$ HARNESS LUG $601.7467$ L-LOCK BK $011.T03516$ TAP SCR TH $3.5 \times 16$ $011.F00312$ TAP SCR #1 FH $3 \times 12$ $011.T03512$ TAP SCR TH $3.5 \times 12$ $000-P00308-W$ M SCR PH W/FS M3 $\times 8$ FZR-60015XWH I/O BD01FZR-60016WH I/O BD02FZR-60018WH I/O BD04 |

(24) ASSY HUB (FZR-4400)

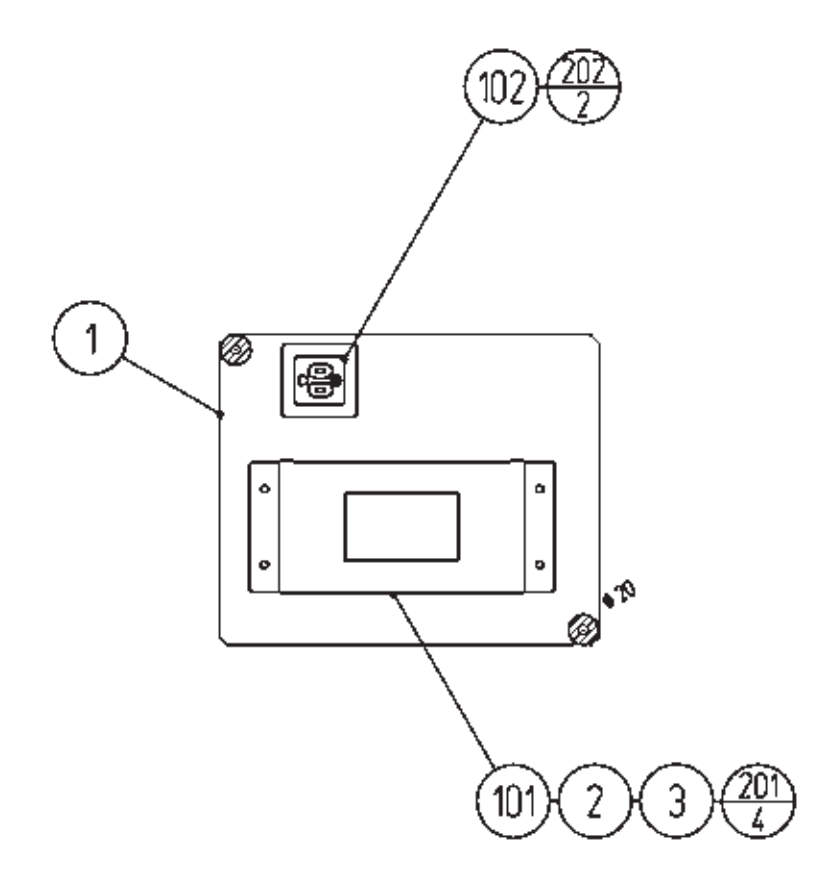

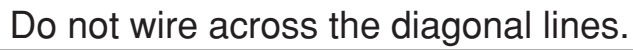

| ITEM NO. | PART NO.     | DESCRIPTION          | NOTE |
|----------|--------------|----------------------|------|
| 1        | FZR-4401     | WOODEN BASE HUB      |      |
| 2        | FZR-4402     | HUB HOLDER           |      |
| 3        | FZR-4403     | CUSHION SPONGE       |      |
| 101      | 601-11071-IS | SW HUB PCI FX-08IS   |      |
| 102      | 601-8956-01  | EARTH OUTLET WK3001W |      |
| 103      | 280-0419     | HARNESS LUG          |      |
| 104      | 280-5009-01  | CORD CLAMP 21        |      |
| 201      | 011-T03512   | TAP SCR TH 3.5 × 12  |      |
| 202      | 011-F03512   | TAP SCR FH 3.5 × 12  |      |
| 203      | 011-F00312   | TAP SCR #1 FH 3 × 12 |      |
| 301      | FZR-60071    | WH HUB01             |      |

(D-1/2)

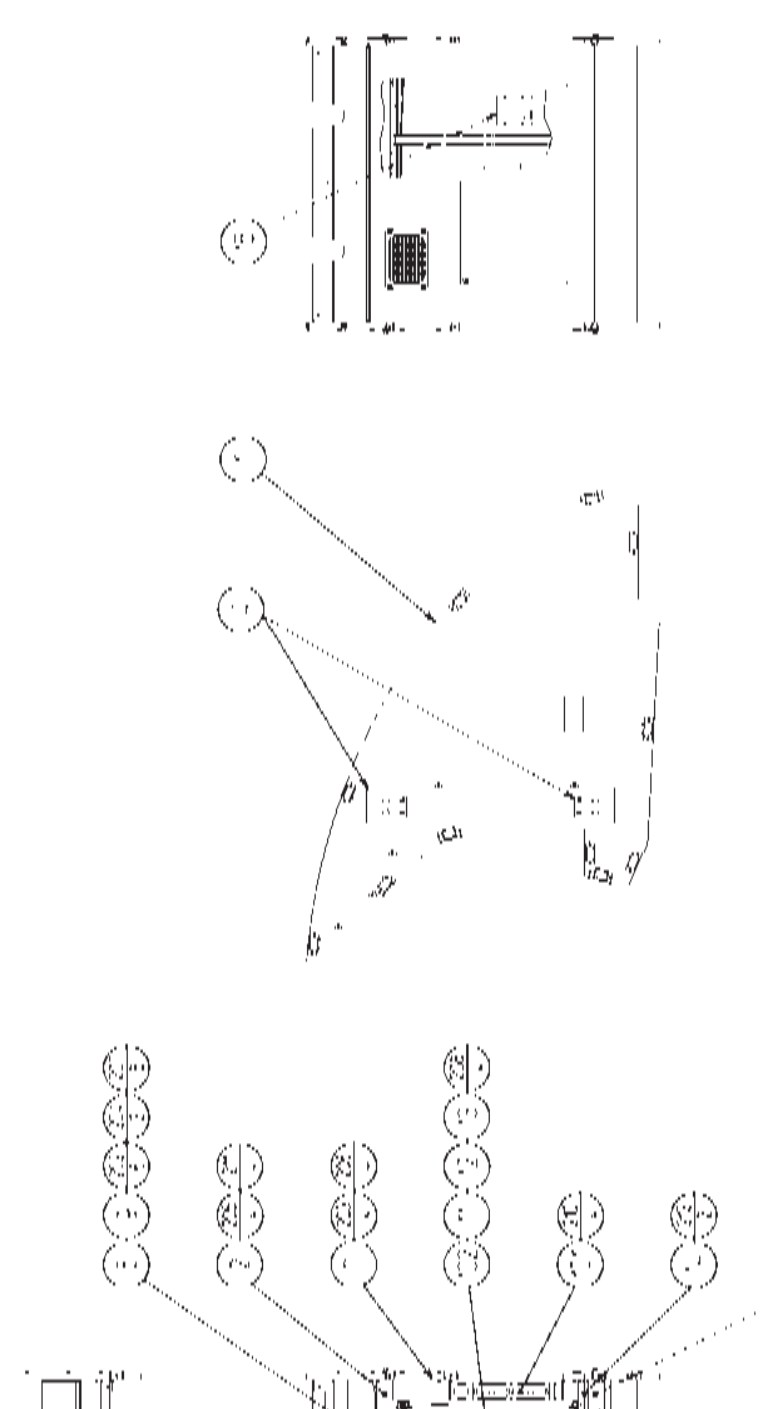

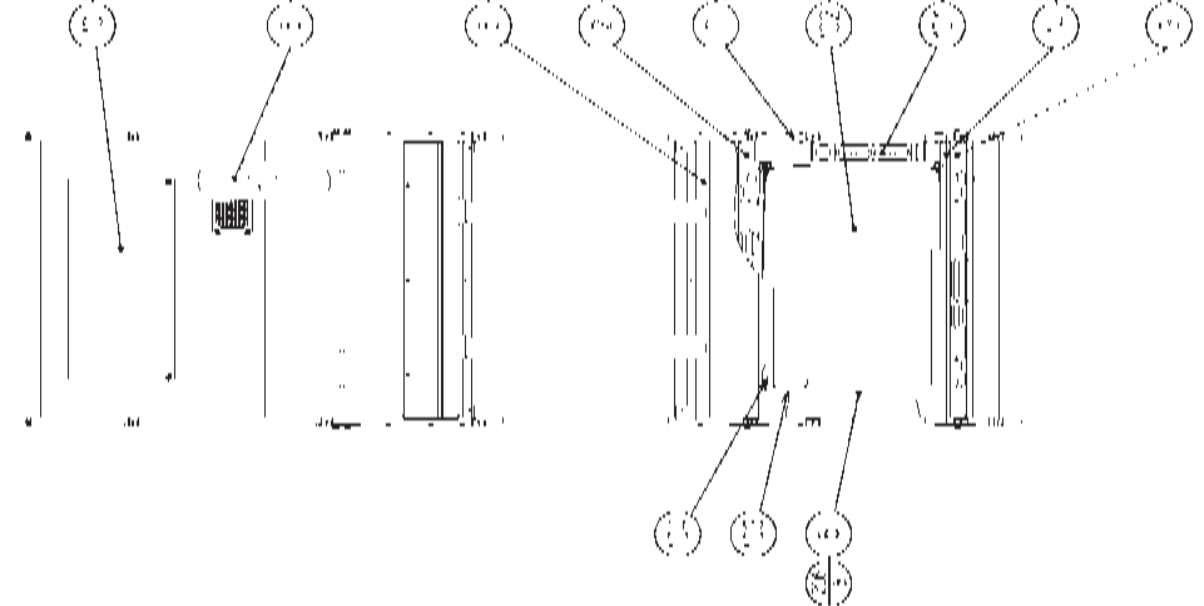

# (25) ASSY MONITOR BOX (FZR-1100)

| ITEM NO. | PART NO.        | DESCRIPTION                      |
|----------|-----------------|----------------------------------|
| 1        | FZR-1150X       | ASSY SUB MONITOR BOX             |
| 2        | FZR-1105        | MONITOR BEAM UPPER               |
| 3        | FZR-1106        | MONITOR BEAM LOWER               |
| 4        | FZR-1107        | MONITOR BEAM PLATE               |
| 5        | FZR-1108        | MONITOR MASK                     |
| 6        | FZR-1110        | INST BASE                        |
| 7        | FZR-1111        | SPEAKER BRKT                     |
| 8        | FZR-1112        | MONITOR ADJUST PANEL             |
| 9        | FZR-1113-01     | STICKER PLAY INSTRUCTION ENG     |
| 10       | FZR-1102        | MONITOR BOX LID                  |
| 11       | 280-5112        | BUSH FOR TV                      |
| 12       | 280-5113        | COLLAR FOR TV                    |
| 13       | 280-5114        | SPACER 6.4-25 $\times$ 2         |
| 14       | FZR-1114        | MASK BLIND BRKT                  |
| 15       | 440-DS0013XEG   | STICKER D MONITOR ENG            |
| 101      | 130-5156-01     | SPEAKER BOX 80HM 20W VA1         |
| 102      | 200-5955        | ASSY CLR DSPL 29TYPE AUTO        |
| 103      | 601-11329-0440  | PACKING TAKIGEN FC779-3-4 0440   |
| 104      | 601-11329-0560  | PACKING TAKIGEN FC779-3-4 0560   |
| 105      | 601-8412-50     | EDGING                           |
| 201      | 000-T00425-0B   | M SCR TH BLK M4 $\times$ 25      |
| 202      | 068-441616-0B   | FLT WSHR BLK $4.4-16 \times 1.6$ |
| 203      | 068-552016      | FLT WSHR 5.5-20 $\times$ 1.6     |
| 204      | 000-P00416-WB   | M SCR PH W/FS BLK M4 $\times$ 16 |
| 205      | 030-000835-SB   | HEX BLT BLK W/S M8 $\times$ 35   |
| 206      | 000-P00530-W    | M SCR PH W/FS M5 $\times$ 30     |
| 207      | 000-P00430-S    | M SCR PH W/S M4 $\times$ 30      |
| 208      | 050-F00600      | FLG NUT M6                       |
| 209      | 000-P00308-W    | M SCR PH W/FS M3 $\times$ 8      |
| 210      | 000-P00512-W    | M SCR PH W/FS M5 $\times$ 12     |
| 211      | 060-F00800      | FLT WSHR M8                      |
| 212      | 050-F00400      | FLG NUT M4                       |
| 301      | FZR-60039       | WH MONITOR BOX01                 |
| 310      | FZR-6003        | ASSY WIRE MONITOR BOX DC         |
| 311      | 600-7194-911000 | ASSY RGB CA D-SUB15P EXT1000MM   |

### (D-2/2)

NOTE

(D-1/2)

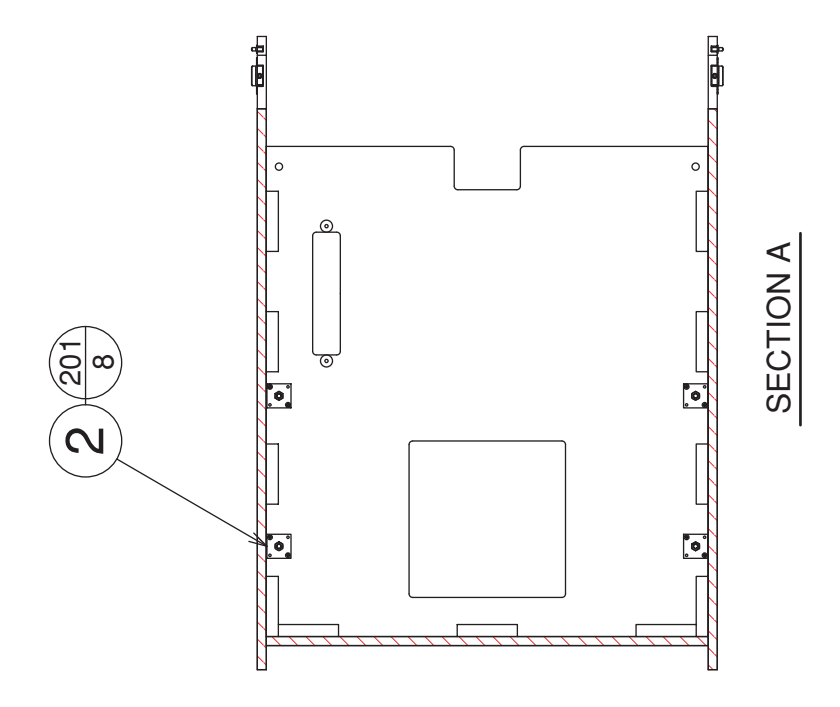

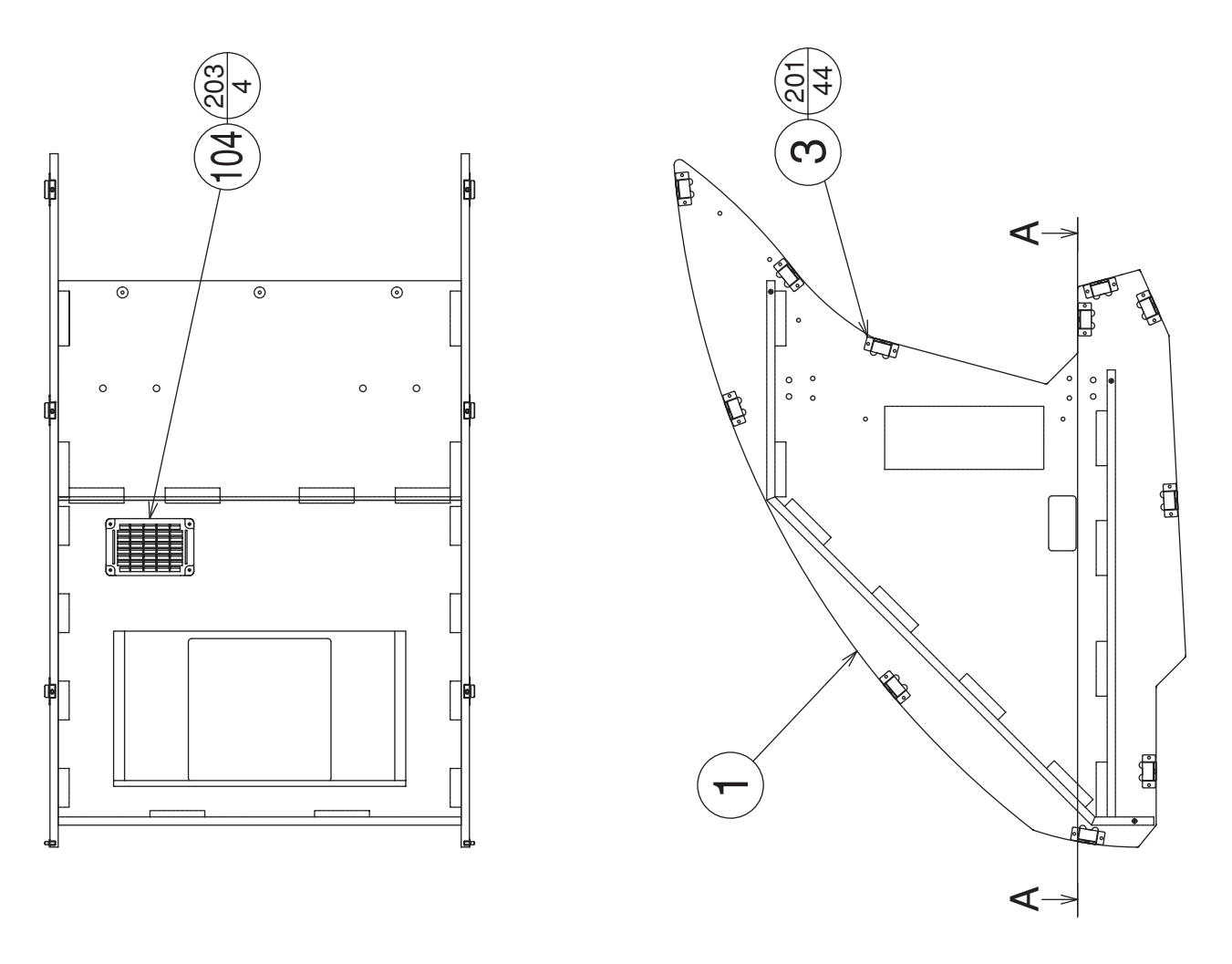

# (26) ASSY SUB MONITOR BOX (FZR-1150X)

| ITEM NO. | PART NO.      | DESCRIPTION          |
|----------|---------------|----------------------|
| 1        | FZR-1151      | MONITOR BOX          |
| 2        | DYN-2115      | NUT PLATE M8         |
| 3        | FZR-1154      | SIDE COVER BRKT      |
| 101      | 280-5009-01   | CORD CLAMP 21        |
| 102      | 280-0419      | HARNESS LUG          |
| 104      | 253-5460-01   | AIR VENT BLACK       |
| 201      | 011-T03512    | TAP SCR TH 3.5 × 12  |
| 202      | 011-F00312    | TAP SCR #1 FH 3 × 12 |
| 203      | 000-T00425-0B | M SCR TH BLK M4 × 25 |

(D-2/2)

NOTE

### (27) ASSY WIRE MONITOR BOX DC (FZR-6003)

This is comprised of the following wire harnesses. ASSY drawing is not available.

| 101       601-0460       PLASTIC TIE BELT 100 MM         302       FZR-60040       WH MONITOR BOX02         303       FZR-60041       WH MONITOR BOX03         304       FZR-60042       WH MONITOR BOX04         305       FZR-60043       WH MONITOR BOX05 | NOTE |
|----------------------------------------------------------------------------------------------------|------|
| 302         FZR-60040         WH MONITOR BOX02           303         FZR-60041         WH MONITOR BOX03           304         FZR-60042         WH MONITOR BOX04           305         FZR-60043         WH MONITOR BOX05                                    |      |
| 311FZR-60075WH MONITOR BOX09312FZR-60076XWH MONITOR BOX10                                                                                                    |      |

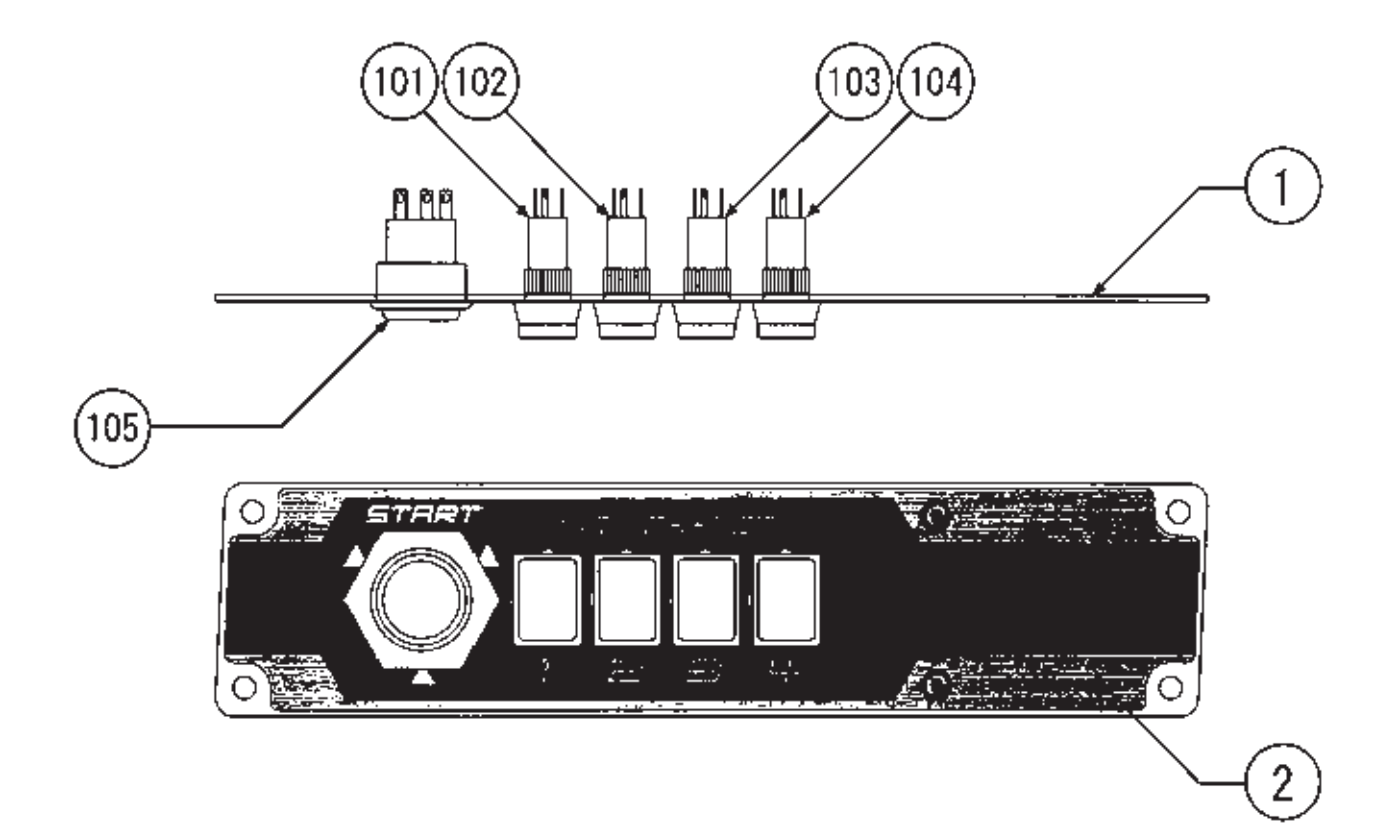

| ITEM NO.                               | PART NO.                                                                         | DESCRIPTION                                                                                                    | NOTE |
|----------------------------------------|----------------------------------------------------------------------------------|----------------------------------------------------------------------------------------------------|------|
| $\frac{1}{2}$                          | FZR-1281<br>FZR-1282                                                             | SW PLATE L<br>STICKER SW PLATE L                                                                                                    |      |
| 101<br>102<br>103<br>104<br>105<br>106 | 509-5779-RE<br>509-5779-BL<br>509-5779-YE<br>509-5779-GR<br>509-0161<br>601-0460 | SW PB W/LAMP 6V RED<br>SW PB W/LAMP 6V BLUE<br>SW PB W/LAMP 6V YELLOW<br>SW PB W/LAMP 6V GREEN<br>SW PB TYPE 1T YEL W/LAMP<br>PLASTIC TIE BELT 100 MM |      |
| 301                                    | 600-6817-042                                                                     | WIRE HARN VR SW                                                                                                    |      |

### (29) ASSY SW PLATE R (FZR-1290)

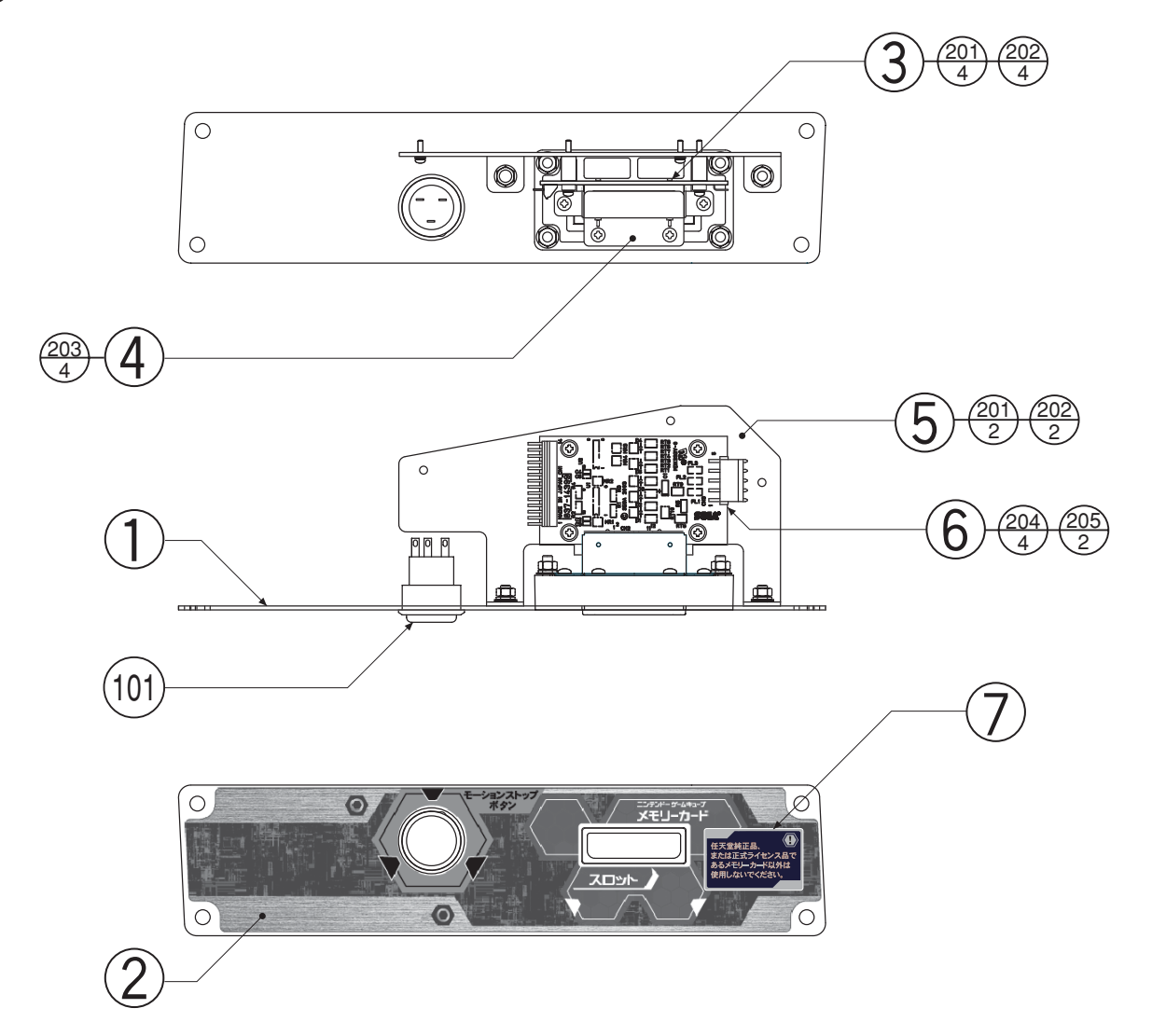

| ITEM NO.   | PART NO.        | DESCRIPTION                                                     | NOTE |
|------------|-----------------|-----------------------------------------------------------------|------|
| 1          | F7R-1291        | SW PLATE R                                                      |      |
| 2          | FZR-1292-01     | STICKER SW PLATE R ENG                                          |      |
| 3          | FZR-1293        | MEMORY SLOT BASE                                                |      |
| 4          | FZR-1294        | MEMORY SLOT HOLD BRKT                                           |      |
| 5          | FZR-1295        | MEMORY BD BASE DX                                               |      |
| 6          | 837-14399       | MEMORY CARD I/F MC BD                                           |      |
| 7          | FZR-1297-01     | STICKER MEMORY CAUTION ENG                                      |      |
| 101        | 509-5329        | PUSH BUTTON SW 1T RED                                           |      |
| 101        | 280-0419        | HARNESS LUG                                                     |      |
| 001        |                 |                                                                 |      |
| 201        | 050-000400      | U NUT M4                                                        |      |
| 202        | 000-F 00400     | FL1 WSHK M4                                                     |      |
| 203        | 012-P00308      | 1 AP SUR #2 PH 3 $^{\circ}$ 8<br>M SCD DU W/ES M2 $^{\circ}$ 90 |      |
| 204<br>205 | EAS 000128      | M SCR FH W/FS M3 $\wedge$ 20<br>M SCR PH W/FS M2 $\times$ 18    |      |
| 205        | 1 AS-000128     | M SCR PH W/FS M2 $\times$ 16<br>M SCR PH W/FS M4 $\times$ 8     |      |
| 200        | 000-1 00400- // | M SCR 111 W/1/S M4 ^ 8                                          |      |
| 301        | FZR-60061       | WH MOTION STOP                                                  |      |
| 302        | FZR-60077       | WH MEM CARD01                                                   |      |
| 303        | FZR-60078       | WH MEM CARD02                                                   |      |

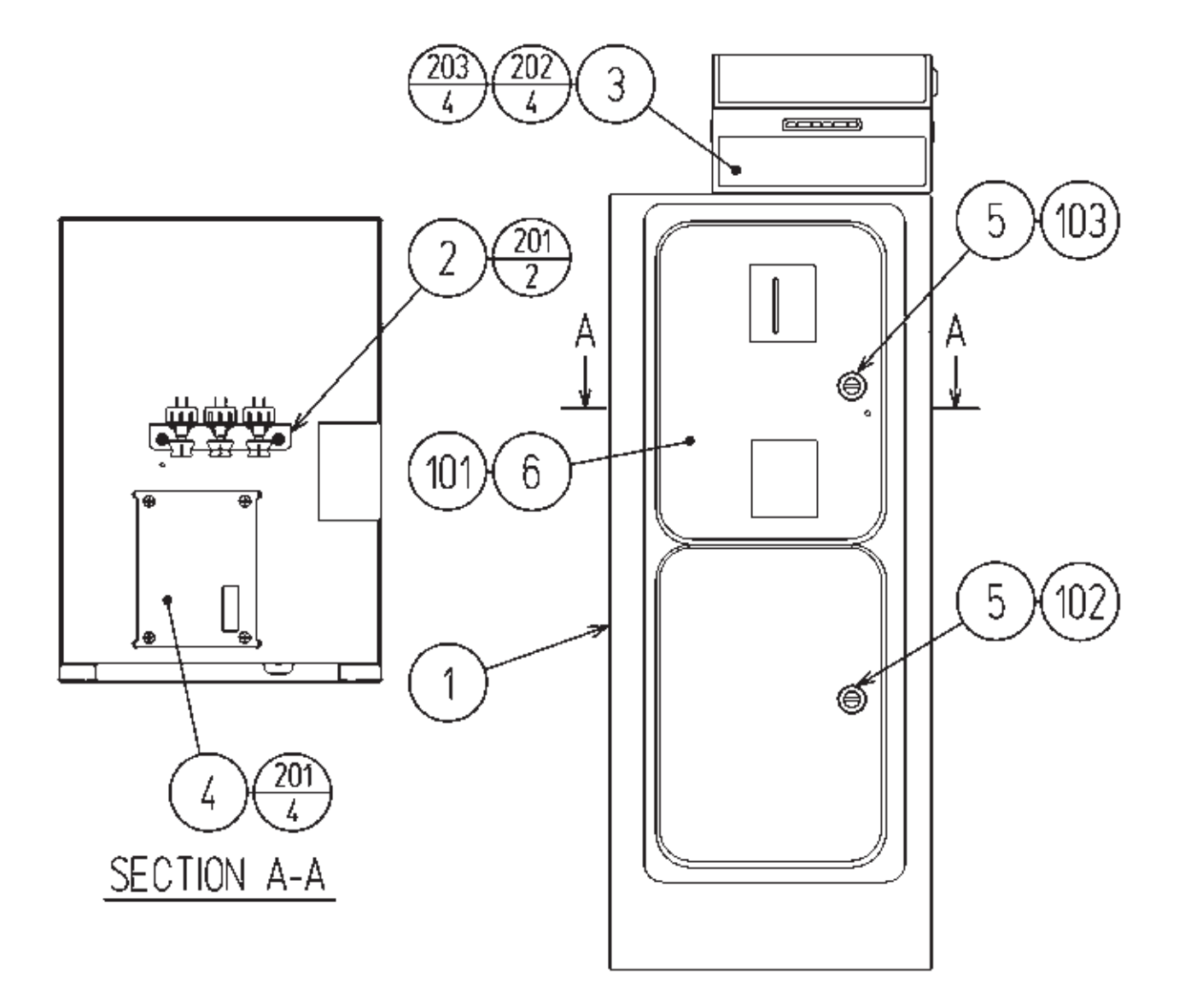

## (30) ASSY COINCHUTE TOWER (FZR-1400)

| ITEM NO.                                | PART NO.                                                                                                 | DESCRIPTION                                                                                                    | NOTE                                                                                                    |
|-----------------------------------------|----------------------------------------------------------------------------------------------------|----------------------------------------------------------------------------------------------------|----------------------------------------------------------------------------------------------------|
| $\begin{array}{c}1\\2\\3\\4\end{array}$ | FZR-1401<br>FZR-1450<br>VOF-0460<br>105-5171                                                             | COINCHUTE TOWER<br>SW UNIT<br>CARD UNIT TWIN R<br>CHUTE PLATE SINGLE                                                                                                    | <others></others>                                                                                                    |
| 5                                       | 105-5172<br>DP-1167                                                                                      | CHUTE PLATE DOUBLE<br>TNG LKG                                                                                                    | <usa><br/><others><br/><usa></usa></others></usa>                                                                                                    |
| 6                                       | 421-7501-02                                                                                              | STICKER 6.3V 0.15A<br>Locally supplied                                                                                                    | <others><br/><usa></usa></others>                                                                                                    |
| 101                                     | 220-5237-92-04<br>220-5237-92-05<br>220-5237-92-06<br>220-5237-92-37<br>220-5237-92-09<br>220-5237-92-08 | ASSY C.C 2DR TAIWAN NT\$10<br>ASSY C.C 2DR HONG KONG \$1<br>ASSY C.C 2DR MALAYSIA 50CENT<br>ASSY C.C 2DR SINGAPORE \$1<br>ASSY C.C 2DR KOREA 100W<br>ASSY C.C 2DR AUSTRALIA \$1<br>Locally supplied | <taiwan><br/><hong kong=""><br/><malaysia><br/><singapore><br/><korea><br/><australia><br/><usa></usa></australia></korea></singapore></malaysia></hong></taiwan> |
| 102                                     | 220-5574                                                                                                 | CAM LOCK W/KEYS<br>Locally supplied                                                                                                    | <03A><br><others><br/><usa></usa></others>                                                                                                    |
| 103                                     | 220-5575                                                                                                 | CAM LOCK MASTER W/O KEY                                                                                                    | <others><br/><usa></usa></others>                                                                                                    |
| 104                                     | 310-5029-F20                                                                                             | SUMITUBE F 20MM                                                                                                    | <others></others>                                                                                                    |
| 105                                     | 280-5009-01                                                                                              | CORD CLAMP 21                                                                                                    | (0011)                                                                                                    |
| 106                                     | 280-5275-SR10                                                                                            | CORD CLAMP SR10                                                                                                    |                                                                                                    |
| 107                                     | 601-5525-027                                                                                             | BUSH 1.2T                                                                                                    |                                                                                                    |
| 108                                     | 601-0460                                                                                                 | PLASTIC TIE BELT 100 MM                                                                                                    |                                                                                                    |
| 201                                     | 000-P00408-W                                                                                             | M SCR PH W/FS M4 $\times$ 8                                                                                                    |                                                                                                    |
| 202                                     | 030-000820-SB                                                                                            | HEX BLT W/S BLK M8 $\times$ 20                                                                                                    |                                                                                                    |
| 203                                     | 060-F00800-0B                                                                                            | FLT WSHR BLK M8                                                                                                    |                                                                                                    |
| 301                                     | FZR-60048                                                                                                | WH COINCHUTE01                                                                                                    |                                                                                                    |
| 302                                     | FZR-60049                                                                                                | WH COINCHUTE02                                                                                                    |                                                                                                    |
| 303                                     | FZR-60065                                                                                                | WH COINCHUTE03                                                                                                    |                                                                                                    |
| 304                                     | 600-6455-02                                                                                              | WIRE HARN C.C DOOR SINGLE                                                                                                    | <others><br/><usa></usa></others>                                                                                                    |
| 305                                     | 600-6972-0150                                                                                            | WIRE HARN EARTH ID5 0150MM                                                                                                    |                                                                                                    |

(31) SW UNIT (FZR-1450)

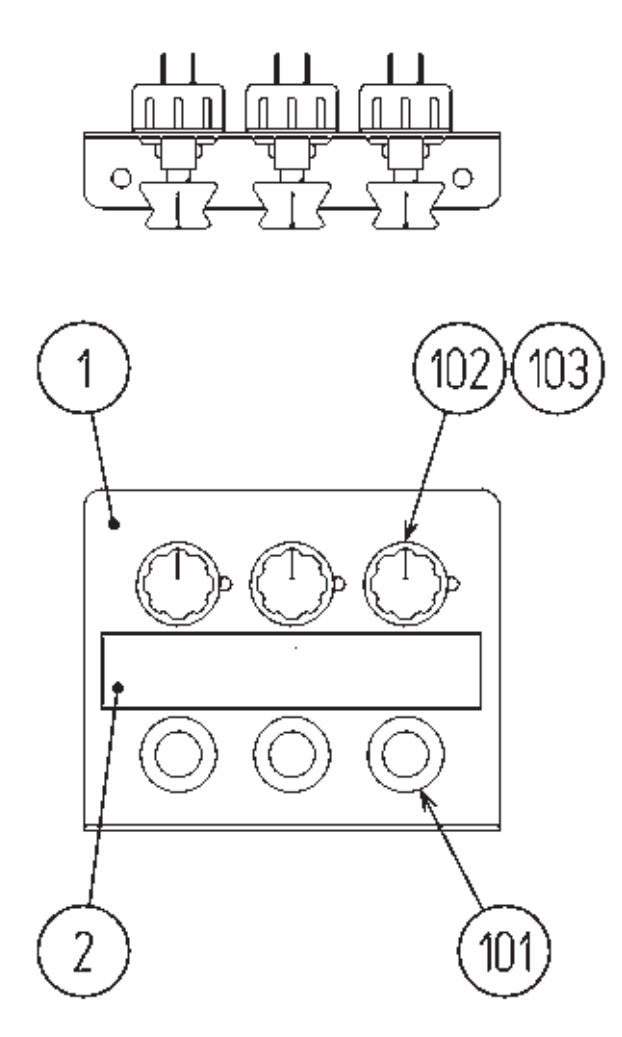

| ITEM NO.      | PART NO.                 | DESCRIPTION                    | NOTE |
|---------------|--------------------------|--------------------------------|------|
| $\frac{1}{2}$ | FZR-1451<br>421-11650-91 | SW BRKT<br>STICKER SW UNIT FZR |      |
| 101           | 509-5028                 | SW PB 1M                       |      |
| 102           | 220-5754                 | VOL CONT B5KOHM                |      |
| 103           | 601-0042                 | KNOB 22 MM                     |      |
| 104           | 601-0460                 | PLASTIC TIE BELT 100 MM        |      |
| 105           | 310-5029-F20             | SUMITUBE F F 20MM              |      |
| 301           | 600-6373-53              | WIRE HARN TEST&SERVICE LEFT    |      |
| 302           | 600-7076-055             | WIRE HARN VOL LEFT YE          |      |
| 303           | 600-7076-065             | WIRE HARN VOL RIGHT BL         |      |
| 304           | 600-6873-064             | WIRE HARN S.VOLUME 1P          |      |

· 206 · 205 · 11 3 12 . 205 . 206 . 10 ਰਸੀਨਿ () (1) (1) 0 ٥ 0 .. 202 4 5 - 203 - 204 102 - 201 -8 Details of part "A" 2 - 201 1 7 101 - 9 "A"

0 6

, 205 , 4

# (32) CARD UNIT TWIN R (VOF-0460)

| ITEM NO. | PART NO.     | DESCRIPTION                  |
|----------|--------------|------------------------------|
| 1        | CKT-0401     | CARD R/W BASE TWIN           |
| 2        | CKT-0422     | CARD R/W COVER TWIN R        |
| 3        | CKT-0403     | LOCKING TONGUE NARROW        |
| 4        | 253-5512     | CARD GUIDE                   |
| 5        | CKT-0404     | PLATE STAY                   |
| 6        | CKT-0408     | LOCK BRKT S                  |
| 7        | CKT-1307     | STUD PLATE                   |
| 8        | VOF-0451     | CARD R/W BRKT FOR VOF        |
| 9        | CKT-0409     | SPACER RING                  |
| 10       | CKT-0406     | GATE                         |
| 11       | CKT-0407     | INSULATOR PLATE CKT          |
| 12       | VOF-0452     | INSULATOR PLATE VOF          |
| 101      | 220-5575     | CAM LOCK MASTER W/O KEY      |
| 102      | 601-11082    | CARD R/W UNIT                |
| 103      | 280-5277     | CORD CLAMP 18                |
| 201      | 000-P00308-W | M SCR PH W/FS M3 $\times$ 8  |
| 202      | FAS-000065   | M SCR FH BLK M2.6 $\times$ 8 |
| 203      | 065-E00500   | E RING 5MM                   |
| 204      | 068-652016   | FLT WSHR 6.5-20 $\times$ 1.6 |
| 205      | 050-F00400   | FLG NUT M4                   |
| 206      | 000-F00308   | M SCR FH M3 $\times$ 8       |
| 301      | VOF-60050    | WH CARD R/W                  |

### (D-2/2)

NOTE

### 33 METER UNIT (FZR-1460)

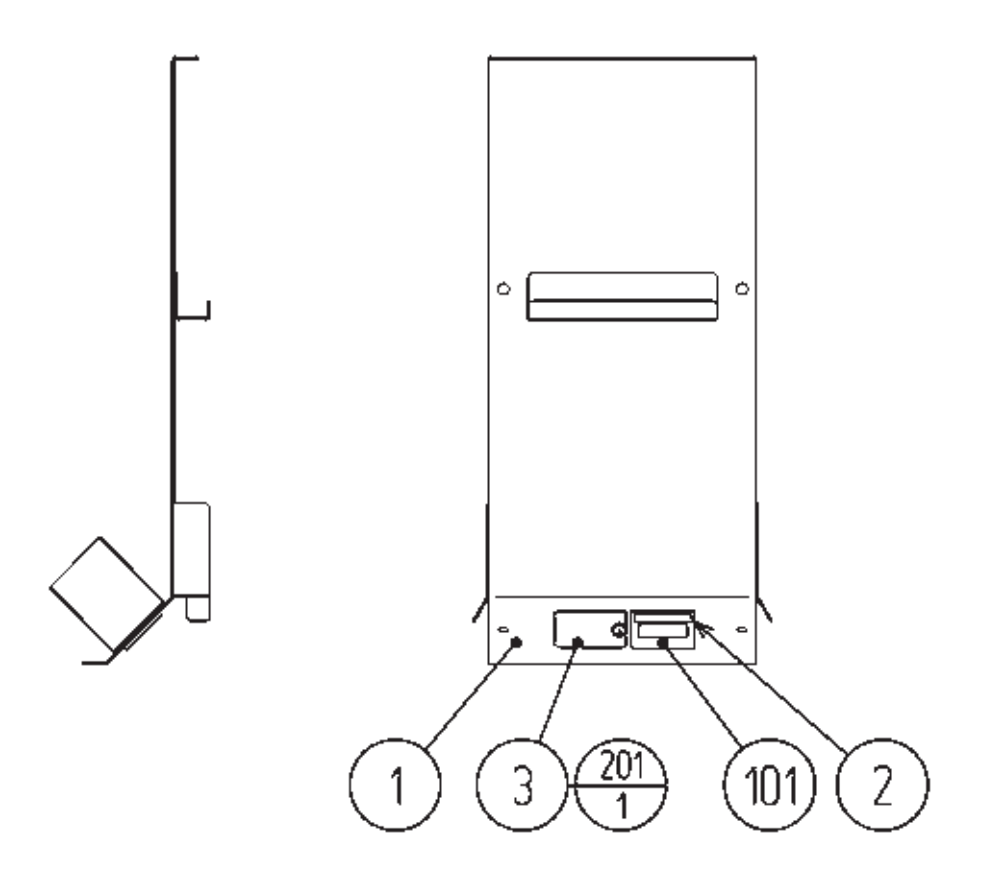

| ITEM NO.                             | PART NO.                            | DESCRIPTION                                                   | NOTE                              |
|--------------------------------------|-------------------------------------|---------------------------------------------------------------|-----------------------------------|
| $\begin{array}{c}1\\2\\3\end{array}$ | FZR-1461<br>421-9168-01<br>HOT-1007 | METER BRKT<br>STICKER COIN METER<br>LID COIN CNTR<br>NOT USED | <others><br/><usa></usa></others> |
| 101                                  | 220-5643-01                         | MAG CNTR DC5V 6P WH MZ-674-D04                                |                                   |
| 201                                  | 000-P00308-W                        | M SCR PH W/FS M3 × 8<br>Not used                              | <others><br/><usa></usa></others> |
| /                                    | 220-5643-02                         | MAG CNTR DC5V 6P YE MZ-674-D05                                | <usa></usa>                       |

### 34) ASSY FLOOR FRONT (FZR-3800)

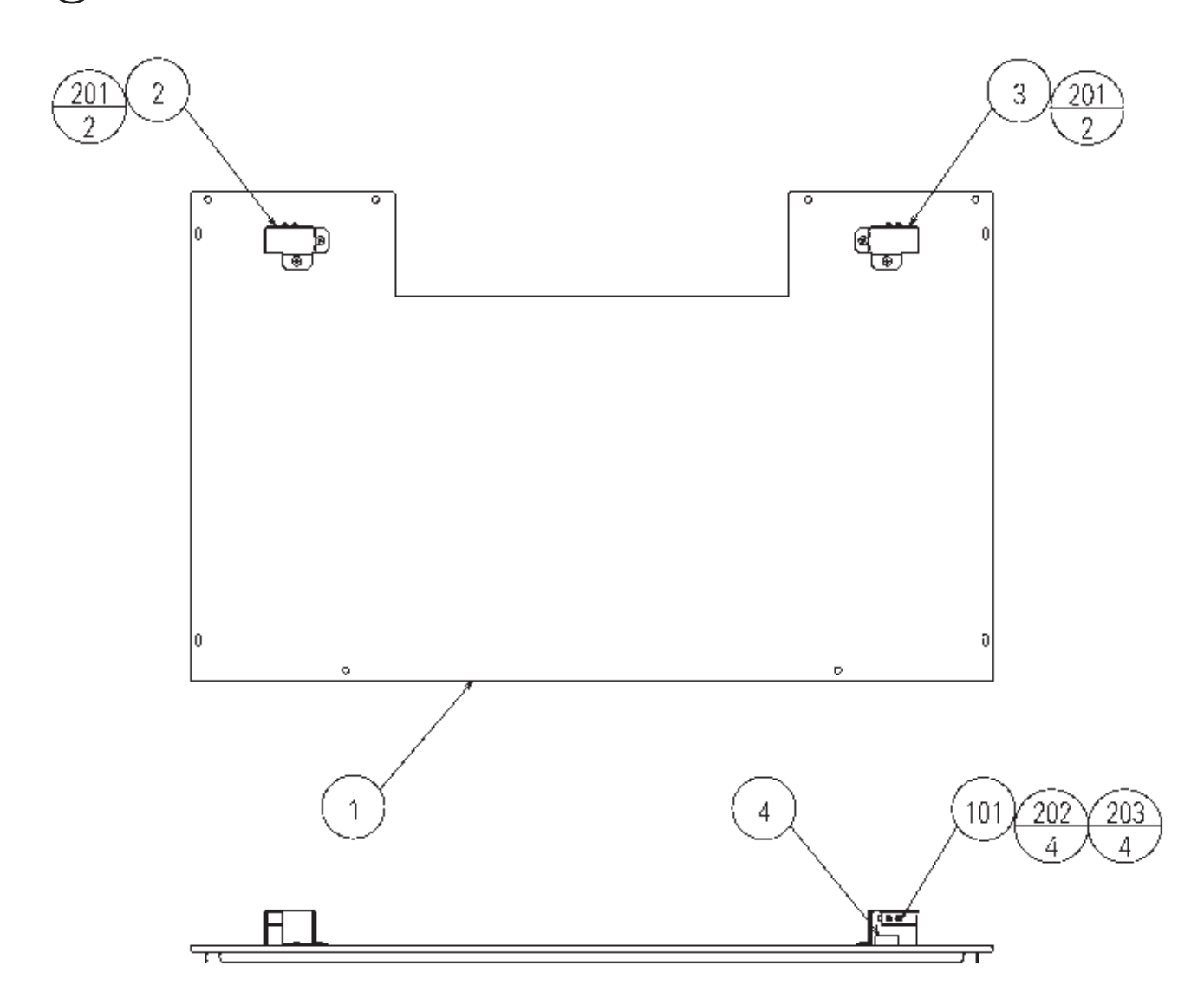

| ITEM NO.                                | PART NO.                                                     | DESCRIPTION                                                                    | NOTE |
|-----------------------------------------|--------------------------------------------------------------|--------------------------------------------------------------------------------|------|
| $\begin{array}{c}1\\2\\3\\4\end{array}$ | FZR-3801<br>FZR-3802<br>FZR-3803<br>FZR-3804                 | FLOOR FRONT<br>SENSOR BRKT A<br>SENSOR BRKT B<br>WATER PROOF SPONGE            |      |
| 101<br>102<br>103<br>104                | 370-5071-02<br>280-5009-01<br>280-5275-SR10<br>601-6231-D050 | BEAM SENSOR(R-9382D-12)<br>CORD CLAMP 21<br>CORD CLAMP SR10<br>EDGING NEW TYPE |      |
| 201<br>202<br>203                       | 000-T00408-0B<br>000-P00316-WB<br>050-H00300                 | M SCR TH BLK M4 × 8<br>M SCR PH W/FS BLK M3 × 16<br>HEX NUT M3                 |      |
| 301                                     | FZR-60056                                                    | WH SENSOR RX                                                                   |      |

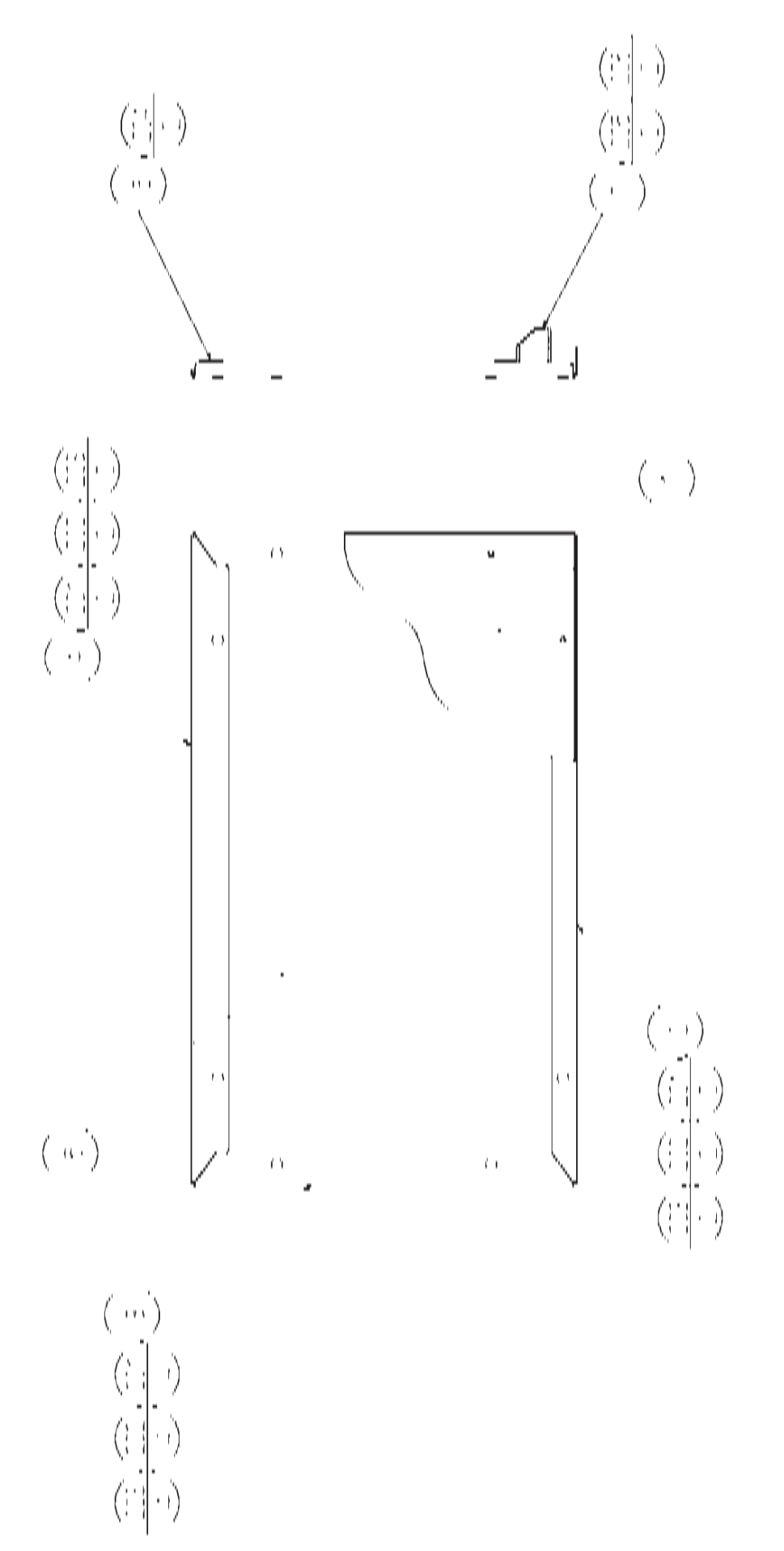

(D-1/2)

# (35) ASSY FLOOR R (FZR-3820)

| ITEM NO. | PART NO.      | DESCRIPTION                  |
|----------|---------------|------------------------------|
| 1        | FZR-3821      | FLOOR RIGHT                  |
| 2        | FZR-3822      | FLOOR SASH A                 |
| 3        | FZR-3823      | FLOOR SASH B                 |
| 4        | FZR-3824      | FLOOR SASH C                 |
| 5        | FZR-3825      | FLOOR MAT                    |
| 6        | FZR-3826      | FLOOR HOOK PLATE             |
| 7        | FZR-3827      | LOCKING HOOK                 |
| 201      | 031-000516-0C | CRG BLT CRM M5 $\times$ 16   |
| 202      | 050-F00500    | FLG NUT M5                   |
| 203      | 068-552016    | FLT WSHR 5.5-20 $\times$ 1.6 |
| 204      | 000-P00416-W  | M SCR PH W/FS M4 $\times$ 16 |
| 205      | 030-000620-S  | HEX BLT W/S M6 $\times$ 20   |
| 206      | 060-F00600    | FLT WSHR M6                  |

### (D-2/2)

NOTE

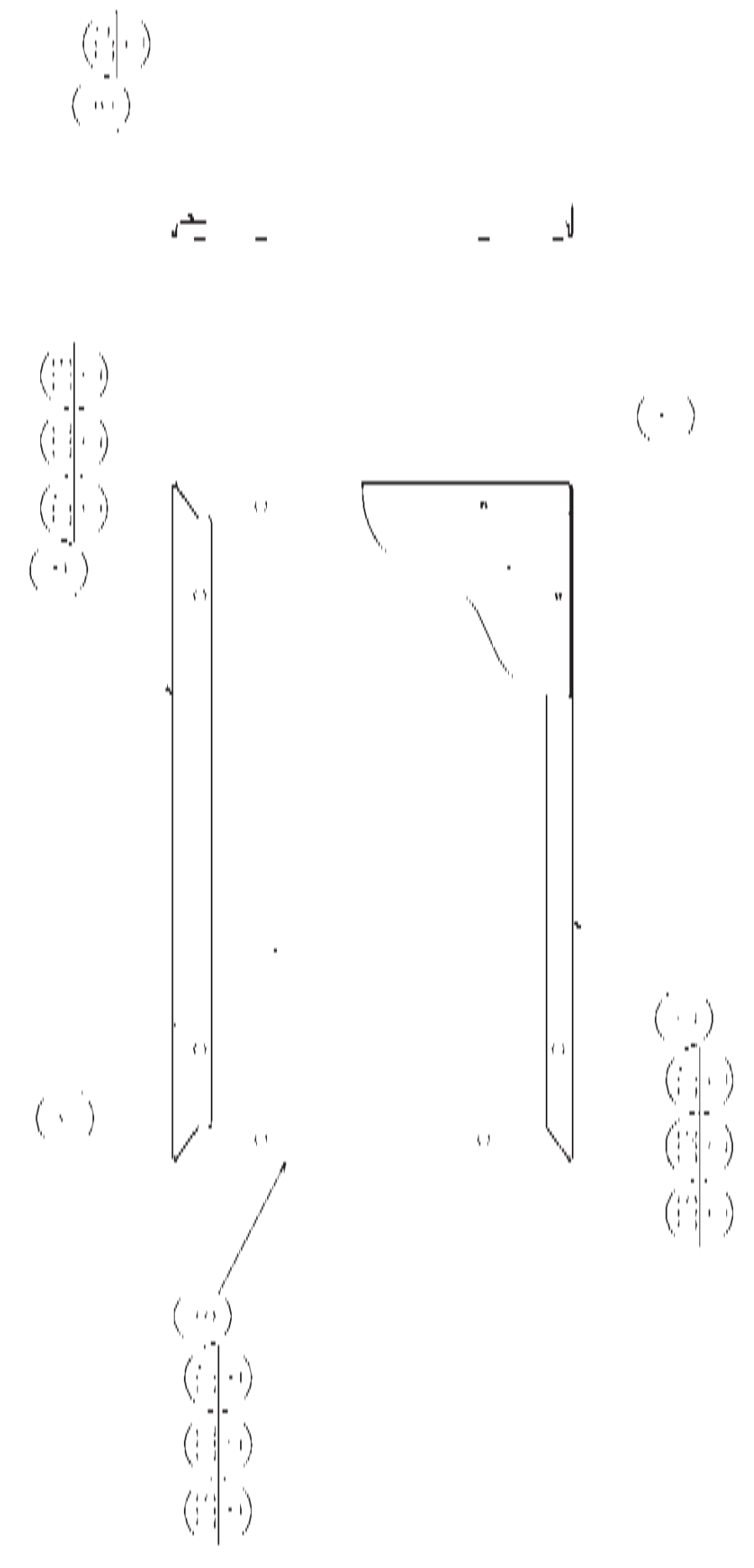

# (36) ASSY FLOOR L (FZR-3840)

| ITEM NO.                                                                                                | PART NO.                                                             | DESCRIPTION                                                                                 |
|----------------------------------------------------------------------------------------------------|----------------------------------------------------------------------|---------------------------------------------------------------------------------------------|
| $     \begin{array}{c}       1 \\       2 \\       3 \\       4 \\       5 \\       6     \end{array} $ | FZR-3841<br>FZR-3822<br>FZR-3823<br>FZR-3824<br>FZR-3825<br>FZR-3826 | FLOOR LEFT<br>FLOOR SASH A<br>FLOOR SASH B<br>FLOOR SASH C<br>FLOOR MAT<br>FLOOR HOOK PLATE |
| 201<br>202<br>203<br>204                                                                                | 031-000516-0C<br>050-F00500<br>068-552016<br>000-P00416-W            | CRG BLT CRM M5 × 16<br>FLG NUT M5<br>FLT WSHR 5.5-20 × 1.6<br>M SCR PH W/FS M4 × 16         |

(D-2/2)

NOTE

# (37) ASSY FLOOR REAR (FZR-3860)

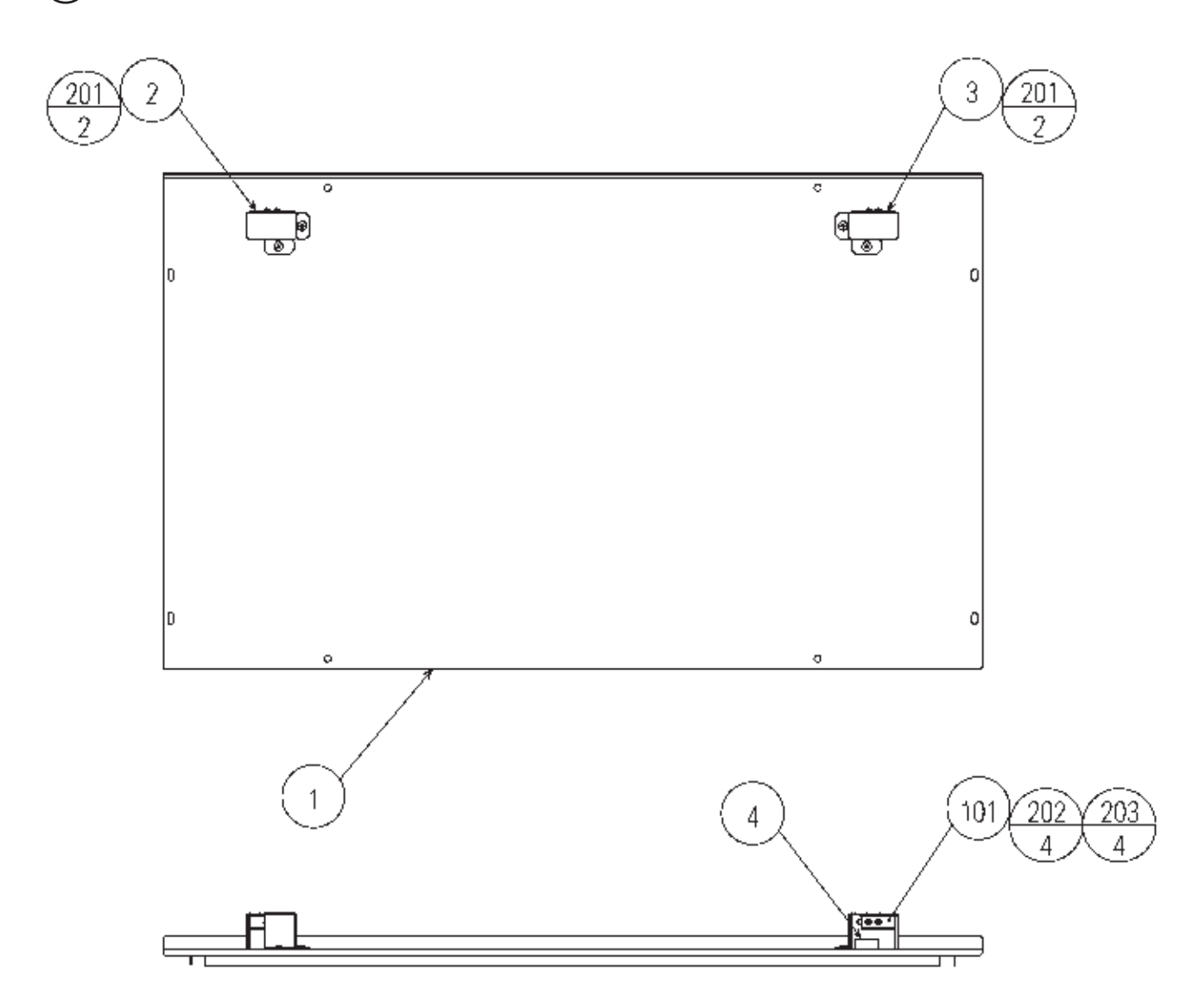

| ITEM NO. | PART NO.      | DESCRIPTION                      | NOTE |
|----------|---------------|----------------------------------|------|
| 1        | FZR-3861      | FLOOR REAR                       |      |
| 2        | FZR-3802      | SENSOR BRKT A                    |      |
| 3        | FZR-3803      | SENSOR BRKT B                    |      |
| 4        | FZR-3804      | WATER PROOF SPONGE               |      |
| 101      | 370-5071-01   | BEAM SENSOR(L-9382-12)           |      |
| 102      | 280-5009-01   | CORD CLAMP 21                    |      |
| 103      | 280-5275-SR10 | CORD CLAMP SR10                  |      |
| 201      | 000-T00408-0B | M SCR TH BLK M4 $\times$ 8       |      |
| 202      | 000-P00316-WB | M SCR PH W/FS BLK M3 $\times$ 16 |      |
| 203      | 050-H00300    | HEX NUT M3                       |      |
| 301      | FZR-60055     | WH SENSOR TX                     |      |

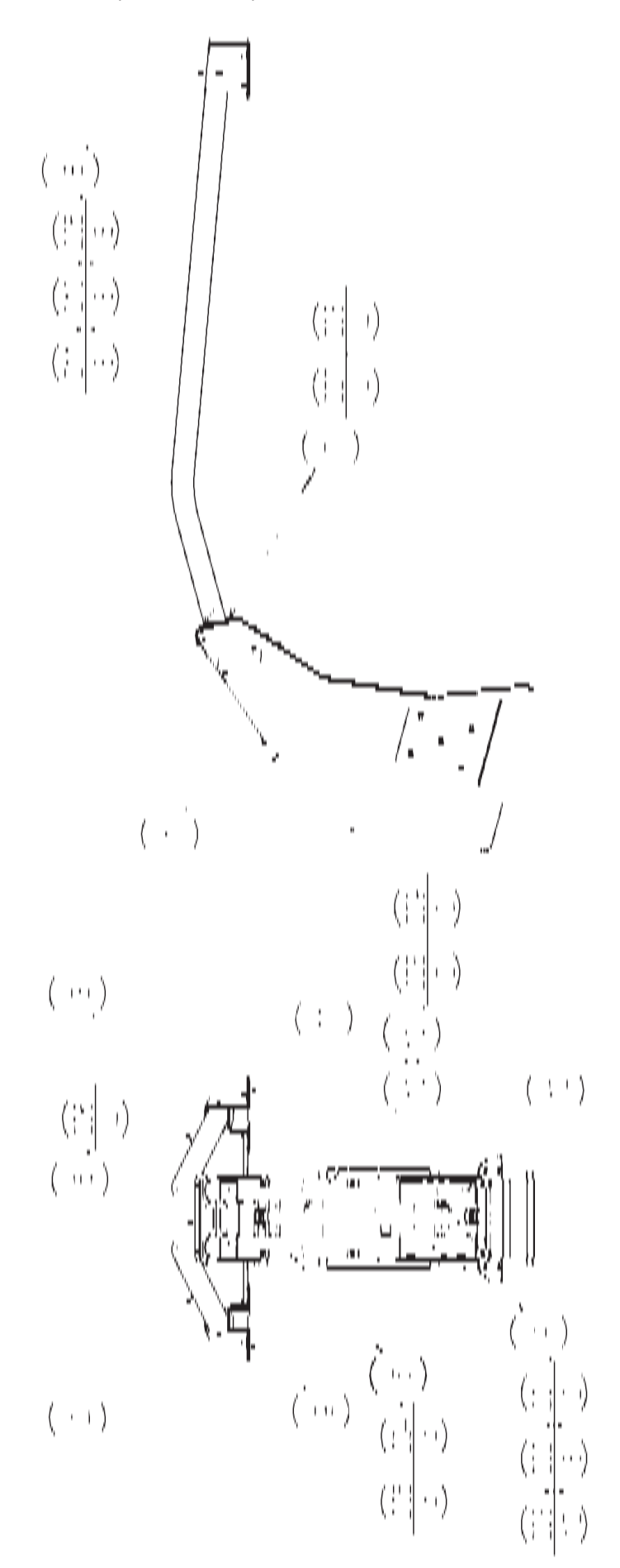

## (38) ASSY ROOF FRAME (FZR-3900)

| ITEM NO. | PART NO.      | DESCRIPTION                      | NOTE              |
|----------|---------------|----------------------------------|-------------------|
| 1        | FZR-3901      | LIGHT BOX UPPER                  |                   |
| 2        | FZR-3902      | ROOF FRAME L                     |                   |
| 3        | FZR-3903      | ROOF FRAME R                     |                   |
| 4        | FZR-3904      | PIPE HOLDER REAR A               |                   |
| 5        | FZR-3905      | PIPE HOLDER REAR B               |                   |
| 6        | FZR-3906      | TOP JOINT BRKT                   |                   |
| 7        | FZR-3907      | BLIND PLATE                      |                   |
| 8        | FZR-3908      | PIPE HOLDER FRONT A              |                   |
| 9        | FZR-3909      | PIPE HOLDER FRONT B              |                   |
| 10       | 253-5457      | FL HOLDER                        | <others></others> |
|          |               | Locally supplied                 | <usa></usa>       |
| 11       | FZR-3910      | PIPE HOLDER FRONT C              |                   |
| 12       | 421-7501-17   | STICKER FL 20W                   | <others></others> |
|          |               | Locally supplied                 | <usa></usa>       |
| 101      | 390-6659-20EX | ASSY FL20W EX W/CONN HIGH S CE   | <others></others> |
|          |               | Locally supplied                 | <usa></usa>       |
| 102      | 280-5275-SR10 | CORD CLAMP SR10                  |                   |
| 201      | 030-000880-S  | HEX BLT W/S M8 $\times$ 80       |                   |
| 202      | 030-000820-S  | HEX BLT W/S M8 $\times$ 20       |                   |
| 203      | 060-F00800    | FLT WSHR M8                      |                   |
| 204      | 030-000616-S  | HEX BLT W/S M6 $\times$ 16       |                   |
| 205      | 060-F00600-0B | FLT WSHR BLK M6                  |                   |
| 206      | 000-P00408-W  | M SCR PH W/FS M4 $\times$ 8      |                   |
| 207      | 000-T00412-0B | M SCR TH BLK M4 $\times$ 12      |                   |
| 208      | 068-441616-0B | FLT WSHR BLK $4.4-16 \times 1.6$ |                   |
| 209      | 050-F00400    | FLG NUT M4                       | <others></others> |
| 010      |               | Locally supplied                 | <usa></usa>       |
| 210      | 050-H00600-0B | HEA NUI BLK MO                   |                   |
| 211      | 000-200600-0B | SPK WSHK BLK Mb                  |                   |
| 301      | FZR-60051     | WH BILLBOARD02                   |                   |

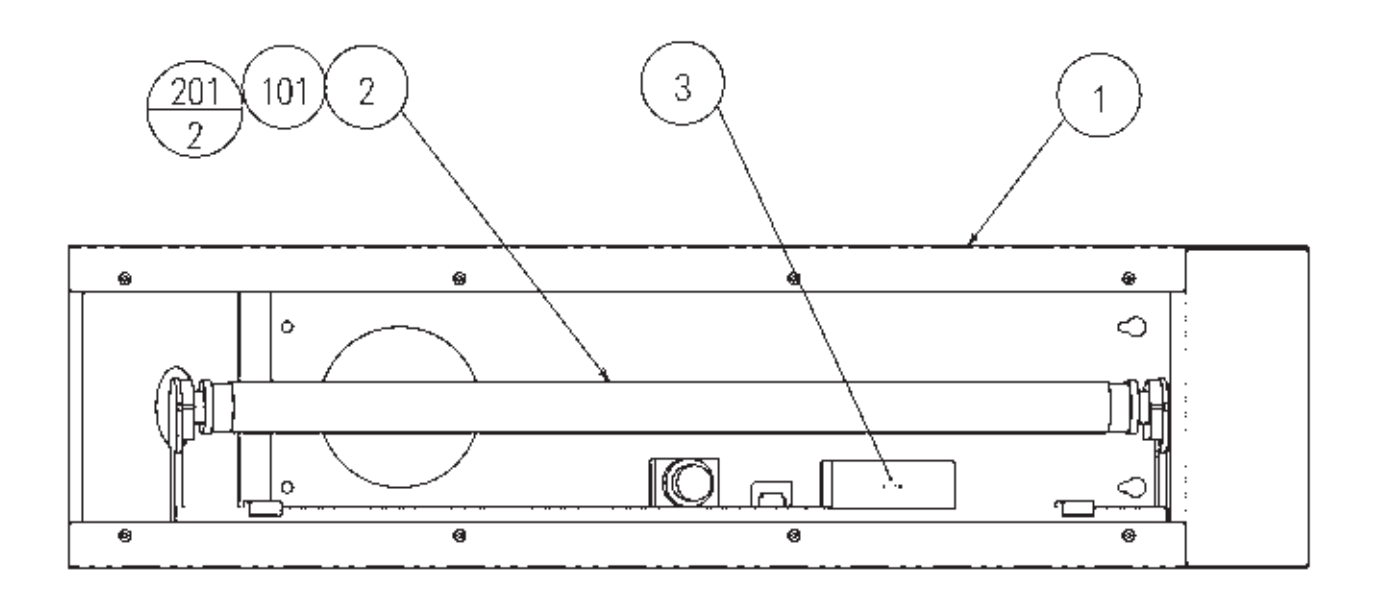

| ITEM NO.      | PART NO.                            | DESCRIPTION                                                        | NOTE                                                    |
|---------------|-------------------------------------|--------------------------------------------------------------------|---------------------------------------------------------|
| $\frac{1}{2}$ | FZR-3951<br>253-5457<br>421-7501-17 | LIGHT BOX LOWER<br>FL HOLDER<br>Locally supplied<br>STICKER FL 20W | <others><br/><usa><br/><others></others></usa></others> |
| U             | 121 1001 11                         | Locally supplied                                                   | <usa></usa>                                             |
| 101           | 390-6659-20EX                       | ASSY FL20W EX W/CONN HIGH S CE                                     | <others></others>                                       |
| 102           | 280-5275-SR10                       | CORD CLAMP SR10                                                    | (0011)                                                  |
| 201           | 000-P00430-W                        | M SCR PH W/FS M4 $\times$ 30<br>Locally supplied                   | <others><br/><usa></usa></others>                       |
| 301           | FZR-60067                           | WH BILLBOARD03                                                     |                                                         |

### 23. WIRE COLOR CODE TABLE

#### THE WIRE COLOR CODE is as follow:

- A PINK
- B SKY BLUE
- C BROWN
- D PURPLE
- E LIGHT GREEN

Wires other than those of any of the above 5 single colors will be displayed by 2 alphanumeric characters.

- 1 RED
- 2 BLUE
- 3 YELLOW
- 4 GREEN
- 5 WHITE
- 7 ORANGE

<Example>

51

- 8 BLACK
- 9 GRAY

If the right-hand side numeral of the code is 0, then the wire will be of a single color shown by the left-hand side numeral (see the above).

Note 1: If the right-hand side alphanumeric is not 0, that particular wire has a spiral color code. The left-hand side character shows the base color and the right-hand side one, the spiral color.

WHITE / RED

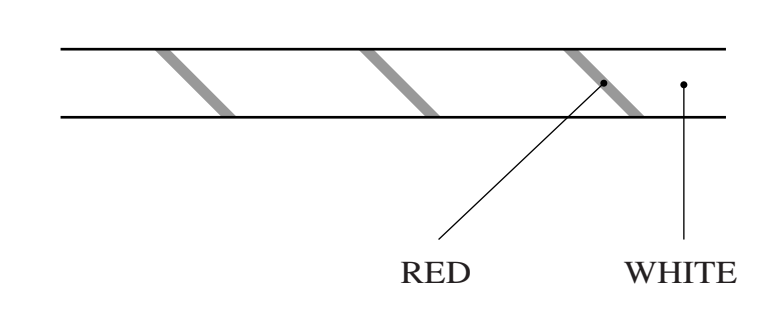

• • • • • • • • • •

Note 2: The character following the wire color code indicates the size of the wire.

| U:    | AWG16 |
|-------|-------|
| K:    | AWG18 |
| L:    | AWG20 |
| None: | AWG22 |

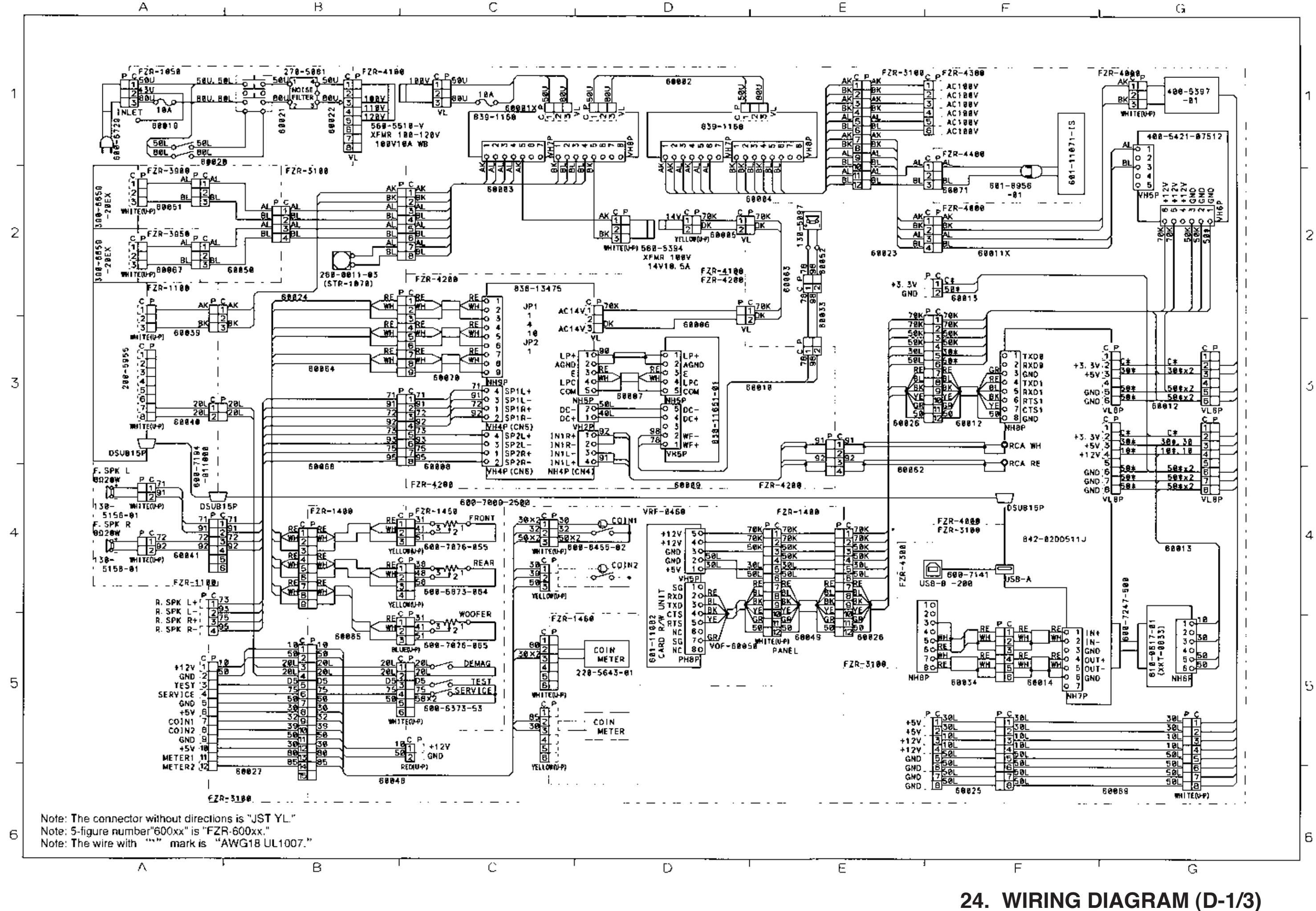

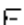

-243 -

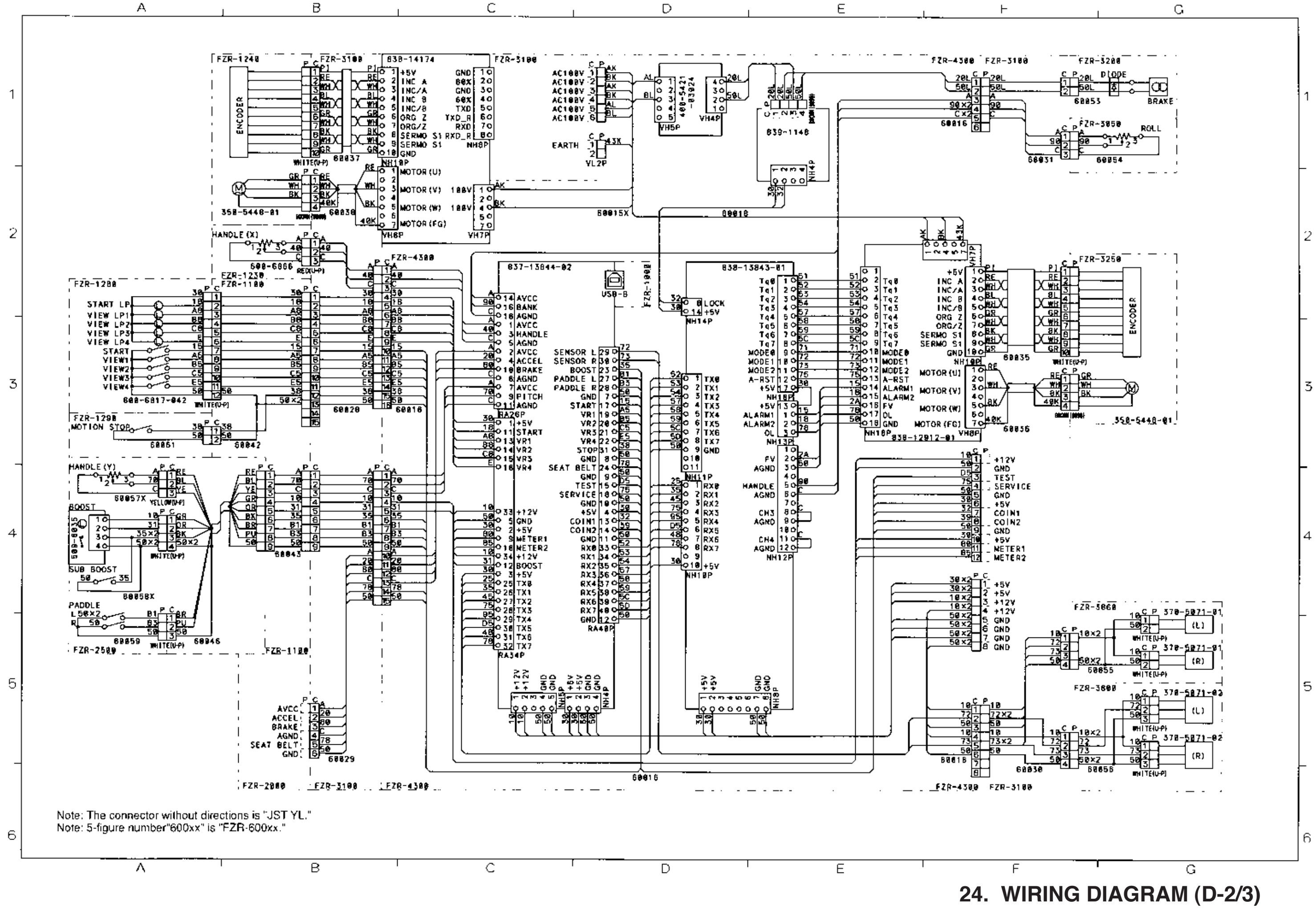

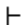

-244 -

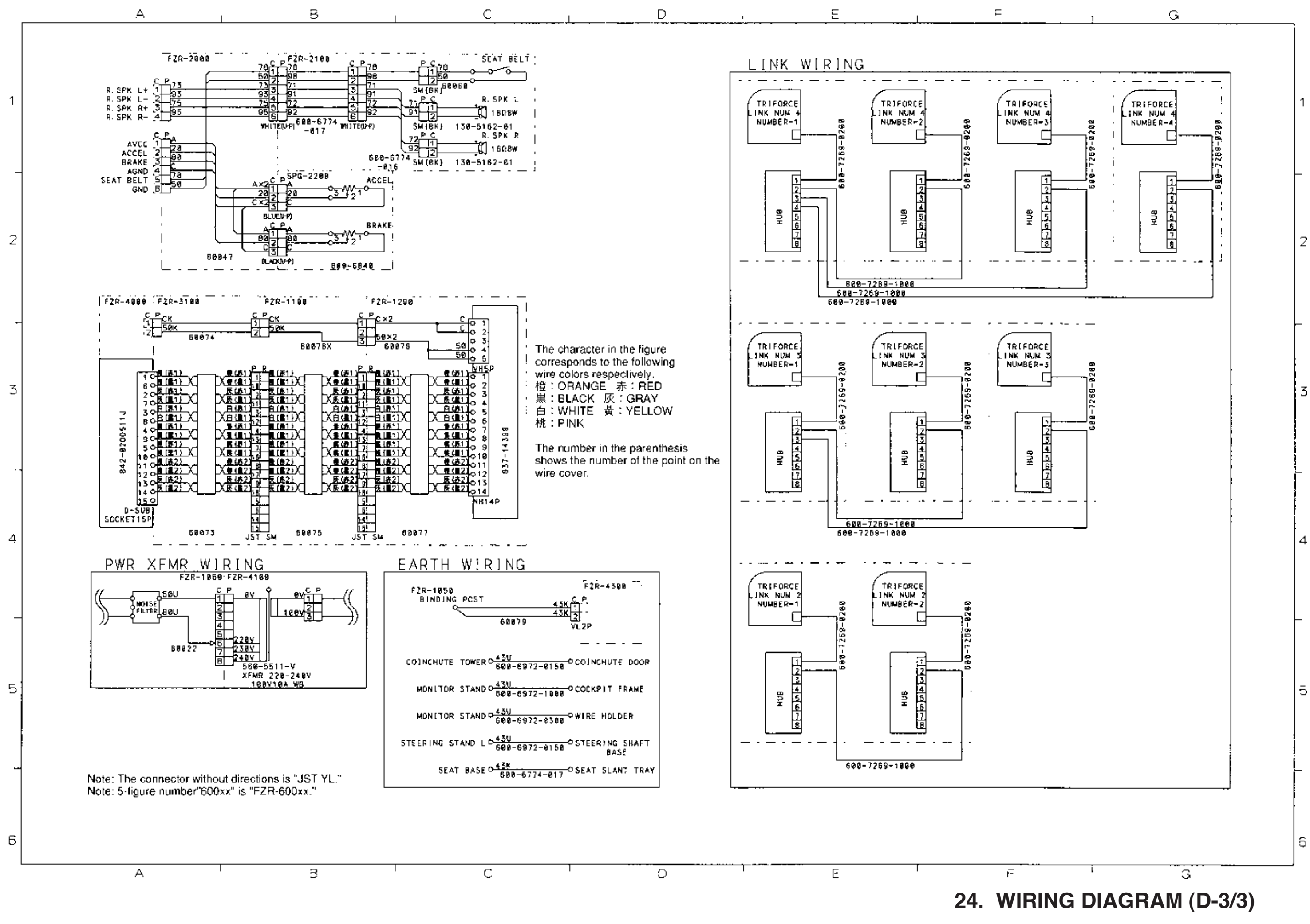

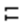

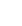